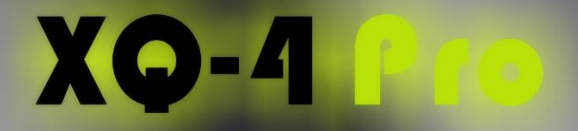

# **ROS**is not difficult any more!

# XQ-mini

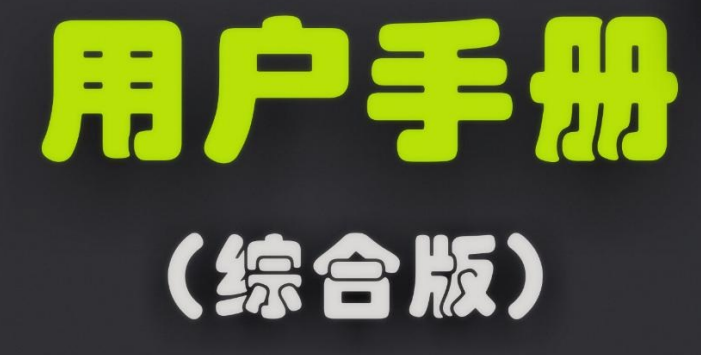

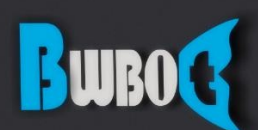

蓝鲸智能机器人 (深圳) 有限公司

# 目錄

| 引言     | 1.1 |
|--------|-----|
| 一.开始使用 | 1.2 |

# 二. 小强ROS机器人教程

| 1. 基础操作介绍                                            | 2.1  |
|------------------------------------------------------|------|
| 2. 蓝鲸智能开源软件仓库的使用和ROS开机启动任务的配置                        | 2.2  |
| 3. 在rviz中显示小强机器人模型                                   | 2.3  |
| 4. 惯性导航自主移动测试                                        | 2.4  |
| 5. 小强遥控图传app安卓版                                      | 2.5  |
| 6. 小强遥控图传windows客户端                                  | 2.6  |
| 7. 使用ps3手柄控制小强                                       | 2.7  |
| 8. kinect1代 ROS驱动测试与安装                               | 2.8  |
| 9. 使用rostopic控制kinect的俯仰角度                           | 2.9  |
| 10. 使用kinect进行自主移动避障                                 | 2.10 |
| 11. kinect跟随包turtlebot_follower                      | 2.11 |
| 12. ROS显示kinect2代的点云                                 | 2.12 |
| 13. rplidar二代激光雷达的使用和利用udev给小车增加串口设备                 | 2.13 |
| 14. 在gmapping下使用激光雷达rplidar a2进行建图                   | 2.14 |
| 15. AMCL导航测试                                         | 2.15 |
| 16. 大范围激光雷达slam与实时回路闭合测试                             | 2.16 |
| 17.利用ORB_SLAM2建立环境三维模型                               | 2.17 |
| 18.利用DSO_SLAM建立环境三维模型                                | 2.18 |
| 19. NLlinepatrol_planner的简单使用                        | 2.19 |
| 21. 获取usb摄像头30fps的1080p图像流及120fps的VGA分辨率图像流          | 2.20 |
| 22. 操作6自由度机械臂                                        | 2.21 |
| 23. ROS入门手册                                          | 2.22 |
| 24. 在小强上使用语音识别和语音合成功能                                | 2.23 |
| 25. 自动充电功能包的使用和实现原理                                  | 2.24 |
| 26. 使用Intel RealSense D400系列深度摄像头进行自主移动避障            | 2.25 |
| 27. 安装使用zed相机cpu版本ros驱动                              | 2.26 |
| 28. 使用depthimage_to_laserscan包将kinect深度图像转换成2d激光雷达话题 | 2.27 |

# 三. 维护

| 充电                        | 3.1 |
|---------------------------|-----|
| 车轮松动打滑                    | 3.2 |
| 小强底盘固件的自动更新升级方法           | 3.3 |
| 升级底盘ros驱动包xqserial_server | 3.4 |
| 重新校准小车底盘IMU               | 3.5 |
| 小强系统镜像                    | 3.6 |
| 如何恢复小强的软件包                | 3.7 |
| 如何在重装系统后恢复xiaoqiang设置     | 3.8 |
| 如何获取伽利略证书                 | 3.9 |

# 四. 其他

| Ubuntu设置静态IP                               | 4.1 |
|--------------------------------------------|-----|
| 视觉导航路径编辑器使用教程                              | 4.2 |
| 小强的远程协助功能                                  | 4.3 |
| 小强ROS机器人障碍物识别演示                            | 4.4 |
| 视觉导航在履带车中的运用                               | 4.5 |
| Google激光雷达slam算法Cartographer的安装及bag包demo测试 | 4.6 |
| 原装和国产ps3手柄ros驱动程序                          | 4.7 |
| 升级软件包以支持小强图传遥控app                          | 4.8 |
| 小强自检程序                                     | 4.9 |

# 附件

| 1. 小车系统框架图          | 5.1 |
|---------------------|-----|
| 2. 电气布线图            | 5.2 |
| 3. 小强电脑与stm32底层通讯协议 | 5.3 |

## • 引言

# 引言

这是小强用户手册的github版本。此文件由论坛教程自动生成。本手册包含了小强的安装及使用的必备信息,可以通过阅读本手册来学习小强的使用方法。

以下的教程重点在于使用小强的各种功能,并不包含对ROS的教学。如果您是ROS的初学者,请在进行下面的教程的同时跟进学习ROS基础知识。请不要只跟着我们的教程输入指令,要理解每一个命令的具体含义。遇到问题时也要善于自己寻找问题的原因,这些对于以后的工作学习都会很有帮助。如果您遇到了关于教程或者ROS不理解的地方也欢迎在我们ROS交流群(538456117)中提问。

- 开始使用
  - 设置网络
  - 产品组装
  - 远程连接
  - 状态检查
  - 远程遥控
  - 软件整体结构和说明
  - ROS入门手册

# 开始使用

本章介绍平台的快速使用方法,如果您对ROS系统和Ubuntu系统不熟悉,请先阅读第二章的教程一。

## 设置网络

首先将小强的主机连接上电脑显示器(小强pro用户请利用附赠的HDMI到VGA转接头进行连接,小强 mini用户请直接使用vga)。小强的默认密码是xiaoqiang,请及时更改默认密码。进入系统设置好小强 的wifi网络连接。推荐设置路由器使小强使用静态ip,静态IP设置方法,方便以后连接。

## 产品组装

小强的主要部分如下图所示

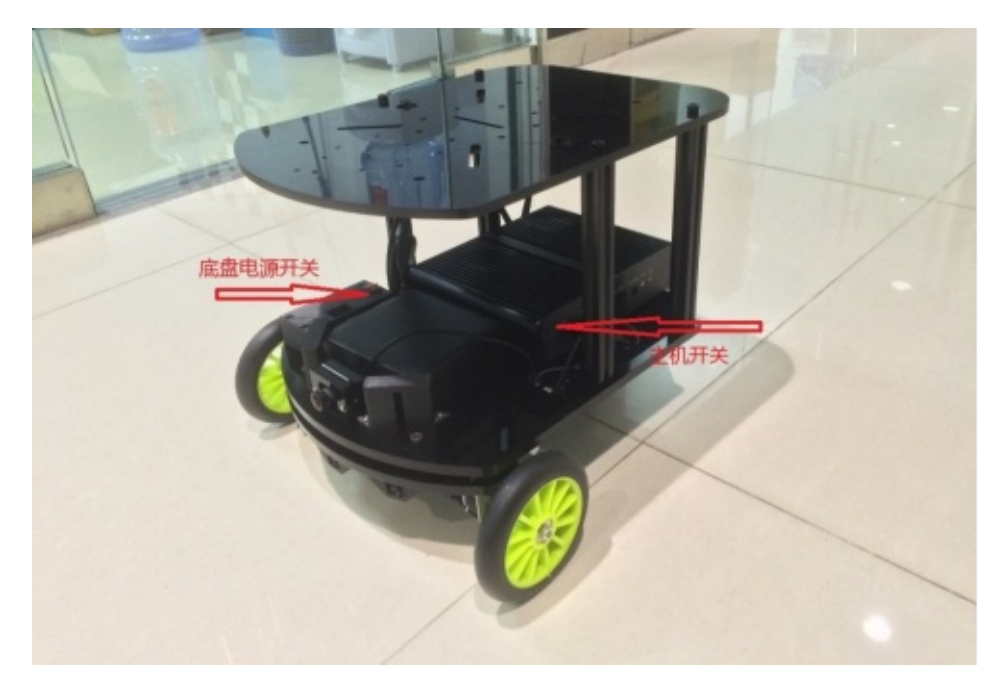

将电池平放在主机前方空余区域(电池靠两个小黑块堵住),根据线标提示接上底盘电源线,安装好电脑主机wifi天线,摄像头和底层USB连接模块连接上主机的USB接口即可。

注意在长时间不使用小车的时候,请将电池断开连接,避免因为电池过放产生问题。

## xq5的组装图如下

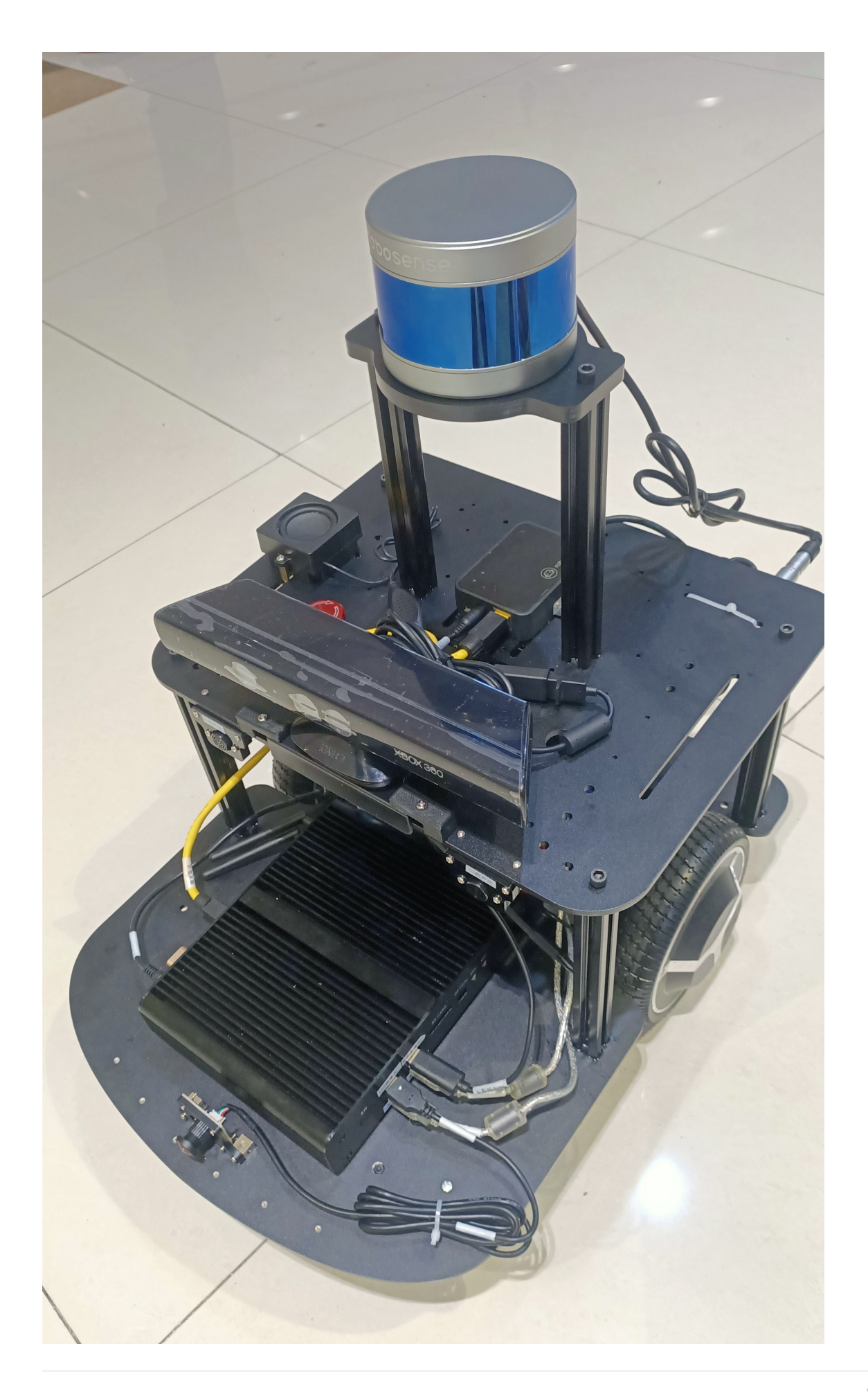

## 远程连接

机器人默认安装了VNC远程桌面程序,用户可以方便的通过远程访问机器人系统。

VNC下载

安装软件后在软件的地址栏输入机器人ip地址即可访问。vnc密码和用户密码一样都是xiaoqiang。

## 状态检查

组装完成之后就可以开始使用小强了。打开小强主机开关,等待主机蓝色灯亮起。小强左侧电源数据显示正常(电池电压合理使用范围是10V以上,当电池电压小于10V时小强会自动关机)。

通过VNC远程连接,然后打开命令行终端(可以通Ctrl + Alt + T快捷键打开)。

检查程序是否正常运行,执行以下指令

bwcheck

这个指令会自动进行机器人软件和硬件的自检。正常输出如下

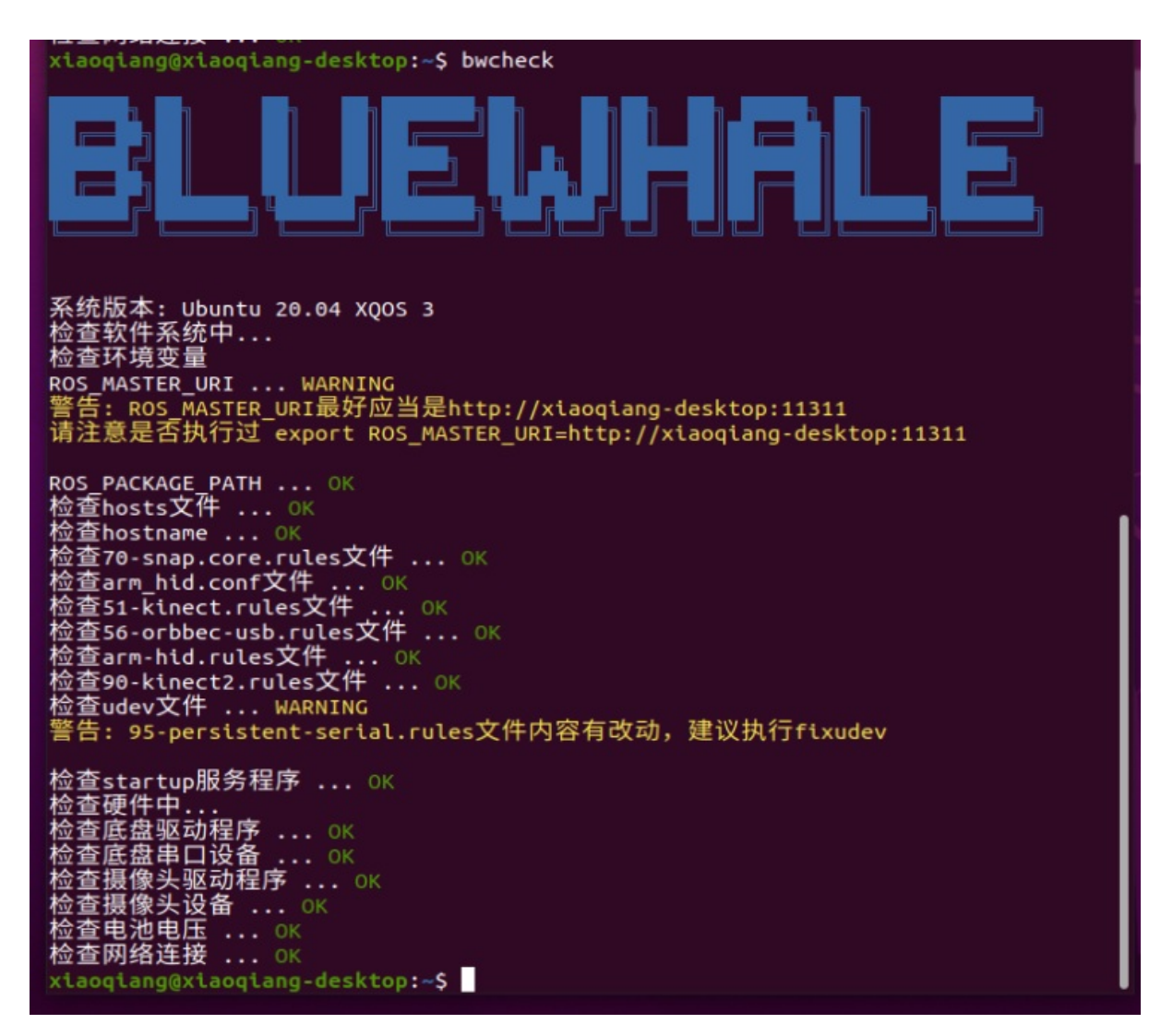

根据硬件不同以上的程序输出可能不一样。黄色的警告可以忽略,红色的错误一般是比较重要的信息。可以根据错误信息对机器人进行调整。

## 远程遥控

远程遥控可以通过机器人客户端进行操作。客户端的下载和使用参见此教程。在开始进行开发前,建 议先通过此教程了解和熟悉机器人的完整功能。

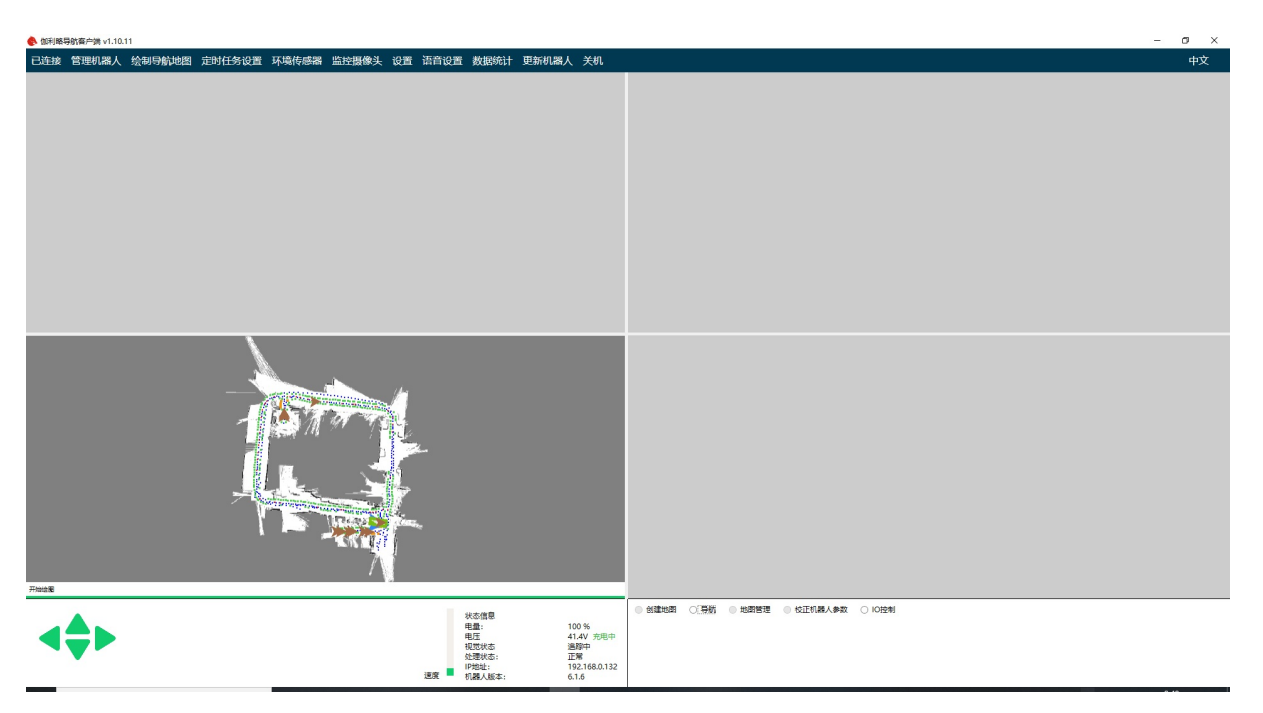

安装完成后,点击客户端左上角连接按钮,连接机器人。连接完成后可以通过WASD进行前后左右的 遥控操作。可以多个按键同时操作以方便控制移动。上下方向键调整机器人速度。

如果发现机器人不能移动且之前的自检指令提示正常,则机器人可能触发避障。检查机器人红外传感器是否在亮,超声波传感器 是否被阻挡,以及机器人急停按钮是否被按下。

# 软件整体结构和说明

小强的软件构建于ROS之上。程序主要包含有底层驱动,导航算法,slam算法。对于机器人来说,软件是一个整体,各部分的依赖程度都比较高。为了方便管理,系统中的基础功能用一个service统一操作。也就是前文中提到的startup service。这个service会启动底层的驱动软件包和摄像头。startup软件包位于/home/xiaoqiang/Documents/ros/src/startup。系统启动时会自动启动这个服务。如果想要更改这个服务的内容,可以修改这个软件包内的launch文件。具体的操作请参照这里。系统的导航程序采用的是ROS自带的导航程序包。不过导航参数是根据小强自己的参数修改过的。导航参数对导航的性能表现影响很大,你也可以尝试自己修改参数以提高表现。

# ROS入门手册

Learning ROS for Robotics Programming - Second Edition.pdf。这本教程很基础、很全面,虽然以Hydro版本为例,但是也完全兼容kinetic, noetic版本,代码实例中只需将书中的Hydro字符串替换成即可。请重点阅读本书的第二章和第三章。

• 小强ROS机器人教程(1)\_基础操作介绍

# 小强ROS机器人教程(1)\_基础操作介绍

## 开始之前

以下的教程重点在于使用小强的各种功能,并不包含对ROS的教学。如果您是ROS的初学者,请在进行下面的教程的同时跟进学习ROS基础知识。请不要只跟着我们的教程输入指令,要理解每一个命令的具体含义。遇到问题时也要善于自己寻找问题的原因,这些对于以后的工作学习都会很有帮助。如果您遇到了关于教程或者ROS不理解的地方也欢迎在我们ROS交流群(538456117)中提问。

### 小强主页

小强pro淘宝购买链接

小强mini淘宝购买连接

## 首先请您自行依据线标提示将小强接线连接好,完整结构如下图所示

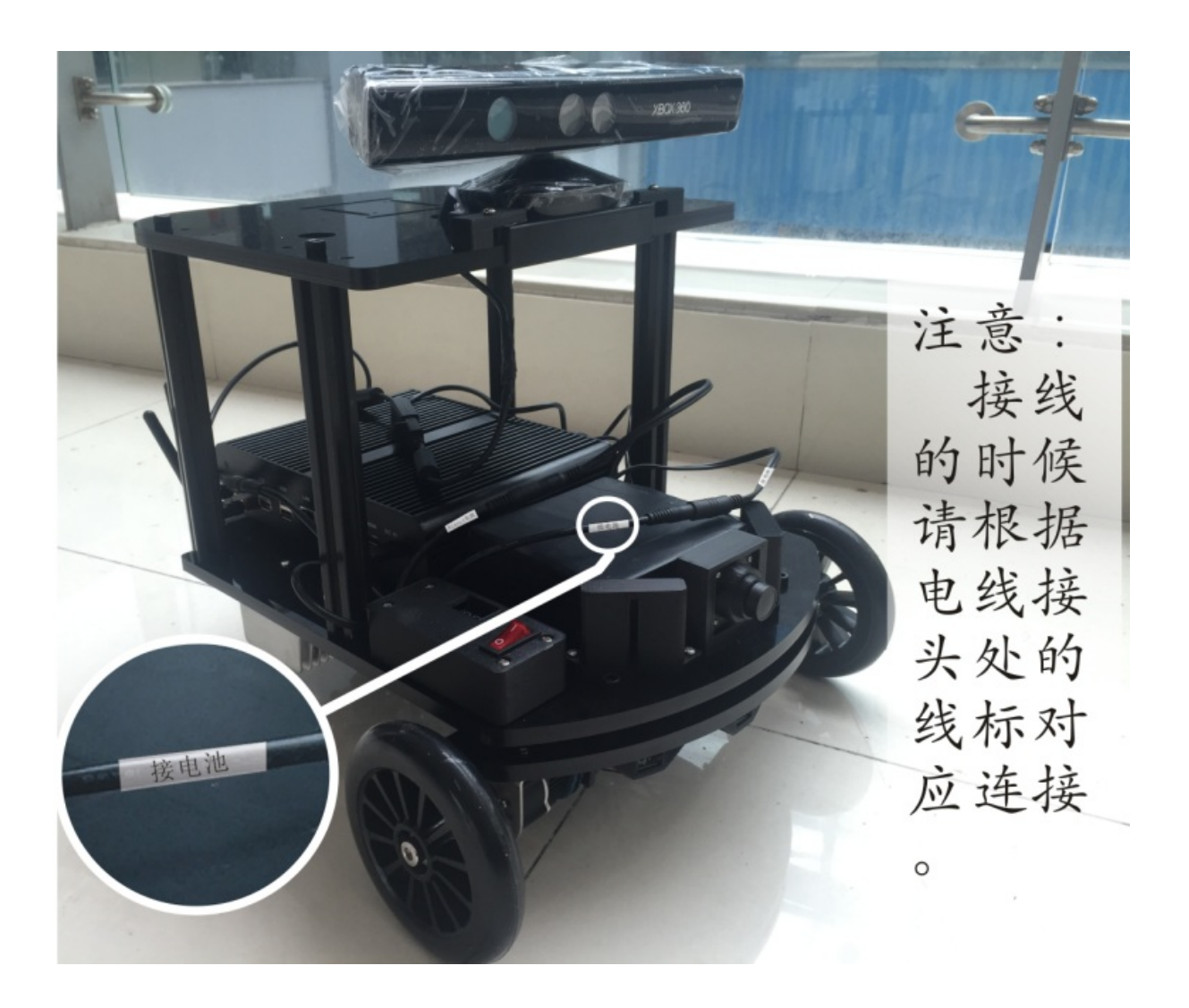

## 1.配置小强网络

使用赠送的hdmi转vga插头(小强mini可以直接使用vga),将显示器和键盘鼠标接入小强主机后开机,进入主机ubuntu系统。

小强默认密码是 xiaoqiang

点击下图位置,选择需要接入的无线网络

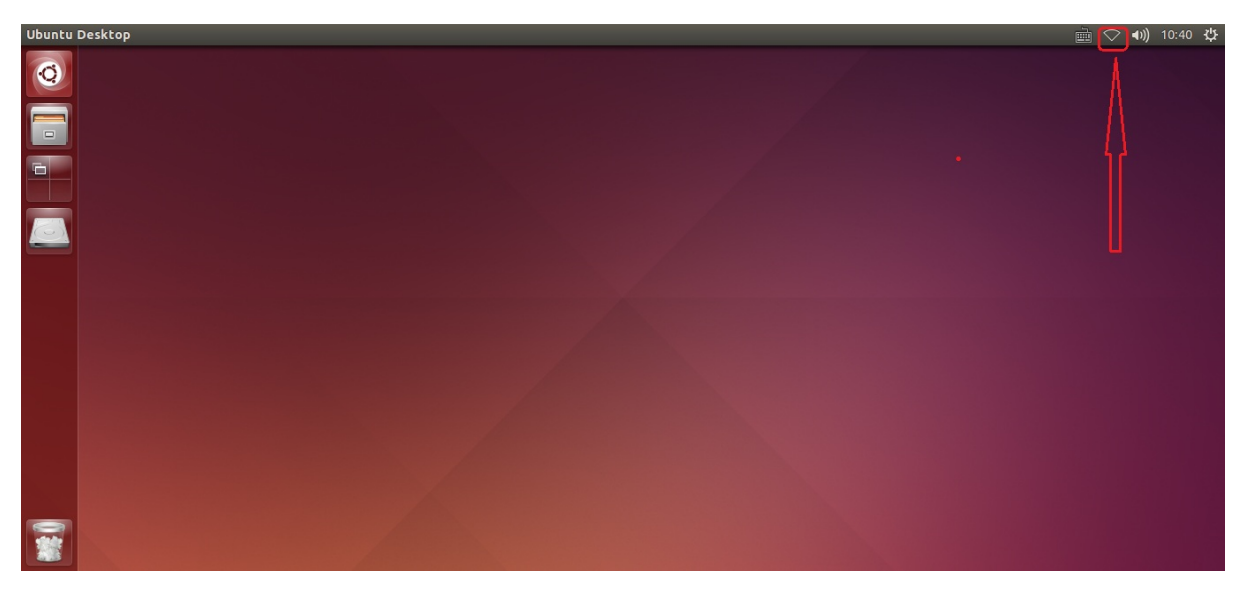

接入网络后,点击下图位置得到小强的实际ip地址,后续教程会频繁使用到这个ip信息

| Ubuntu Desktop                                                                                                    | i 🛱 🖘 🐠 09:28 🕸 |
|----------------------------------------------------------------------------------------------------|-----------------|
| Image: Creator         Image: Creator           Image: Creator         Image: Creator           Image: Creator         Image: Creator           Image: Creator         Image: Creator           Image: Creator         Image: Creator           Image: Creator         Image: Creator |                 |
|                                                                                                    |                 |
|                                                                                                    |                 |
|                                                                                                    |                 |
|                                                                                                    |                 |
|                                                                                                    |                 |
|                                                                                                    |                 |

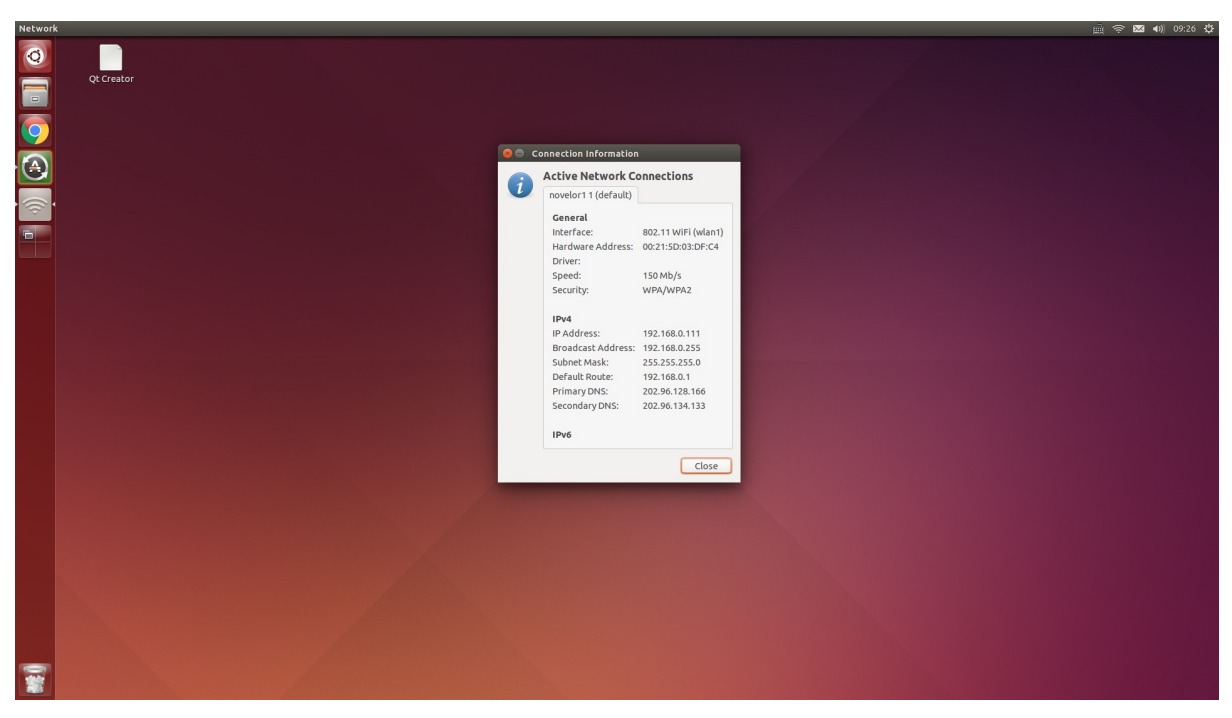

小强的ROS默认工作目录在这里

| src |                      |                      |               |            |                |                 |                |           |          |               | à 🖗 🛛   | 3 <b>€</b> 0) 09:21 ∰ |
|-----|----------------------|----------------------|---------------|------------|----------------|-----------------|----------------|-----------|----------|---------------|---------|-----------------------|
| 0   | < > A Home Docu      | ments ros <b>src</b> | _             |            |                | _               | _              |           |          | _             |         | Q ≡ :::               |
|     | Places               | _                    | -             |            | -              |                 | -              | _         | -        | -             |         |                       |
|     | O Recent             |                      | land a land   |            |                |                 |                | and to be |          |               |         |                       |
|     | fi Home              | brightness           | image_pipeune | libuvc_ros | navigation     | navigation_msgs | nav_test       | orb_init  | ORB_SLAM | robot_upstart | startup |                       |
|     | Documents            |                      | -             |            |                |                 | 3              |           |          |               |         |                       |
|     | Downloads            |                      |               |            |                |                 |                |           |          |               |         |                       |
|     | d Music              | system_monitor       | turtlebot     | usb_cam    | xiaoqiang_udrf | xqserial_server | CMakeLists.txt |           |          |               |         |                       |
|     | D Pictures           |                      |               |            |                |                 |                |           |          |               |         |                       |
|     | Videos               |                      |               |            |                |                 |                |           |          |               |         |                       |
|     | Devises              |                      |               |            |                |                 |                |           |          |               |         |                       |
|     | Computer             |                      |               |            |                |                 |                |           |          |               |         |                       |
|     | Bookmarks            |                      |               |            |                |                 |                |           |          |               |         |                       |
|     | 🛱 d on 192,168.0.105 |                      |               |            |                |                 |                |           |          |               |         |                       |
|     | Network              |                      |               |            |                |                 |                |           |          |               |         |                       |
|     | Browse Network       |                      |               |            |                |                 |                |           |          |               |         |                       |
|     | 🖳 Connect to Server  |                      |               |            |                |                 |                |           |          |               |         |                       |
|     |                      |                      |               |            |                |                 |                |           |          |               |         |                       |
|     |                      |                      |               |            |                |                 |                |           |          |               |         |                       |
|     |                      |                      |               |            |                |                 |                |           |          |               |         |                       |
|     |                      |                      |               |            |                |                 |                |           |          |               |         |                       |
|     |                      |                      |               |            |                |                 |                |           |          |               |         |                       |
|     |                      |                      |               |            |                |                 |                |           |          |               |         |                       |
|     |                      |                      |               |            |                |                 |                |           |          |               |         |                       |
|     |                      |                      |               |            |                |                 |                |           |          |               |         |                       |
|     |                      |                      |               |            |                |                 |                |           |          |               |         |                       |
|     |                      |                      |               |            |                |                 |                |           |          |               |         |                       |
|     |                      |                      |               |            |                |                 |                |           |          |               |         |                       |
|     |                      |                      |               |            |                |                 |                |           |          |               |         |                       |
|     |                      |                      |               |            |                |                 |                |           |          |               |         |                       |
|     |                      |                      |               |            |                |                 |                |           |          |               |         |                       |
|     |                      |                      |               |            |                |                 |                |           |          |               |         |                       |
|     |                      |                      |               |            |                |                 |                |           |          |               |         |                       |
|     |                      |                      |               |            |                |                 |                |           |          |               |         |                       |
|     |                      |                      |               |            |                |                 |                |           |          |               |         |                       |
|     |                      |                      |               |            |                |                 |                |           |          |               |         |                       |

现在小强已经配置完成了,关机后拔掉键盘鼠标和显示器,下次小强直接开机就能使用

## 2.本地遥控端配置

由于小强安装了VNC远程桌面,本地遥控端只需要安装一个VNC

Viewerhttps://www.realvnc.com/en/connect/download/viewer/即可。同时保证本地遥控端必须和小强在同一个局域网下

后续由于需要频繁的更改机器人上的文件,建议在本地电脑上安装VSCode。同时安装ROS插件和远程 连接插件。通过远程连接方便的对机器人进行修改。 现在您已经具备小强的完整开发使用条件,例如ssh登录小强主机,输出机器人当前电压

通过VNC在机器人上打开一个命令行终端, 输入以下指令

rostopic echo /xqserial\_server/Power

正常输入如下

| data:     | 40.11030960083008  |
|-----------|--------------------|
| data:     | 40.1114387512207   |
| data:     | 40.1114387512207   |
| data:     | 40.108055114746094 |
|           | 40 102412177400224 |
| data:     | 40.102413177490234 |
| data:     | 40.09339141845703  |
| data:     | 40.09113311767578  |
| data:     | 40.08774948120117  |
| data:     | 40.08436584472656  |
| data:     | 40.08662414550781  |
| <br>data: | 40.08549880981445  |
| data:     | 40.09000778198242  |
| <br>data: | 40 00000770100242  |
|           | 40.09000778198242  |
| data:     | 40.08775329589844  |
| data:     | 40.09226608276367  |
| data:     | 40.09564971923828  |
| data:     | 40.09790802001953  |

不同型号机器人的电压可能会不同。

- 小强ROS机器人教程(2)\_蓝鲸智能开源软件仓库的使用和ROS开机启动任务的配置
  - 一、startup软件包功能介绍
  - 二、修改软件包中launch文件夹内的startup.launch文件
  - 三、将startup.launch文件在小强主机中注册为startup 开机启动服务
  - 四、远程重启小强主机,查看开机启动项是否正常加载

# 小强ROS机器人教程(2)\_蓝鲸智能开源软件仓库的 使用和ROS开机启动任务的配置

### 小强主页

小强的所有软件源码都共享在蓝鲸智能的开源仓库里,任何人任何组织都可以自由下载使用或进行二次开发,Github仓库 Gitee仓库

对于小强用户,开源仓库中的软件可以直接git clone到小强的ROS工作目录里,然后就可以直接用ROS 的工具链 catkin\_make 编译使用。小强的ROS工作目录为: /home/xiaoqiang/Documents/ros/src

下文将以开源仓库中的startup软件包为例,演示开源仓库的完整使用过程。

## 一、startup软件包功能介绍

小强主机开机后,会自动启动名字为startup的linux服务脚本,startup服务脚本运行时会去启动 startup 软件包中的startup.launch文件 在Ubuntu系统中注册的复制品。因此我们通过修改startup软件包中的 startup.launch文件,然后将这个文件在ubuntu系统中注册为startup服务,就能控制小强主机的开机启动 任务了。

## 二、修改软件包中launch文件夹内的startup.launch文件

利用上篇教程安装的vscode编辑器,在本地遥控端直接编辑这个文件(需要远程访问小强的主机文件目录,请参考上篇基础操作教程进行配置)

在上图箭头区域,添加或删除你需要启动的ROS launch文件及ROS node,这些项目在下文将被添加进小强主机的开机启动项里,小强下次开机会自动运行这些项目。最后保存退出

## 三、将startup.launch文件在小强主机中注册为startup 开机启动服务

接着二中的机器人命令行窗口输入

a.首先将之前注册的startup服务停止和删除

```
sudo service startup stop
rosrun robot_upstart uninstall startup
```

b.重新注册startup 开机启动服务

rosrun robot\_upstart install startup/launch/startup.launch
sudo systemctl daemon-reload && sudo systemctl start startup

## 四、远程重启小强主机,查看开机启动项是否正常加载

接着上文的ssh窗口输入

#### 下发重启命令

sudo reboot

### 查看startup服务状态

sudo service startup status

正常的话会显示startup start/running 如下图所示

| × _ ≡ xiaoqiang@xiaoqiang-desktop: ~                                             |
|----------------------------------------------------------------------------------|
| \ominus startup.service - "bringup startup"                                      |
| Loaded: loaded (/lib/systemd/system/startup.service; enabled; vendor preset:     |
| Active: active (running) since Fri 2018-09-21 13:11:08 CST; 3min 40s ago         |
| Main PID: 971 (startup-start)                                                    |
| CGroup: /system.slice/startup.service                                            |
| - 9/1 /Din/Dash /usr/sDin/startup-start                                          |
| 1150 /usr/bin/python /opt/ros/kinetic/bin/roslaunch /tmp/startup.la              |
| 1357 /usr/btn/python /opt/ros/kthettc/btn/rosMastercore -p 11511                 |
| -1359 python /ont/ros/kinetic/lib/joint state publisher/joint state              |
| -1362 /opt/ros/kinetic/lib/robot state publisher/state publisher                 |
| -1376 /opt/ros/kinetic/lib/tf/static transform publisher 0 0 0.15 0              |
| -1377 /opt/ros/kinetic/lib/tf/static transform publisher -0.1 -0.03              |
| -1409 python /home/xiaogiang/Documents/ros/src/system monitor/monito             |
| -1415 python /home/xiaoqiang/Documents/ros/src/system_monitor/remote             |
| -1417 /home/xiaoqiang/Documents/ros/devel/lib/web_video_server/web_v             |
|                                                                                  |
| Sep 21 13:11:11 xiaoqiang-desktop startup-start[971]: /opt/ros/kinetic/lib/pytho |
| Sep 21 13:11:11 xiaoqiang-desktop startup-start[971]: if resource_name in file   |
| Sep 21 13:11:11 xlaoqlang-desktop startup-start[971]: [ERROR] [1537506671.720603 |
| Sep 21 13:11:11 xlaoqlang-desktop startup-start[971]: [ERROR] [1537506671.783106 |
| Sep 21 13:11:11 xlaoqlang-desktop startup-start[9/1]: [ERROR] [153/5066/1.783494 |
| Sep 21 13:11:11 Xtaoqtang-desktop startup-start[9/1]: [ERROR] [153/5000/1.811019 |
|                                                                                  |
| d.还可以进一步查看相关的topic 是否已经发布出来                                                      |

rostopic list

• 小强ROS机器人教程(3)\_在rviz中显示小强机器人模型

# 小强ROS机器人教程(3)\_在rviz中显示小强机器人模型

小强主页

实时显示机器人当前姿态是一件很酷的事情,在ROS中借助rviz可以轻松实现这个目标。先看最后的效果

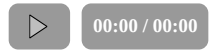

小强模型的软件包在 Documents/ros/src/xiaoqiang\_udrf 也可以到我们的开源仓库去下载 Github

# 将小强主机接入显示器和键盘,开机后,打开终端
 # 先关闭开机任务
 sudo service startup stop
 roscore
 # 在小强主机上新开一个终端,启动这个软件包
 roslaunch xiaoqiang\_urdf display.launch

注意这个过程需要图形化操作,所以没办法通过远程ssh连接操作。如果一定要ssh连接,可以在连接时加上-X(注意是大写的)选项,但是效果不好,并不推荐。推荐通过VNC进行操作。VNC的安装方法可以参照这篇文章 如果是远程打开模型包,需要先在本地安装xiaoqiang的模型包。对于使用xiaoqiang镜像系统的用户,xiaoqiang的模型包已经提前安装好。

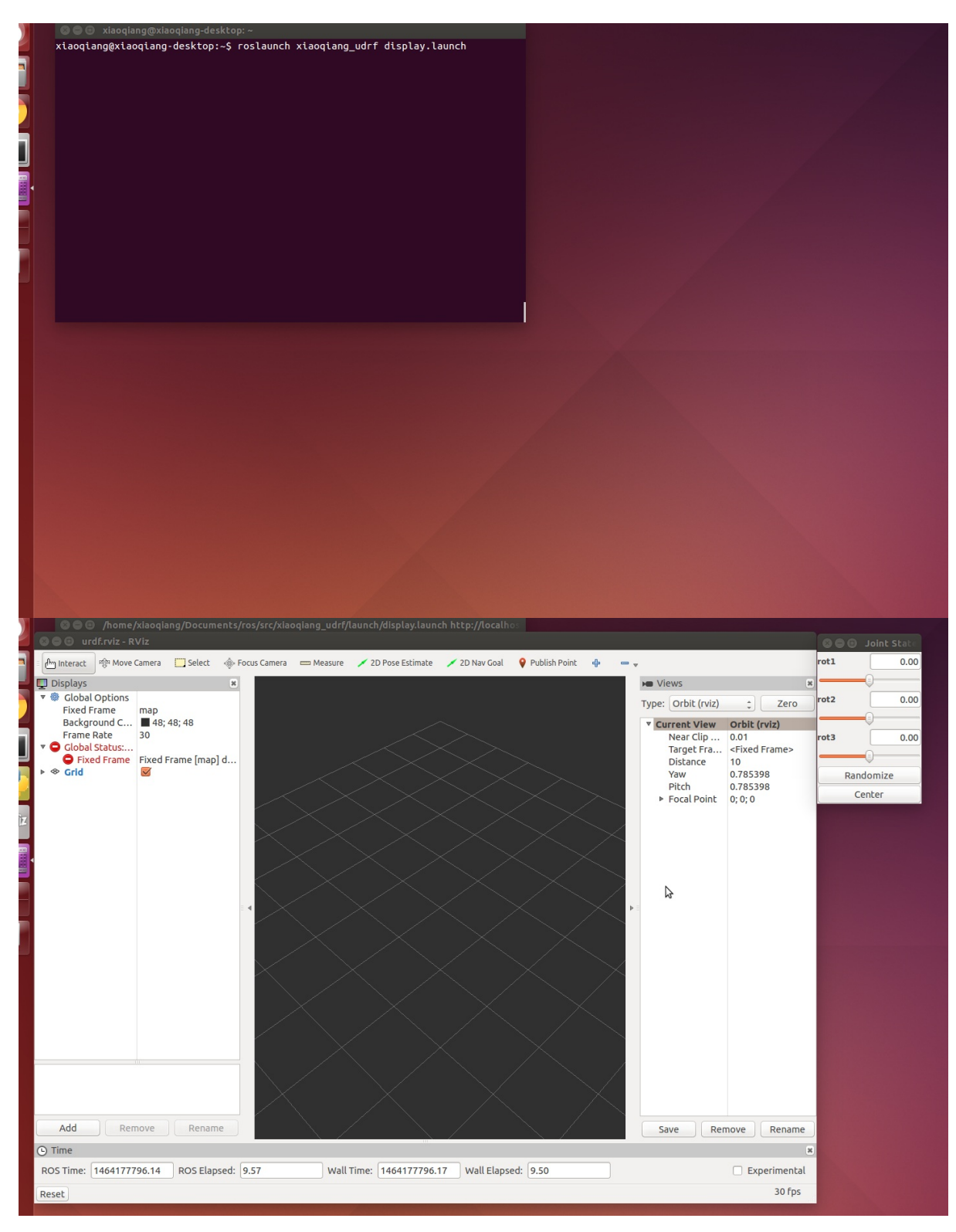

此时发现没有任何显示,需要添加rviz显示项目

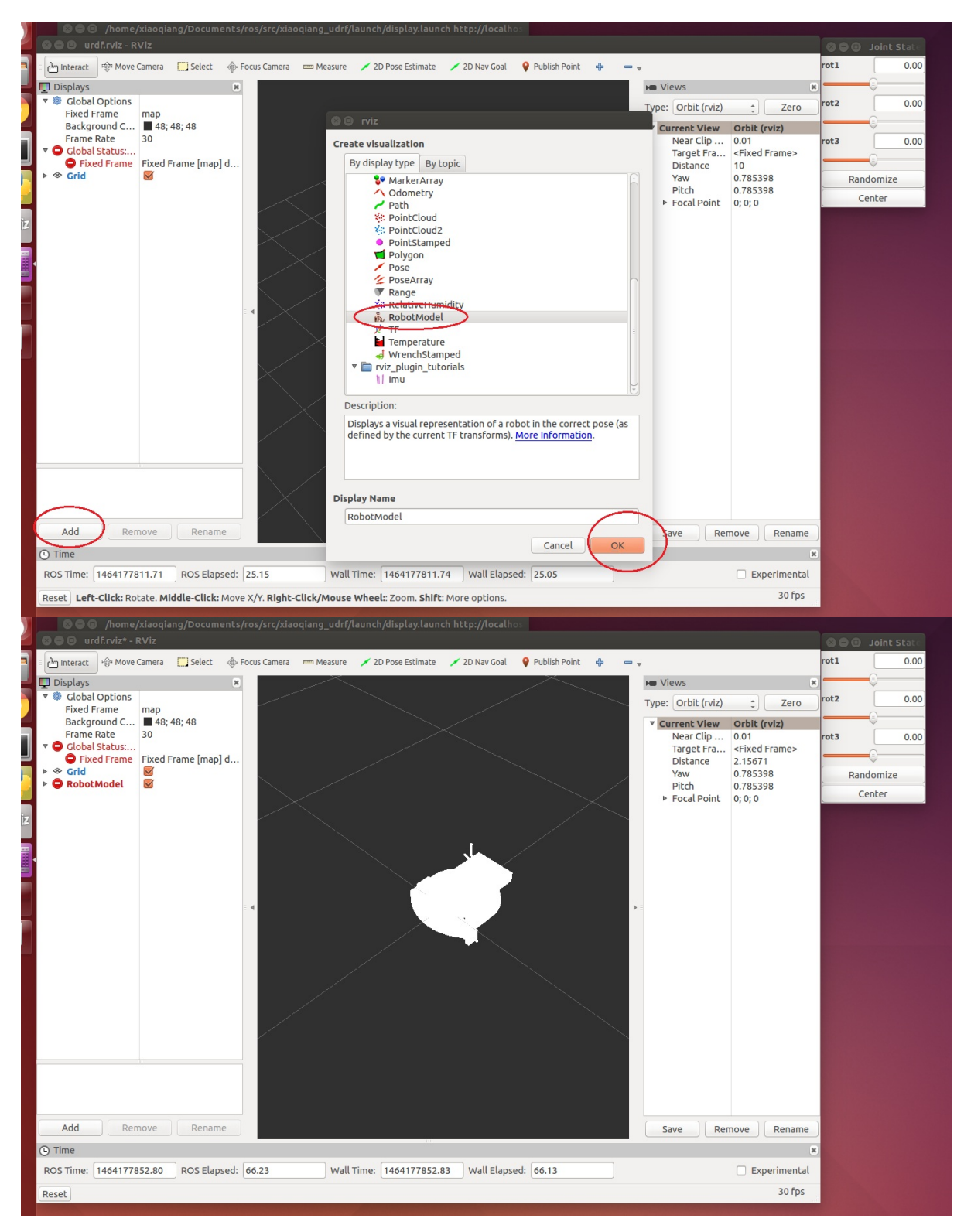

还是有问题,整个模型透明发白,这是因为rivz中的全局坐标系"fixed frame"设置的不合适,将map改成base\_link后即可正常显示

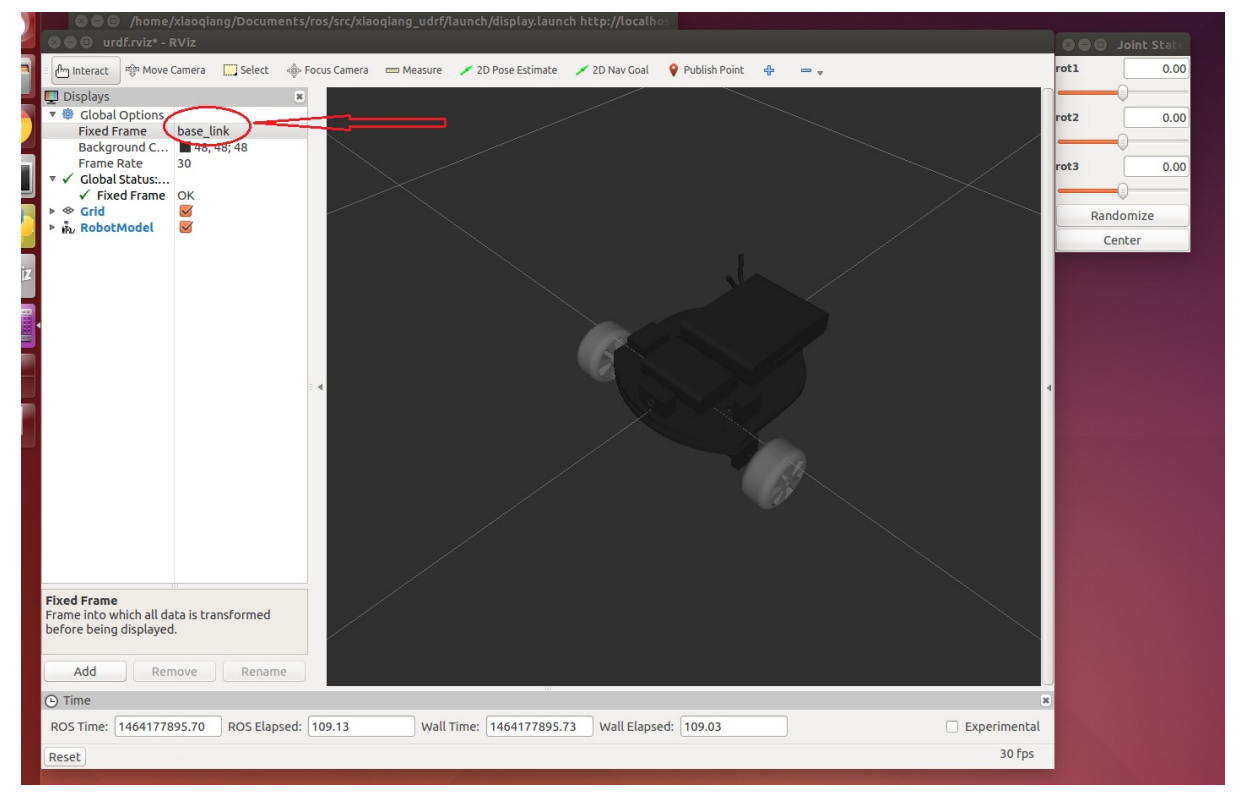

现在操作右上角的滑动条就可以使相应的轮子转动, over!

上面我们简单演示了rviz显示udrf模型的使用方法,下文将详细介绍在windows系统下用solidworks制作 udrf模型的整个过程。

先用solidworks 建立小车模型,并下载安装好solidwork转udrf插件下载地址.制作好模型后,需要补加一个坐标系,这个坐标系在下文将作为整个udrf模型的基准坐标系(即ROS中的base\_link frame)。

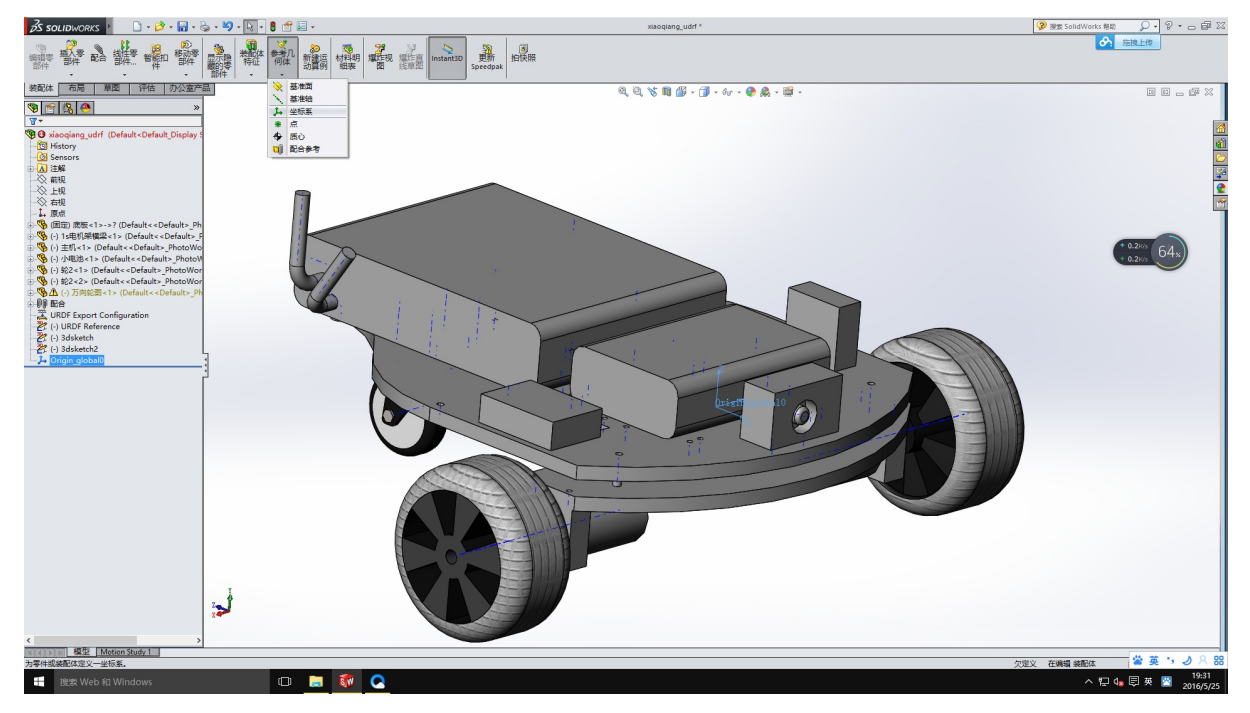

打开udrf插件

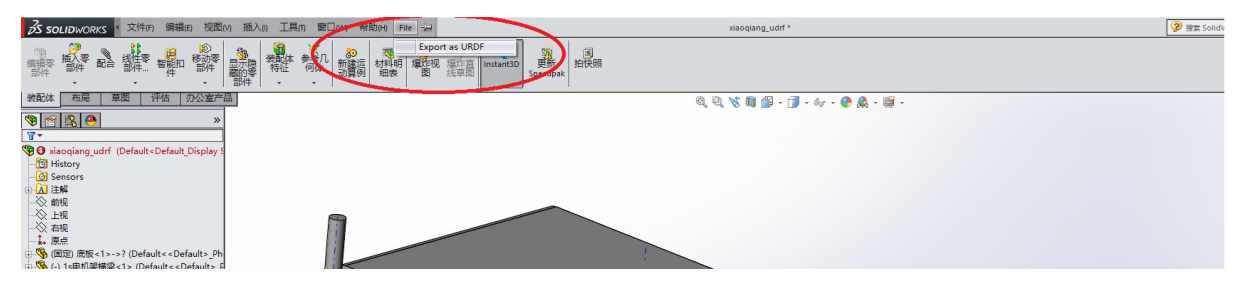

小强有两个驱动轮和一个从动轮,所以整个模型需要3个link,3个joint.首先编辑base\_link,留意上文中全局坐标系,图片中红色区域就是需要自己点击或者修改的项目

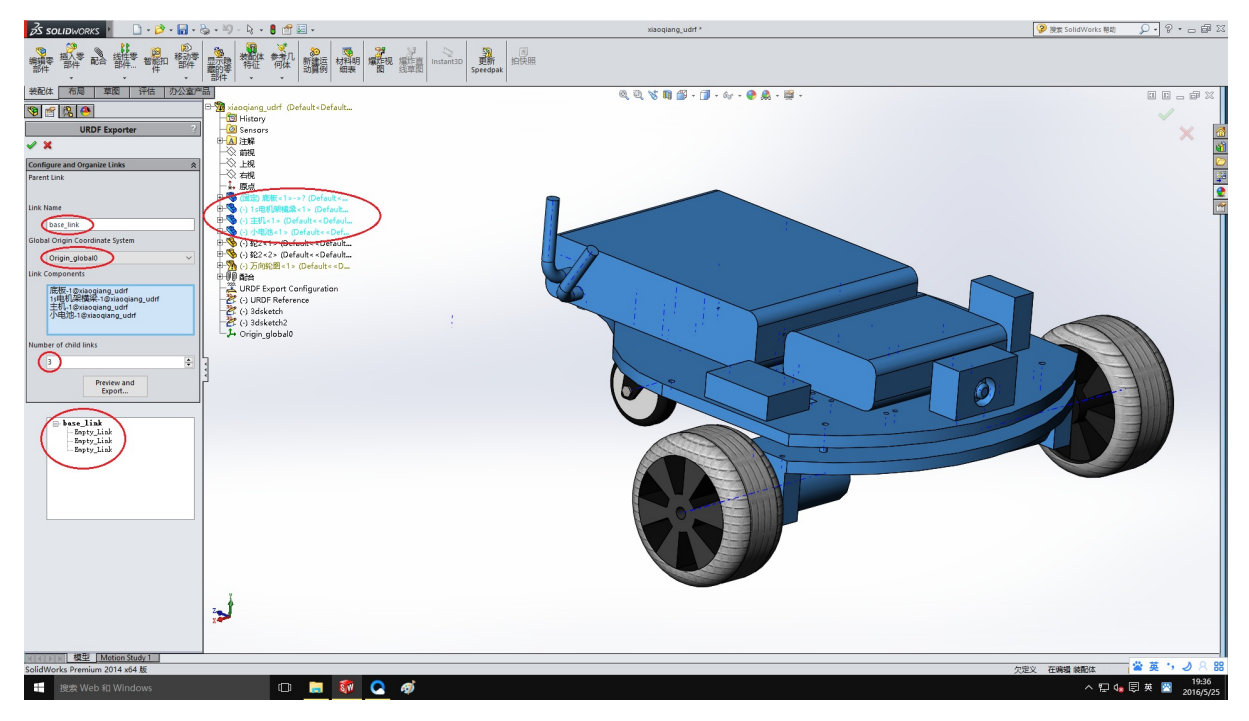

### 然后是右轮

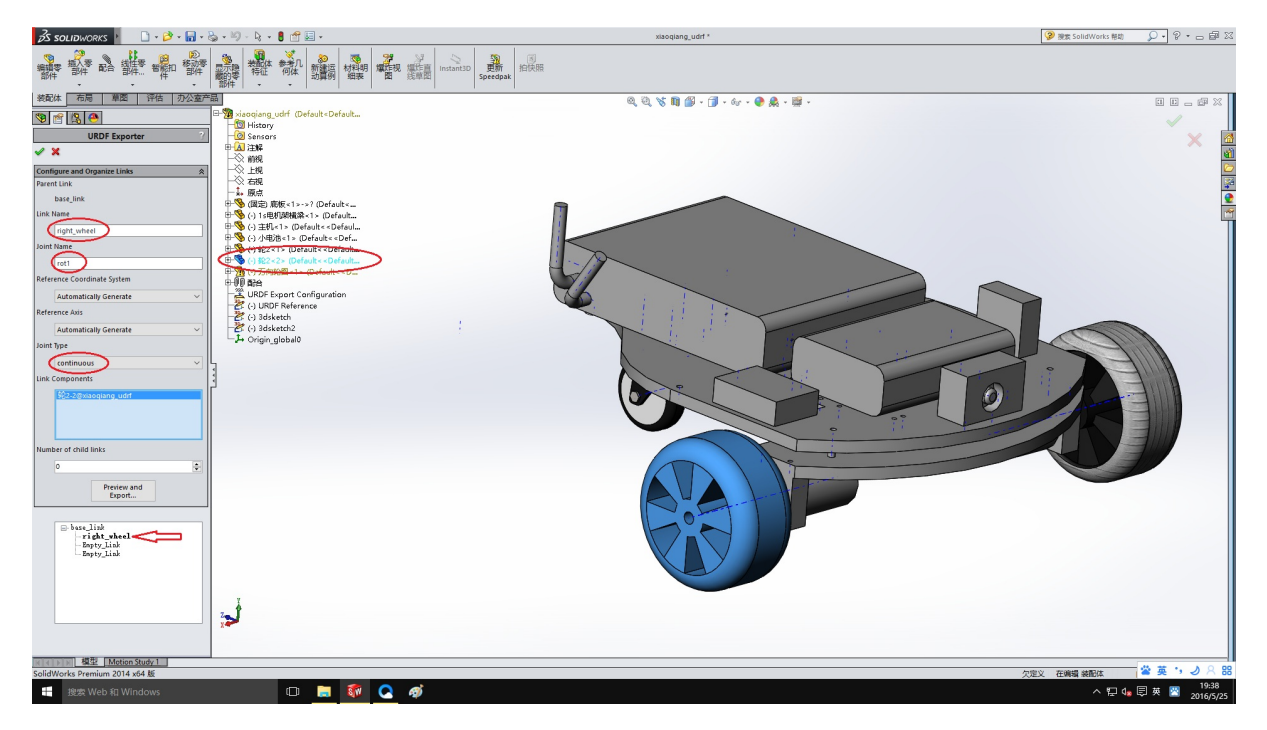

### 继续左轮和后轮

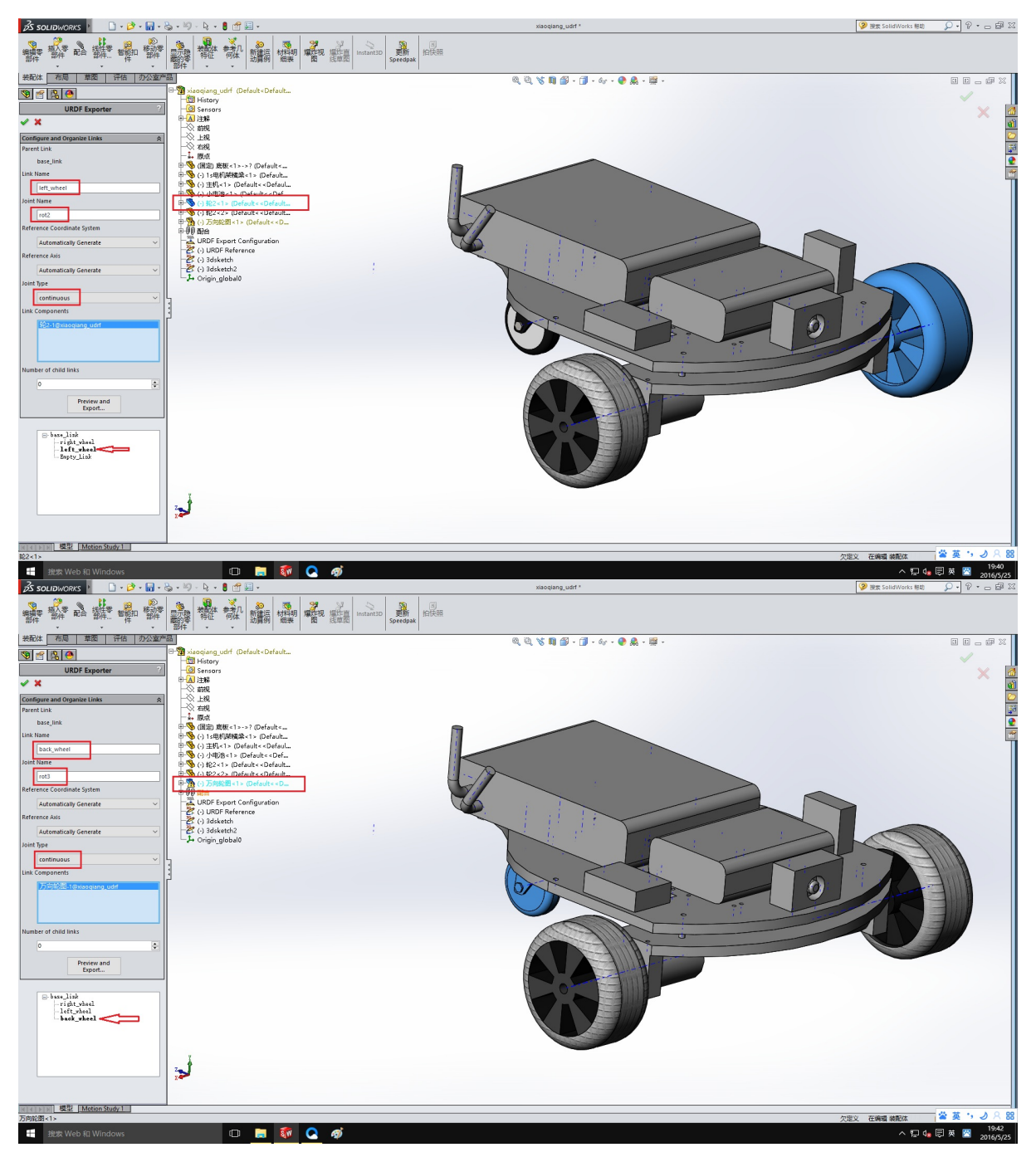

现在全部设置完成,开始导出

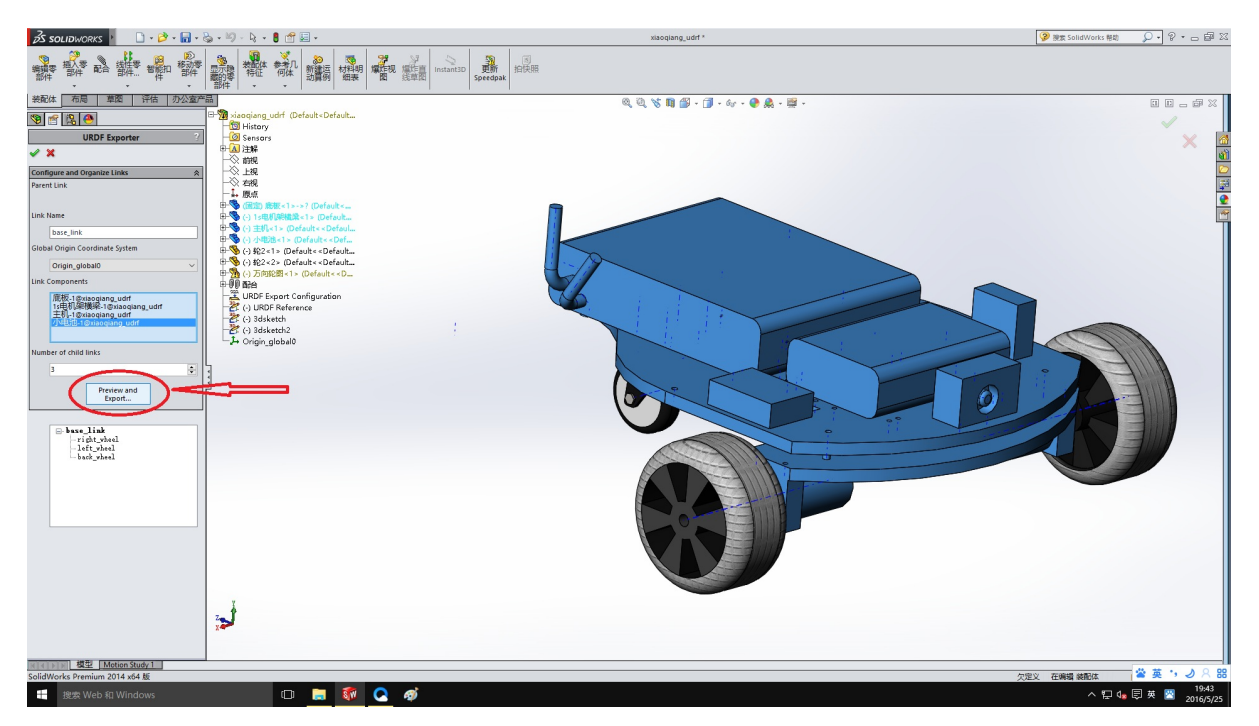

一路next和确定下去

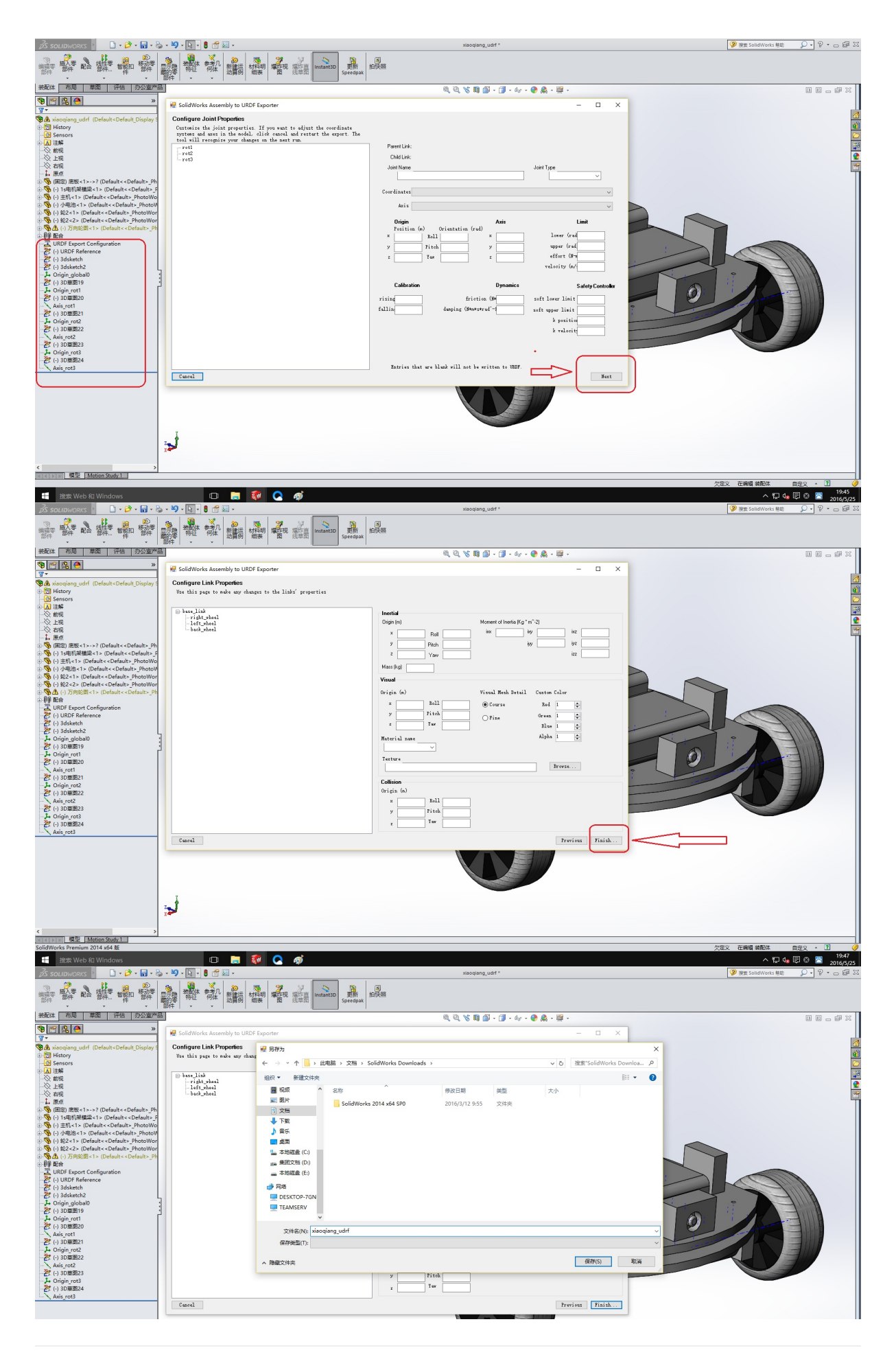

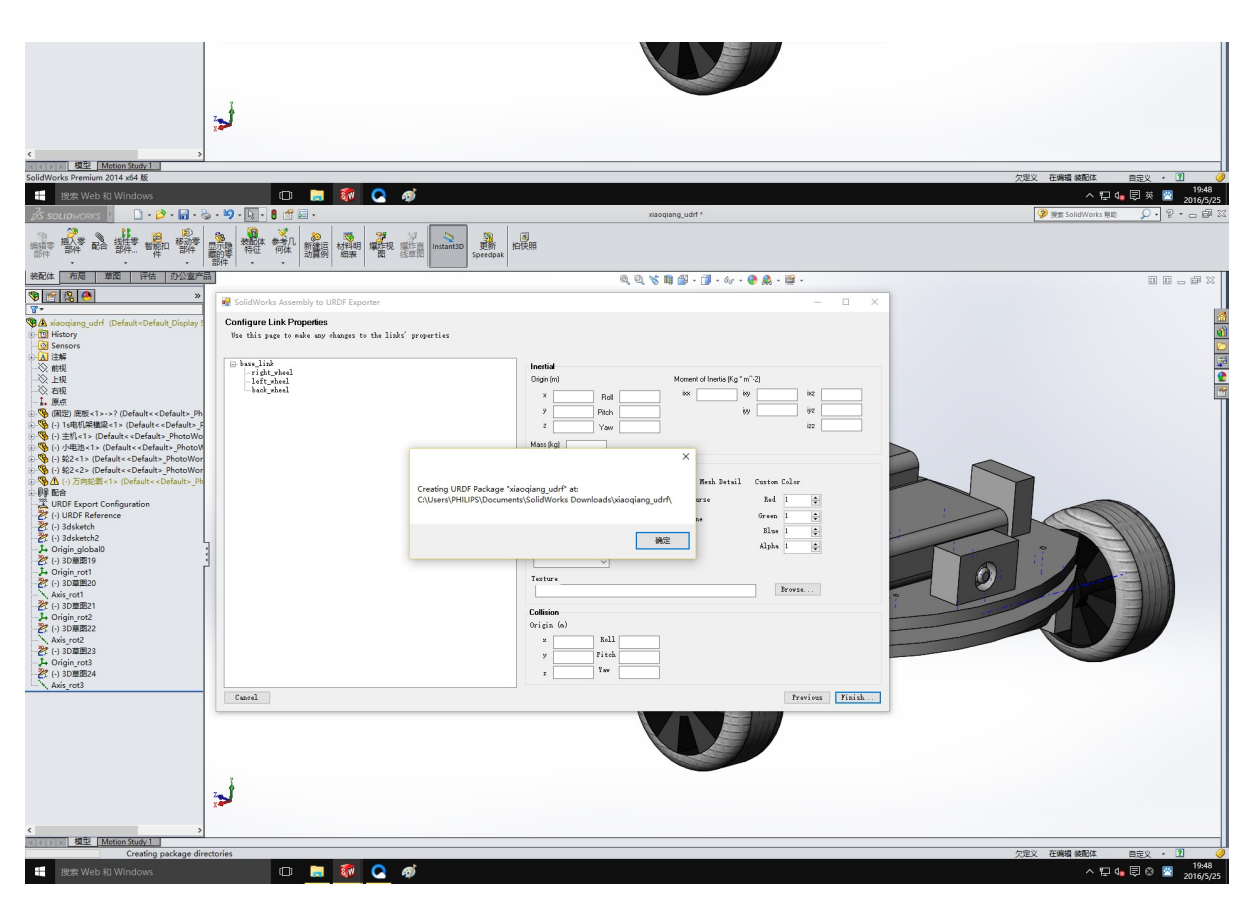

现在我们已经获到了机器人的udrf文件,生成的整个文件夹是一个ROS包,修改launch文件夹内的 display.launch文件,false改true

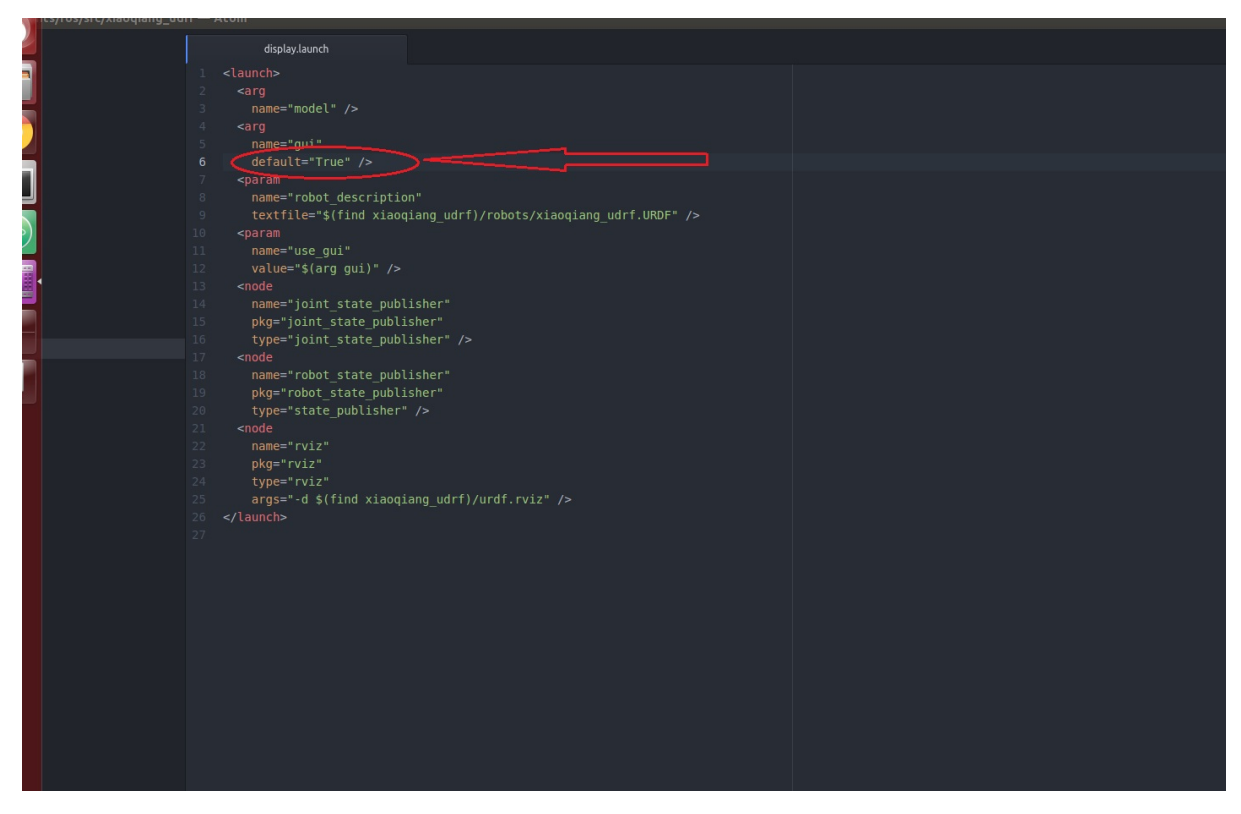

将这个ros包复制到ROS工作空间中, catkin\_make编译后就可以用本文开头的方法测试使用了。

• 小强ROS机器人教程(4)\_惯性导航自主移动测试

# 小强ROS机器人教程(4)\_惯性导航自主移动测试

小强主页

上一篇教程中,我们已经制作出了小强的3d模型,接下来开始测试小强的惯性导航功能。这里的惯性导航,是指利用小强自身佩戴的惯性传感器(加速度和陀螺仪)和底盘编码器器信息进行定位和移动。需要的ROS软件包有:

- 1. 底层驱动xqserial\_server
- 2. 机器人模型包xiaoqiang\_udrf
- 3. 惯性导航测试软件包nav\_test

先上教程最后效果图

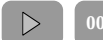

00:00 / 00:00

整个导航测试的内部框架如下两图所示

 $\triangleleft$ 

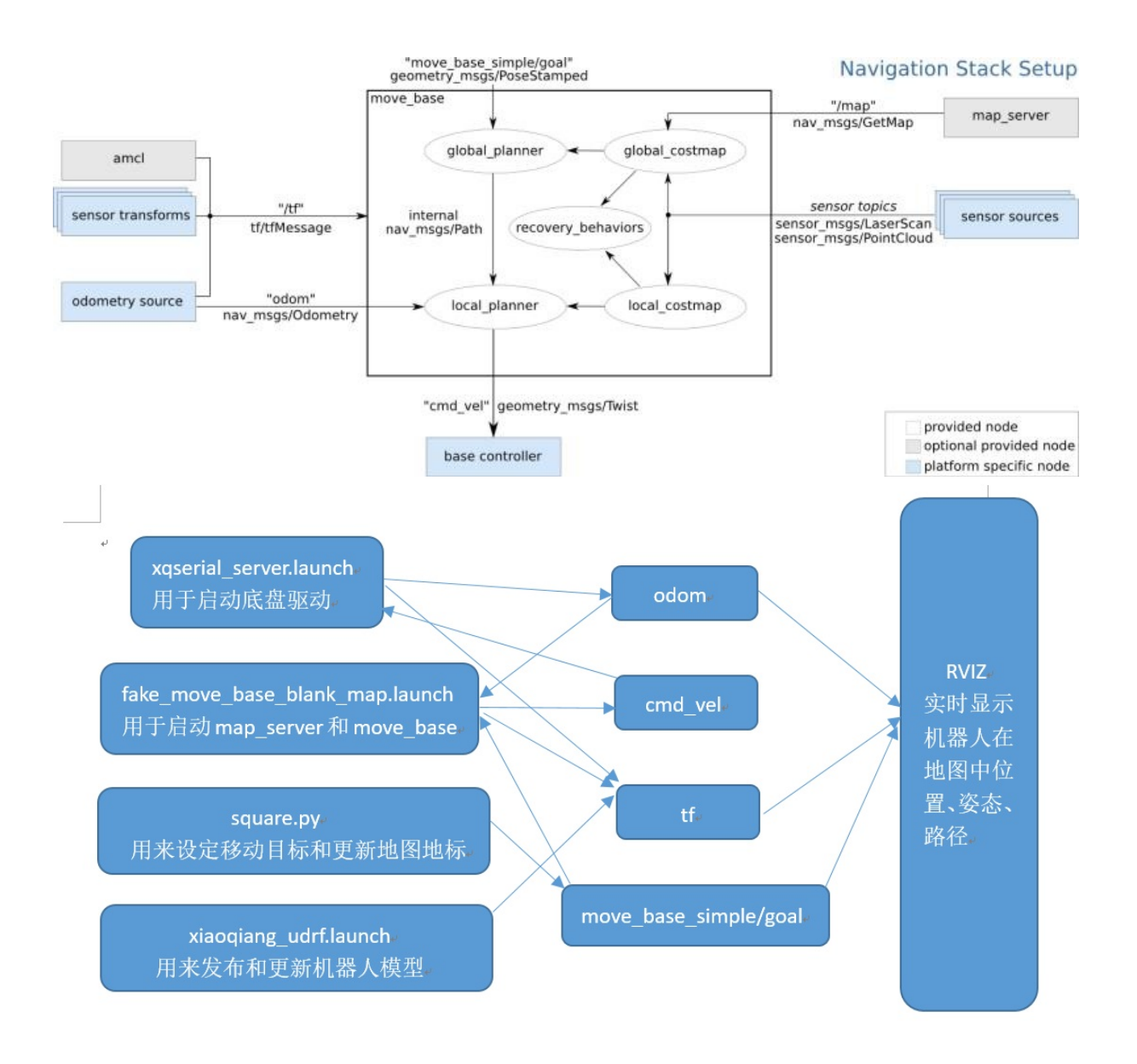

## VNC方式在小强主机上完成的操作

请确保小强已经正常启动,小强主机正常启动完成后会自动运行上面提到的三个软件包,不需要手工 启动相应的launch文件。如果是前期购买的用户,请自行更新安装这三个软件包,同时更新startup任务 (请参考robot\_upstart教程),再重新启动。

通过VNC在机器人上打开命令行

```
# 重启服务程序, 有些程序基础可能没有运行
sudo service startup restart
roslaunch nav_test fake_move_base_blank_map.launch
```

如果出现了 You must specify at least three point for the robot footprint 这样的错误可以忽略,这个并 没有什么影响。这是由于foot\_print要求设置一个形状,所以至少要三个点。foot\_print就是机器人的轮廓形状,这个参数会 用于避障。小强的foot\_print设置的是圆形,所以并不需要指定三个点。如果出现的tf树和下图并不相同,请检查一下底盘驱 动是不是正常运行

在机器人上新开一个终端,检查是否所有tf都已经就位

rosrun tf2\_tools view\_frames.py
evince frames.pdf

### 如果上面的指令提示如下图

xiaoqiang@xiaoqiang-desktop:~\$ rosrun tf view\_frames
[rosrun] You have chosen a non-unique executable, please pick
ng:
1) /home/xiaoqiang/Documents/ros/src/geometry/tf/scripts/view
2) /home/xiaoqiang/Documents/ros/src/geometry/tf/scripts/groo
ew\_frames
3) /home/xiaoqiang/Documents/ros/src/geometry/tf/scripts/view
4) /home/xiaoqiang/Documents/ros/src/geometry/tf/scripts/groo
ew\_frames

根据提示选择一个 view\_frame 的程序。比如1

正常会显示下图

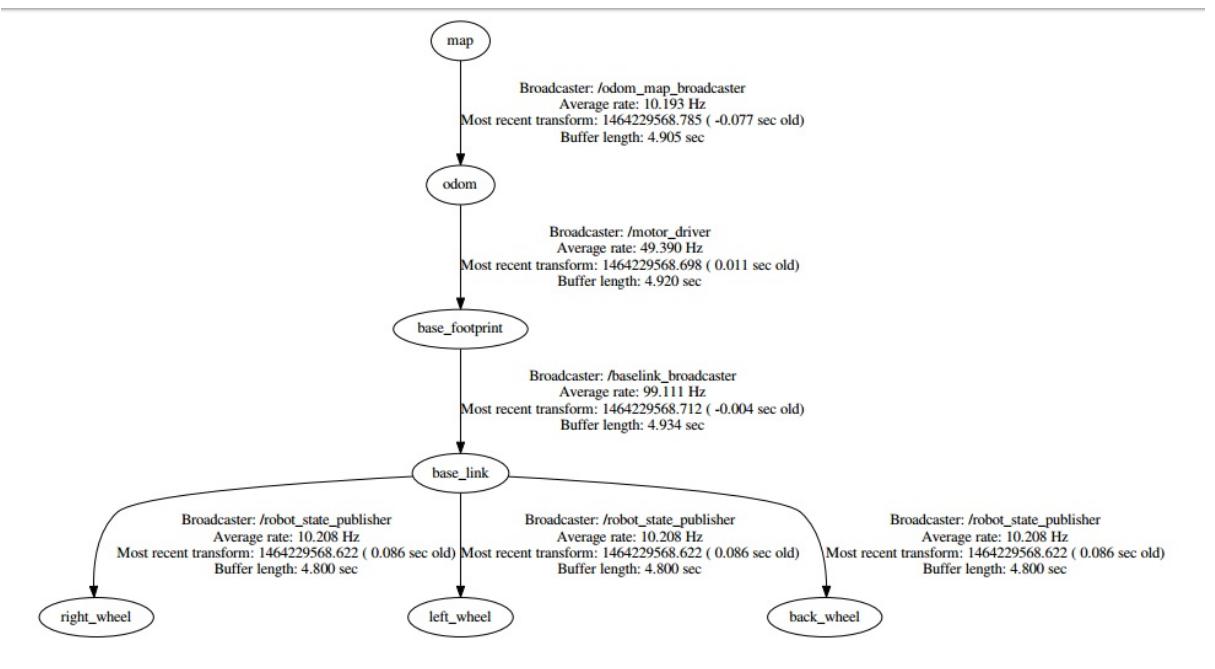

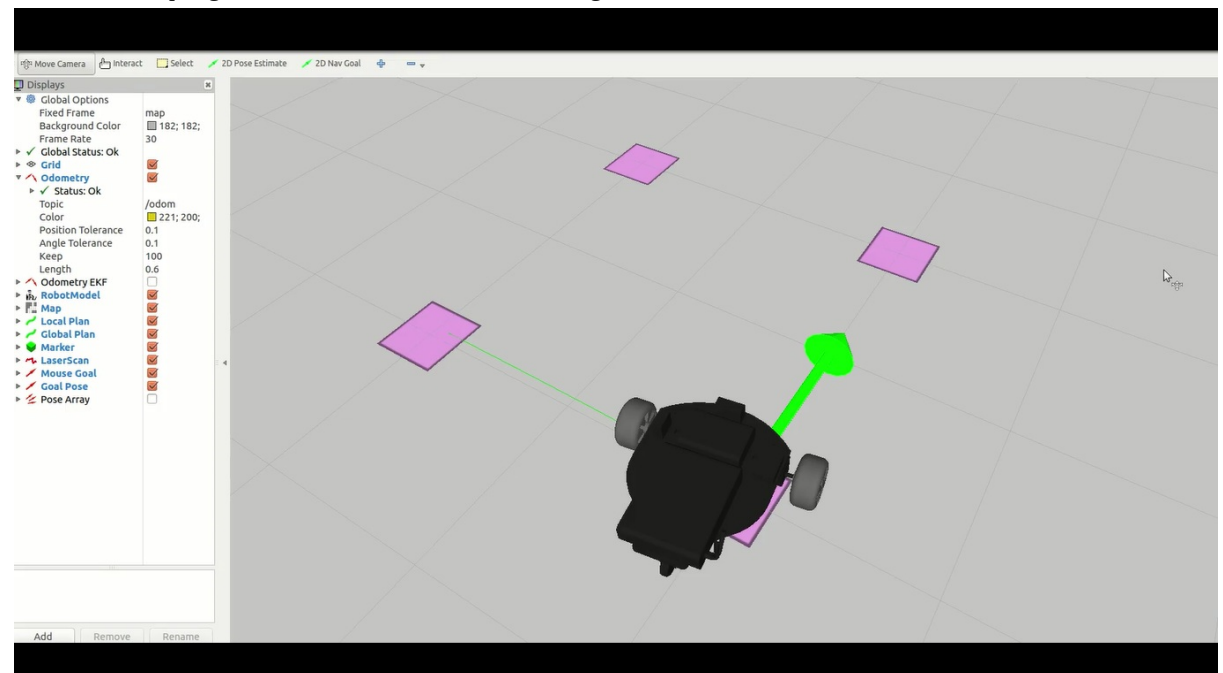

### 在机器人上打开rviz 当窗口打开后,点击左上角的file->open,选择小强里

的/home/xiaoqiang/Documents/ros/src/nav\_test/config/nav.rviz文件。这时界面应该如下图显示。

### 在机器人上打开一个新的窗口

rosrun nav\_test square.py

如果小强无法移动,请检查底盘驱动程序是否正常运行。可以输入bwcheck进行自检。如果还是无法移动,可以再检查小强红外 传感器是否被触发。触发时红外传感器会发光。

现在在rviz中就能看到文章开头的视频效果了

- 小强ROS机器人教程(5)\_小强手机遥控app安卓版
  - 新版小强手机APP

# 小强ROS机器人教程(5)\_小强手机遥控app安卓版

小强主页

## 新版小强手机APP

下载地址说明: 增加导航控制, 建图等功能

文档说明 此文档为送餐机器人说明。但是此APP与小强版本只有少量区别,可以参照使用。

使用方法

- 1. 保证小强和遥控用手机在同一局域网内
- 2. 在小强上开启服务端程序 (默认自动启动)
- 3. 打开app,如果一切正常就可以看到小强的电压显示和小强的图像数据了。如果没有数据可以尝试 点击重连按钮。

### 疑难解答

Q: 应用启动后无法连接

A:可能是由于小强和你的手机没有处在同一局域网下。也有可能是小强的服务端程序没有启动。可以 输入 sudo service startup restart 重启服务程序后再尝试。

Q: 成功连接后无法遥控

A: 检查底盘驱动程序是否正常运行。检查底盘串口USB是否正常连接。然后输入 bwcheck ,等待自检完成查看自检错误。如果自检正常但是还是无法移动,请检查红外是否触发。触发时红外传感器会发红光或黄光。

Q: 成功连接后没有图传视频

A:检查摄像头USB是否连接正常。然后重启服务后再试一次 sudo service startup restart

• 小强ROS机器人教程(6)\_小强图传遥控Windows客户端

# 小强ROS机器人教程(6)\_小强图传遥控Windows客 户端

### 小强主页

2017年3月份之前收到小强的用户,安装前请参考帖子升级软件包以支持小强图传遥控app

目前Windows客户端已改为伽利略导航系统客户端,使用方法可以参照 伽利略导航系统使用手册

### 图传显示和控制界面

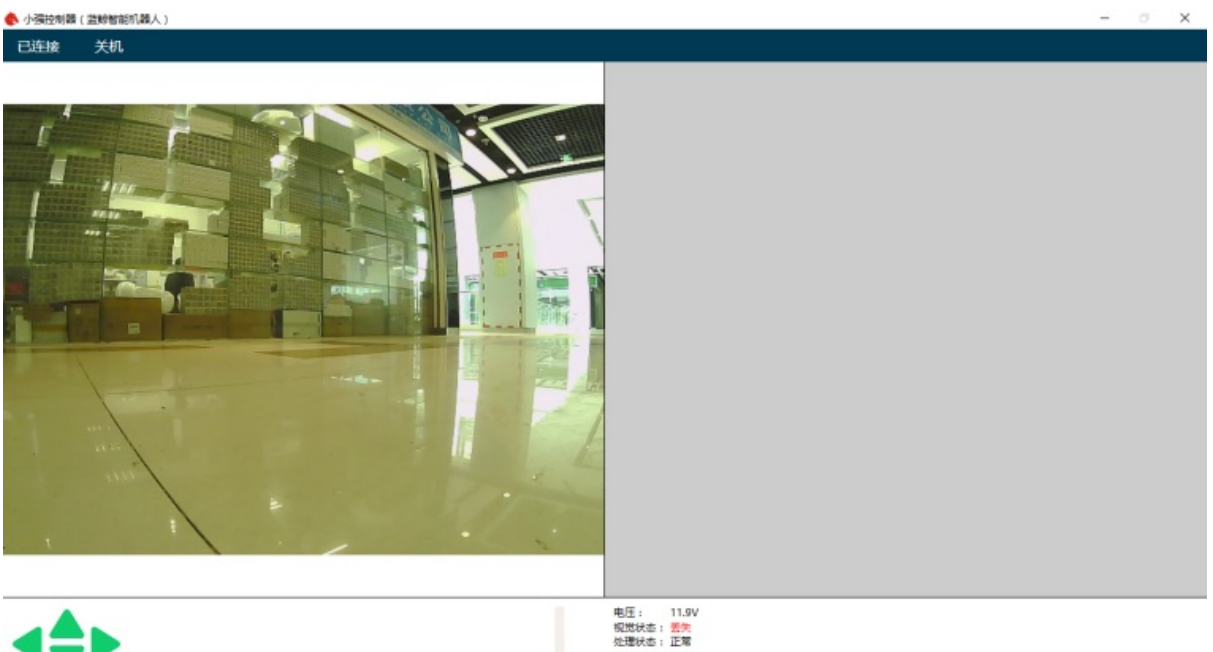

软件安装包下载连接下载后双击安装,根据提示一直点继续就可以了。

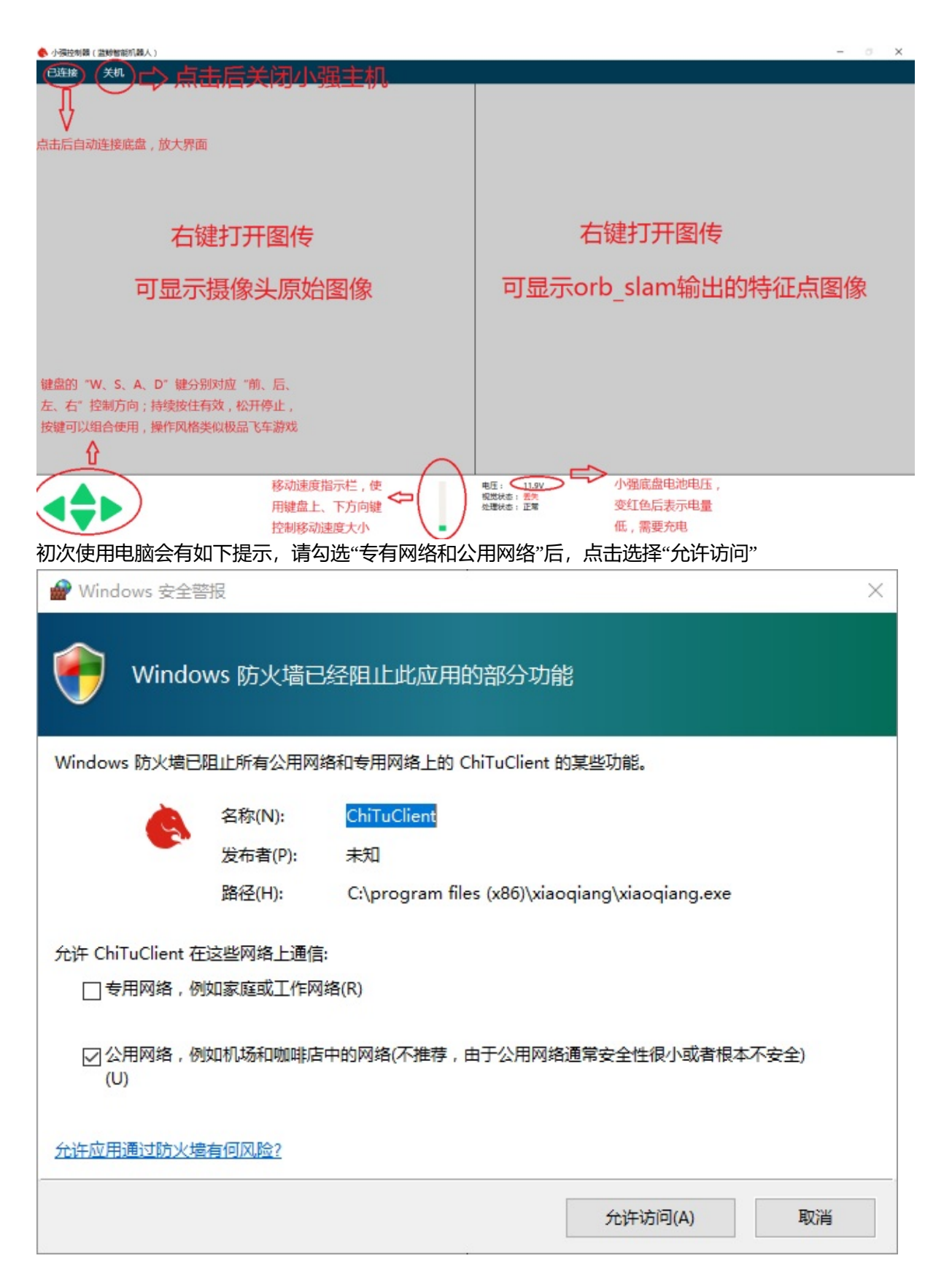

## 疑难解答

### Q: 应用启动后无法连接

A:可能是由于小强和你的电脑没有处在同一局域网下。也有可能是小强的服务端程序没有启动。可以 输入 sudo service startup restart重启服务程序后再尝试。

### Q: 成功连接后无法遥控

A: 检查底盘驱动程序是否正常运行。检查底盘串口USB是否正常连接。然后输入 bwcheck , 看看自检 是否有错误输出。如果自检正常但是还是无法移动,请检查红外是否触发。触发时红外传感器会发红 光。

Q: 成功连接后没有图传视频

A: 检查摄像头USB是否连接正常。然后重启服务后再试一次 sudo service startup restart。输入 bwcheck ,如果自检数据正常,此时仍然没有图像显示则说明客户端安装异常。请检查一下客户端的安装步骤。

Q: 软件提示获取证书

A: 由于现在的服务端已经升级成伽利略导航版本, 所以使用时需要证书。小强用户可以根据提示联系 客服免费获取。

- 小强ROS机器人教程(7)\_使用ps3手柄控制小强移动
  - 操作步骤
  - 花样玩法

# 小强ROS机器人教程(7)\_使用ps3手柄控制小强移动

### 小强主页

原理:本教程涉及3个包 ps3joy负责将ps3 蓝牙接受信号转换成标准的linux设备(/dev/input/js0) joy\_node节点负责将上述joy设备数据转换成ros中的joy数据类型 turtlebot\_teleop\_joy负责将上述joy数据 topic 转换成小车运动指令 /cmd\_ve1

### 操作步骤

## 0.第一次使用手柄,需要将手柄与蓝牙接受器进行绑定,以后可以直接 从步骤1开始

如果手柄和小强同时购买,那么我们已经提前为您将手柄配对可以从步骤1开始使用。绑定方法参考原 装和国产ps3手柄ros驱动程序中的"快速使用方法步骤1"

## 1.启动ps3joy,将ps3手柄与蓝牙接受器配比

#确保蓝牙接收器已经插入主机usb口 sudo bash rosrun ps3joy ps3joyfake\_node.py

### 正常会出现下面的提示

```
root@xiaoqiang-desktop:~# rosrun ps3joy ps3joyfake_node.py
No inactivity timeout was set. (Run with --help for details.)
Waiting for connection. Disconnect your PS3 joystick from USB and press the pairing button
.
```

#### 如果提示下列错误 按下下图中的手柄配对键

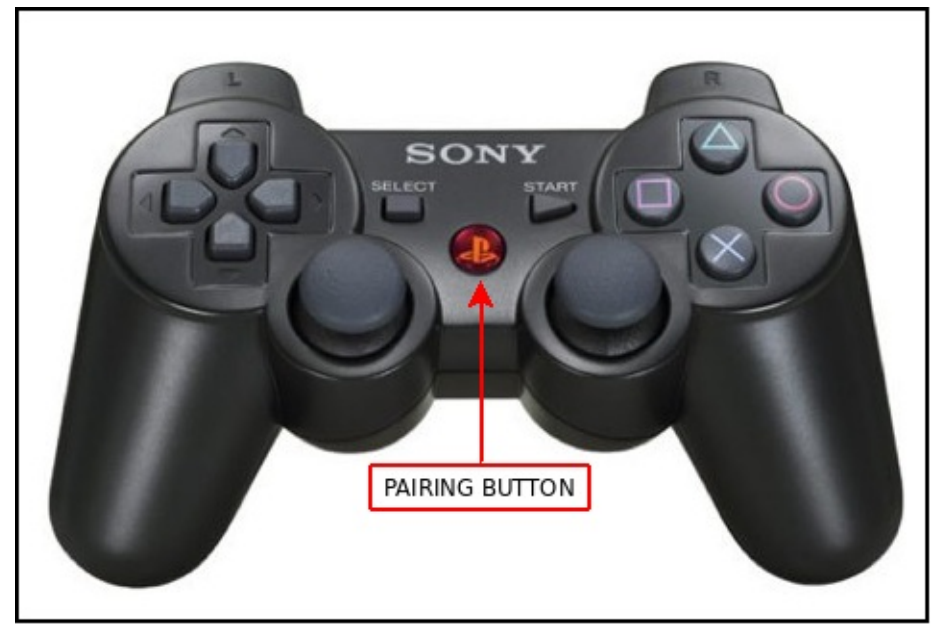

配对成功的话,上面的窗口会输出类似下面的结果

```
root@xiaoqiang-desktop:~# rosrun ps3joy ps3joyfake_node.py
No inactivity timeout was set. (Run with --help for details.)
Waiting for connection. Disconnect your PS3 joystick from USB and press the pairing button
.
Connection activated
```

### 2.启动joy\_node和turtlebot\_teleop\_joy

roslaunch turtlebot\_teleop ps3fakexiaoqiang\_teleop.launch

#### 正常启动后如下图所示

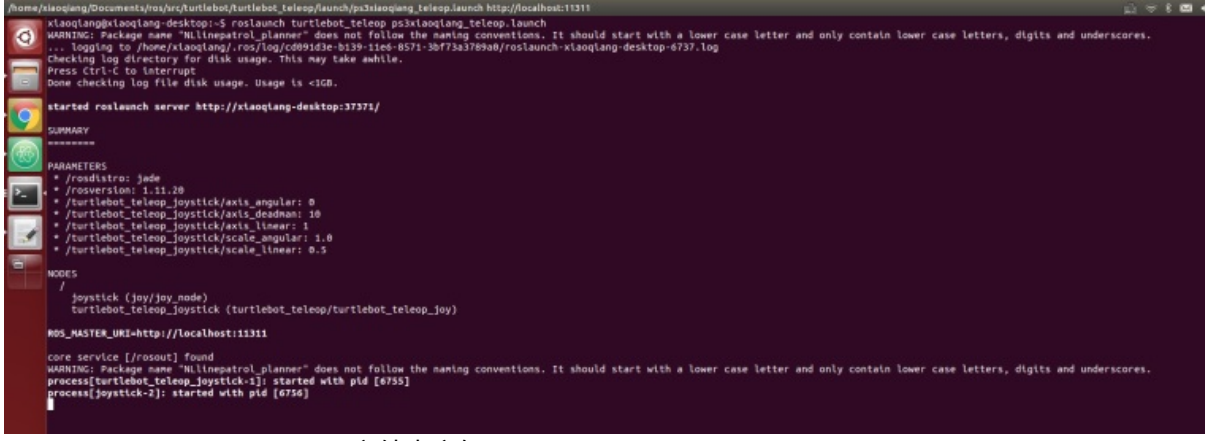

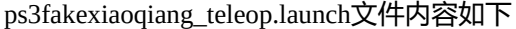

<launch>

```
<node pkg="turtlebot_teleop" type="turtlebot_teleop_joy" name="turtlebot_teleop_joystick"
>
cparam name="scale_angular" value="0.4"/>
```
| <pre><param< pre=""></param<></pre>                                                                    | <pre>name="scale linear" value="0.4"/&gt;</pre>                        |
|----------------------------------------------------------------------------------------------------|------------------------------------------------------------------------|
| -param                                                                                                 |                                                                        |
| -pai alli                                                                                              | Traile- axis_ueaulian value- 10 //                                     |
| <param< td=""><td><pre>name="axis_linear" value="1"/&gt;</pre></td></param<>                           | <pre>name="axis_linear" value="1"/&gt;</pre>                           |
| <param< td=""><td>name="axis_angular" value="0"/&gt;</td></param<>                                     | name="axis_angular" value="0"/>                                        |
| <param< td=""><td><pre>name="axis_enbar" value="12"/&gt;</pre></td></param<>                           | <pre>name="axis_enbar" value="12"/&gt;</pre>                           |
| <param< td=""><td><pre>name="axis_disenbar" value="14"/&gt;</pre></td></param<>                        | <pre>name="axis_disenbar" value="14"/&gt;</pre>                        |
| <remap< td=""><td><pre>from="turtlebot_teleop_joystick/cmd_vel" to="/cmd_vel"/&gt;</pre></td></remap<> | <pre>from="turtlebot_teleop_joystick/cmd_vel" to="/cmd_vel"/&gt;</pre> |
| <remap< td=""><td><pre>from="turtlebot_teleop_joystick/joy" to="/joy"/&gt;</pre></td></remap<>         | <pre>from="turtlebot_teleop_joystick/joy" to="/joy"/&gt;</pre>         |
|                                                                                                    |                                                                        |
|                                                                                                    |                                                                        |
|                                                                                                    |                                                                        |

上述launch文件中的参数分别对应直线速度最大值(scale\_linear)和角速度最大值(scale\_angular),油门离 合键(axis\_deadman)、前进后退轴(axis\_linear)、左右转轴(axis\_angular),底盘红外使能键(axis\_enbar), 底盘红外关闭键(axis\_disenbar),这些控制按键、摇杆的映射关系。

## 3.保持按住手柄油门键(下图中的10号键),现在使用左侧的推杆可 以控制小车的前后移动和转向(下图中的1+1- 揺杆)

Þ

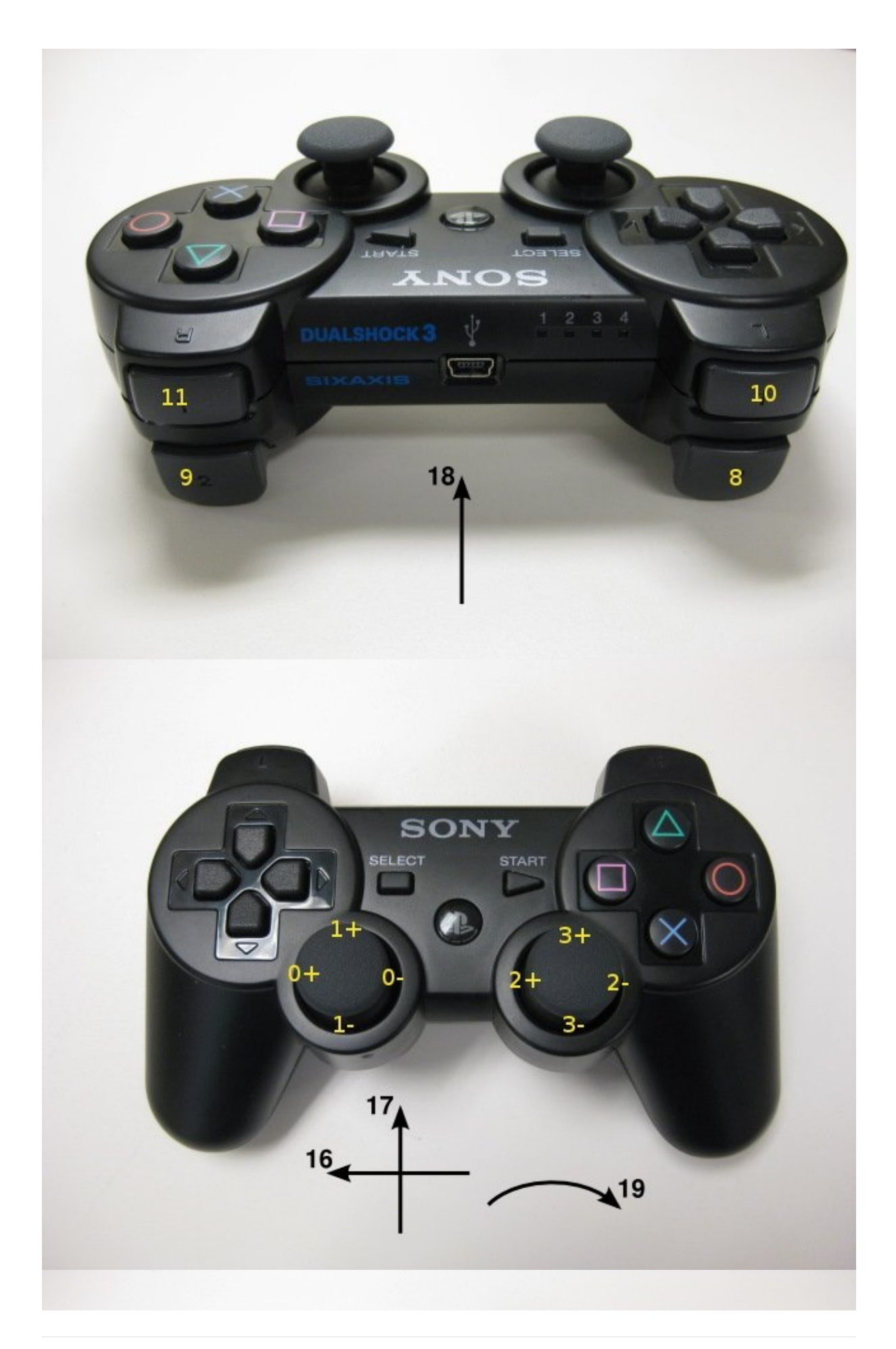

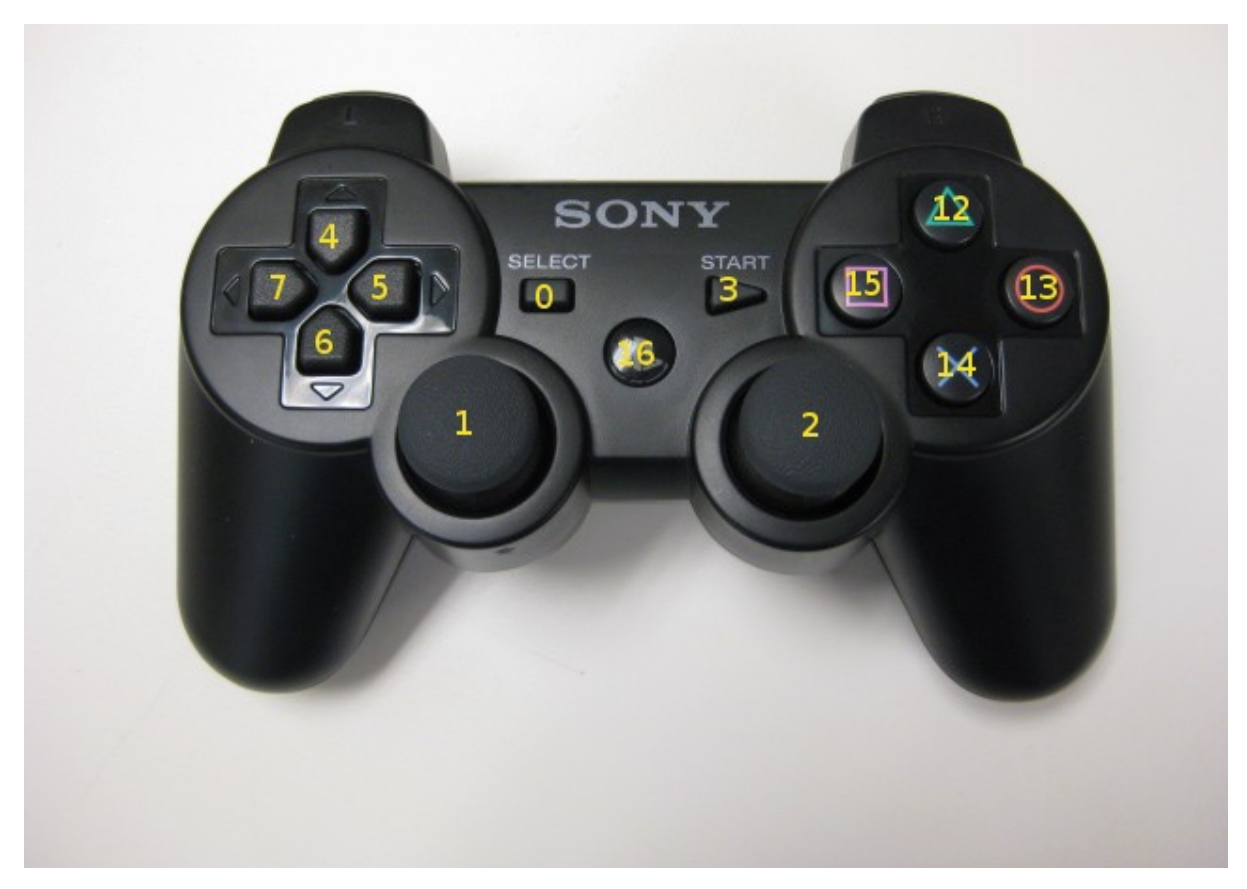

根据这些按键编号,可以修改launch文件中的相关参数从而改变按键映射关系

## 花样玩法

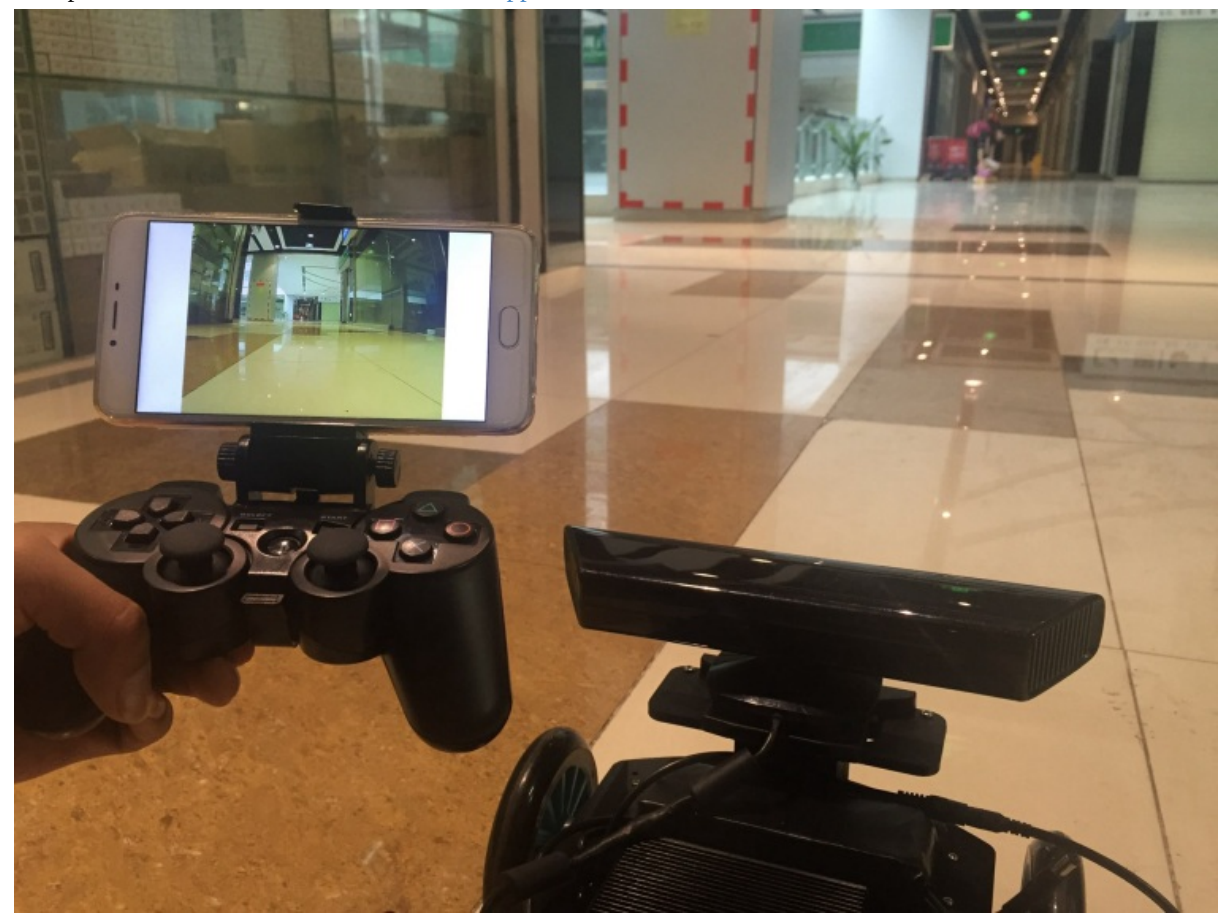

购买ps3手机支架,安卓手机装上小强图传app,这样可以实现图传遥控

- 小强ROS机器人教程(8)\_\_\_kinect1代 ROS驱动测试与安装
  - 1.libfreenect测试
  - 2.ROS驱动测试
  - 3.下文将介绍kienct1代的ros驱动安装步骤
  - 需要安装三个软件:
  - a. libfreenect
  - b. 安装rgbd\_launch
  - c. 安装freenect\_stack
  - d. 驱动安装完成,现在可以在ROS中使用kinect了,例如在rviz中观看kinect输出的点云,参考本节开头的步骤2

## 小强ROS机器人教程(8)\_\_\_kinect1代 ROS驱动测试 与安装

#### 小强主页

小强底盘输出一个12v电源(DC头,贴有"kinect供电"标签)用于kinect供电。

## 1.libfreenect测试

将小强主机接入显示器和键盘,在小强主机上新开一个命令终端输入

freenect-glview

#### 可以看到如下图的类似界面

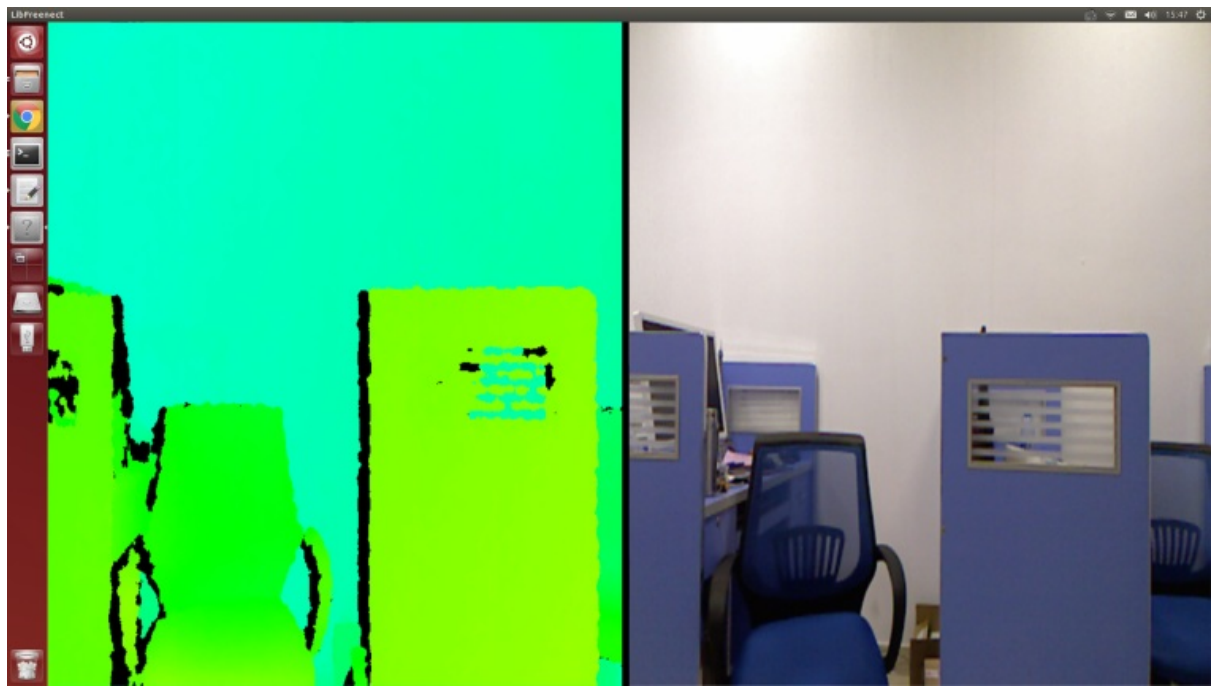

## 2.ROS驱动测试

关闭步骤1中的程序,新开一个命令窗口,使用freenect\_launch启动相关kinect节点

roslaunch freenect\_launch freenect-xyz.launch

#### 新开1个窗口打开rviz

rviz

#### 选择需要显示的内容,例如kinect的rgb图像和深度点云,显示效果如下

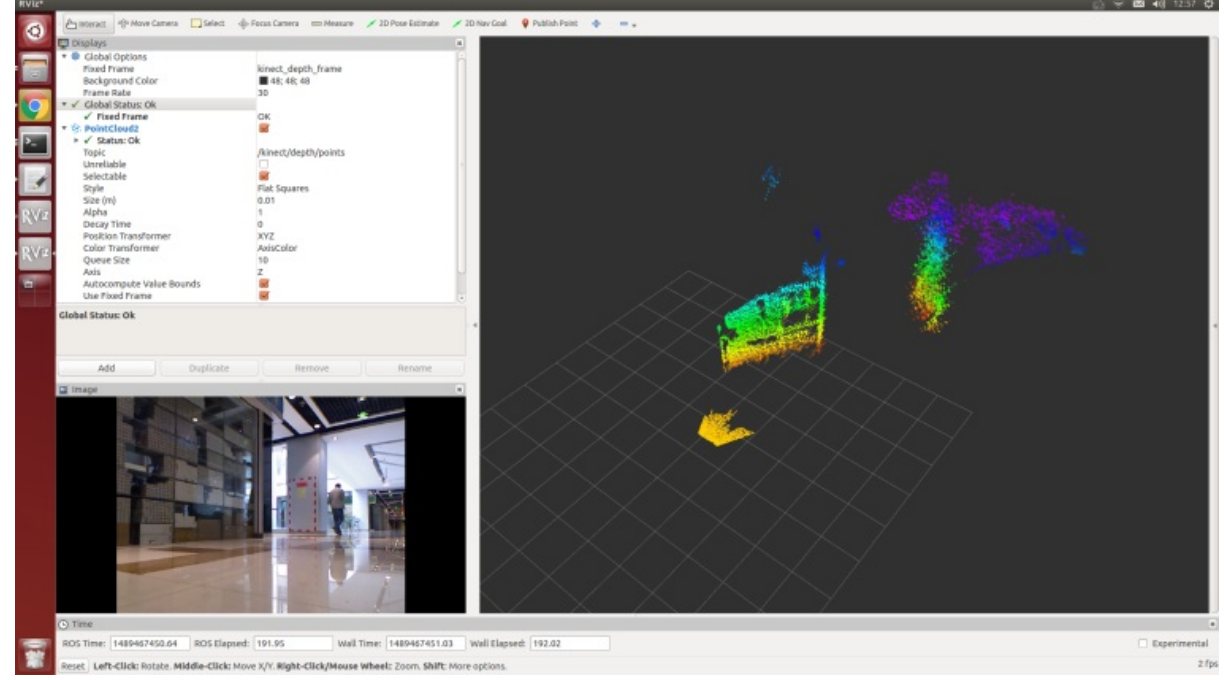

#### kienct各项功能的开启

在/home/xiaoqiang/Documents/ros/src/freenect\_stack/freenect\_launch/launch/examples/freenect-xyz.launch里 面

```
<launch>
  <include file="$(find freenect_launch)/launch/freenect.launch">
   <arg name="camera"
                                               value="kinect" />
   <arg name="motor_processing"
                                               value="true" />
   <arg name="audio_processing"
                                               value="false" />
   <arg name="rgb_processing"
                                               value="true" />
   <arg name="ir_processing"
                                               value="false" />
   <arg name="depth_processing"
                                               value="true" />
   <arg name="depth_registered_processing"
                                              value="false" />
   <arg name="disparity_processing"
                                               value="false" />
   <arg name="disparity_registered_processing" value="false" />
   <arg name="num_worker_threads"
                                               value="4" />
  </include>
</launch>
```

通过设置true 或者false来开启、关闭相应功能

## 3.下文将介绍kienct1代的ros驱动安装步骤

2016年7月以后购买的用户不需要安装驱动,小强主机已经配置好kinect 1代驱动。

## 需要安装三个软件:

a.libfreenect b.rgbd\_launch c.freenect\_stack

### a. libfreenect

先将kinect接入小强主机,然后打开一个命令行终端,输入下列代码

```
cd Documents
sudo apt-get install git-core cmake freeglut3-dev pkg-config build-essential libxmu-dev li
bxi-dev libusb-1.0-0-dev
git clone https://github.com/OpenKinect/libfreenect
cd libfreenect
mkdir build
cd build
# 重点来了,下面配置将使能kinect音频和解决安装路径问题
cmake ... -DCMAKE_INSTALL_RPATH:STRING="/usr/local/bin;/usr/local/lib" -DBUILD_REDIST_PACKA
GE=OFF
make
sudo make install
sudo ldconfig /usr/local/lib64/
```

sudo freenect-glview

#### 现在应该可以看到kinect的输出图像了

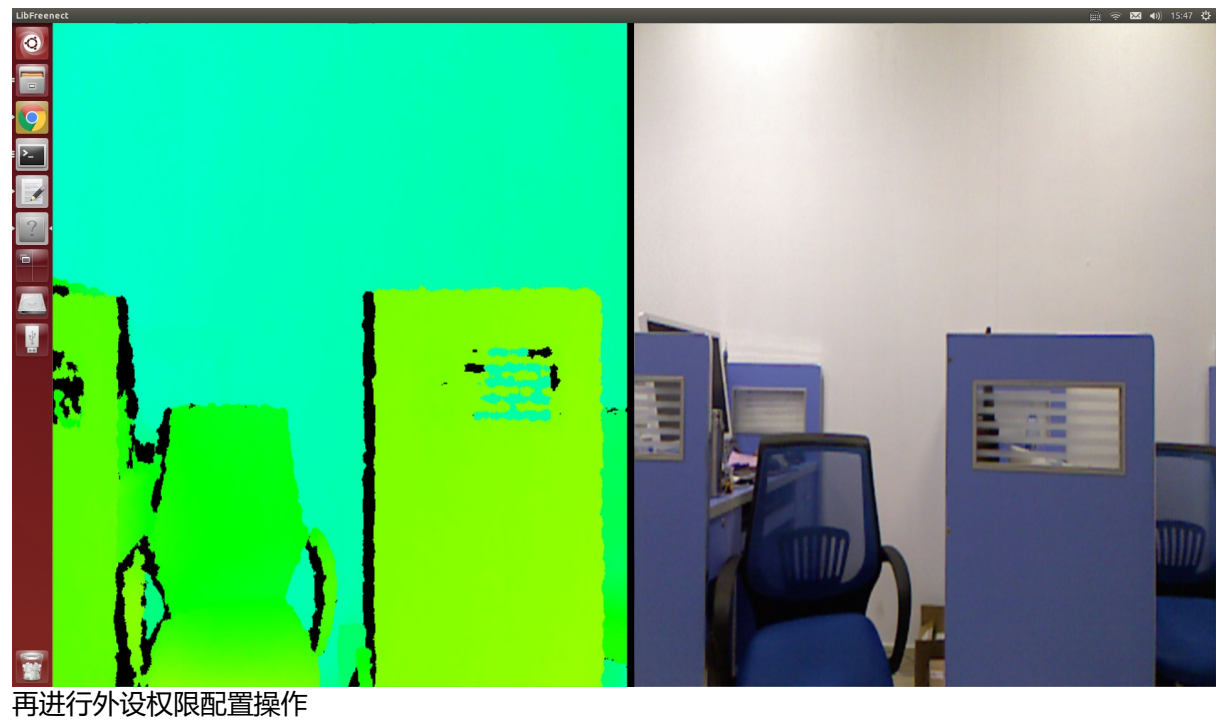

sudo adduser <a>\$xiaoqiang</a> video //请将xiaoqiang换成自己电脑的账户名

```
增加一个udev规则,先打开51-kinect.rules文件
```

sudo gedit /etc/udev/rules.d/51-kinect.rules

#### 拷贝如下内容后保存退出

```
# ATTR{product}=="Xbox NUI Motor"
SUBSYSTEM=="usb", ATTR{idVendor}=="045e", ATTR{idProduct}=="02b0", MODE="0666"
# ATTR{product}=="Xbox NUI Audio"
SUBSYSTEM=="usb", ATTR{idVendor}=="045e", ATTR{idProduct}=="02ad", MODE="0666"
# ATTR{product}=="Xbox NUI Camera"
SUBSYSTEM=="usb", ATTR{idVendor}=="045e", ATTR{idProduct}=="02ae", MODE="0666"
# ATTR{product}=="Xbox NUI Motor"
SUBSYSTEM=="usb", ATTR{idVendor}=="045e", ATTR{idProduct}=="02c2", MODE="0666"
# ATTR{product}=="Xbox NUI Motor"
SUBSYSTEM=="usb", ATTR{idVendor}=="045e", ATTR{idProduct}=="02c2", MODE="0666"
# ATTR{product}=="Xbox NUI Motor"
SUBSYSTEM=="usb", ATTR{idVendor}=="045e", ATTR{idProduct}=="02be", MODE="0666"
# ATTR{product}=="Xbox NUI Motor"
SUBSYSTEM==="usb", ATTR{idVendor}=="045e", ATTR{idProduct}=="02be", MODE="0666"
# ATTR{product}=="Xbox NUI Motor"
```

注销用户后重进系统,现在就能直接启用kinect了,不用sudo了

freenect-glview

## b. 安装rgbd\_launch

rgbd\_launch包含了驱动安装包openni\_launch或 freenect\_launch需要的通用launch文件。 主要有两个重要 的launch文件:

- 1. processing.launch.xml: 安装一系列nodelets去处理来自RGB-D driver (openni\_camera or freenect\_camera的数据, 还可以设定参数简化处理nodelets图像。
- kinect\_frames.launch:为Kinect安装tf tree。也可以从openni\_launch or freenect\_launch内部启动该文件。

rgbd\_launch文件包含多个分散处理的launch文件。但只有 processing.launch.xml可以在外部修改使用。

```
cd ~/Documents/ros/src
git clone https://git.bwbot.org/publish/rgbd_launch
cd ..
catkin_make
```

## c. 安装freenect\_stack

```
cd ~/Documents/ros/src
git clone https://gitee.com/BlueWhaleRobot/freenect_stack
cd ..
catkin_make
```

# d. 驱动安装完成,现在可以在ROS中使用kinect了,例如在rviz中观看kinect输出的点云,参考本节开头的步骤2

- 小强ROS机器人教程(9)\_使用rostopic控制kinect的俯仰角度
  - 准备工作:
  - 操作步骤:

# 小强ROS机器人教程(9)\_使用rostopic控制kinect的 俯仰角度

#### 小强主页

本教程适用于2016年9月之后购买的用户,之前购买的用户请到我们开源仓库安装下载 freenect\_stack,替换教程(7)中的 ros官方版freenect\_stack

## 准备工作:

请查看kinect版本,在kinect底座标签上有注明。对于部分model1473的用户,因为驱动的缺陷(不影响kinect其它功能,只涉及电机),需要先进行如下操作,model1414用户可以直接跳过。

# vnc登入小车主机
freenect-micview

如果出现下图,关闭上述命令,继续教程

```
Reading reply: 00 E0 6F 0A 1D 00 00 00 00 00 00 00
Firmware successfully uploaded and launched. Device will disconnect and reenume
rate.
This is the libfreenect microphone waveform viewer. Press 'q' to quit or spaceb
ar to pause/unpause the view.
```

操作步骤:

## 1.在本地虚拟机新开一个窗口, 启动freenect\_stack驱动,

# vnc登入小车主机
roslaunch freenect\_launch freenect-xyz.launch

正常启动会出现下图,如果出现红色错误(驱动缺陷),请通过git pull更新freenect\_stack程序。

INF0] [1477406854.865362860]: Number devices connected: 1 [ INFO] [1477406854.865453964]: 1. device on bus 000:00 is a Xbox NUI Camera (24 e) from Microsoft (45e) with serial id 'A70774703536333A' [ INFO] [1477406854.866242209]: Searching for device with index = 1 INF0] [1477406855.502427696]: flushDevice [ INFO] [1477406855.502642152]: Starting a 3s RGB and Depth stream flush. [ INFO] [1477406855.503054171]: Opened 'Xbox NUI Camera' on bus 0:0 with serial number 'A70774703536333A' [ WARN] [1477406856.952469775]: Could not find any compatible depth output mode for 1. Falling back to default depth output mode 1. [ INFO] [1477406856.961696739]: rgb\_frame\_id = 'kinect\_rgb\_optical\_frame' [ INFO] [1477406856.961735786]: depth\_frame\_id = 'kinect\_depth\_optical\_frame' WARN] [1477406856.975615344]: Camera calibration file /home/xiaoqiang/.ros/ca era\_info/rgb\_A70774703536333A.yaml not found. [ WARN] [1477406856.975681775]: Using default parameters for RGB camera calibra ion. [ WARN] [1477406856.975777743]: Camera calibration file /home/xiaogiang/.ros/ca era\_info/depth\_A70774703536333A.yaml not found. [ WARN] [1477406856.975820217]: Using default parameters for IR camera calibrat on. [ INFO] [1477406859.826134535]: Stopping device RGB and Depth stream flush.

## 2.在本地虚拟机新开一个窗口,发布电机角度控制命令

# vnc登入小车主机
rostopic pub /set\_tilt\_degree std\_msgs/Int16 '{data: -20}' -1

如果一切正常,现在可以看到kinect的仰角不断变小,上述命令中的 {data: -20} 数字就代表角度,可以设置为30到-30之间的整数 请将kinect数据线插入小车主机蓝色usb3.0端口,这样kinect才能正常工作

- 小强ROS机器人教程(10)\_使用kinect进行自主移动避障
  - 原理
  - 操作步骤

## 小强ROS机器人教程(10)\_使用kinect进行自主移动 避障

小强主页

本教程适用于2016年9月20号之后购买且带kinect版的用户,对于其它用户,请联系、咨询技术支持

先看最后效果图, 演示视频

▷ 00:00 / 00:00

#### 原理

freenct\_stack 包提供kinect驱动,其发布的点云通过 image\_pipeline 转换成障碍物栅格分布 图。 nav\_test 软件包启动底盘导航程序后会自动处理分析障碍物分布图,之后根据rivz发布的目标导 航点自主移动。

## 操作步骤

注意在插入kinect的时候先插入在小强主机上插入kinect usb接口。等待kinect灯亮再插入kinect供电口。否则可能会烧 毁主机和kinect

在第一个机器人命令行窗口启动kinect驱动

对于kinect一代

roslaunch freenect\_launch kinect-xyz.launch

对于kinect二代

roslaunch kinect2\_bridge kinect2-xyz.launch

#### 对于奥比中光astrapro

roslaunch astra\_launch astrapro.launch

#### 对于intel RealDense D400系列

roslaunch realsense2\_camera rs\_camera\_xiaoqiang.launch

在第二个机器人命令行窗口设置kinect俯仰角,这个角度不是任意的

#### 对于kinect一代

rostopic pub /set\_tilt\_degree std\_msgs/Int16 '{data: -19}' -1

对于kinect二代

因为kinect二代没有俯仰角电机,因此请手动把kinect掰到最大俯角位置

对于奥比中光astrapro

因为astrapro没有俯仰角电机,因此请手动把astrapro掰到最大俯角位置

对于intel RealDense D400系列

因为RealDense D400系列没有俯仰角电机,配带的支架已经预设好角度,因此不用任何操作。

#### 在第三个机器人命令行窗口启动底盘导航程序

roslaunch nav\_test fake\_move\_base\_blank\_map.launch

#### 全部正常, 会出现类似下图的界面。

| $\textcircled{\label{eq:label} \begin{tabular}{lllllllllllllllllllllllllllllllllll$                                                                                                    | 🧧 🗇 💿 xiaoqiang@xiaoqiang-desktop: ~                                                                                                    |
|----------------------------------------------------------------------------------------------------|----------------------------------------------------------------------------------------------------|
| <pre>[ INF0] [1477451417.060842198]: Number devices connected: 1<br/>[ INF0] [1477451417.0608979805]: 1. device on bus 000:00 is a Xbox NUI Camera (2a<br/>e) from Microsoft (45e) with serial id 'A70774703530333A'<br/>[ INF0] [1477451417.05109075]: Searching for device with index = 1<br/>[ INF0] [1477451417.0536660996]: flushDevice<br/>[ INF0] [1477451417.0536660996]: flushDevice<br/>[ INF0] [1477451417.053656099]: Opened 'Xbox NUI Camera' on bus 0:0 with serial<br/>number 'A707470353033A'<br/>[ WARN] [1477451418.297371672]: Could not find any compatible depth output node<br/>for 1. Falling back to default depth output node 1.<br/>[ INF0] [1477451420.771565812]: Stopping device RGB and Depth stream flush.<br/>[ INF0] [1477451420.78670853]: rgb_frame_id = 'kinect.rgb_optical_frame'<br/>[ INF0] [1477451420.78670853]: camera calibration file /hone/xiaoqiang/.ros/cam<br/>#ra_info/rgb_A7077470353633A,yanl not found.<br/>[ WARN] [1477451420.79227928]: Using default parameters for RGB camera calibration<br/>fund.</pre>                                                                 | frank@ubuntu:-\$ ssh xiaoqiang@192.168.0.101 -X<br>xiaoqiang@192.168.0.101'\$ password:<br>Welcome to Ubuntu 14.04.5 LTS (GNU/Linux 4.4.0-45-generic x86_64)<br>* Documentation: https://help.ubuntu.com/<br>Your Hardware Enablement Stack (HWE) is supported until April 2019.<br>Last login: Wed Oct 26 11:05:44 2016 from ubuntu<br>xiaoqiang@xiaoqiang-desktop:-\$ rostopic pub /set_tilt_degree std_msgs/int16 '{da<br>ta: -19}' -r 1 |
|                                                                                                    |                                                                                                    |
| Inome/xlaoqlang/Documents/ros/src/nav_test/launch/fake_move_base_blank_map.launch                                                                                                    |                                                                                                    |
| <pre>IMF0] [1477451508.621722491]: Requesting the map<br/>IMF0] [1477451508.621722491]: Requesting the map<br/>IMF0] [1477451508.2510741]: Resting costmap to 600 X 600 at 0.100000 m/pix<br/>INF0] [1477451508.331708165]: Using plugin "obstacle_layer"<br/>INF0] [1477451508.3419574]: Subscribed to Topics: scan<br/>INF0] [1477451504.9567979]: Loading from pre-hydro parameter style<br/>INF0] [1477451504.056195124]: Using plugin "static_layer"<br/>INF0] [1477451504.056195124]: Using plugin "static_layer"<br/>INF0] [1477451504.0866143]: Requesting the map<br/>INF0] [1477451504.0845548800]: Resizing to 600 X 600 at 0.100000 m/pix<br/>INF0] [1477451504.084554880]: Resizing costmap to 600 X 600 at 0.100000 m/pix<br/>INF0] [1477451504.184275987]: Received a 600 X 600 map at 0.100000 m/pix<br/>INF0] [1477451504.19845977]: Using plugin "obstacle_layer"<br/>INF0] [1477451504.19864597]: Subscribed to Topics: scan<br/>INF0] [1477451504.19862597]: Using plugin "inflation_layer"<br/>INF0] [1477451504.19862597]: Using plugin "inflation_layer"<br/>INF0] [1477451504.290588698]: 000M SET1!</pre> |                                                                                                    |
| INF0] [1477451584.296691310]: Created local_planner addwa_local_planner/ADDWAP                                                                                                    |                                                                                                    |
| INFO) [1477451584 845235867]: Sim period is set to 8.87                                                                                                    |                                                                                                    |
| INFO] [1477451505.283286996]: Recovery behavior will clear layer obstacles                                                                                                    |                                                                                                    |
| INFO] [1477451505.309189793]: Recovery behavior will clear layer obstacles                                                                                                    |                                                                                                    |
| INFO] [1477451505.341844221]: odon received! 1.539172,-0.6666669                                                                                                    |                                                                                                    |
|                                                                                                    |                                                                                                    |

在第四个机器人命令行窗户启动rviz

rviz

#### 点击rviz界面左上角的open config,选择小车主机上

的/home/xiaoqiang/Documents/ros/src/nav\_test/config/nav\_addwa\_kinect.rviz配置文件

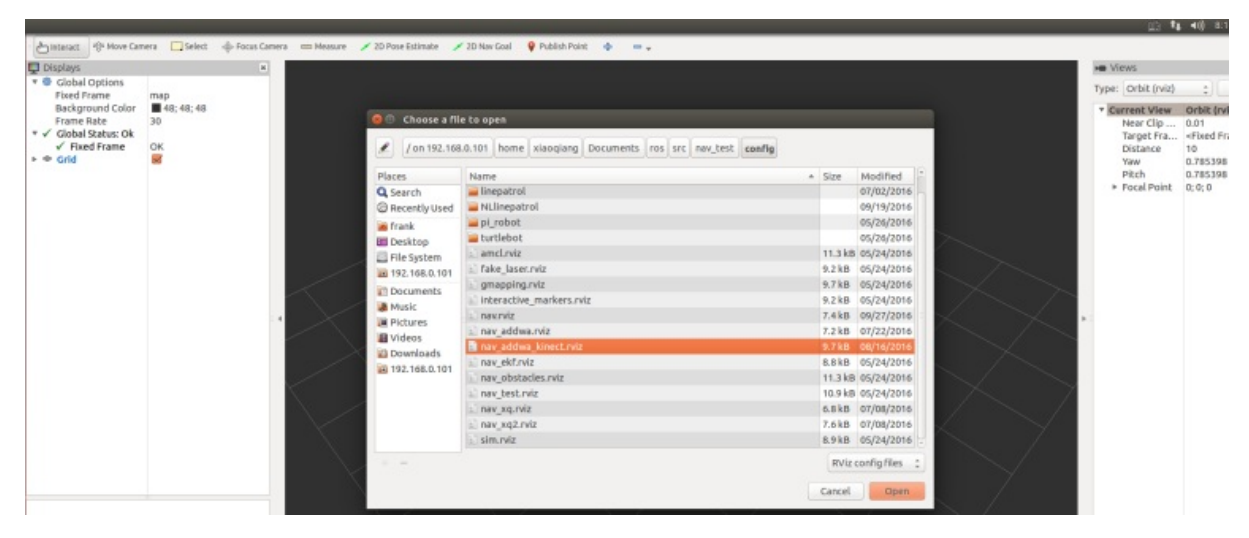

正常的话,现在rviz中将出现类似下图的画面,现在所有配置都已经完成,开始发布导航目标点

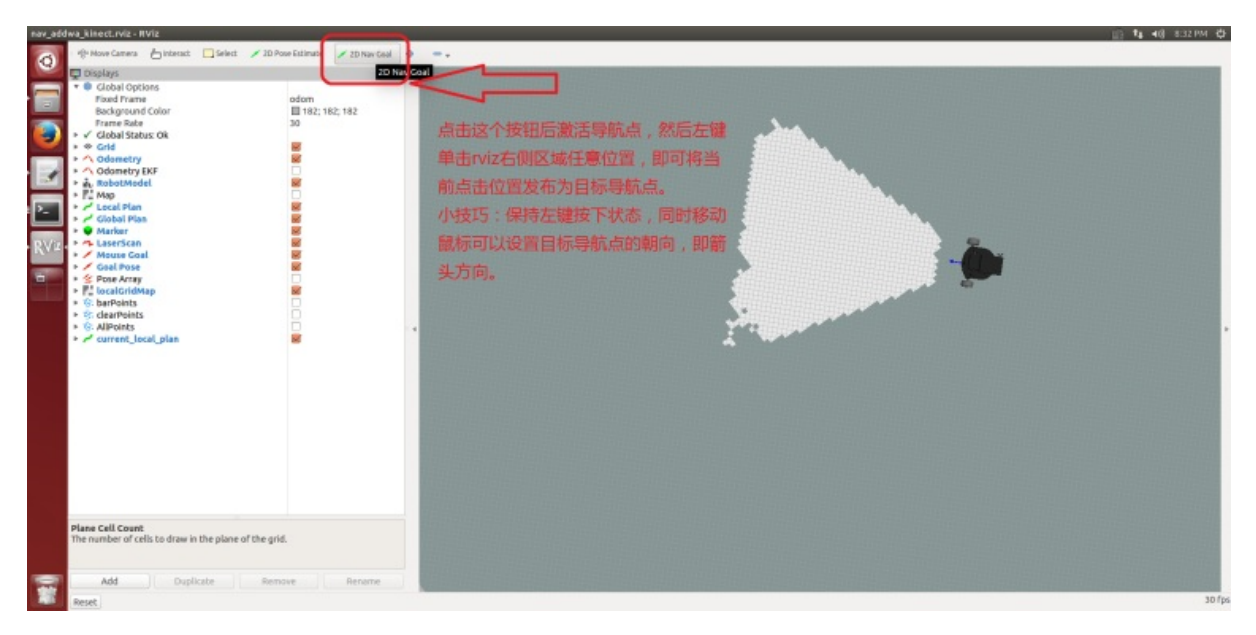

任意发布一个目标点,小车会开始自主移动

| nav_add | wa_kinect.rviz - IIViz                                                                                                    | up 14 | 40 MILLE DF |
|---------|----------------------------------------------------------------------------------------------------|-------|-------------|
|         | () How Cares in Intent is left ≠ 20 Pow Litting ≠ 20 Pow Litting ≠ 20 Pow Litting ≠ 20 Pow Litting → 20 Pow Litting → 20 |       | ·           |
| -       | The number of cells to draw in the plane of the grid.           Add         Duplicate         Remove         Remove                                                                                                    |       |             |
|         | Reset                                                                                                    |       | 30 fps      |

小车到达目标点,请继续尝试其它位置,本教程结束

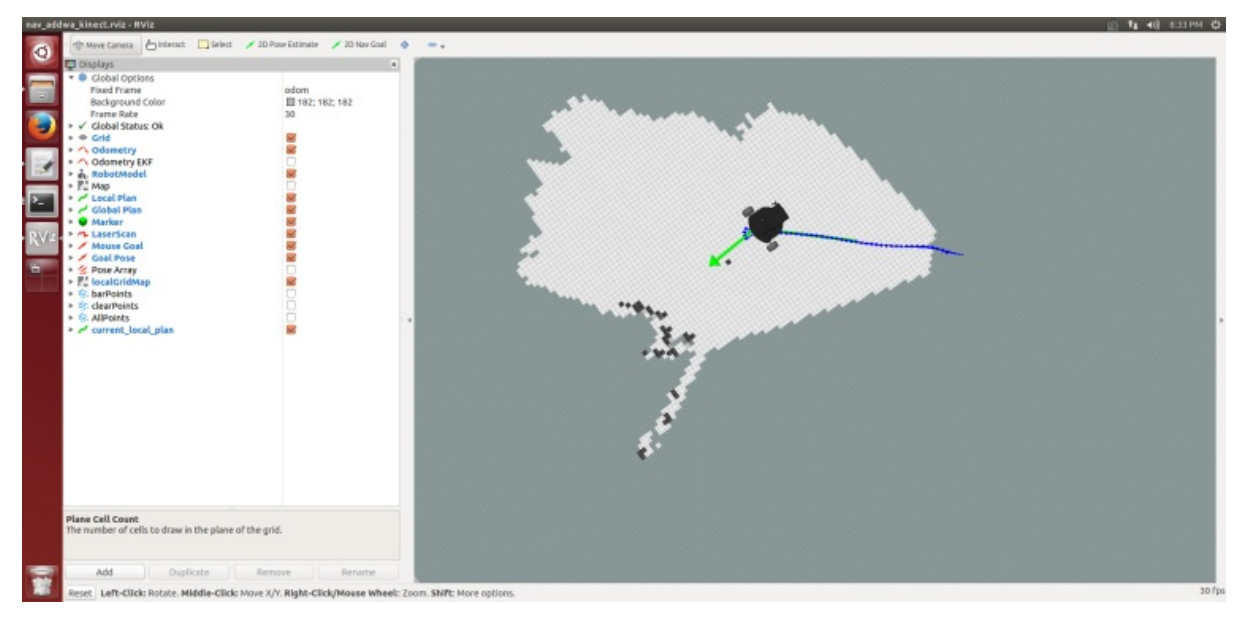

请将kinect数据线插入小车主机蓝色usb3.0端口,才能保证驱动的正常工作。型号为1473的kinect用户请 先看教程(9)中的准备办法,在成功发布角度之后(kinect低头)需要关闭这个角度发布命令,不关 闭会导致kinect深度点云数据没有输出。

如果小强一直后退,rviz中可以看到小车前面有一块黑色区域,黑色区域一直跟随小车移动。这种情况 说明kinect安装或者kienct低头角度没有到位,请检查kinect安装支架、去除kienct贴膜后重新执行教程中 的指令

注意此处避障时的建图由于没有使用map\_server,所以并不能保存出来。如果想要建立地图需要用其他的算法。

- 小强ROS机器人教程(11)\_\_\_kinect跟随包turtlebot\_follower
  - 1.安装软件包
  - 2.保证小强前方2米\*2米范围空旷无杂物,先检查kinect角度是否水平,如果不处于水平状态请先关闭小车底盘电源,在小强主机上启动turtlebot\_follower包
  - 3.此时人进入小强前方视野, 会激活小强的跟随功能, 小强开始跟随人的移动而移动
  - 常见问题:

# 小强ROS机器人教程(11)\_\_\_kinect跟随包 turtlebot\_follower

#### 小强主页

注: 2017年3月15日之后购买的用户请跳过安装步骤,直接从步骤2开始测试

turtlebot\_follower利用深度摄像头反馈的点云图,计算一定区域内的点云中心坐标作为目标跟随点,根据这个坐标和设置的安全距离控制底盘移动实现跟随功能。

下图小强识别出人的双腿后,在人腿位置设置了一个红球作为目标点

| ▷     00:00 / 00:00     Ц     ▷     00:00 / 00:00     Ц                                                                                                    |
|----------------------------------------------------------------------------------------------------|
| <b>1.安装软件包</b><br>VNC登入小强主机后,进入ros工作空间,下载安装测试软件包                                                                                                    |
| <pre>cd Documents/ros/src/<br/>git clone https://github.com/turtlebot/turtlebot_msgs.git<br/>git clone https://github.com/BlueWhaleRobot/turtlebot_apps.git<br/>cd<br/>catkin_make</pre> |
| 2.保证小强前方2米*2米范围空旷无杂物,先检查kinect角度是否水平,<br>如果不处于水平状态请先关闭小车底盘电源,在小强主机上启动<br>turtlebot_follower包                                                                                             |

roslaunch turtlebot\_follower xiaoqiangfollower.launch #kinect设备使用这个launch roslaunch turtlebot\_follower xiaoqiangfollower\_realsense.launch #realsense设备则使用这个launch

•

 $|\mathbf{F}|$ 

#### 正常启动后会出现下图

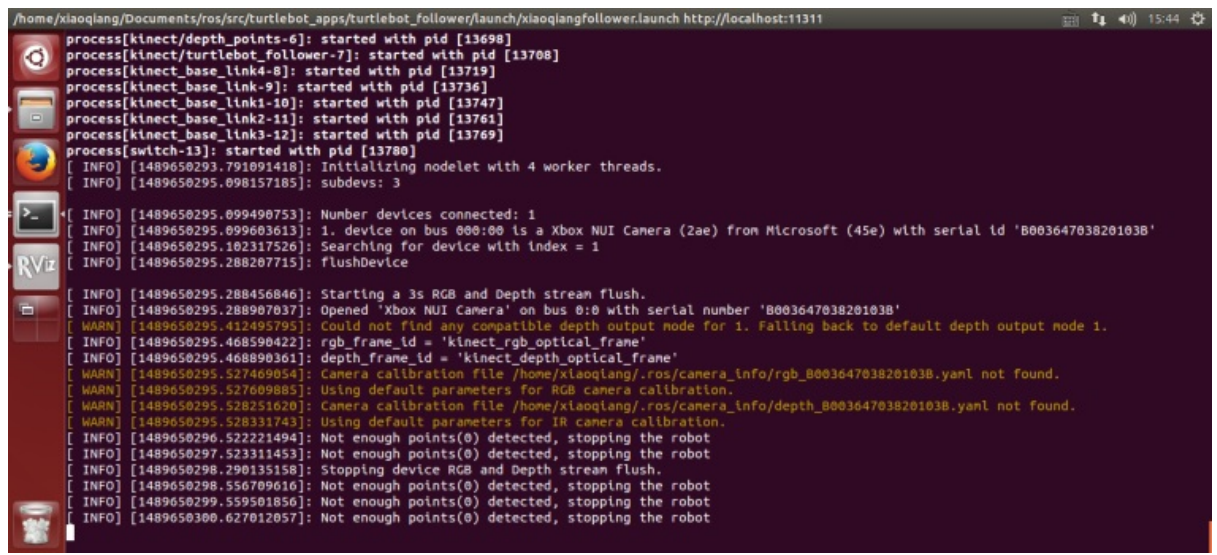

启动后,脚本会发布电机角度控制命令,保持kienct处于水平姿态,再打开小车底盘电源。

## 3.此时人进入小强前方视野, 会激活小强的跟随功能, 小强开始跟随人 的移动而移动

| Sunch     Sunch     S     | <pre>freenetLaunch<br/>9 <br/>9 <br/>9<br/>1 <!-- Real robot: Load turtlebot follower into the 3d sensors nodelet ma<br-->12 <node <br="" name="turtlebot_follower" pkg="nodelet" type="nodelet">13 args="load turtlebot_follower/TurtlebotFollower \${arg manager}"&gt;<br/>14 <remap from="turtlebot_follower/TurtlebotFollower \${arg manager}"><br/>14 <remap from="turtlebot_follower/Cmd_vel" to="/cmd_vel"></remap><br/>15 <remap from="depth/points" to="\${arg depth}/points"></remap><br/>16 <pre>sparam pame="enabled" value="true" /&gt;</pre></remap></node></pre> |  |  |
|----------------------------------------------------------------------------------------------------|----------------------------------------------------------------------------------------------------|--|--|
| Indudes     Indudes     I     | <pre>9  9  9  9  9  9  9  9  9  9  9  9  9  9  9  9  9  9  9  9  9  9</pre>                                                                                                    |  |  |
| Follower Jaunch Follower Jaunch Follower Jaun | <pre>60 61 <!-- Real robot: Load turtlebot follower into the 3d sensors nodelet ma 62 <node pkg="nodelet" type="nodelet" name="turtlebot_follower" 63 args="load turtlebot_follower/TurtlebotFollower \$(arg manager)"--> 64 <remap from="turtlebot_follower/TurtlebotFollower \$(arg manager)"> 65 </remap> 66  66  66  66  66  66  66  66  66 <th></th><th></th></pre>                                                                                                    |  |  |
| <ul> <li>■ TreesectJaunch</li> <li>121</li> <li>■ kinnet, frames, launch</li> <li>■ kinnet, frames, launch</li> <li>■ kinnet, forlawer, launch</li> <li>■ kiaogiangfollower, launch</li> <li>124</li> <li>■ kiaogiangfollower, launch</li> <li>124</li> <li>125</li> <li>126</li> </ul>                                                                                                    | Al Real robot: Load turtlebot follower into the 3d sensors nodelet ma<br cnode pkg="nodelet" type="nodelet" name="turtlebot_follower"<br>args="load turtlebot_follower/TurtlebotFollower \$(arg manager)"><br>cremap from="turtlebot_follower/cmd_vel" to="/cmd_vel"/><br>cremap from="depth/points" to="\$(arg depth)/points"/><br>caram pame="enabled" value="true" />                                                                                                    |  |  |
| intrect, frames, unauch     intrect, frames, unauch     intrect-follower, launch     intrect-follower, launch     intrect-follo     | <pre>2 <node <br="" name="turtlebot_follower" pkg="nodelet" type="nodelet">3 args="load turtlebot_follower/TurtlebotFollower \$(arg manager)"&gt;<br/>4 <remap from="turtlebot_follower/Cmd_vel" to="/cmd_vel"></remap><br/>5 <remap from="depth/points" to="\$(arg depth)/points"></remap><br/>5 <pre> <pre> </pre> </pre></node></pre>                                                                                                    |  |  |
| xisoqiangfollower.launch<br>kisoqiangfollower.launch<br>122<br>126<br>126                                                                                                    | args="load turtlebot_follower/TurtlebotFollower \$(arg manager)"><br>< <remap from="turtlebot_follower/cmd_vel" to="/cmd_vel"></remap><br>< <remap from="depth/points" to="\$(arg depth)/points"></remap><br><pre>sparam pame="enabled" value="true" /&gt;</pre>                                                                                                    |  |  |
| isociangfollower.launch 122<br>125<br>12€                                                                                                    | <pre>4 <remap from="turtlebot_follower/cmd_vel" to="/cmd_vel"></remap> 5 <remap from="depth/points" to="\$(arg depth)/points"></remap> 5 <pre>5 <pre>5 </pre>5 </pre>5 </pre>                                                                                                    |  |  |
| 12:                                                                                                    | <pre>// sparam pame="enabled" value="true" /&gt; // sparam pame="enabled" value="true" /&gt; /&gt; /&gt; /&gt; /&gt; /&gt; /&gt; /&gt; /&gt; /&gt; /&gt; /&gt; /&gt;</pre>                                                                                                    |  |  |
| 120                                                                                                    | 6 <pre>sparam name="enabled" value="true" /&gt;</pre>                                                                                                    |  |  |
|                                                                                                    |                                                                                                    |  |  |
| 127                                                                                                    | <pre>// /&gt; /&gt; /&gt; /&gt; /&gt; /&gt; /&gt; /&gt; /&gt; /&gt; /&gt; /&gt;</pre>                                                                                                    |  |  |
| 128                                                                                                    | <pre>sparam name="z_scale" value="8.0" /&gt;</pre>                                                                                                    |  |  |
| 129                                                                                                    | 9 <param name="min x" value="-0.4"/>                                                                                                    |  |  |
|                                                                                                    | <pre>oparam name="max x" value="0.4" /&gt;</pre>                                                                                                    |  |  |
|                                                                                                    | <pre>cparam name="min v" value="-0.10" /&gt;</pre>                                                                                                    |  |  |
|                                                                                                    | charam name="max v" value="A 5" />                                                                                                    |  |  |
|                                                                                                    | a charam name="max_z" value="1.8" /s                                                                                                    |  |  |
|                                                                                                    |                                                                                                    |  |  |
|                                                                                                    | <pre>cparam name= yoat_2 vatue= 0.0 /&gt;</pre>                                                                                                    |  |  |
|                                                                                                    | s                                                                                                    |  |  |
| 130                                                                                                    |                                                                                                    |  |  |
| 137                                                                                                    | <pre>//qroup&gt; <!-- camera--></pre>                                                                                                    |  |  |

## 常见问题:

1.开启kinect后没有响应,提示no points found之类,检查kinect型号是不是model 1473,如果是1473需要 先运行一遍freenect-micview程序激活一下固件。 小强主页 返回目录 • 小强ROS机器人教程(12)\_\_\_ROS显示kinect2代的点云

# 小强ROS机器人教程(12)\_\_\_ROS显示kinect2代的点

小强主页

本教程适用于2016年12月之后购买的小强用户,在此之前购买的用户请自行根据这篇教程安装kinect2 代驱动。

## 1启动kienct2代的ROS驱动

小强底盘输出一个12v电源(DC头,贴有"kinect供电"标签)用于kinect供电,kinect2代需要插入小车 主机蓝色usb 3.0接口。将小强主机接入显示器和键盘,在小强主机上打开一个命令行终端输入

```
roslaunch kinect2_bridge kinect2-xyz.launch
```

## 2新开1个命令行终端,启动rviz

rviz

#### 打开这个rviz配置文件

/home/xiaoqiang/Documents/ros/src/iai\_kinect2/kinect2\_bridge/launch/rviz.rviz,点击可下载本文件一切正常的话,可以出现类似下图的界面

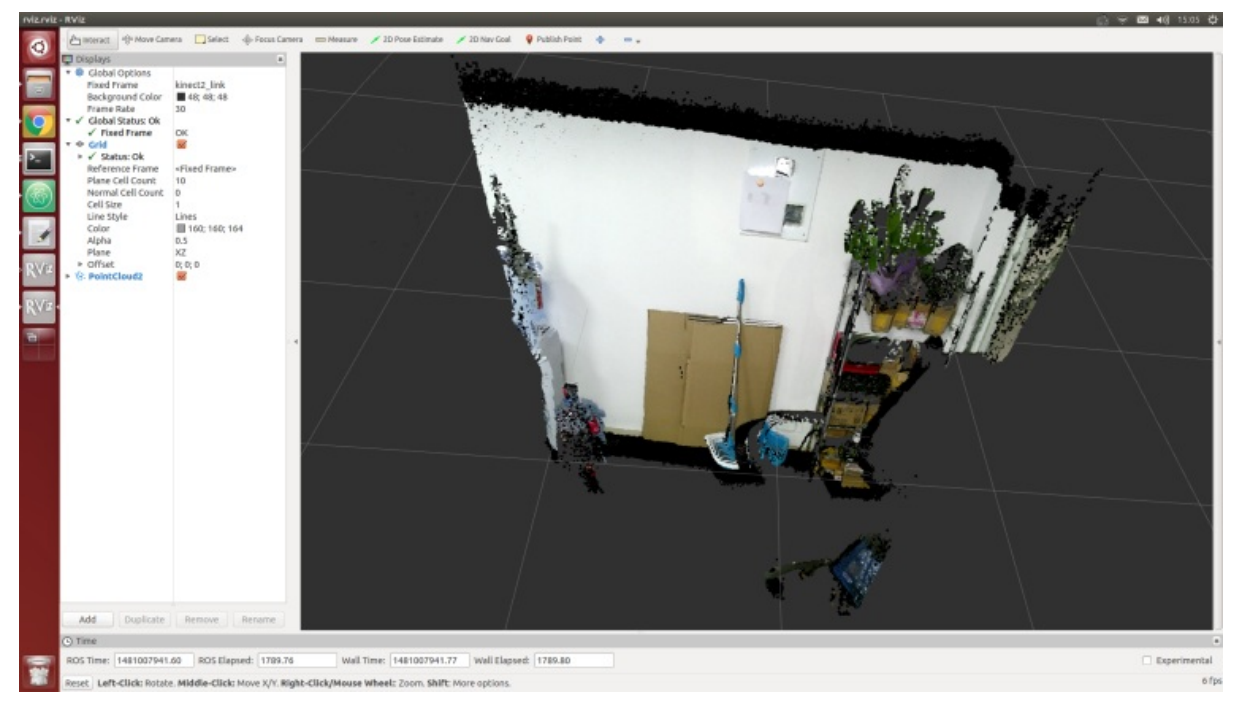

- 小强ROS机器人教程(13)\_\_\_rplidar二代激光雷达的使用和利用udev给小车增加串口设备
  - 1. 查看各个串口设备的ID

# 小强ROS机器人教程(13)\_\_\_rplidar二代激光雷达的 使用和利用udev给小车增加串口设备

#### 小强主页

本节教程的1、2、3、4步骤仅用于演示给小强增加串口设备的方法,小强用户请接上硬件后直接跳到 步骤5测试雷达。小车主机和底盘的通信是通过串口实现的,在实际开发过程中我们可能会给小车增加 串口外设,这会导致串口号(ttyUSB\*)的混乱,引发小车底盘ros驱动和串口设备的异常。下文将以 rplidar二代激光雷达为例,演示通过修改udev文件指定设备串口号的方式解决串口冲突问题。本文方法 出处

## 1. 查看各个串口设备的ID

```
sudo apt-get install expect-dev
unbuffer udevadm monitor --environment | grep 'ID_SERIAL='
```

将底盘通信 u 转串重新插拔一下,终端会打印出此设备的 I D 信息,例如下图中

的"Prolific\_Technology\_Inc.\_USB-Serial\_Controller" 再将激光雷达的usb适配器重新插入主机,终端也会 打印出激光雷达的 I D 信息,例如下图中

的"Silicon\_Labs\_CP2102\_USB\_to\_UART\_Bridge\_Controller\_0001"

| xiaoqia | ang@xiaoqiang-desktop: ~/Documents/ros                                                                                                    |                     |           |
|---------|----------------------------------------------------------------------------------------------------|---------------------|-----------|
| 0       | <pre>xiaoqiang@xiaoqiang-desktop:~/Documents/ros\$ unbuffer udevadm monitorenv<br/>ID_SERIAL=Prolific_Technology_IncUSB-Serial_Controller<br/>ID_SERIAL=Prolific_Technology_IncUSB-Serial_Controller</pre>                                                         | ironment   grep 'ID | _SERIAL=' |
|         | ID_SERIAL=Prolific_Technology_IncUSB-Serial_Controller<br>ID_SERIAL=Prolific_Technology_IncUSB-Serial_Controller<br>ID_SERIAL=Prolific_Technology_IncUSB-Serial_Controller                                                                                         |                     |           |
| 9       | ID_SERIAL=Prolitic_Technology_IncUSB-Serial_Controller<br>ID_SERIAL=Silicon_Labs_CP2102_USB_to_UART_Bridge_Controller_0001<br>ID_SERIAL=Silicon_Labs_CP2102_USB_to_UART_Bridge_Controller_0001<br>ID_SERIAL=Silicon_Labs_CP2102_USB_to_UART_Bridge_Controller_0001 |                     |           |
| ٢-      | ID_SERIAL=Silicon_Labs_CP2102_USB_to_UART_Bridge_Controller_0001<br>ID_SERIAL=Silicon_Labs_CP2102_USB_to_UART_Bridge_Controller_0001<br>ID_SERIAL=Silicon_Labs_CP2102_USB_to_UART_Bridge_Controller_0001                                                           |                     |           |
| 6       |                                                                                                    |                     |           |

2. 根据获取的串口设备的ID,建立udev规则文件,将底盘通信 u 转串指定为ttyUSB001,将激光雷达 指定为ttyUSB002

sudo gedit /etc/udev/rules.d/60-persistent-serial.rules

输入下面内容后保存,请将文中ID\_SERIAL后面的字符串换成步骤1中获取的ID

```
ACTION!="add", GOTO="persistent_serial_end"
SUBSYSTEM!="tty", GOTO="persistent_serial_end"
KERNEL!="ttyUSB[0-9]*", GOTO="persistent_serial_end"
```

```
# This is old 11.10 style: IMPORT="usb_id --export %p"
IMPORT{builtin}="path_id"
```

ENV{ID\_SERIAL}=="Prolific\_Technology\_Inc.\_USB-Serial\_Controller", SYMLINK="stm32C ar", SYMLINK+="ttyUSB001", OWNER="xiaoqiang" ENV{ID\_SERIAL}=="Silicon\_Labs\_CP2102\_USB\_to\_UART\_Bridge\_Controller\_0001", SYMLINK="rplida rA2", SYMLINK+="ttyUSB002", OWNER="xiaoqiang" LABEL="persistent\_serial\_end"

#### 更新系统udev规则

sudo udevadm control --reload

重新插拔所有usb串口设备,现在底盘通信 u 转串成功被识别为ttyUSB001、激光雷达被识别为ttyUSB002,与设备插入顺序和端口无关。

ls /dev

| 1 | slacqla | ng galaoglang-deskto                                                                                 | ip: ~                                                                                    |                                                                                          |                                                                                    |                                                                                                  |                                                              |                                                              |                                                                     |                                                                                        |                                                                                       |                                                                              |                                                                              |                                                                              |                                                                              |                                                                                                 |                                                                              |                                                                                    |                                                                                                    | 3.1                                                                              | 🖗 🖾 📲 20.03 🗘                                             |
|---|---------|----------------------------------------------------------------------------------------------------|------------------------------------------------------------------------------------------|------------------------------------------------------------------------------------------|------------------------------------------------------------------------------------|--------------------------------------------------------------------------------------------------|--------------------------------------------------------------|--------------------------------------------------------------|---------------------------------------------------------------------|----------------------------------------------------------------------------------------|---------------------------------------------------------------------------------------|------------------------------------------------------------------------------|------------------------------------------------------------------------------|------------------------------------------------------------------------------|------------------------------------------------------------------------------|-------------------------------------------------------------------------------------------------|------------------------------------------------------------------------------|------------------------------------------------------------------------------------|----------------------------------------------------------------------------------------------------|----------------------------------------------------------------------------------|-----------------------------------------------------------|
|   |         | xlaoglanggxlaogl<br>autofi<br>block<br>bsg<br>btrfs-control<br>bus<br>char<br>console<br>core<br>cpu | ang-deskte<br>dtsk<br>drt<br>scryptfs<br>fbi<br>fd<br>fall<br>fuse<br>htdrawi<br>htdrawi | p:-\$ ls /<br>l2c-B<br>t2c-2<br>t2c-2<br>t2c-3<br>t2c-4<br>t2c-5<br>taput<br>knsg<br>kvm | iev<br>Loop5<br>Loop1<br>Loop2<br>Loop4<br>Loop5<br>Loop5<br>Loop7<br>Loop-centrol | nen<br>netory_bandwidth<br>network_latency<br>network_throughput<br>null<br>port<br>ppp<br>psaux | rani<br>rani<br>rani<br>rani<br>rani<br>rani<br>rani<br>rani | rans<br>rans<br>rans<br>rans<br>rans<br>rans<br>rans<br>rans | ada1<br>ada2<br>ada5<br>adb<br>sg0<br>sg1<br>shn<br>snapshot<br>and | stdout<br>stn32Cer<br>tty<br>tty8<br>tty1<br>tty18<br>tty13<br>tty12<br>tty12<br>tty13 | Ety16<br>tty17<br>tty18<br>tty19<br>tty2<br>tty20<br>tty21<br>tty22<br>tty22<br>tty25 | tty26<br>tty27<br>tty28<br>tty29<br>tty3<br>tty30<br>tty31<br>tty32<br>tty33 | tty36<br>tty37<br>tty38<br>tty39<br>tty4<br>tty40<br>tty41<br>tty42<br>tty43 | tty46<br>tty47<br>tty48<br>tty49<br>tty5<br>tty50<br>tty51<br>tty52<br>tty53 | tty58<br>tty57<br>tty58<br>tty59<br>tty6<br>tty61<br>tty61<br>tty62<br>tty63 | tty9<br>ttyprintk<br>tty50<br>tty51<br>tty510<br>tty511<br>tty512<br>tty512<br>tty513<br>tty514 | Ety517<br>tty519<br>tty529<br>tty520<br>tty521<br>tty522<br>tty523<br>tty524 | ttys27<br>ttys28<br>ttys29<br>ttys3<br>ttys30<br>ttys31<br>ttys4<br>ttys5<br>ttys4 | ttyS9<br>ttyUS80<br>ttyUS8081<br>ttyUS8082<br>ttyUS81<br>whid<br>whid<br>winput<br>urandom<br>userio | VCS2<br>VCS3<br>VCS4<br>VCS5<br>VCS6<br>VCS8<br>VCS81<br>VCS81<br>VCS82<br>VCS83 | vcaad<br>vfio<br>vga_arbiter<br>vhci<br>vhost-net<br>Zerd |
|   | ۶.      | cps_dns_latency<br>cuse<br>xisoglang@xiaoqi                                                          | hvrng<br>ang-deskto                                                                      | Lightsvn<br>Log<br>p:-S                                                                  | ncelog                                                                             | ptnx<br>pts                                                                                      | rand                                                         | rtc0<br>zda                                                  | stdin                                                               | tty14<br>tty15                                                                         | tty24<br>tty25                                                                        | tty34<br>tty35                                                               | tty44<br>tty45                                                               | t ty54<br>t ty55                                                             | ttyf                                                                         | ttyS15<br>ttyS16                                                                                | ttyS25<br>ttyS26                                                             | ttysi                                                                              | vest                                                                                                 | vcsa4<br>vcsa5                                                                   |                                                           |

3. 修改小车底盘ROS驱动节点launch文件,将通信设备指定为上文设置的ttyUSB001

| xque     | erial.launch — /home/xiaoqiang/Documents                                                                                                    | /ros/src — Atom                                                                                                    |  |
|----------|----------------------------------------------------------------------------------------------------|----------------------------------------------------------------------------------------------------|--|
| C        | gitignere<br>D travisymi                                                                                                    |                                                                                                    |  |
|          | SE FEADME.nd<br>> Di geanetry2<br>> Di lai,Maect2<br>> Di inage_pipeline                                                                        | <pre>1 <launch></launch></pre>                                                                                                    |  |
| <b>•</b> | <ul> <li>Bouve_res</li> <li>Bouve_res</li> <li>Bouve_res</li> <li>Bouve_res</li> <li>Bouve_res</li> <li>Bouve_res</li> <li>Bouve_res</li> </ul> | <pre>&gt; <pre>&gt; <pre>cparan name="mmed_separation" value="0.300"/&gt; &lt; <pre>&gt; <pre>&gt; <pre>&gt; </pre> <pre>&gt; <pre>&gt; </pre> <pre>&gt; <pre>&gt; <pre><pre>&gt; <pre>&gt; <pre><p< td=""><td></td></p<></pre></pre> |  |
| C        | HLInepatrol_planser     MLInepatrol_planser     M    m orb_lnit     DRB_SLAM                                                                    |                                                                                                    |  |
| 15       | 🖌 🕨 DRE_SLAM2                                                                                                    |                                                                                                    |  |

4. 修改rplidar二代激光的ROS驱动节点launch文件,将通信设备指定为上文设置的ttyUSB002

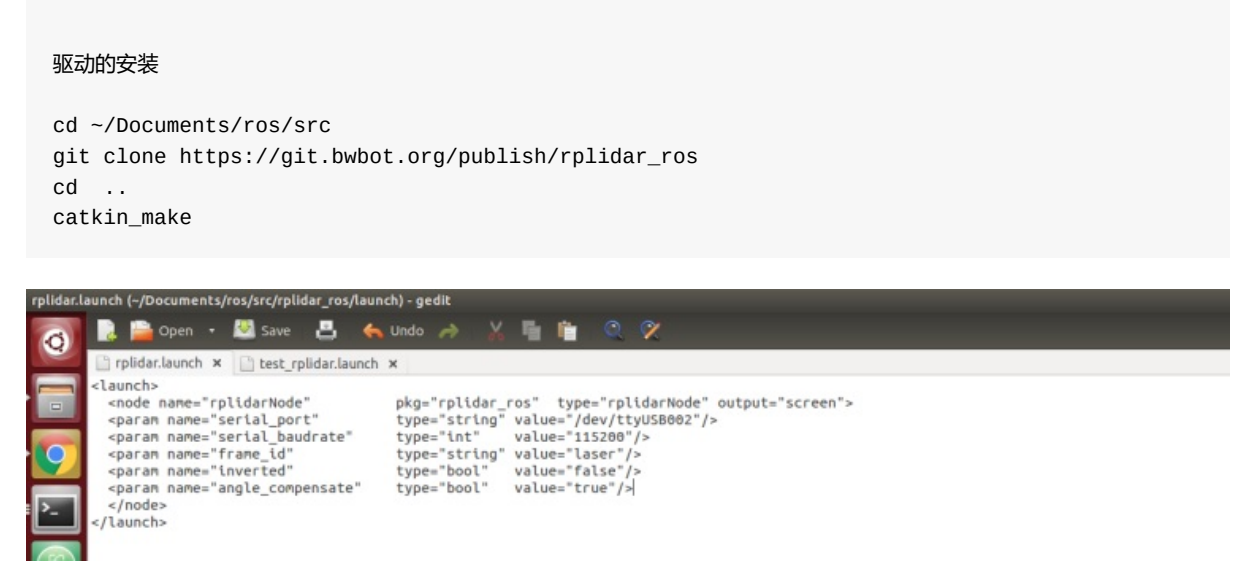

5.重启小车,现在已经可以同时正常使用激光雷达和小车底盘,例如运行下述命令测试激光雷达

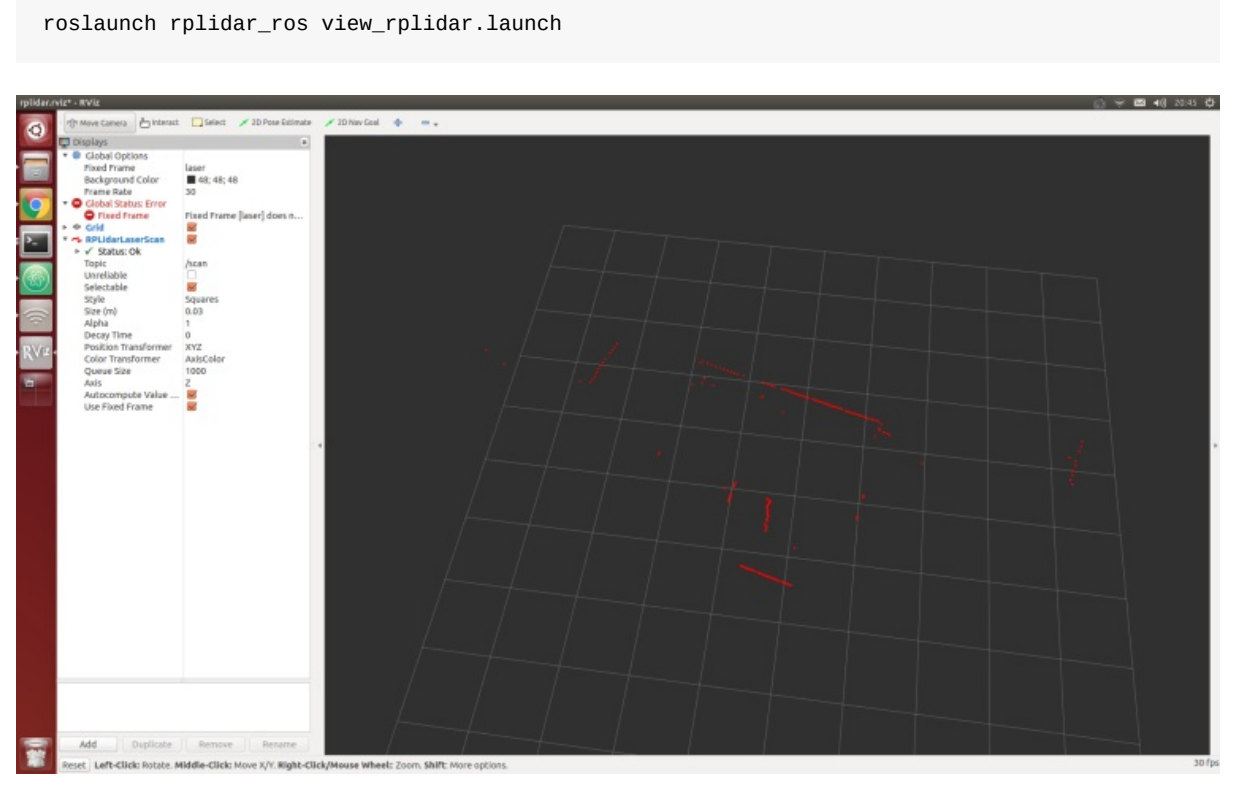

- 小强ROS机器人教程(14)\_在gmapping下使用激光雷达进行建图
  - 1、安装gmapping, 2017年3月3日之后收到货的用户可以跳过这个安装步骤, 直接从步骤 2开始
  - 2、启动gmapping节点
  - 3、遥控小强运动开始建图
  - 4、保存地图,本文结束

# 小强ROS机器人教程(14)\_在gmapping下使用激光 雷达进行建图

#### 小强主页

## 1、安装gmapping, 2017年3月3日之后收到货的用户可以跳过这个安装 步骤, 直接从步骤2开始

## vnc登录小强主机,进入小强ros工作空间

cd Documents/ros/src/

## 下载两个ros软件包gmapping、openslam\_gmapping

git clone https://gitee.com/bluewhaleRobot/slam\_gmapping
git clone https://gitee.com/bluewhaleRobot/openslam\_gmapping

## 编译、完成安装

cd .. catkin\_make

## 2、启动gmapping节点

## 确保雷达安装正确, vnc进入小强主机后启动gmapping中的launch文件

```
如果是rplidar a1或者a2
roslaunch gmapping slam_gmapping_xiaoqiang_rplidar_a2.launch
# 如果是rplidar a3则启动
roslaunch gmapping slam_gmapping_xiaoqiang_rplidar_a3.launch
# 如果是星秒pavo激光雷达
roslaunch gmapping slam_gmapping_xiaoqiang_pavo.launch
# 如果是镭神ls01b激光雷达
roslaunch gmapping slam_gmapping_xiaoqiang_ls01b.launch
# 如果是sc-mini激光雷达
```

roslaunch gmapping slam\_gmapping\_xiaoqiang\_scmini.launch

## 机器人打开rviz,选择打开小强ros工作目录下的 slam\_gmapping/gmapping/launch/rplidar\_a2\_test.rviz配置文件

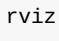

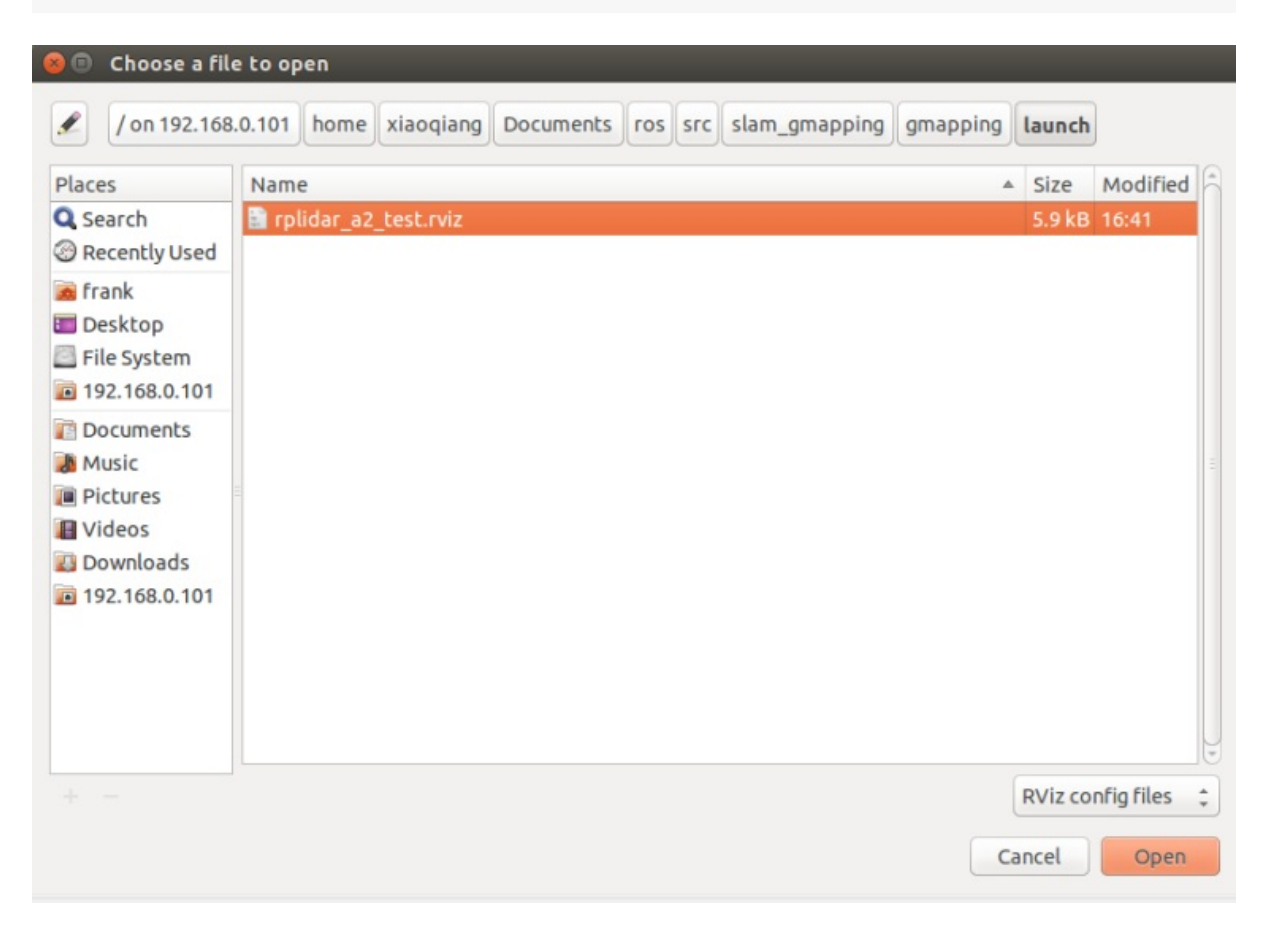

## 等待几秒,正常情况会出现下图的类似结果

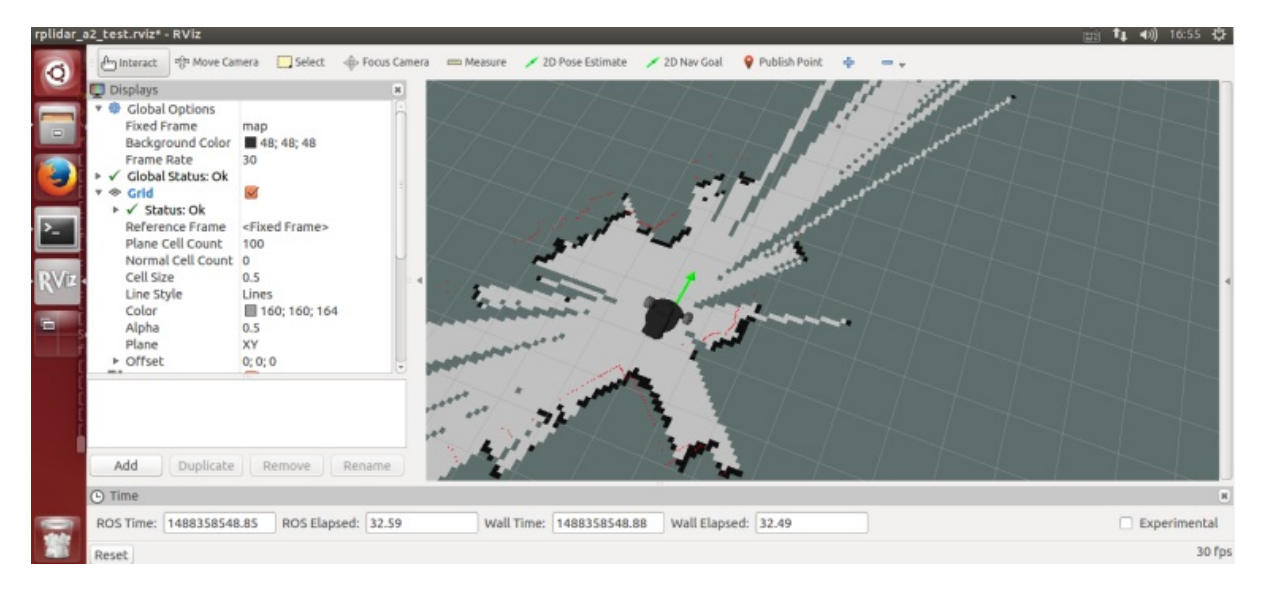

## 3、遥控小强运动开始建图

# 第一种方式,使用windows遥控端,参考这篇帖子(小强图传遥控 windows客户端)

第二种方式,使用手机app,参考这篇贴子 (小强手机遥控app安卓版)

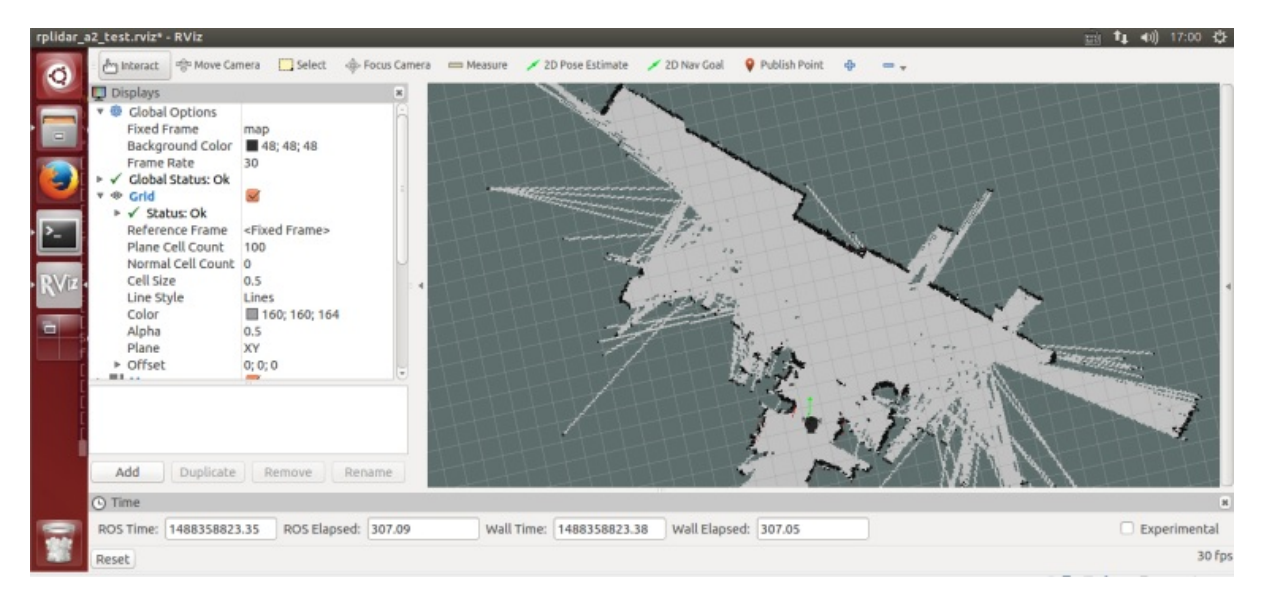

## 4、保存地图,本文结束

## vnc登录小强,在小强home目录下保存为work0开头的文件

| rosrun   | <pre>map_server map_saver -</pre>             | f work0           |           |            |   |
|----------|-----------------------------------------------|-------------------|-----------|------------|---|
| xiaoqian | g<br>く〉 🖣 192.168.0.10                        | 1                 |           |            |   |
|          | Places<br>O Recent<br>ft Home                 | Desktop           | Documents | Downloads  | I |
|          | Desktop<br>Documents<br>Downloads             | slamdb            | Templates | Videos     | I |
|          | dd Music<br>© Pictures<br>⊯ Videos<br>ŵ Trash | kinect_test2.rviz | work0.pgm | work0.yaml |   |
|          | Devices<br>Computer                           |                   |           |            |   |

小强主页 返回目录

• 小强ROS机器人教程(15)\_\_\_AMCL导航测试

# 小强ROS机器人教程(15)\_\_\_AMCL导航测试

小强主页

下文将演示AMCL导航操作,使用rplidar a2作为scan输入,教程14中建立的地图文件作为全局map

启动导航节点先将教程14中建立的两个map文件拷贝

到 /home/xiaoqiang/Documents/ros/src/nav\_test/maps/ 下, 覆盖同名文件即可

# 对于rplidar a1或者a2
roslaunch nav\_test xiaoqiang\_a2\_demo\_amcl.launch
# 对于rplidar a3
roslaunch nav\_test xiaoqiang\_a3\_demo\_amcl.launch
# 对于星秒pavo激光雷达
roslaunch nav\_test xiaoqiang\_pavo\_demo\_amcl.launch
# 对于镭神ls01b激光雷达
roslaunch nav\_test xiaoqiang\_ls01b\_demo\_amcl.launch
# 对于sc-mini激光雷达
roslaunch nav\_test xiaoqiang\_scmini\_demo\_amcl.launch

#### 正常会出现下图的类似结果,同时雷达开始旋转

🔲 Ubuntu 64 位 - VMware Workstation

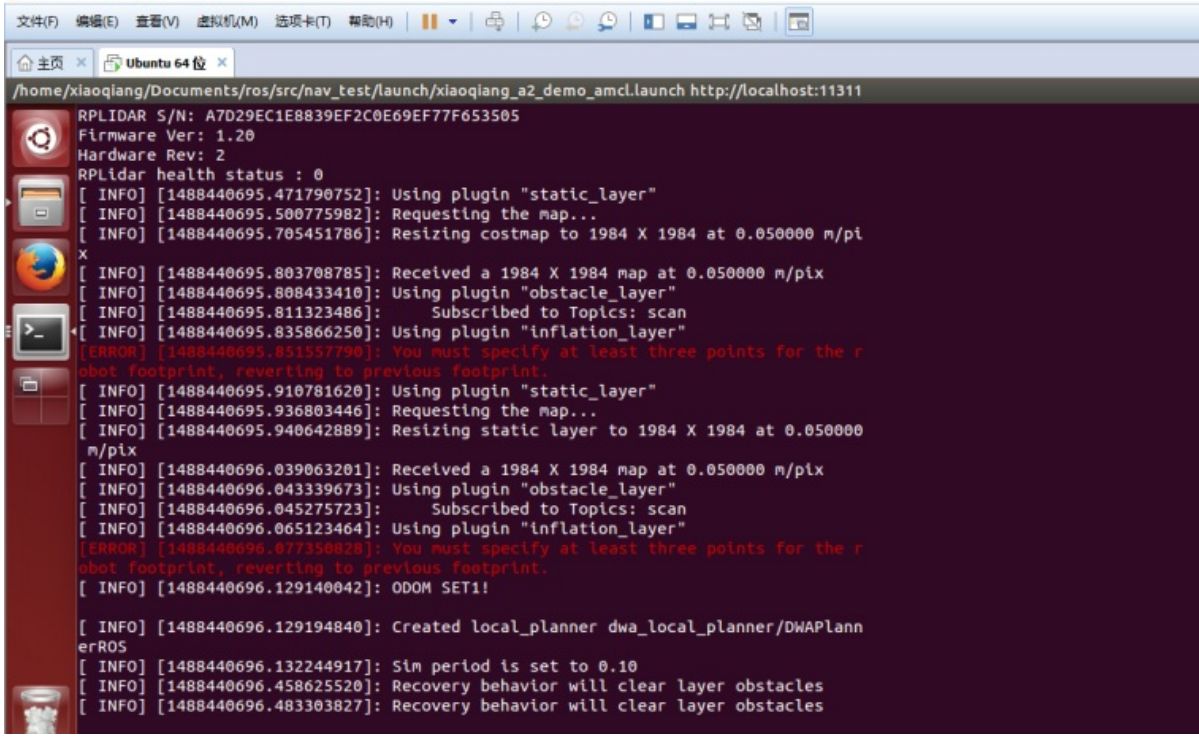

三、打开操作客户端

1.在机器人中启动rviz,选择打开小强ros工作目录下的 nav\_test/config/xiaoqiang\_amcl.rviz 配置文件

rviz

| Ubuntu 64 位 - VMware Workst | ation<br>1000 #####um ###nun III - A O O I T - + 15                                                             |         |                           |      |
|-----------------------------|----------------------------------------------------------------------------------------------------|---------|---------------------------|------|
| (1707)                      | and and and a second second second second second second second second second second second second second second |         |                           |      |
|                             |                                                                                                    |         |                           |      |
| 🗿 🕒 Interact 🕸 Mo           | ve Camera 🛄 Select 🧄 Focus Camera 📼 Measure 🖌 2D Pose Estimate<br>e to open                                     | 🗡 2D N  | av Goal 💡 Publish Point 🗧 | • -• |
| / on 192.168                | .0.115 home xiaoqiang Documents ros src nav_test config                                                         |         | X                         | 447  |
| Places                      | Name                                                                                                    | Size    | Modified                  |      |
| Search                      | a turtlebot                                                                                                    |         | 05/26/2016                |      |
| Recently Used               | 🚘 xiaoqiang                                                                                                    |         | 13:51                     |      |
| > Frank                     | amcl.rviz                                                                                                    | 11.3 kB | 05/25/2016                |      |
| Desktop                     | a fake_laser.rviz                                                                                               | 9.2 kB  | 05/25/2016                |      |
| File System                 | a gmapping.rviz                                                                                                 | 9.7 kB  | 05/25/2016                |      |
| 192.168.0.115               | interactive_markers.rviz                                                                                        | 9.2 kB  | 05/25/2016                |      |
| Documents                   | a) nav.rviz                                                                                                    | 7.4 kB  | 09/28/2016                |      |
| Music                       | a nav_addwa.rviz                                                                                                | 7.2 kB  | 07/23/2016                |      |
| Pictures                    | anav_addwa_kinect.rviz                                                                                          | 10.3 kB | 10/26/2016                |      |
| I Videos                    | a nav_ekf.rviz                                                                                                  | 8.8 kB  | 05/25/2016                |      |
| Downloads                   | a nav_obstacles.rviz                                                                                            | 11.3 kB | 05/25/2016                |      |
| 192 168 0 115               | a) nav_test.rviz                                                                                                | 10.9 kB | 05/25/2016                |      |
| 192.100.0.115               | av_xiaoqiang.rviz                                                                                               | 7.4 kB  | Yesterday at 22:48        |      |
|                             | a nav_xq.rviz                                                                                                   | 6.8 kB  | 07/08/2016                |      |
|                             | a nav_xq2.rviz                                                                                                  | 7.6 kB  | 07/08/2016                |      |
|                             | i sim.rviz                                                                                                    | 8.9 kB  | 05/25/2016                |      |
|                             | 🖹 xiaoqiang_amcl.rviz                                                                                           | 7.7 kB  | 13:36                     |      |
|                             |                                                                                                    |         | RViz config files 💲       |      |

#### 2.等待几秒后, rviz正常会出现类似下图的界面

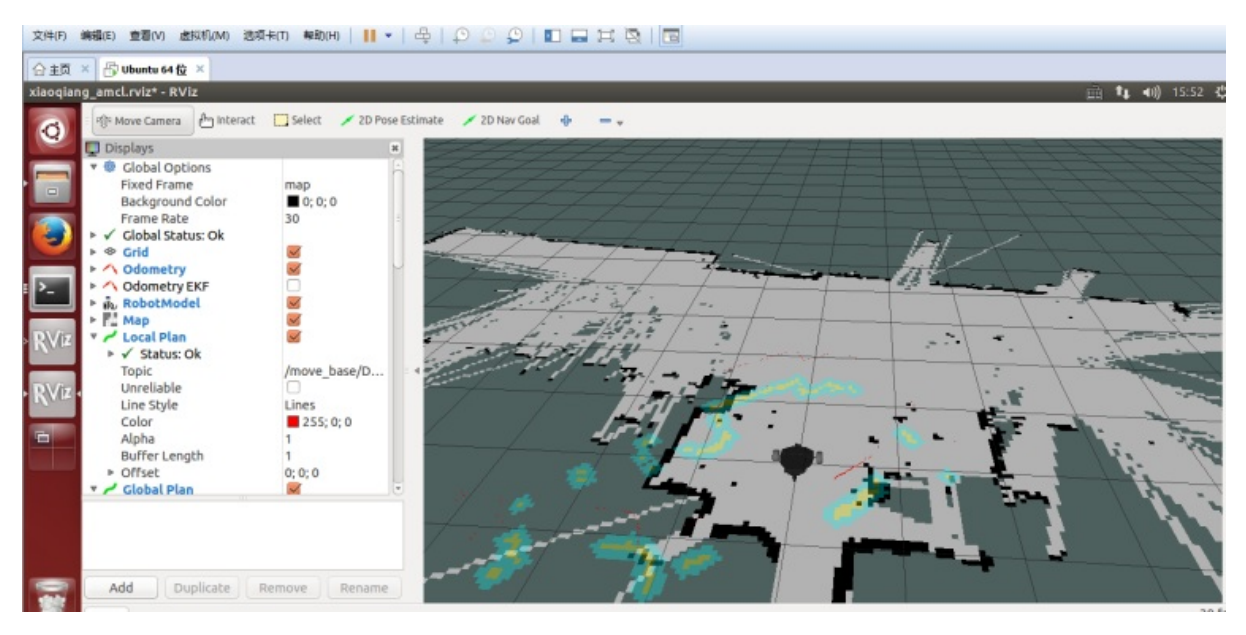

四、开始导航测试

1.在rviz中使用2D Pose Estimation设置机器人的初始pose在map中的位置,因为AMCL算法需要一个较为 精确的初始值,才能进一步由当前雷达扫描点阵匹配出机器人在map中的真实位置。

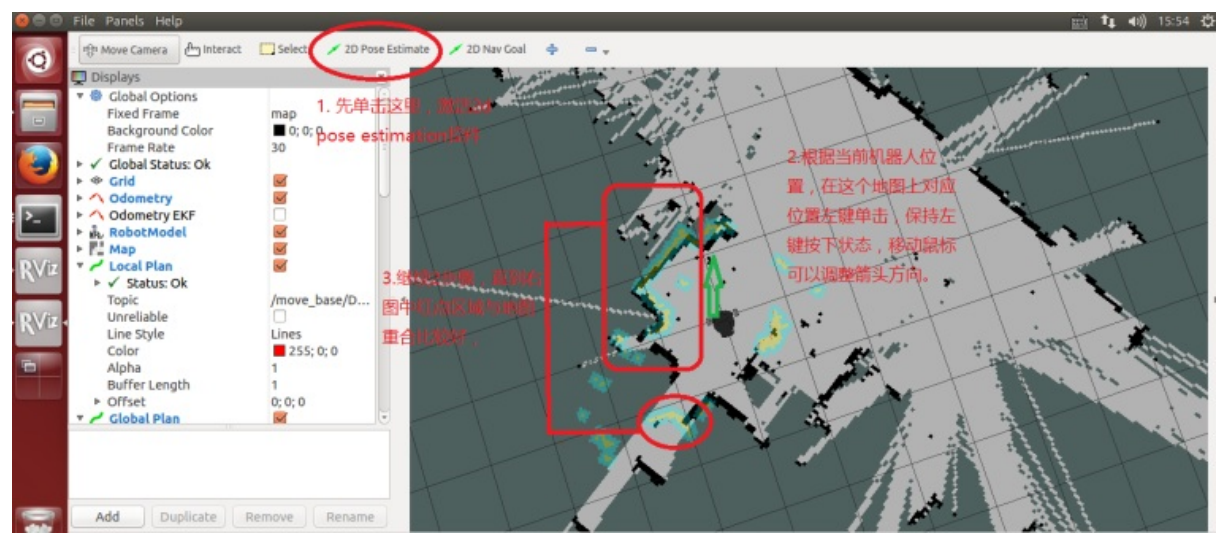

2.在rviz中使用2D Nav Goal 给小强发布目标点

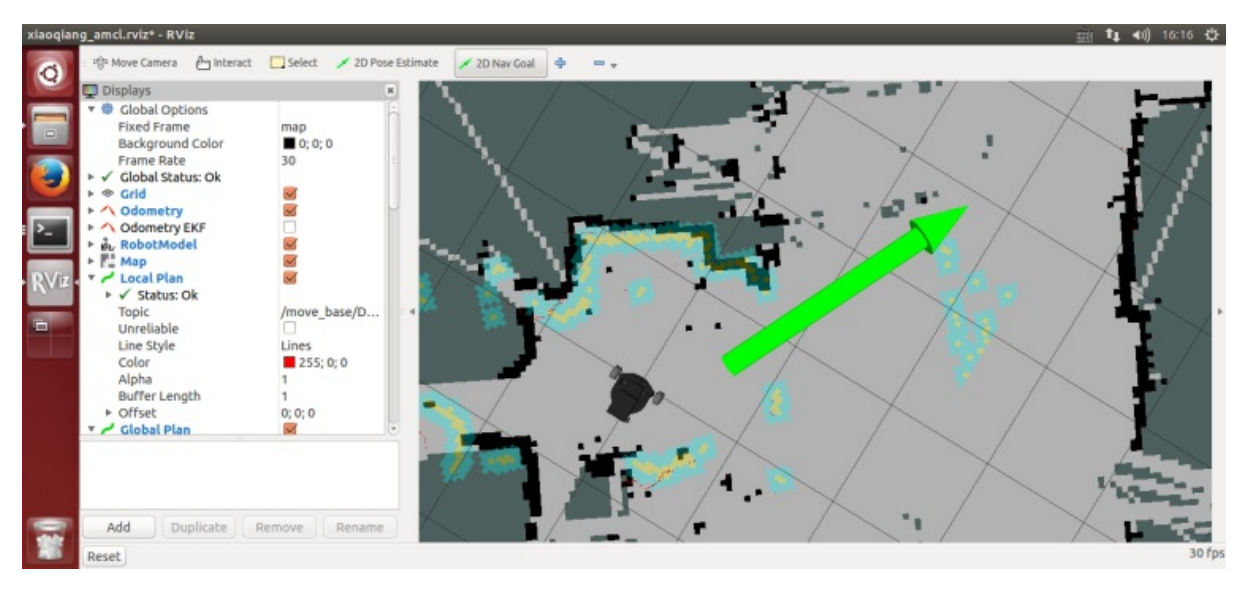

#### 3.小强开始自主移动到指定位置

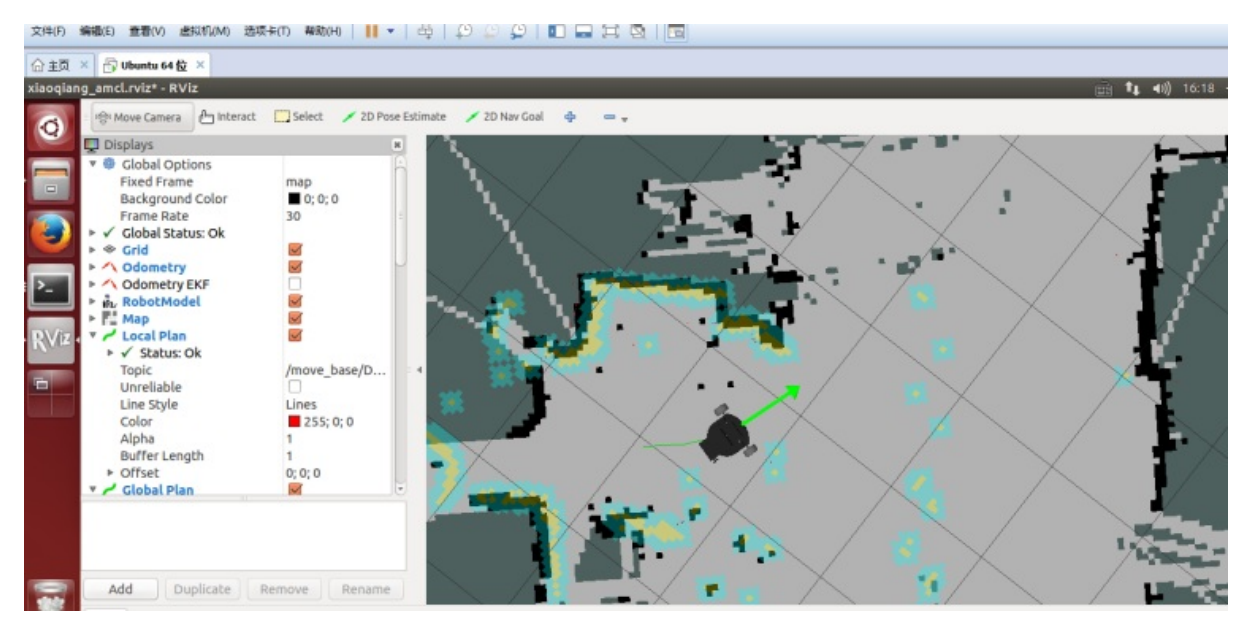

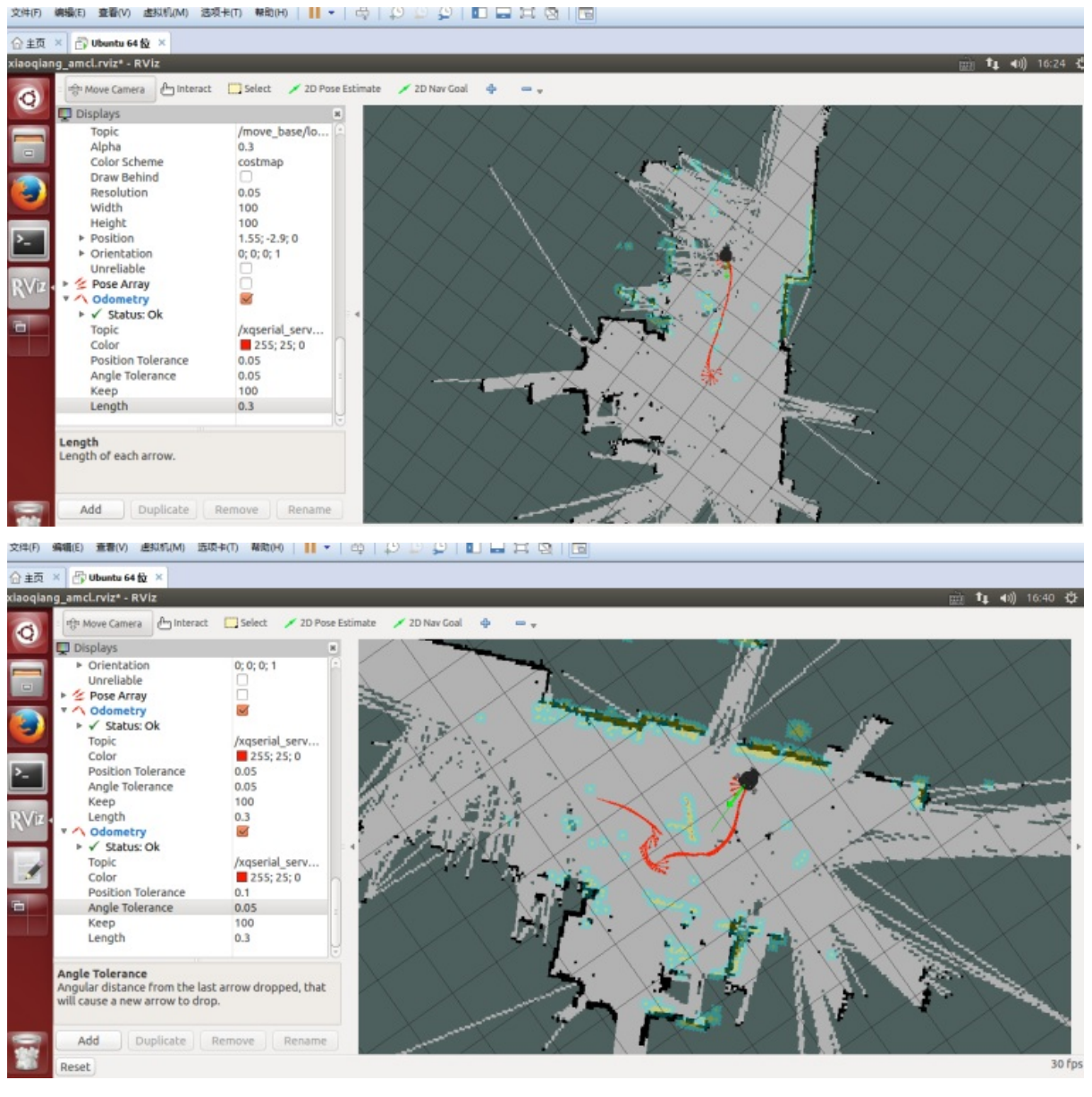

#### 五、请自由设置小强的2D Nav Goal,观察小强的运动情况,本文结束

- 小强ROS机器人教程(16)\_大范围激光雷达slam与实时回路闭合测试
  - 准备工作:
  - 操作步骤:

# 小强ROS机器人教程(16)\_大范围激光雷达slam与实时回路闭合测试

#### 小强主页

借助谷歌的Cartographer配合slamtec的激光雷达,我们可以尝试对大型建筑建立平面图。先看我们自己的demo演示效果。

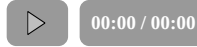

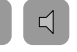

在本demo中,小强实际运行在一个5000平米的写字楼走廊里,走廊两侧存在大量的玻璃幕墙,大楼中 央存在一个大面积空旷地,加上rplidar的测距范围只有6米,因此下图的最终效果还算理想(只使用激 光雷达,没有开启IMU和底盘odometer,大回路路径仍然成功闭合)

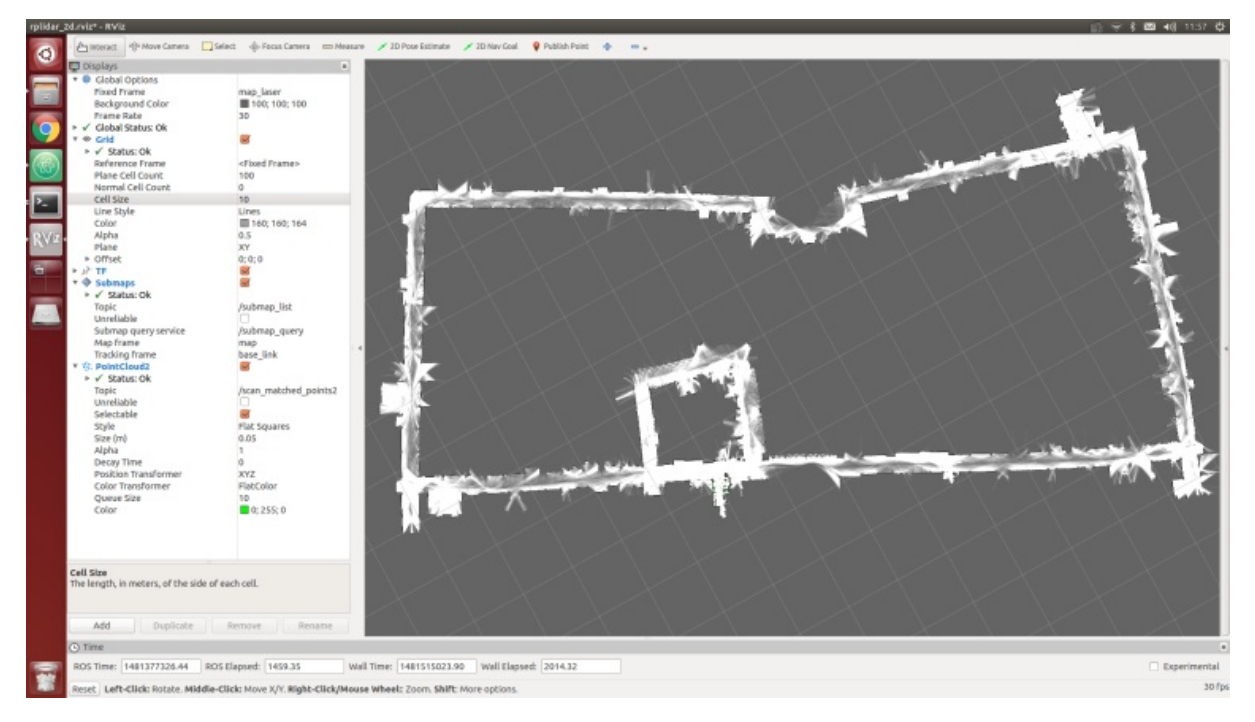

本文操作思路:因为是大范围建图,wifi网络覆盖是一个问题,所以我们借助蓝牙手柄来遥控小车运动。期间通过rosbag录制激光雷达数据,手柄遥控小车在建图范围内跑一圈,最后重放bag建图。

注: 以下所有操作在小车主机ubuntu上完成

## 准备工作:

## 1. 安装rplidar驱动

对于2016年11月15日之后购买小强开发平台的用户, rplidar驱动已经配置好。 rplidar的驱动安装请参考 这篇教程

## 2. 安装ps3手柄驱动

对于2016年11月15日之后购买小强开发平台的用户,请跳过本步骤。请参考这篇安装教程

### 3. 安装cartographer\_ros

请参考这篇安装教程:http://community.bwbot.org/topic/136/google激光雷达slam算法cartographer的安装及bag包demo测试

## 操作步骤:

1. 新开一个窗口启动rplidar

roslaunch rplidar\_ros rplidar.launch

2. 新开两个窗口启动ps3手柄遥控程序,按手柄连接键连上小车 第一个窗口

sudo bash
rosrun ps3joy ps3joyfake\_node.py

#### 第二个窗口

 $\label{eq:constraint} roslaunch\ turtlebot\_teleop\ ps3fakexiaoqiang\_teleop.launch$ 

3. 新开一个窗口启动rosbag录制进程,开始录制激光雷达数据/scan

rosbag record /scan

4. 用手柄遥控小车运动,绕建图区域一圈,也可以多圈

5. bag录制完成,关闭上文的1、2、3窗口新录制的点bag文件在小强home目录下,将其重命名为 1.bag

6. 启动cartographer\_ros开始bag回放建图

```
roslaunch cartographer_ros demo_xiaoqiang_rplidar_2d.launch bag_filename:=/home/xiaoqiang/
1.bag
```

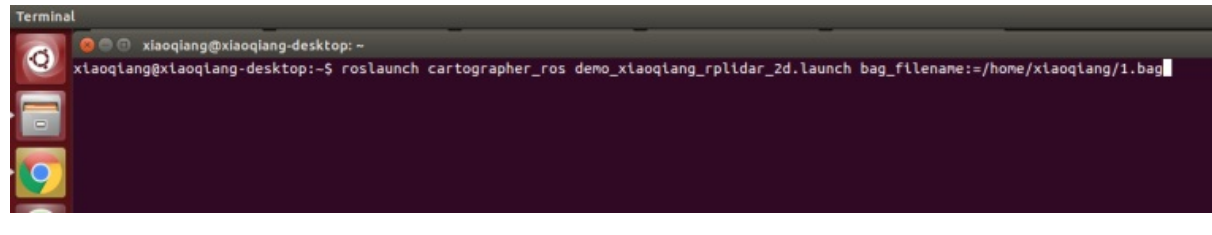

#### 7. 一切正常的话,现在可以看到下图的类似效果,等待bag包play完

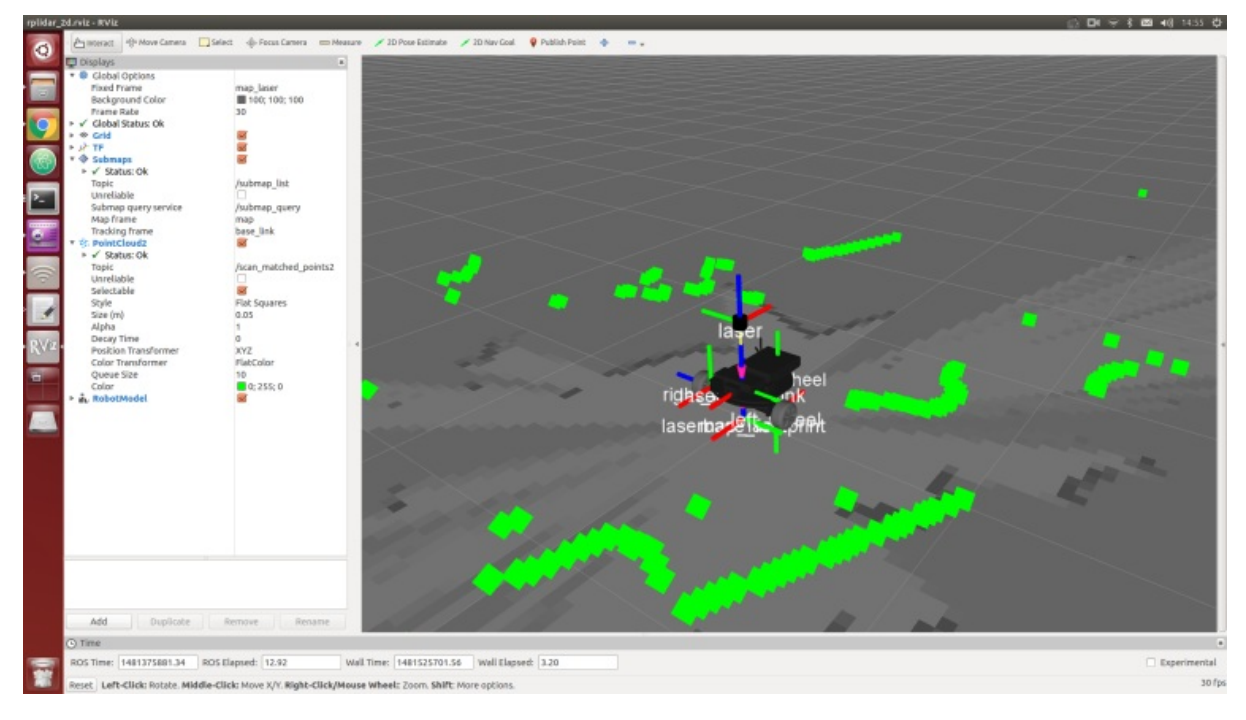

#### 8.用map\_server保存地图,本文结束

rosrun map\_server map\_saver --occ 51 --free 49 -f work0

• 小强ROS机器人教程(17)\_利用ORB\_SLAM2建立环境三维模型

## 小强ROS机器人教程(17)\_利用ORB\_SLAM2建立环 境三维模型

#### 小强主页

想要实现视觉导航,空间的三维模型是必须的。ORB\_SLAM2就是一个非常有效的建立空间模型的算法。这个算法基于ORB特征点的识别,具有准确度高,运行效率高的特点。我们在原有算法的基础上进行了修改,增加了地图的保存和载入功能,使其更加适用于实际的应用场景。下面就介绍一下具体的使用方法。

注意:以下方法目前程序版本已经不再支持,小强用户已经完全替换为Galileo导航系统。导航系统文档 https://doc.bwbot.org/en/books-online/galileo-servicebot-doc/

注意:由于小强的ORB\_SLAM2版本已经升级到伽利略版本,所以运行时会检测是否有有效的证书。默认发货时小强是配置好证书 的。如果没有证书也可以联系客服免费获取。如果你不是小强用户,那么下面的教程无法执行。

## 准备工作

在启动ORB\_SLAM2之前,请先确认小强的摄像头工作正常。ORB\_SLAM2建图过程中需要移动小车,移动小车过程中ORB\_SLAM2的运行状态不方便显示(ssh方式比较卡顿,也不可能拖着显示器),因此请先安装好小强图传遥控windows客户端。

## 启动ORB\_SLAM2

ssh方式进入小强,执行以下指令

roslaunch orb\_slam2 map.launch

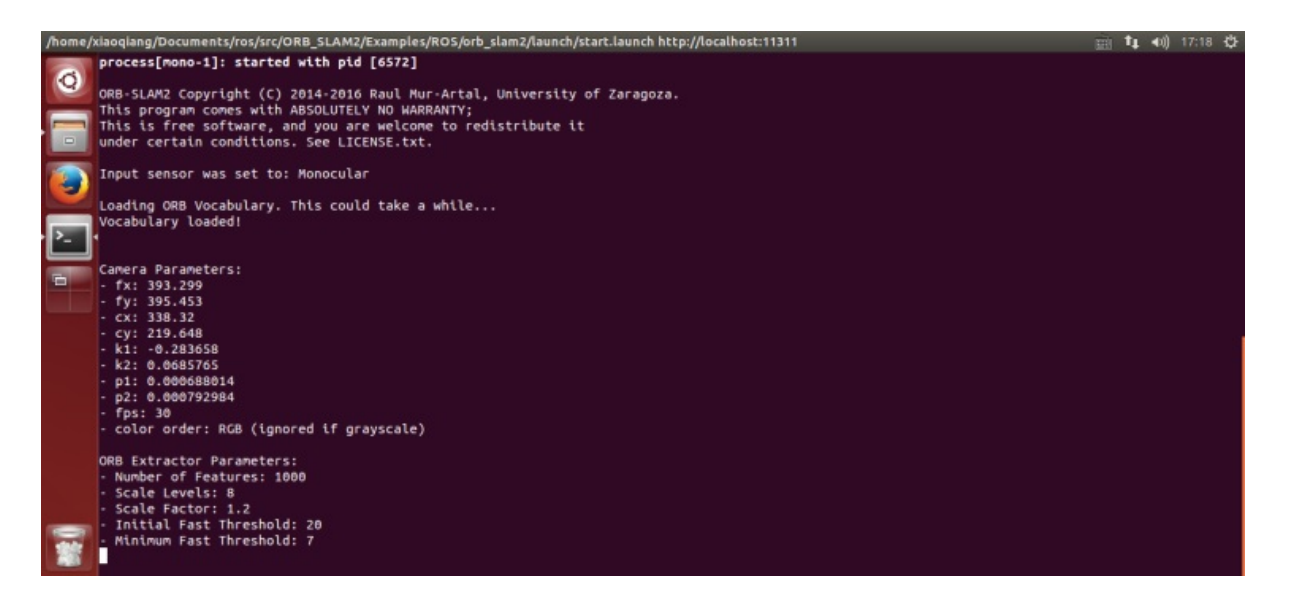

## 开始建立环境三维模型
打开小强图传遥控windows客户端,点击"未连接"按钮连接小强。在图传窗口右键打开"原始图像"和"ORB\_SLAM2的特征点图像"

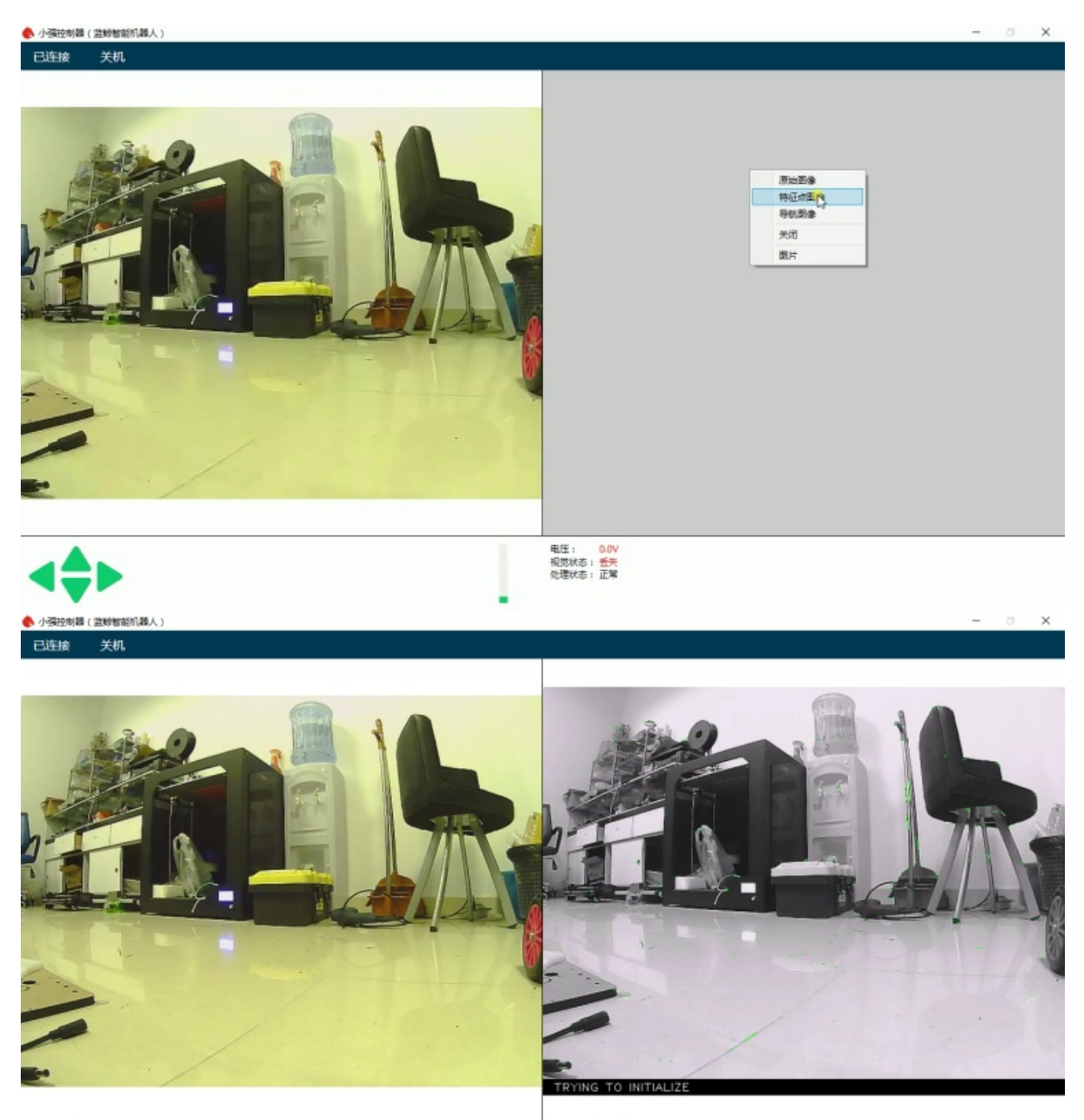

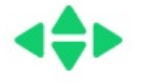

电圧: 0.0V 視觉状态: <del>55</del> 处理状态: 正常

上图中,左侧图像是摄像头原始彩色图像,右侧是ORB\_SLAM2处理后的黑白图像。当前ORB\_SLAM2 还没有初始化成功,所以黑白图像没有特征点。按住"w"键开始遥控小强往前缓慢移动,使 ORB\_SLAM2初始化成功,即黑白图像开始出现红绿色特征点

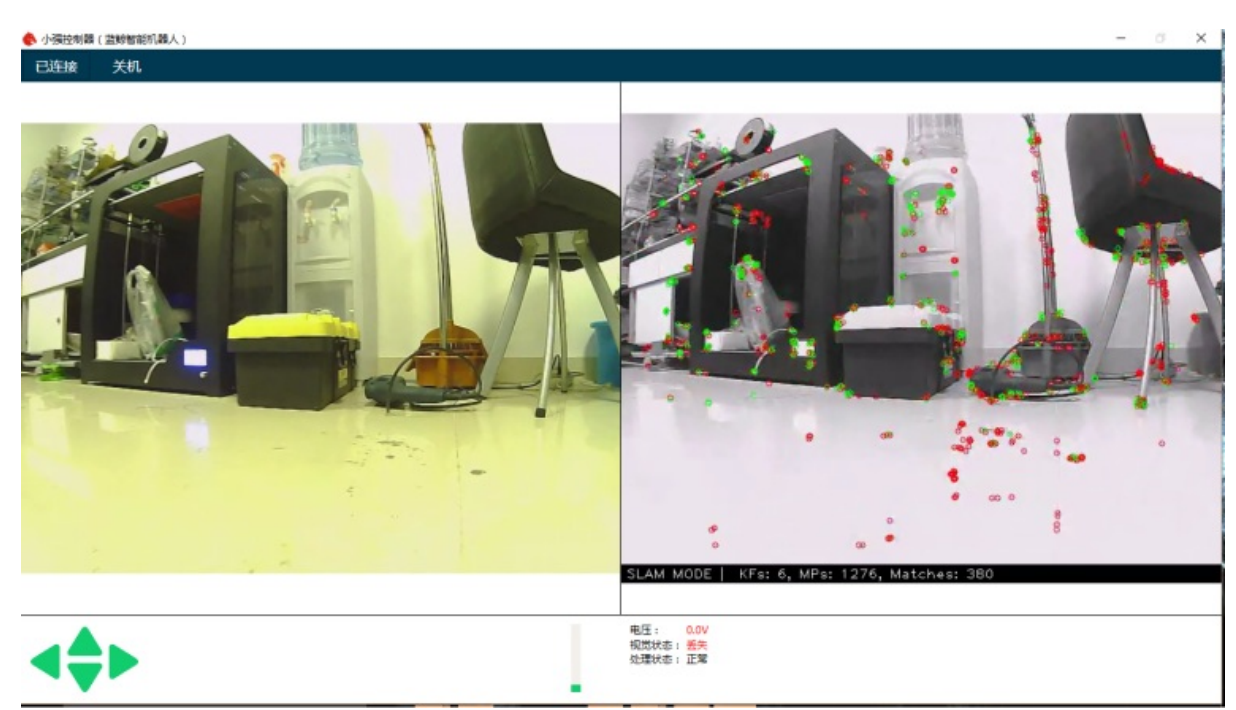

现在就可以开始遥控小强对周围环境建图,遥控过程中需要保证黑白图像一直存在红绿色特征点,不存在则说明视觉lost了,需要遥控小强退回到上次没lost的地方找回视觉位置。

00:00 / 00:00

## 使用rviz查看建图效果

在机器人上打开rviz

rviz

打开 /home/xiaoqiang/Documents/ros/src/ORB\_SLAM/Data/rivz.rviz 配置文件

有些系统可能无法如此打开,可以先把文件复制到本地,然后再在本地打开

 $\triangleleft$ 

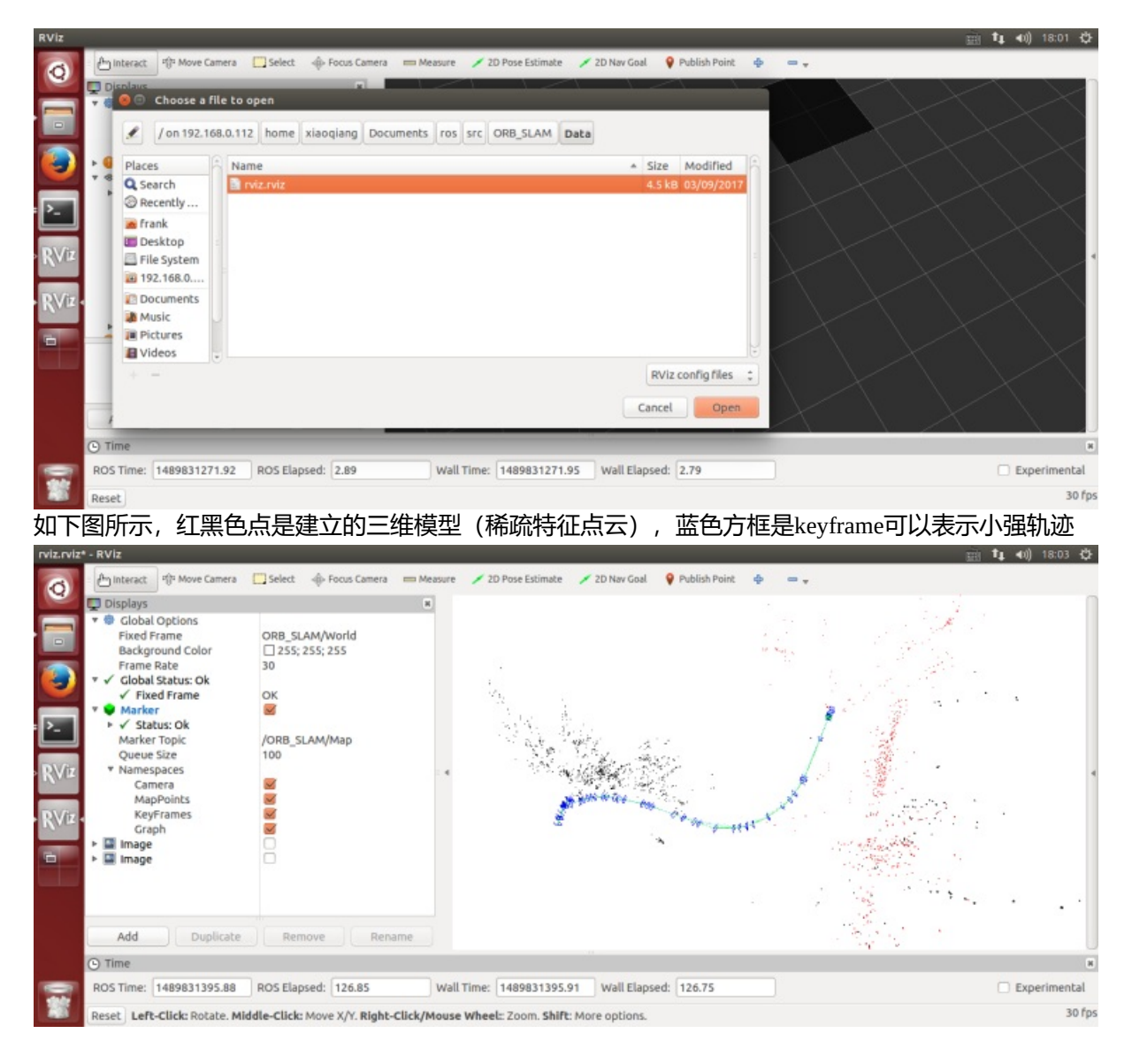

## 保存地图

当地图建立的范围满足自己要求后,在虚拟机新开一个命令窗口,输入下列命令保存地图

rosrun orb\_slam2 save\_map.py map1

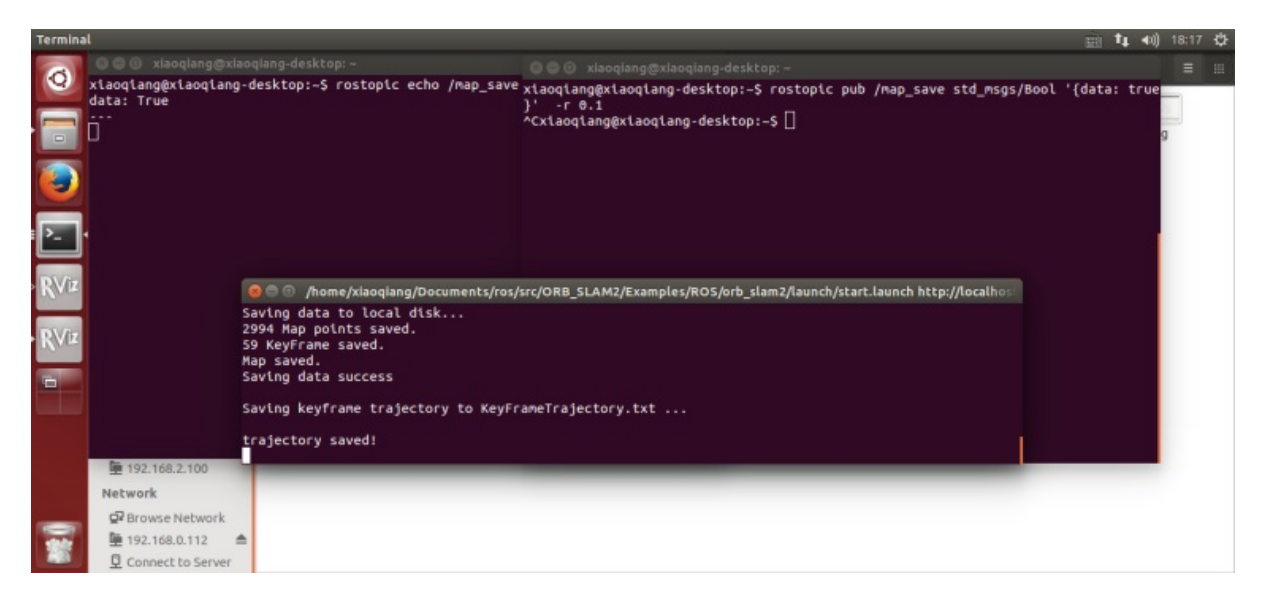

地图文件会被保存进用户主目录的 slamdb 文件夹内。

## 地图的载入

保存地图之后可以再次载入ORB\_SLAM2程序中。地图载入后程序可以非常迅速的定位出摄像头的具体位置。这样就可以开发出基于视觉定位的导航算法了。载入地图的方式也非常简单。

运行

rosparam set /galileo/galileo\_map map1
roslaunch orb\_slam2 run.launch

此处的run.launch实际上就是把LoadMap 设置成1.

## 地图的后期处理

在建立地图之后,想要使用这个地图进行导航,还需要对地图文件做进一步的操作。比如创建导航的 线路,标记导航路径的行走方式等等。

对于小强用户可以直接使用导航客户端进行地图处理。详情可参见 导航系统文档

#### 常见问题

Q: 可不可以不使用IMU

A: 小强的ORB\_SLAM2是经过修改的版本,增加了IMU的融合。如果不想使用IMU可以在setting.yaml 里面设置UseImu为0.

Q: 小强的标定文件在什么地方

A: 小强的标定文件, 2018.6之后发货的, 位于usb\_cam包launch文件夹下ov2610.yaml。之前发货的位于 ORB\_SLAM2包内的setting.yaml, setting4.yaml和setting5.yaml分别是map.launch和run.launch使用的。

#### Q: 小强的摄像头很不清晰

A:可能是摄像头的镜头被碰到了导致没有聚焦。可以转动摄像头镜头,调整到图像清晰的位置。注意 调整过之后摄像头参数需要重新标定。标定方法可以参见如何标定单目摄像头

• 小强ROS机器人教程(18)\_使用DSO\_SLAM进行三维建模

# 小强ROS机器人教程(18)\_使用DSO\_SLAM进行三 维建模

#### 小强主页

Direct Sparse Odometry(DSO)是业内很流行的lsd\_slam系统作者的学生Jakob Engel开发的,实测性能和精度优于lsd\_slam。DSO被作者开源到github,同时还一并开源了DSO在ros系统下的使用代码实例dso\_ros.本篇教程将演示如何在小强开发平台上安装DSO和dso\_ros,利用小强平台上的摄像头实时运行DSO进行三维建模。点击观看视频。

00:00 / 00:00

#### 1. DSO的安装

注:因为小强开发平台已经提前安装好了不少DSO需要的依赖包,下文将跳过这些包的安装,请其它 开发平台的读者参考github上的完整安装教程进行安装。

 $\triangleleft$ 

#### 1.a安装依赖包

```
sudo apt-get install libsuitesparse-dev libeigen3-dev libboost-dev
sudo apt-get install libopencv-dev
```

#### 1.b下载源代码

```
cd ~/Documents/
git clone https://git.bwbot.org/publish/dso
```

#### 1.c继续配置依赖包

```
sudo apt-get install zlib1g-dev
cd ~/Documents/dso/thirdparty
tar -zxvf libzip-1.1.1.tar.gz
cd libzip-1.1.1/
./configure
make
sudo make install
sudo cp lib/zipconf.h /usr/local/include/zipconf.h
```

#### 1.d编译安装

```
cd ~/Documents/dso/
mkdir build
cd build
cmake ..
make -j 2
```

## 2. dso\_ros的安装

注: 原作者提供的源代码有两个分支, master分支对应rosbuild版, catkin分支对应catkin版。对于现代 ROS版本, 推荐使用catkin版本, 安装使用更方便。但是作者的catkin分支存在代码缺陷, 实际无法安 装使用, 因此下文将安装我们蓝鲸智能修改之后的dso\_ros版本。

```
cd ~/Documents/ros/src
git clone https://gitee.com/BluewhaleRobot/dso_ros.git
cd ..
export DSO_PATH=/home/xiaoqiang/Documents/dso
catkin_make #或者用这条命令 catkin_make -DCATKIN_WHITELIST_PACKAGES=""
```

## 3. 开始使用

```
sudo service startup stop # 停止startup服务
roslaunch startup startup.launch # 启动摄像头等程序
roslaunch dso_ros dso_ros.launch # 启动dso程序
```

现在移动摄像头,就能开始对周围环境进行三维建模,移动过程避免急转弯和剧烈运动。

对于小强用户,可以先遥控小强运动同时用rosbag录制/camera\_node/image\_raw这个image topic数据,然 后重放,这样可以实现大范围的建模。rosbag重放前,需要关闭usb摄像头节点(sudo service startup stop),否则会有图像发布冲突。

• 小强ROS机器人教程(19)\_\_\_NLlinepatrol\_planner的简单使用

# 小强ROS机器人教程(19)\_\_\_NLlinepatrol\_planner 的简单使用

#### 小强主页

随小车主机附带的NLlinepatrol\_planner是一个用于视觉导航的全局路径规划器,根据小车输出的视觉轨迹,能输出一条连接小车当前坐标和目的坐标的全局路径,下文将通过一个模拟实例来演示它的使用方式。主要思路是:一个python脚本发布虚拟的视觉里程计和相关tf树,一个python脚本给move\_base节点 发布目标点,最后move\_base节点通过调用NLlinepatrol\_planner获得一条全局路径并在rviz中显示。

#### 1. 配置NLlinepatrol\_planner

需要提供NLlinepatrol\_planner待读取的视觉轨迹文件、轨迹坐标变换需要的变换参数文件,这两文件都 应该放在NLlinepatrol\_planner下面的data文件夹内,文件名任意,通过配置move\_base中的相关参数可 以指定NLlinepatrol\_planner读取的文件,下文会说明。

| < > 🔄 192.10 | 68.0.107 Documents ros sr | c NLlinepatrol_planner                                                                                                    | Data          |                | ٩ |
|--------------|---------------------------|----------------------------------------------------------------------------------------------------|---------------|----------------|---|
| Places       |                           |                                                                                                    |               |                |   |
| O Recent     |                           | Biological Control of Control of |               |                |   |
| f Home       | AnnDump.sav               | nav1.csv                                                                                                    | navPoints.csv | TFSettings.txt |   |
| Desktop      |                           |                                                                                                    |               |                |   |
| Documents    |                           |                                                                                                    |               |                |   |
| Downloads    |                           |                                                                                                    |               |                |   |
| J Music      |                           |                                                                                                    |               |                |   |
| D Pictures   |                           |                                                                                                    |               |                |   |
| H Videos     |                           |                                                                                                    |               |                |   |
| 💮 Trash      |                           |                                                                                                    |               |                |   |

在上图中, nav1.csv是视觉轨迹文件、TFSettings.txt为变换参数文件(第一行是旋转矩阵的9个元素、数 组元素排列顺序为c语言的行排列, 第二行为平移向量的xyz分量, 第三行为scale因子)

## 2.制作move\_base的launch文件

对于本教程,我们已经在nav\_test软件包中的launch文件夹内提供了相关的launch文件,名字为 xq\_move\_base\_blank\_map2.launch,这个launch文件在实际运用时可以作为模板,需要注意的地方请看 下图

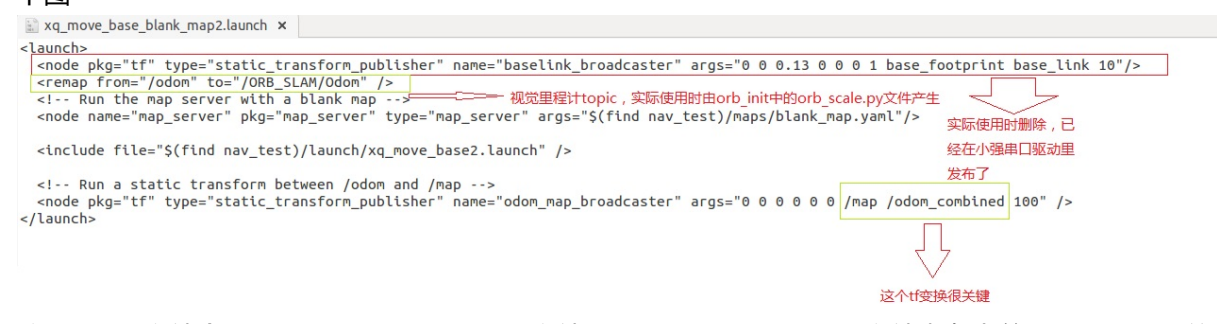

这个launch文件会调用xq\_move\_base2.launch文件, xq\_move\_base2.launch文件也在当前目录下, 里面的 内容如下

```
<launch>
   <node pkg="move_base" type="move_base" respawn="false" name="move_base" output="screen">
     oram name="base_global_planner" value="NLlinepatrol_planner/NLlinepatrolPlanner"/>
      <rosparam file="$(find nav_test)/config/NLlinepatrol/costmap_common_params.yaml" comma
 nd="load" ns="global_costmap" />
     <rosparam file="$(find nav_test)/config/NLlinepatrol/costmap_common_params.yaml" comma
 nd="load" ns="local_costmap" />
     <rosparam file="$(find nav_test)/config/NLlinepatrol/local_costmap_params.yaml" command
 ="load" />
     <rosparam file="$(find nav_test)/config/NLlinepatrol/global_costmap_params.yaml" comma
 nd="load" />
      <rosparam file="$(find nav_test)/config/NLlinepatrol/base_local_planner_params.yaml" c
 ommand="load" />
     <rosparam file="$(find nav_test)/config/NLlinepatrol/base_global_planner_params.yaml"</pre>
 command="load" />
   </node>
 </launch>
4
                                                                                             •
```

#### 通过上述内容,发现通过设置base\_global\_planner参数值来指定全局路径规划器为

NLlinepatrol\_planner,还可以看出move\_base的其它参数配置文件放在nav\_test软件包内的 config/NLlinepatrol路径内

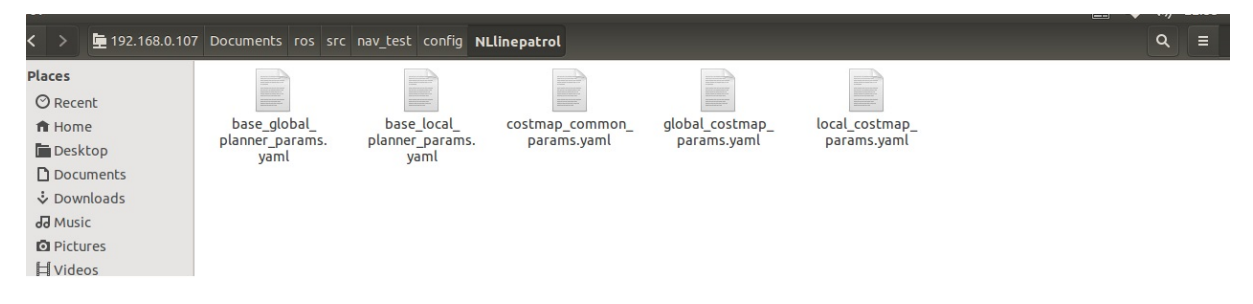

对于上图,我们需要更改的文件是base\_global\_planner\_params.yaml,因为这个文件里的内容对应 NLlinepatrol\_planner运行时实际加载的参数,默认内容如下

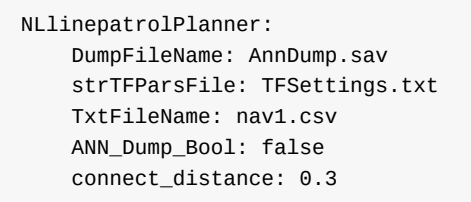

TxtFileName是加载的视觉轨迹文件名, strTFParsFile是加载的变换参数文件名, connect\_distance设 置视觉轨迹文件中连通点之间的最大距离(坐标变换后两个点之间的距离小于该值就认为这两点之间 没有障碍物,可以直接连接), ANN\_Dump\_Bool值为false表示从txt文件中加载轨迹和变换参数、如 果为true则从DumpFileName参数指定的dump文件加载(多次使用同一个视觉轨迹文件时, 第二次以 后从dump文件启动可以加速)

#### 3.配置完成开始使用

A.因为我们这次是虚拟运行,发布的一些topic是没有实际意义的但是和小强默认ROS驱动冲突,所以现在需要停止所有ROS运行实例

sudo service startup stop roscore

B.启动虚拟topic和小强模型文件

rosrun orb\_init temp.py //发布odom roslaunch xiaoqiang\_udrf xiaoqiang\_udrf.launch //启动模型

C.启动上文制作的xq\_move\_base\_blank\_map2.launch文件

roslaunch nav\_test xq\_move\_base\_blank\_map2.launch

D.启动rviz, 并打开ros/src/nav\_test/config/nav\_xq2.rviz配置文件

rviz

E.启动虚拟goal发布节点(基于惯性导航中的squre.py修改而来)

rosrun nav\_test NLlinepatrol.py

# 4.现在rviz中就已经出现目标全局路径轨迹了(绿线),想测试其它goal目标点,请自行修改NLlinepatrol.py中相关代码

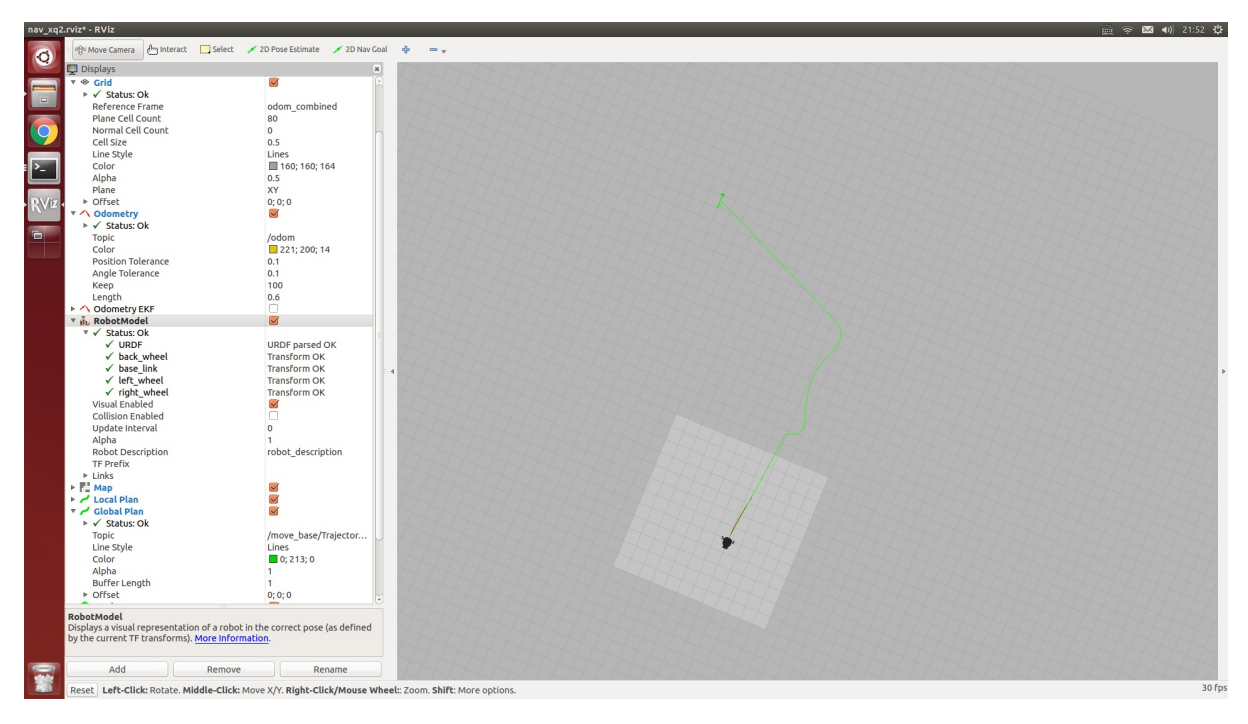

• 小强ROS机器人教程(21)\_获取usb摄像头30fps的1080p图像流及120fps的VGA分辨率图像流

# 小强ROS机器人教程(21)\_获取usb摄像头30fps的 1080p图像流及120fps的VGA分辨率图像流

小强主页

小车默认开机启动的usb摄像头节点,发布的是30fps的VGA(640\*480)分辨率的图像流,可以满足大部分的视觉任务要求。usb摄像头硬件实际可以输出120fps的VGA图像流和高达30fps的1080p图像流,本文将介绍获取这两种规格图像的办法。

## 1.升级usb\_cam节点源代码

由于usb2.0带宽问题,输出120fps的VGA视频和30fps的1080p视频,需要采用mjpeg格式。小车自带的usb摄像头ROS驱动包usb\_cam,它不能以mjpeg方式读取小车usb摄像头,因此我们需要先升级usb\_cam。升级办法请参考这篇帖子:http://community.bwbot.org/topic/144/解决ROS的usb\_cam节点无法正常读取mjpeg格式摄像头的方法

#### 2.测试120fps的VGA视频输出

首先关闭小车的开机启动任务

sudo service startup stop

修改usb\_cam包中的ov2610mjpg.launch文件内容为下文所示

启动上述launch文件

roslaunch usb\_cam ov2610mjpg.launch

#### 新开一个窗口打印发布的图像topic帧率

```
rostopic hz /camera_node/image_raw
```

#### 正常会出现类似下图的输出

```
subscribed to [/camera_node/image_raw]
average rate: 99.497
    min: 0.004s max: 0.016s std dev: 0.00246s window: 98
average rate: 99.324
    min: 0.004s max: 0.016s std dev: 0.00240s window: 198
average rate: 99.385
    min: 0.004s max: 0.016s std dev: 0.00236s window: 297
average rate: 99.247
    min: 0.004s max: 0.016s std dev: 0.00236s window: 396
average rate: 99.302
    min: 0.004s max: 0.016s std dev: 0.00232s window: 495
average rate: 99.296
    min: 0.004s max: 0.016s std dev: 0.00231s window: 595
average rate: 99.249
    min: 0.004s max: 0.016s std dev: 0.00230s window: 694
```

上文输出显示摄像头帧率大概是99fps,并没有达到120fps,这是因为环境光照的影响,如果环境光照 亮度充足时是可以达到120帧的。

#### 2.测试30fps的1080p视频输出

#### 首先关闭小车的开机启动任务

sudo service startup stop 修改usb\_cam包中的ov2610mjpg.launch文件内容为下文所示

```
<launch>
<node name="camera_node" pkg="usb_cam" type="usb_cam_node">
<param name="video_device" value="/dev/video0" />
<param name="image_width" value="1920" />
<param name="image_height" value="1080" />
<param name="framerate" value="30" />
<param name="pixel_format" value="mjpeg" />
<param name="camera_frame_id" value="ov2610" />
<param name="io_method" value="mmap"/>
</node>
</launch>
```

#### 启动上述launch文件

roslaunch usb\_cam ov2610mjpg.launch

#### 新开一个窗口打印发布的图像topic帧率

rostopic hz /camera\_node/image\_raw

#### 正常会出现类似下图的输出

```
xiaoqiang@xiaoqiang-desktop:~$ rostopic hz /camera_node/image_raw
subscribed to [/camera_node/image_raw]
```

average rate: 29.986 min: 0.028s max: 0.039s std dev: 0.00318s window: 30 average rate: 29.917 min: 0.028s max: 0.039s std dev: 0.00296s window: 59 average rate: 29.912 min: 0.028s max: 0.039s std dev: 0.00292s window: 89 average rate: 29.853 min: 0.027s max: 0.042s std dev: 0.00308s window: 119 average rate: 29.874 min: 0.027s max: 0.042s std dev: 0.00283s window: 149 average rate: 29.839 min: 0.027s max: 0.042s std dev: 0.00282s window: 179 ^Caverage rate: 29.849 min: 0.027s max: 0.042s std dev: 0.00282s window: 202

• 小强ROS机器人教程(22)\_操作6自由度机械臂

# 小强ROS机器人教程(22)\_操作6自由度机械臂

#### 小强主页

6自由度机械臂的资料在这个百度云盘链接里:http://pan.baidu.com/s/1nuBpDaD 请仔细阅读二次开发部分的串口通信协议、虽然下文使用的是usb hid通信方式,但命令格式是一样

下文将操作6自由度机械臂完成主控板上存储的3组动作。

控制原理: 小车主机使用usb连接机械臂主控板,用户发送名为robot\_arm/cmdstring的topic,这个topic 内容为控制命令,最后由robot\_arm节点负责将这个topic内容经由usb hid协议发送给机械臂主控板。

## 1.运行robot\_arm节点

```
rosrun robot_arm move.py
#robot_arm包代码在这里 http://git.bwbot.org/publish/robot_arm
```

启动正常, 机械臂会执行动作0 (默认状态), 同时命令窗口会显示如下内容

```
xiaoqiang@xiaoqiang-desktop:~/Documents/ros$ rosrun robot_arm move.py
Opening robot arm device
Manufacturer: MyUSB_HID
Product: LOBOT
Serial No: 8D9823654852
Run the zero group action
```

## 2.构造robot\_arm/cmdstring topic

robot\_arm/cmdstring 这个topic 类型是std\_msgs.msg中的String 即字符串。根据上文提供的机械臂二次开 发资料,我们可以知道6自由度的控制协议是由一个无符号byte数组表示,因此我们在这里稍加改造, 直接将这个数组的hex值变成字符串打包成topic命令。变换方式是采用python的byte array表示方式,将 数组中每个元素的hex编码串在一起,然后将其中的0x换成\x。

```
例如: [0x55,0x55,0x05,0x06,0x00,0x01,0x00] 这个控制命令数组,转换成robot_arm/cmdstring内容是,
\x55\x55\x05\x06\x00\x01\x00'
小技巧: 看不懂的话,还可以用python的map函数帮忙转换,找规律。map(ord,'\x55\x55\x05\x06\x00\x01\x00'))
```

我们要控制机械臂完成3个动作,这三个字符串内容如下

```
'\x55\x55\x05\x06\x00\x01\x00'
```

```
'\x55\x55\x05\x06\x01\x01\x00'
```

```
'\x55\x55\x05\x06\x02\x01\x00'
```

找到规律没...

## 3.发布运动命令

新开一个命令行终端,因为是演示,所以直接使用rostopic的pub功能,将上面的字符串命令打包成topic发给robot\_a rm节点 动作1: rostopic pub robot\_arm/cmdstring std\_msgs/String '\x55\x55\x05\x06\x00\x01\x00' 动作2: rostopic pub robot\_arm/cmdstring std\_msgs/String '\x55\x55\x05\x06\x01\x01\x00' 动作3: rostopic pub robot\_arm/cmdstring std\_msgs/String '\x55\x55\x05\x06\x02\x01\x00'

## 4.运动结果暂时没有视频,需要自己实际操作,觉得运动不满意的话请 参考我们这个舵机运动控制帖子:电机控制与缓动函数

• 小强ROS机器人教程(23)\_\_\_ROS入门手册

# 小强ROS机器人教程(23)\_\_\_ROS入门手册

#### 小强主页

Learning ROS for Robotics Programming - Second Edition.pdf这本教程很基础,虽然以Hydro版本为例, 但是也完全兼容kinetic版本,代码实例中只需将书中的Hydro字符串替换成kinetic即可。在完成小强 ROS机器人教程(1)后,如果您不熟悉ROS,请重点阅读本书的第二章和第三章。

- 在小强中使用语音识别和语音合成
  - 安装,小强已经默认安装好了
  - 使用
    - 使用语音合成功能
    - 使用语音识别功能
    - 同时启动语音识别和语音合成
    - 和机器人对话
    - 参数说明

# 在小强中使用语音识别和语音合成

#### 小强主页

为小强添加语音识别和语音合成功能,安装之后小强就能说会道了。当然首先要给小强添加话筒和喇 叭。

处理后端可以设置为科大迅飞语音或百度语音。也可以利用audio\_capture实时的处理从话筒中收到的数据。

# 安装,小强已经默认安装好了

cd [到你的工作空间的src文件夹中]
git clone https://gitee.com/BluewhaleRobot/xiaoqiang\_tts
# 对于python3环境需要切换至python3分支
cd xiaoqiang\_tts
git checkout python3
git clone https://gitee.com/BluewhaleRobot/xiaoqiang\_audio
cd xiaoqiang\_audio
git checkout noetic
cd ../..
catkin\_make -DCATKIN\_WHITELIST\_PACKAGES="xiaoqiang\_tts"

程序使用的是我自己申请的百度和迅飞参数,最好自己再去百度和迅飞的官网申请一个。然后在launch 文件中设置自己的appid,再catkin\_make一下就可以了。

## 使用

## 使用语音合成功能

#### 启动百度语音合成

roslaunch xiaoqiang\_tts tts\_baidu.launch

| 输入Toj | pic |
|-------|-----|
|-------|-----|

消息类型

| /xiaoqiang_tts/text    | std_msgs/String             |
|------------------------|-----------------------------|
| 输出Topic                | 消息类型                        |
| /xiaoqiang_audio/audio | audio_common_msgs/AudioData |

#### 发布消息,测试语音

rostopic pub /xiaoqiang\_tts/text std\_msgs/String 测试一下语音合成 -1

#### 此时如果正常应该能够听到"测试一下语音合成"的声音

#### 启动科大迅飞语音合成

#### 注意要先关闭百度tts节点

roslaunch xiaoqiang\_tts tts\_xunfei.launch

测试方法和上面一样。正常应该会听到合成的声音。

## 使用语音识别功能

#### 启动百度语音识别

roslaunch xiaoqiang\_tts asr\_baidu.launch

#### 新开一个终端接收语音识别结果

rostopic echo /xiaoqiang\_tts/text

# 现在可以开始说话了,程序会自动监听环境声音并进行分句。当你停止说话时会开始处理你的这一句的结果。

| 输入Торіс                | 消息类型                        |
|------------------------|-----------------------------|
| /xiaoqiang_audio/audio | audio_common_msgs/AudioData |
|                        |                             |

| 输出Topic             | 消息类型            |
|---------------------|-----------------|
| /xiaoqiang_tts/text | std_msgs/String |

#### 启动迅飞语音识别

roslaunch xiaoqiang\_tts asr\_xunfei.launch

#### 使用方法和上面的一样

## 同时启动语音识别和语音合成

#### 使用科大迅飞语音合成和语音识别

```
roslaunch xiaoqiang_tts tts_xunfei.launch
roslaunch xiaoqiang_tts asr_xunfei.launch
```

现在你说一句话机器人就会跟着你说一句话。

## 和机器人对话

roslaunch xiaoqiang\_nlp talk\_bot.launch

执行这个指令后机器人会和你对话交流,快和它说说话吧。

## 参数说明

详细的参数说明请参照launch文件内的注释

- 小强ROS机器人教程(27)\_\_\_bw\_auto\_dock自动充电功能包的使用和实现原理
  - 点击此处购买自动充电模块套件
  - 自动充电模块串口通信协议v1.2.pdf, 2020年新版
  - 自动充电模块串口通信协议V1.0.pdf, 2020年之前老版本
  - ROS驱动包
  - 【使用与实现原理】
  - 1. 将自动充电模块安装在小车尾部,把充电桩固定好,接好电源。小车充电过程会接触充电桩,因此充电桩需要固定不能左右、前后移动,最好是靠墙放置。充电桩前面需要至少预留1米乘以1.5米的自由活动空间。
  - 2. 在主机ros catkin工作空间中下载安装自动充电模块的ros驱动包
  - 3.将模块通过usb转串口模块接入主机usb,添加udev规制,将串口号映射 为/dev/ttyUSB004,同时根据插入的usb端口号进行端口绑定。参考:这里
  - 4.启动ros驱动节点,开始测试自动充电功能
  - 5.自动充电原理介绍
  - 6.常见问题
  - 7.升级控制算法

# 小强ROS机器人教程(27)\_\_\_bw\_auto\_dock自动充 电功能包的使用和实现原理

点击此处购买自动充电模块套件

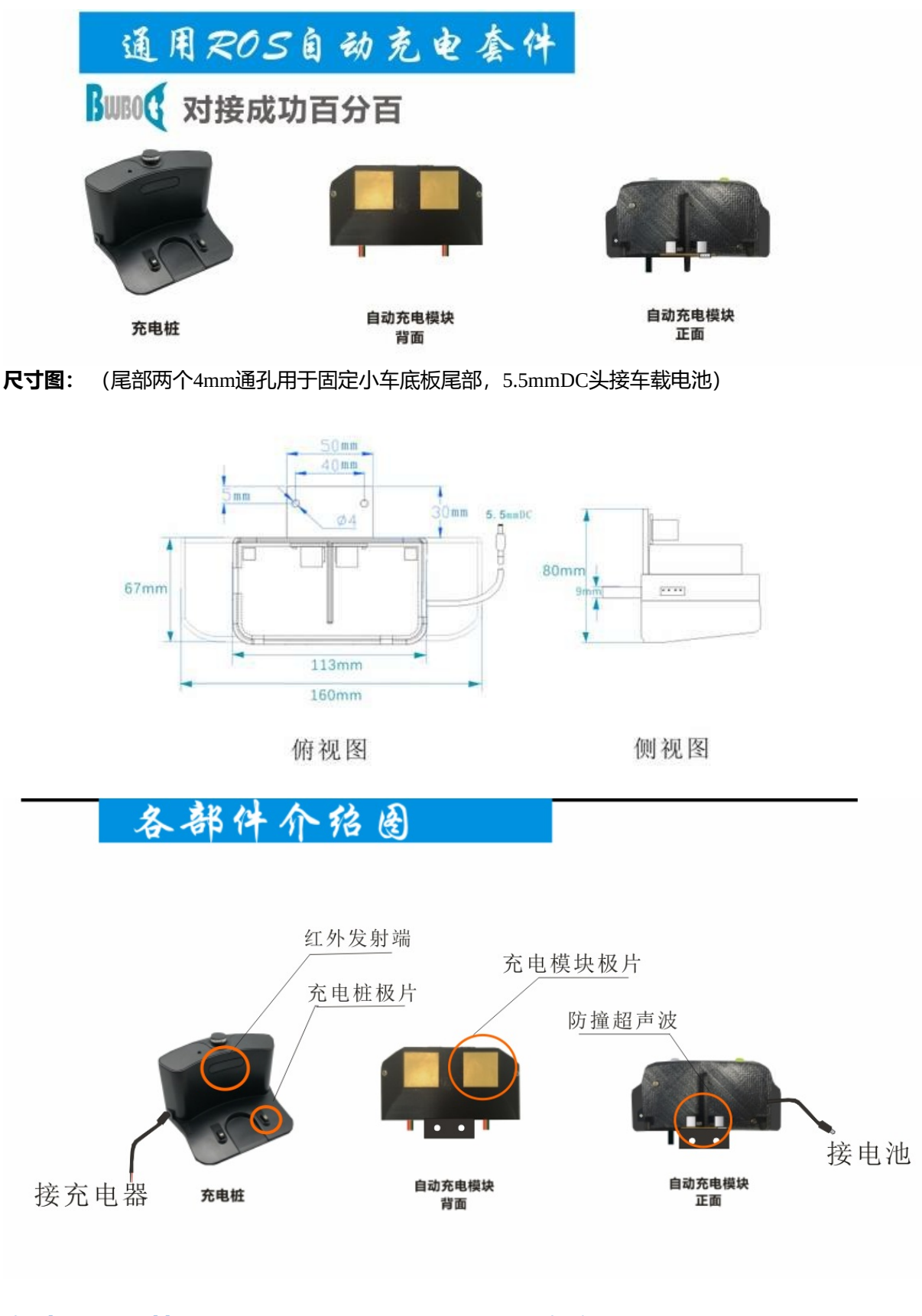

## 自动充电模块串口通信协议v1.2.pdf, 2020年新版

自动充电模块串口通信协议V1.0.pdf, 2020年之前老版本

## ROS驱动包

#### 【使用与实现原理】

2018年12月之后购买的用户,充电模块全部升级到了2代,2代相比一代使用超声波替换了碰撞开关,减少了模块机械损坏机率。2代支持同时测量电池电压和充电输入电压,1代只支持测量充电电压。电压测量值以ros话题形式发布,具体请看驱动包readme文件。

## 1. 将自动充电模块安装在小车尾部,把充电桩固定好,接好电源。小车 充电过程会接触充电桩,因此充电桩需要固定不能左右、前后移动,最 好是靠墙放置。充电桩前面需要至少预留1米乘以1.5米的自由活动空 间。

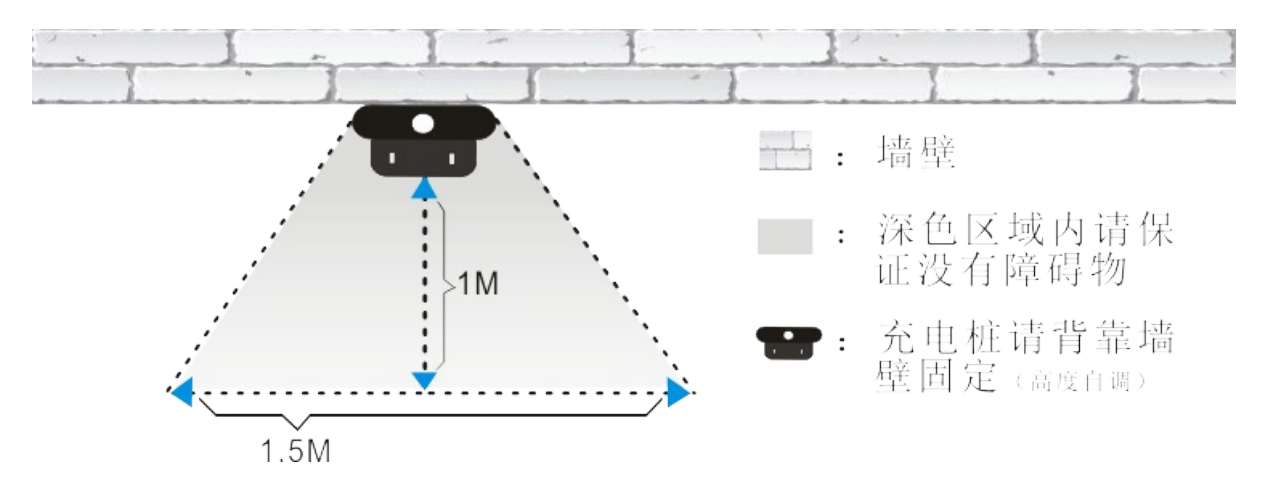

## 2. 在主机ros catkin工作空间中下载安装自动充电模块的ros驱动包

如果是已经配置好的小强用户,可以直接跳过本步骤。

```
#假设catkin工作空间在~/Documents/ros
cd ~/Documents/ros
cd src/
git clone https://gitee.com/BlueWhaleRobot/bw_auto_dock.git
#切换到对应分支,1代切换到master,2代切换到version2分支,如果ros版本是melodic以上版本用noetic-versio
n2分支
git checkout version2 #语法"git checkout 分支名字"
cd ..
catkin_make
```

## 3.将模块通过usb转串口模块接入主机usb,添加udev规制,将串口号映 射为/dev/ttyUSB004,同时根据插入的usb端口号进行端口绑定。参考: 这里

如果是已经配置好的小强用户,可以直接跳过本步骤。

#先安装串口设置包 sudo apt-get install setserial

```
#将当前计算机用户名添加进dailout用户组,以xiaoqiang为例
sudo adduser xiaoqiang dialout
#查看串口所在usb端口,即下条命令输出结果中/ttyUSBXXX字符前面的数字例如2-2:1.0,/ttyUSBXXX需要替换成实
际端口号
udevadm info --name=/dev/ttyUSBXXX --attribute-walk
#根据这个端口号和映射信息/dev/ttyUSB004建立udev规则文件/etc/udev/rules.d/95-persistent-serial.ru
les,下面内容可供参考。对于非小强用户,xiaoqiang需要更换成自己的计算机用户名
ACTION!="add", GOTO="persistent_serial_end"
SUBSYSTEM!="tty", GOTO="persistent_serial_end"
KERNEL!="ttyUSB[0-9]*", GOTO="persistent_serial_end"
# This is old 11.10 style: IMPORT="usb id --export %p"
IMPORT{builtin}="path id"
                        ,SYMLINK+="ttyUSB004" , OWNER="xiaoqiang" ,RUN+="/bin/setserial
KERNELS=="2-2:1.0"
/dev/ttyUSB004 low_latency"
LABEL="persistent_serial_end"
```

```
#最后重新加载udev规则
udevadm control --reload-rules
#重新插拔u转串模块 如果 ls /dev可以看到ttyUSB004设备, 说明操作成功。
```

#### 4.启动ros驱动节点,开始测试自动充电功能

对于小强用户,可以直接启动xiaoqiang\_local.launch进行测试。对于其它平台的用户,请根据 xiaoqiang\_local.launch里面的参数注释,把里程计和安装参数修改一下。

roslaunch bw\_auto\_dock xiaoqiang\_local.launch

手动设置充电桩位置: 节点启动成功后, 先遥控小车到充电桩附近, 小车可以不用接触上充电桩, 保 证充电桩已经很接近小车充电部位(相差10cm左右), 现在可以通过运行下列命令手动发布充电桩位 置保存指令, 这样小车会把当前位置记录为充电桩位置。

**rostopic pub /bw\_auto\_dock/dockposition\_save std\_msgs/Bool '{data: true}' -1** #保存成功后会在launch文件设置的目录里面生成一个文件,里面有位置数据。 #只有在红外传感器收到数据而旦里程计消息有效时才会保存数据

遥控小车到一个随机位置,运行下列命令后,小车会自动进入自动充电模式,然后尝试自动对准充电 桩。

rostopic pub /bw\_auto\_dock/EnableCharge std\_msgs/Bool '{data: true}' -1

运行下列命令可以使小车退出自动充电模式,现在又可以返回到上一步,继续发布自动充电命令。

rostopic pub /bw\_auto\_dock/EnableCharge std\_msgs/Bool '{data: false}' -1

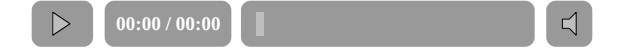

#### 5.自动充电原理介绍

充电桩会广播一组红外信号,小车上的自动充电模块有4个红外接收器。通过分析这四个红外接收器接收的红外信号,小车可以确定自己相对充电桩的位置。

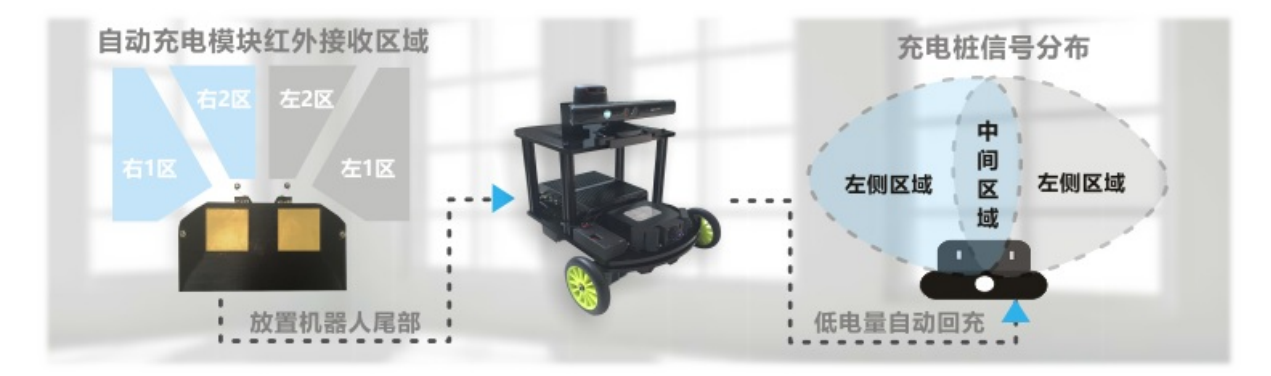

安装在小车上的自动充电模块有充电电压、充电电流检测功能,还有两个碰撞检测开关。整个自动充电控制逻辑是这样的:

a. 设置充电桩位置后, bw\_auto\_dock会自动设定两个参考点, 充电桩位于这两个参考点连线一侧的中间位置。b. 每次接收到自动充电指令后, 小车会自动在这两个参考点之间循环运动。c. 当L1或者R1接收器接收到充电桩的中间位置信号后, 小车会判断已经到达充电桩正前方, 会先后退一段距离

(back\_distance长度),然后原地旋转使R2、L2接收器正对充电桩。d.小车开始直线后退对准充电桩,期间根据R2、L2接收的信号进行pid对准控制。e.如果侦测到充电电压、电流,就停止移动,开始充电。如果触发了碰撞开关,同时还没有侦测到电压和电流就回到步骤b。

#### 6.常见问题

```
a.back_distance该如何设置?
```

back\_distance对应的是超声波模块到base\_link的距离,这个距离决定了上文5.c步骤小车后退距离。如果发现小车每次5.c旋转后都没有正对充电桩,说明这个参数设置的过大或过小,手动调一下back\_distance参数(一般是减去过调的距离)。

b.在步骤5.e中机器人经常没有碰到充电桩就不后退了反而立即离开,即crash\_distance该如何设置?

crash\_distance是一个碰撞检测阈值,在5.e步骤中,如果超声波探测的值小于crash\_distance就认为是触发了碰撞开关。

如果5.e中机器人经常没有碰到充电桩就不后退了反而立即离开,说明crash\_distance值设置的太大了,尝试把它改小一些(每次减少10)。

如果5.e中机器人已经碰到墙了,还在不断后退,说明crash\_distance值设置的太小了,尝试把它改大一些(每次增加10)。

在rqt\_console里面打开dock\_driver节点的debug输出,可以查看超声波模块的当前测量值。

| rqt_c | onsole | Console - rqt                           |
|-------|--------|-----------------------------------------|
| 0     | Consol | le                                      |
| 0     |        | Displaying 166 messages                 |
| •     |        |                                         |
|       | #      | Message                                 |
| •     | #166   | I distance: 93.461143 489.371033        |
| · 💌 · | #165   | <b>1</b> distance: 93.532829 489.450226 |
|       | #164   | <b>1</b> distance: 93.435760 489.879211 |
| 9     | #163   | <b>1</b> distance: 93.586899 489.846222 |
| 6     | #162   | <b>1</b> distance: 93.791016 489.646576 |
| 6     | #161   | <b>1</b> distance: 94.289864 489.440338 |
|       | #160   | • distance: 94.221733 489.352051        |
| •••   | #159   | • distance: 94.048599 489.893250        |
|       | #158   | I distance: 94.205360 489.905640        |
|       | #157   | I distance: 93.585449 489.620178        |

## 7.升级控制算法

xq5分支代码是控制算法升级后的版本(ros melodic以上版本需要用noetic分支代码),同时整合提供了 service和action接口,还支持手动对接充电,具体请阅读代码了解。

#编译xq5分支代码(或者noetic分支), 所依赖的ros包从这里git clone下载后catkin\_make编译 https://gitee.com/BluewhaleRobot/galileo\_serial\_server.git https://gitee.com/BluewhaleRobot/galileo\_msg.git

- 小强ROS机器人教程(28)\_使用Intel RealSense D400系列深度摄像头进行自主移动避障
  - 1.驱动测试
  - 2.关闭步骤1中命令,开始自主移动避障测试

# 小强ROS机器人教程(28)\_使用Intel RealSense D400 系列深度摄像头进行自主移动避障

### 1. 驱动测试

连接好RealSense摄像头后,运行下述命令可以测试sdk有没有安装成功

#sdk的安装教程 https://github.com/IntelRealSense/librealsense/blob/master/doc/distribution\_l inux.md#installing-the-packages rs-capture

#### 正常的话可以看到类似下图的图像

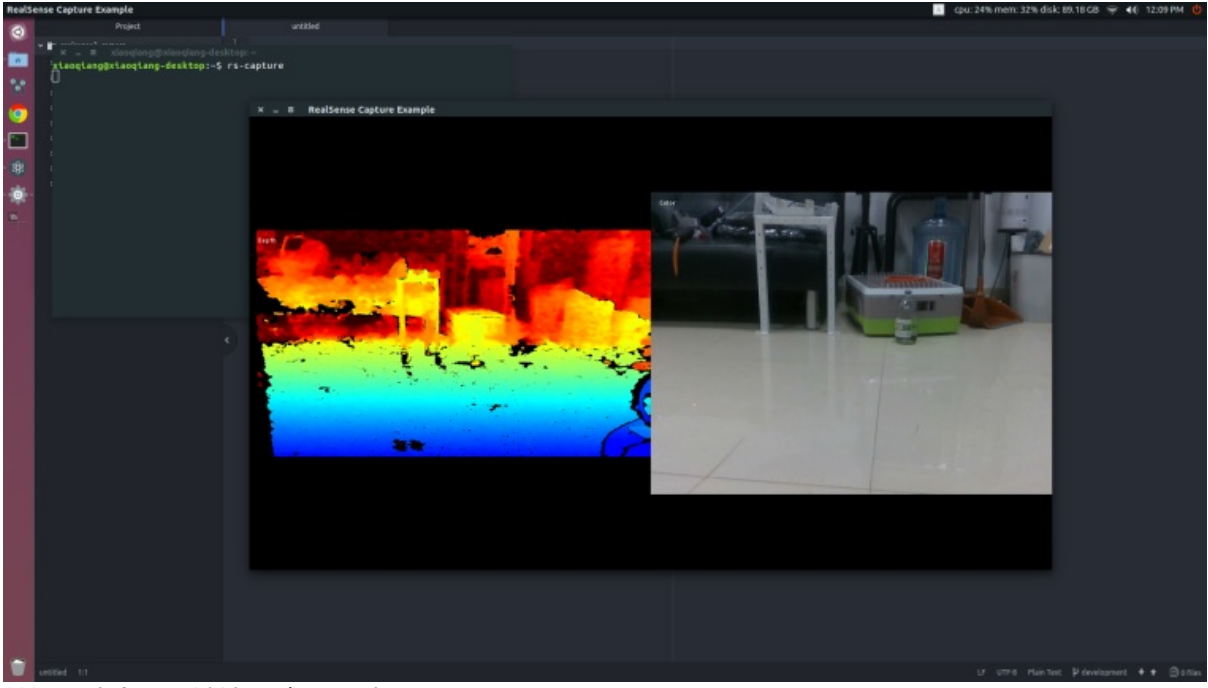

关闭上述命令,继续测试ros驱动

#ros驱动的安装教程 https://gitee.com/bluewhalerobot/realsense roslaunch realsense2\_camera rs\_camera.launch

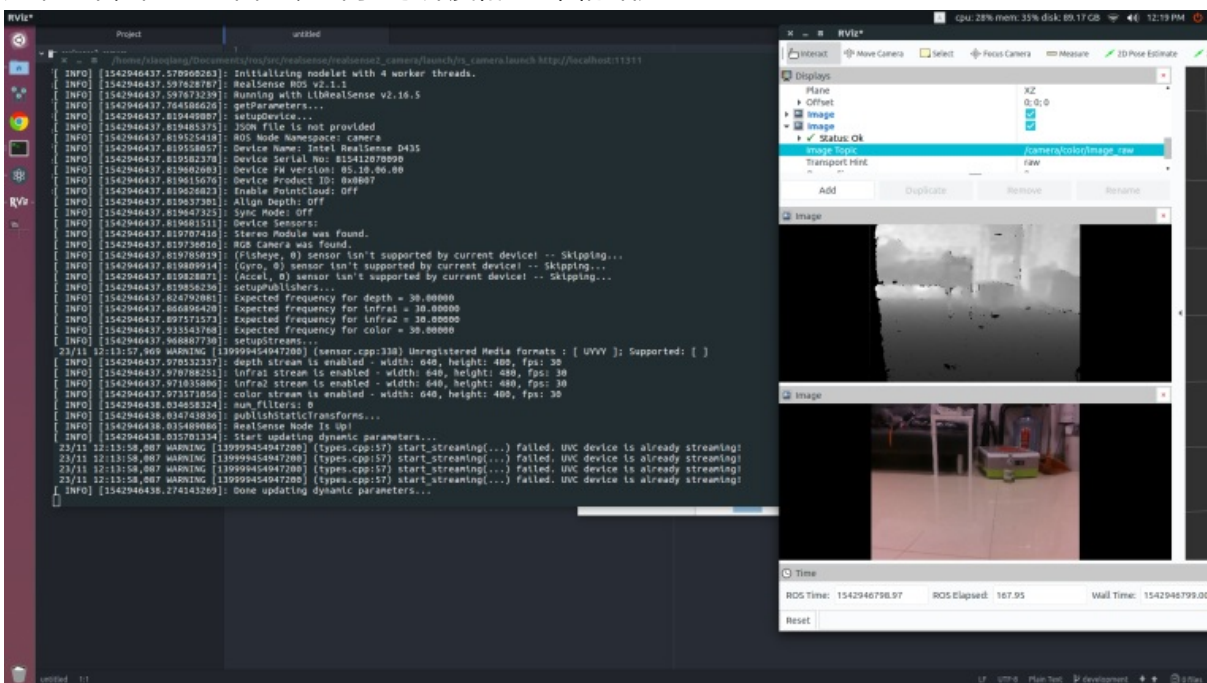

#### 如果正常,在rviz里面可以订阅显示深度和color图像话题。

## 2.关闭步骤1中命令,开始自主移动避障测试

intel RealsSense和kinect是兼容的,使用它来自主移动避障的教程也和kinect一样,区别是教程2.b、2.c 步骤需要选择realsense。

roslaunch realsense2\_camera rs\_camera\_xiaoqiang.launch

kinect避障教程: https://community.bwbot.org/topic/115/小强ros机器人教程-10-\_\_\_使用kinect进行自主移动避障

- 小强ROS机器人教程(29)\_安装使用zed相机cpu版本ros驱动
  - 1. 在主机ros catkin工作空间中下载安装zed的ros驱动包
  - 2.将zed接入主机usb,添加udev规制,将设备号映射为/dev/video003
  - 3.启动ros驱动节点,正常的话可以在rviz中订阅显示zed的图像数据。

# 小强ROS机器人教程(29)\_安装使用zed相机cpu版本 ros驱动

官方sdk和ros驱动需要使用cuda,如果主机不支持cuda就无法使用这些软件包,也就无法使用zed相机。 很幸运,zed相机是一个uvc标准的摄像头,有第三方的ros驱动可以支持无nvidia显卡的主机使用。因为 只使用cpu,因此只能获取摄像头的双目图像,官方的slam和深度信息处理功能是无法使用的。下文将 详细介绍如何在小强主机上安装使用zed相机cpu版本ros驱动。对于一些出厂已经配置过zed的小强用 户,请跳过驱动安装步骤,可以直接启动相关launch文件进行测试。

## 1. 在主机ros catkin工作空间中下载安装zed的ros驱动包

如果是已经配置好的小强用户,可以直接跳过本步骤。

```
#假设catkin工作空间在~/Documents/ros
cd ~/Documents/ros
cd src/
git clone https://github.com/BluewhaleRobot/zed_cpu_ros.git
cd ..
catkin_make
```

## 2.将zed接入主机usb,添加udev规制,将设备号映射为/dev/video003

如果是已经配置好的小强用户,可以直接跳过本步骤。

```
#查看zed相机的id信息,即下条命令输出结果中以{SUBSYSTEM=="video4linux"}开头的部分内容,/videoXXX需要
替换成实际设备号
udevadm info --name=/dev/videoXXX --attribute-walk
```

```
#根据id信息,建立udev规则文件/etc/udev/rules.d/56-zed.rules,下面内容可供参考。对于非小强用户,xiaoq
iang需要更换成自己的计算机用户名
SUBSYSTEM=="video4linux", ATTR{name}=="ZED: ZED", MODE:="0666", OWNER:="xiaoqiang", SYMLIN
K+="video003"
```

```
#最后重新加载udev规则
udevadm control --reload-rules
#重新插拔zed相机,如果 ls /dev可以看到video003设备,说明操作成功。
```

## 3.启动ros驱动节点,正常的话可以在rviz中订阅显示zed的图像数据。

#### roslaunch zed\_cpu\_ros zed\_cpu\_ros.launch

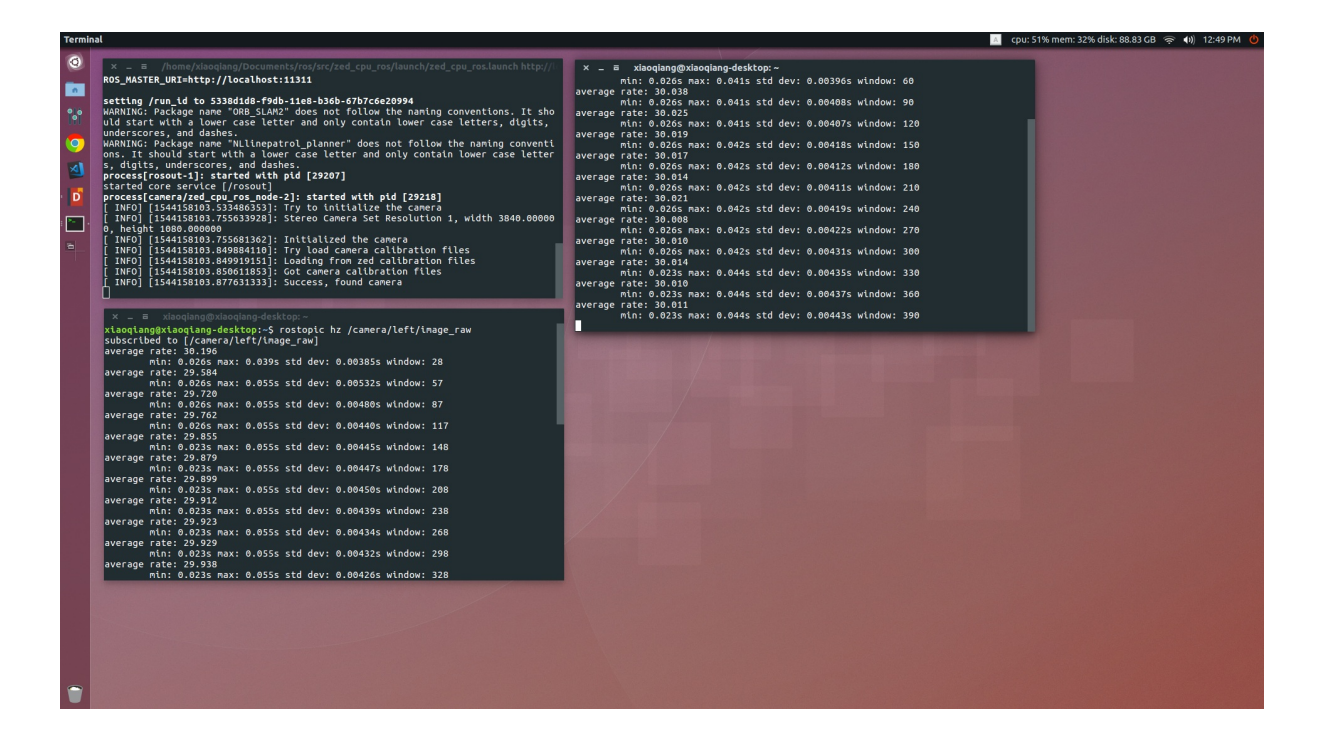

- 使用depthimage\_to\_laserscan包将kinect深度图像转换成2d激光雷达话题
  - 1.安装depthimage\_to\_laserscan包
  - 2.启动转换节点开始测试
  - 4.在rviz中查看2d雷达数据

# 使用depthimage\_to\_laserscan包将kinect深度图像转换成2d激光雷达话题

kinect 1代的驱动包freenct\_stack可以输出深度图像和点云,理论上可以使用pointcloud\_to\_laserscan包将 点云转换成scan数据,但是freenct\_stack包输出的点云数据所在的坐标系不是常用的base\_link坐标系, 要先进行坐标变换才能转换,这导致pointcloud\_to\_laserscan包效率很低。

```
#运行下列命令可以测试pointcloud_to_laserscan包的转换功能,用"rostopic hz /kinect/scan"查看输出的/k
inect/scan话题发布频率,可以发现值很低,即转换效率太低不实用
roslaunch pointclound_to_laserscan xiaoqiang_lungu_kinect.launch
```

下文将介绍使用depthimage\_to\_laserscan包将kinect深度图像转换成2d激光雷达话题的详细步骤,这种方法输出的雷达话题/kinect/scan,频率高达20HZ,满足实时性要求。

## 1.安装depthimage\_to\_laserscan包

```
#需要安装到ros工作空间, 以小强主机为例
cd ~/Documents/ros/src
git clone https://github.com/BluewhaleRobot/depthimage_to_laserscan.git
cd ..
catkin_make
```

## 2.启动转换节点开始测试

freenct\_stack驱动发布的深度图像/kinect/depth/image被 depthimage\_to\_laserscan节点订阅后将其转换成 laserscan话题/kinect/scan,所在的frame\_id则是"kinect\_link"

```
#新开一个终端
#如果是小强xq5轮毂电机版本, 请启动这个launch文件
roslaunch depthimage_to_laserscan xiaoqiang_lungu_kinect.launch
#如果是小强xq4-pro普通电机版本, 请启动这个launch文件
roslaunch depthimage_to_laserscan xiaoqiang_pro_kinect.launch
```

```
#新开一个终端将kinect角度设为水平方向
rostopic pub /set_tilt_degree std_msgs/Int16 '{data: 0}' -1
```

正常的话,现在就可以获取10hz的laserscan类型话题数据了

#新开一个终端,查看转换后的/kinect/scan话题发布频率 rostopic hz /kinect/scan

## 4.在rviz中查看2d雷达数据

roscd depthimage\_to\_laserscan/launch/ rviz -d kinect.rviz #图中白线就是转换输出的2d雷达数据

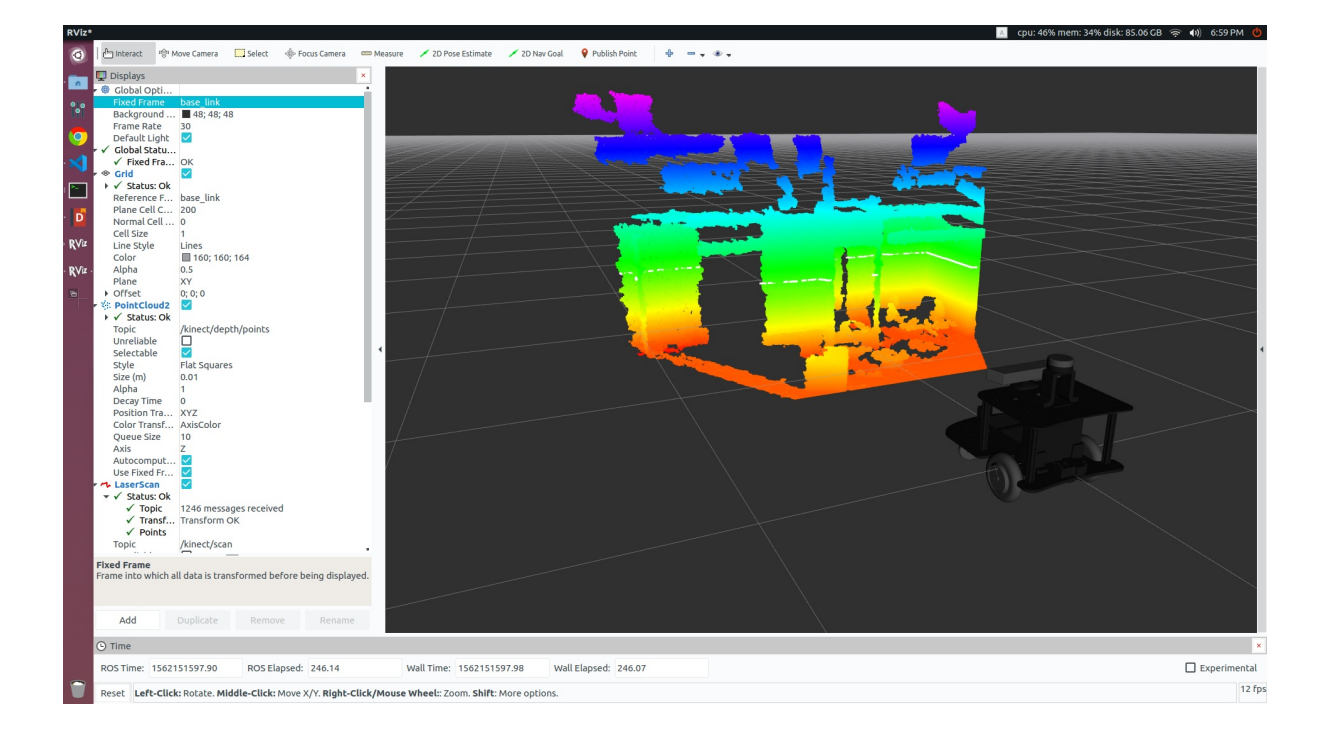

- 小强ROS机器人教程(33)\_使用ps4手柄控制小车移动
  - 操作步骤
    - 0.先要安装对应的ros驱动同时将手柄与ubuntu进行蓝牙配对
    - 1.将ps4手柄与蓝牙接受器进行连接

# 小强ROS机器人教程(33)\_使用ps4手柄控制小车移动

小强主页

原理:本教程涉及2个包 ds4\_driver节点负责将蓝牙手柄设备数据转换成ros中的joy数据类型 turtlebot\_teleop\_joy负责将上述joy数据topic 转换成小车运动指令 /cmd\_vel

# 操作步骤

## 0.先要安装对应的ros驱动同时将手柄与ubuntu进行蓝牙配对

参考ps4手柄ros驱动安装和蓝牙配对教程

如果手柄和小强同时购买,那么我们已经提前为您将手柄适配好了,可以从步骤1开始使用。

## 1.将ps4手柄与蓝牙接受器进行连接

只需要按一下ps键,让手柄进入连接模式,此时手柄会闪白光。

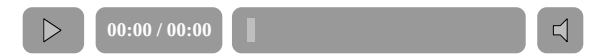

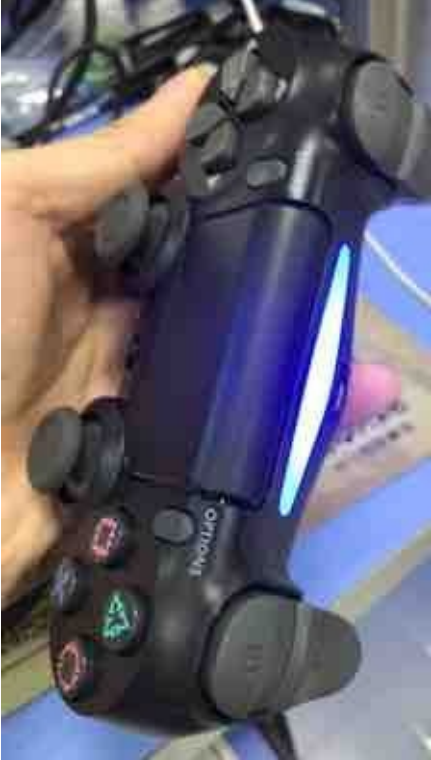

ubuntu不用进行任何操作,手柄就会连上ubuntu,连上后手柄led会停止闪烁,同时颜色变成蓝色。

如果白灯熄灭前,也没连上ubuntu,可以等白灯熄灭后再次按ps 键,再次尝试连接。蓝牙适配器性能不同,有时需要按两三次才能连上。

## 2.启动ds4\_driver和turtlebot\_teleop\_joy

已经适配好小强的用户,这些节点默认开机自动启动,不用手动执行

#启动ds4\_driver roslaunch ds4\_driver xiaoqiang.launch #启动 turtlebot\_teleop roslaunch turtlebot\_teleop ps3fakexiaoqiang\_teleop.launch

#### 正常启动后如下图所示

| ٦+1                                                                                  | /home/xiaoqiang/Documents/ros/src/ds4_driver/launch/xiaoqiang.launch http://localhost:11311 🔍 😑 – 🗆 😣                                                                                                    |  |
|--------------------------------------------------------------------------------------|----------------------------------------------------------------------------------------------------|--|
| PARAM<br>* /c<br>* /c<br>* /c<br>* /c<br>* /i<br>* /i                                | ===<br>ETERS<br>s4_driver/deadzone: 0.1<br>s4_driver/device_addr:<br>s4_driver/use_standard_msgs: True<br>osdistro: noetic<br>osversion: 1.15.11                                                                                                    |  |
| NODES<br>/                                                                           | s4_driver (ds4_driver/ds4_driver_node.py)<br>s4_to_imu (tf2_ros/static_transform_publisher)                                                                                                    |  |
| auto<br>proce<br>ROS_N                                                               | starting new master<br>ss[master]: started with pid [34219]<br>ASTER_URI=http://localhost:11311                                                                                                    |  |
| setti<br>WARNI<br>and<br>WARNI<br>ontai<br>proce<br>stari<br>proce<br>[INFC<br>[INFC | <pre>ng /run_id to 87b6d2ca-c800-11eb-89a9-e59780e41594<br/>NG: Package name "NLlinepatrol_planner" does not follow the naming conventions. It should start with a lower case letter<br/>only contain lower case letters, digits, underscores, and dashes.<br/>NG: Package name "ORB_SLAM2" does not follow the naming conventions. It should start with a lower case letter and only c<br/>n lower case letters, digits, underscores, and dashes.<br/>ss[rosout-1]: started with pid [34229]<br/>ed core service [/rosout]<br/>ss[ds4_driver-2]: started with pid [34236]<br/>ss[ds4_to_imu-3]: started with pid [34237]<br/>] [1623119018.435743]: [hidraw]: Scanning for devices<br/>] [1623119031.077722]: connected to Bluetooth Controller (98:B6:E9:4C:D9:CC hidraw3)<br/>] [1623119031.082257]: [hidraw]: Scanning for devices</pre>                                                                                                    |  |
| /home/                                                                               | <pre>inogiong/Documents/nos/vrc/turtlebot/turtlebot/turt</pre> |  |
| 9                                                                                    | started roslawnch server http://xlaoglang-desktop:37371/<br>summary<br>PARAmETERS                                                                                                    |  |
|                                                                                      | * /rostitro: jede<br>* /rostitro: jede<br>* /tertibot: Likep_postck/skis_enguler: 0<br>* /tertibot: Leteop_postck/skis_longer: 1<br>* /tertibot: Leteop_joystck/sale_anguler: 1.0<br>* /tertibot: Leteop_joystck/sale_anguler: 1.0<br>*/certibot: Leteop_joystck/sale_ineer: 0.5<br>MCCES<br>/<br>pertibot: Leteop_jowstck (inv/leteop.teleop/mertebot: teleop inv)                                                                                                    |  |
|                                                                                      | ROS_NASTER_URI-http://localhost:11311<br>core service [/rosout] found<br>WRRING: Package mane "Milinepatrol_planner" does not follow the maming conventions. It should start with a lower case letter and only contain lower case letters, digits and underscores.<br>process[ettech-telog_playsIck-1]: started with pid [6755]<br>process[joystick-2]: started with pid [6756]                                                                                                    |  |

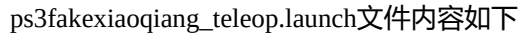

```
<lr><launch><node pkg="turtlebot_teleop" type="turtlebot_teleop_joy" name="turtlebot_teleop_joystick"</li><param name="scale_angular" value="0.4"/></param name="axis_deadman" value="10"/></param name="axis_linear" value="10"/></param name="axis_linear" value="1"/></param name="axis_angular" value="0"/></param name="axis_angular" value="0"/>
```

上述launch文件中的参数分别对应直线速度最大值(scale\_linear)和角速度最大值(scale\_angular),油门离 合键(axis\_deadman)、前进后退轴(axis\_linear)、左右转轴(axis\_angular),这些控制按键、摇杆的映射关 系。

## 3.保持按住手柄油门键(下图中的10号键),现在使用左侧的推杆可 以控制小车的前后移动和转向(下图中的1+1 - 摇杆)
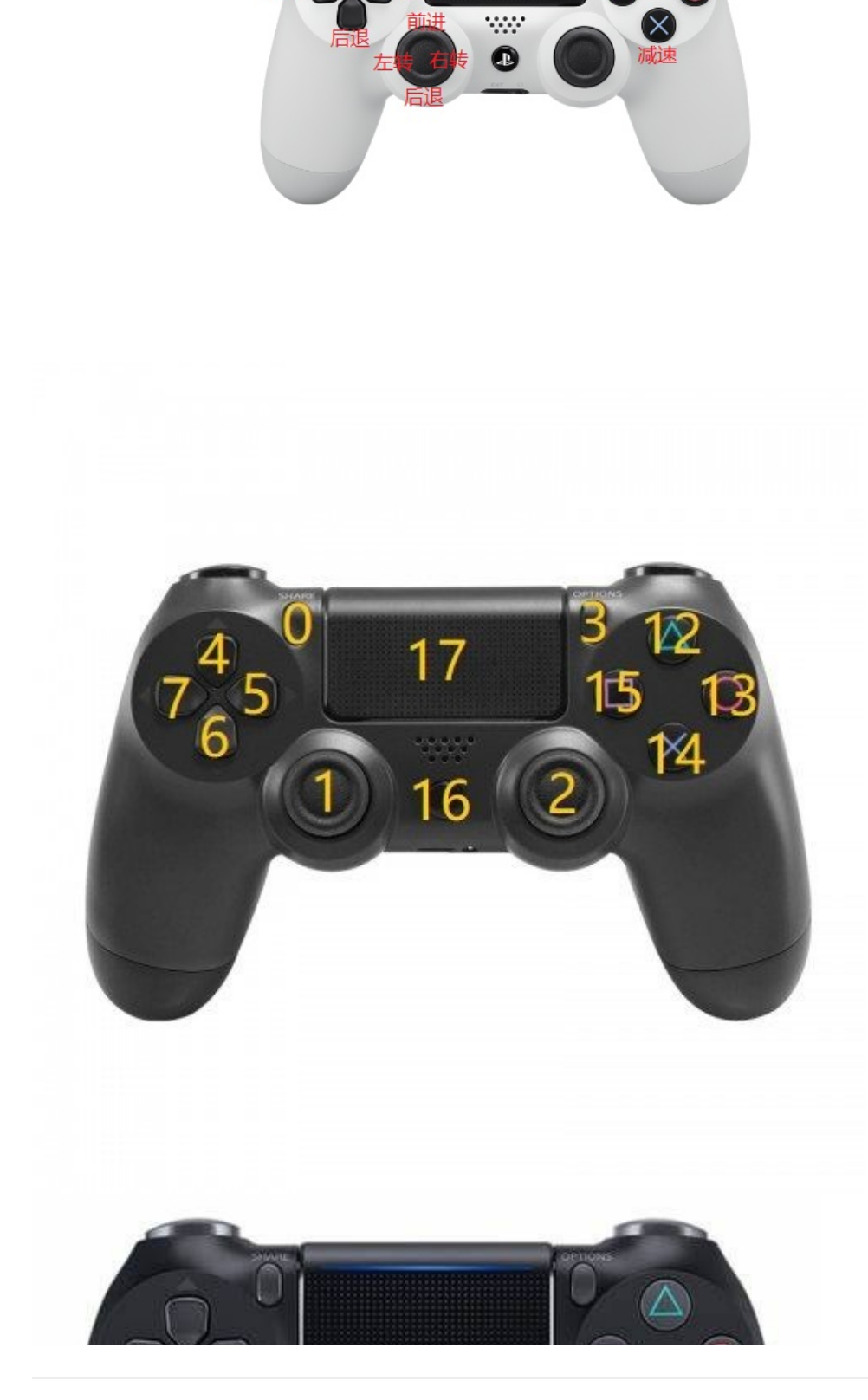

遥控使能10号键

前进

左转

遥控使能11号键

 $\triangle$ 

0

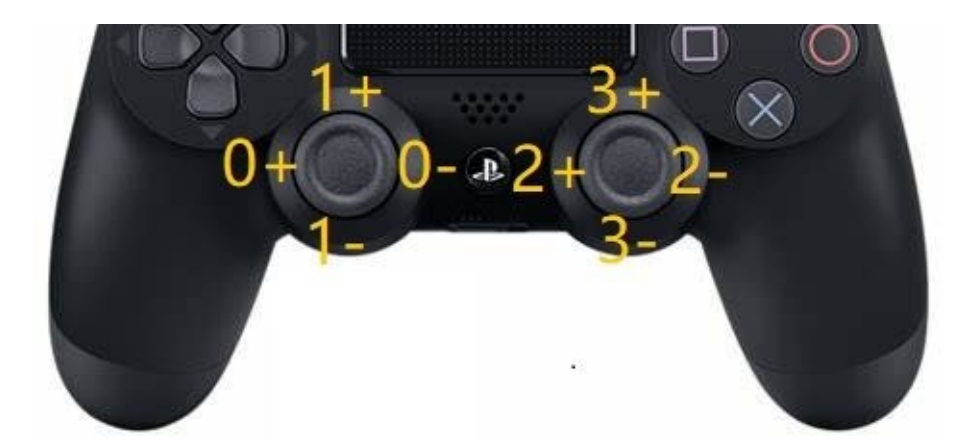

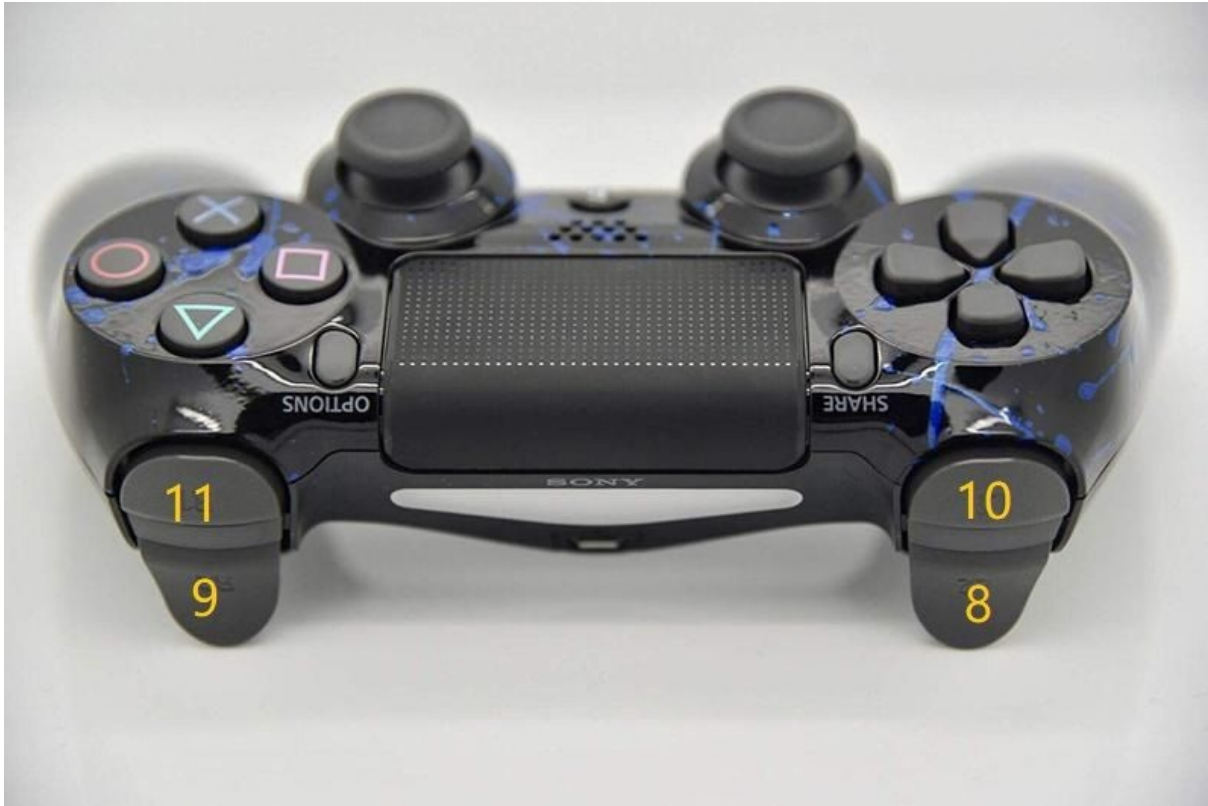

根据这些按键编号,可以修改launch文件中的相关参数从而改变按键映射关系

#### 4.使用手柄对主机进行关机

同时按住手柄的12和14号键,手柄会振动,然后松手,在振动消失前再次长按,会触发主机关机同时振动消失。

#### 5.**常见问题**

```
1.ps4手柄和ubuntu无法连接
答: 之前有没有配对成功,没有配对成功要先确保配对成功。
2.ps4手柄和ubuntu无法连接
```

- 答:等白灯熄灭后,再次按ps键尝试连接,因为蓝牙适配器性能原因,有时要尝试两三次才能连上,这是正常现象。
- 3.ps4手柄和ubuntu无法连接

```
答: 配对成功后,如果再次同时按了share和ps键,会清除手柄的配对信息,此时需要先在ubuntu里面删除叫wireless
Controller的蓝牙设备,然后重启执行步骤0的配对。
```

#### 小强主页 返回目录

#### 充电

# 充电

将电池与车底盘的连接断开后,用配送的电池专用充电器充电,充满电需要5个小时左右,充满后指示 灯会由红色变青色。电池的两根输出线内部是并联在一起的,因此两根头都可以用于充电和放电(充 电器只有一个公头),电池支持同时充放电 • 车轮松动打滑

# 车轮松动打滑

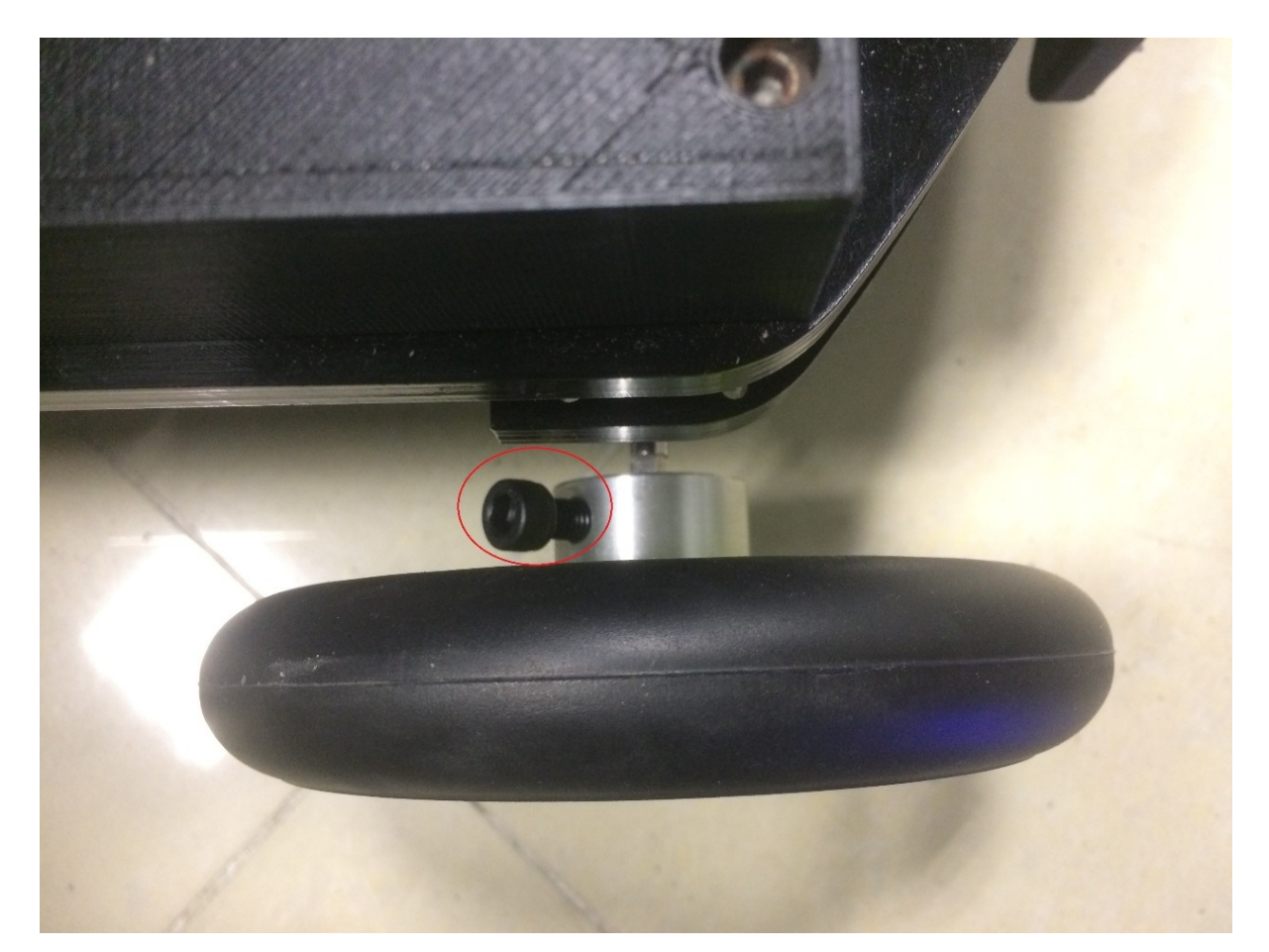

解决办法:请重新拧紧上图中的螺丝

- 小强底层固件下载和升级办法
  - 小强v4\_3.hex , 右键"另存为..."下载后重名为xiaoqiang.hex
    - 固件是普通hex文件,支持任何stm32下载器。stm32烧录后,请根据升级底盘ros驱动包 xqserial\_server完成上位机更新操作。最后根据这篇教程重新校准底盘IMU。
    - 下文介绍使用小强自带的u转串烧写stm32的方法,经过本次升级,以后可以使用这篇帖子中的简便升级方法。

# 小强底层固件下载和升级办法

2017年3月11日之后收到小强的用户,请参考这篇帖子升级固件,无法升级时请询问客服后再使用下面的方法。手动升级有风险,操作前请咨询客服。

# 小强v4\_3.hex , 右键"另存为…"下载后重名为 xiaoqiang.hex

固件是普通hex文件,支持任何stm32下载器。stm32烧录后,请根据升级底盘ros驱动包xqserial\_server完成上位机更新操作。最后根据这篇教程重新校准底盘IMU。

下文介绍使用小强自带的u转串烧写stm32的方法,经过本次升级,以后可以使用这篇帖子中的简便升级方法。

#### 1.找到1台windows电脑,下载安装这份stm32flash软件

flash\_loader\_demo\_v2.8.0.exe ,右键选择"另存为..."启动下载

#### 2.小强底盘断电后,先拔下绿色电机驱动板上中间的"VMOT GND"接 线,慢慢拔下底盘上的stm32核心板,然后按照下图调整板子上的两个 短接帽

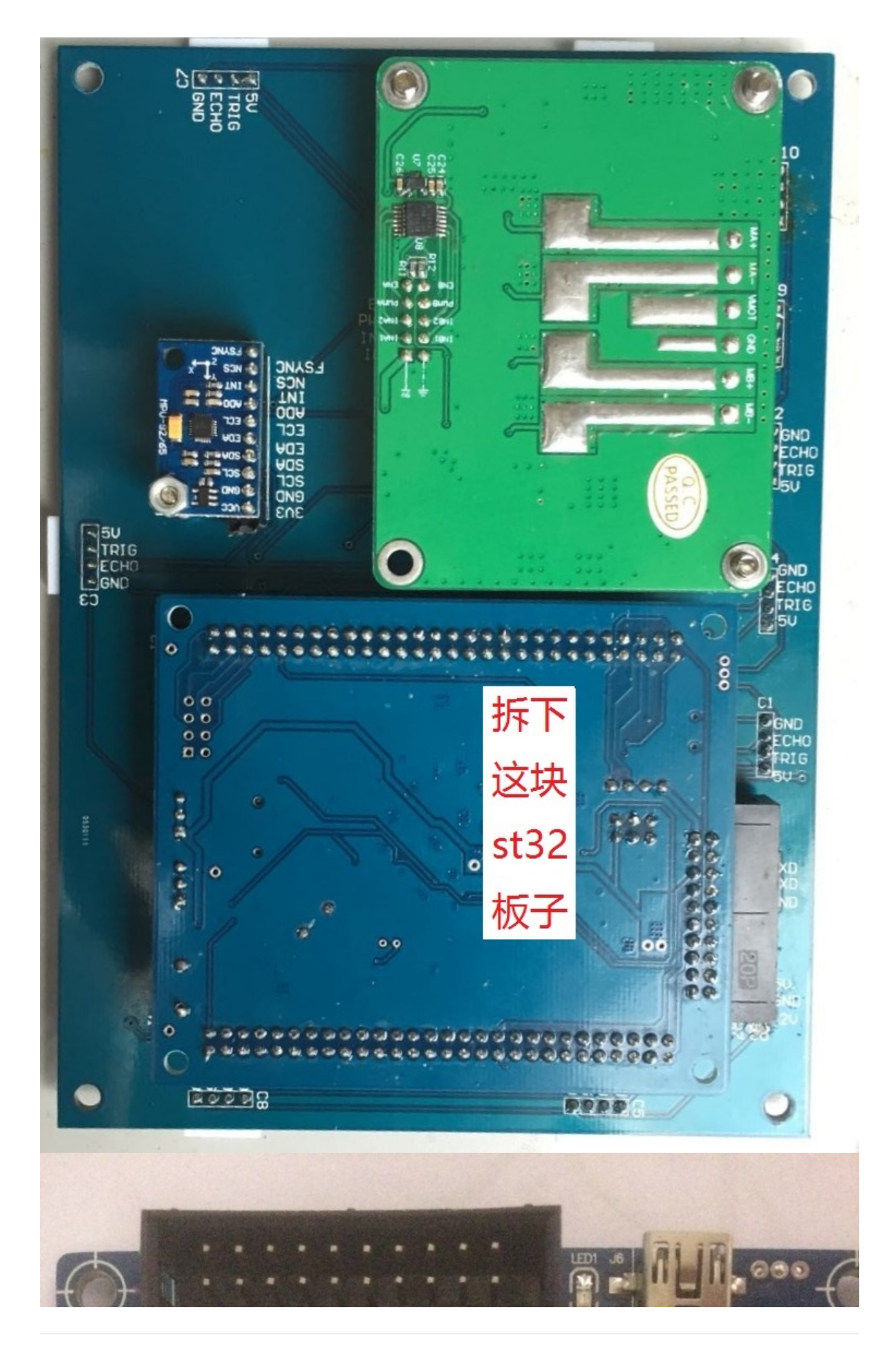

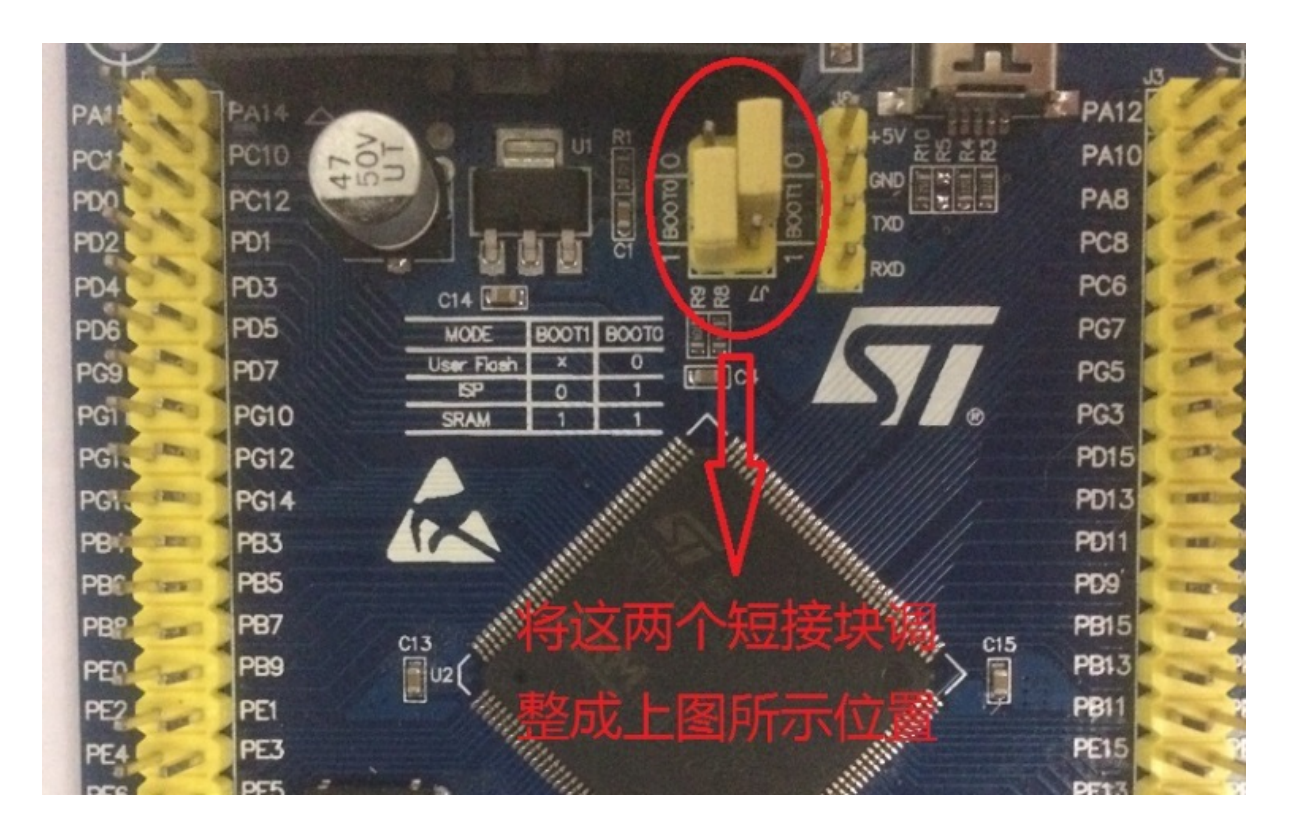

3.将2中调整完后的stm32板子插回底盘,注意引脚需要全部对准插入基座,然后给底盘上电。

4.将小车上的u转串模块usb头从小车主机上拔下后插入windows电脑, 从开始程序菜单打开Flash Loader Demo程序,所有程序->STMicroelectronics-> Demonstrator GUI,出现如下界面

| 🧼 Flash Load                                                                        | der Demon | strator     |            |         |    | ×     |  |  |  |  |
|-------------------------------------------------------------------------------------|-----------|-------------|------------|---------|----|-------|--|--|--|--|
| life.augmented                                                                      |           |             |            |         |    |       |  |  |  |  |
| Select the communication port and set settings, then click next to open connection. |           |             |            |         |    |       |  |  |  |  |
| Common for all families                                                             |           |             |            |         |    |       |  |  |  |  |
| • UART                                                                              |           | ~           | シ点击送       | 起译串口    |    |       |  |  |  |  |
| Port Name                                                                           | COM3      | <b>(</b> .) | Parity     | Even    |    | -     |  |  |  |  |
| Baud Rate                                                                           | 115200    |             | Echo       | Disable | ed | -     |  |  |  |  |
| Data Bits                                                                           | 8         | -           | Timeout(s) | 10      |    | -     |  |  |  |  |
|                                                                                     |           |             |            |         |    |       |  |  |  |  |
|                                                                                     |           |             |            |         |    |       |  |  |  |  |
|                                                                                     |           |             |            |         |    |       |  |  |  |  |
|                                                                                     |           |             |            |         |    |       |  |  |  |  |
|                                                                                     |           |             |            |         |    |       |  |  |  |  |
|                                                                                     |           |             |            |         |    |       |  |  |  |  |
|                                                                                     |           |             |            |         |    |       |  |  |  |  |
|                                                                                     |           |             |            |         |    |       |  |  |  |  |
|                                                                                     |           |             |            |         |    |       |  |  |  |  |
|                                                                                     | Back      | Next        | С          | ancel   |    | Close |  |  |  |  |

# 5.选择默认设置即可,一直点next(如果点击next失败,重新给底盘上电后再试),出现如下界面:

| Flash Loader Dem     | onstrator     | _                                    |                       | ×   |
|----------------------|---------------|--------------------------------------|-----------------------|-----|
|                      |               | ugmented                             |                       |     |
| Erase                |               |                                      |                       |     |
| ④ All                | C Sel         | ection                               |                       |     |
| Download to device   |               |                                      |                       |     |
|                      |               |                                      |                       |     |
| C Erase necessa      | ry pages C No | Erase O                              | Global Er             | ase |
| @ (h) 8000000        | ve some FFs)  | ☐ Jump to the u<br>☐ Verify after do | user progr<br>ownload | am  |
| Apply option by      | tes           |                                      |                       |     |
| Upload from device   |               |                                      |                       |     |
|                      |               |                                      |                       |     |
| Enable/Disable Flash | protection    |                                      |                       |     |
| DISABLE              | WRITE P       | ROTECTION                            | -                     |     |
| Edit option bytes    |               |                                      |                       |     |
|                      |               |                                      |                       |     |

6.选择Download to device,选择上面提供的 hex文件,点Next开始下载

| Flash Loader Demonstrator                                                                                                    | ×  |  |  |  |  |  |  |  |  |
|----------------------------------------------------------------------------------------------------|----|--|--|--|--|--|--|--|--|
| life.augmented                                                                                                    |    |  |  |  |  |  |  |  |  |
| O Erase                                                                                                    |    |  |  |  |  |  |  |  |  |
| © All C Selection                                                                                                    |    |  |  |  |  |  |  |  |  |
| Download to device                                                                                                    |    |  |  |  |  |  |  |  |  |
| Download from file                                                                                                    |    |  |  |  |  |  |  |  |  |
| E:\permut                                                                                                    | IJ |  |  |  |  |  |  |  |  |
| Erase necessary pages C No Erase C Global Erase                                                                                                    |    |  |  |  |  |  |  |  |  |
| @ (h) 8000000                                                                                                    |    |  |  |  |  |  |  |  |  |
| Apply option bytes                                                                                                    |    |  |  |  |  |  |  |  |  |
| C Upload from device                                                                                                    |    |  |  |  |  |  |  |  |  |
| Upload to file                                                                                                    |    |  |  |  |  |  |  |  |  |
|                                                                                                    |    |  |  |  |  |  |  |  |  |
| C Enable/Disable Flash protection                                                                                                    | _  |  |  |  |  |  |  |  |  |
| DISABLE VRITE PROTECTION V                                                                                                    |    |  |  |  |  |  |  |  |  |
| C Edit option bytes                                                                                                    |    |  |  |  |  |  |  |  |  |
|                                                                                                    |    |  |  |  |  |  |  |  |  |
| Back Next Cancel Clos                                                                                                    | e  |  |  |  |  |  |  |  |  |
| Flash Loader Demonstrator                                                                                                    | ×  |  |  |  |  |  |  |  |  |
|                                                                                                    |    |  |  |  |  |  |  |  |  |
| life.augmented                                                                                                    |    |  |  |  |  |  |  |  |  |
| 1ife.augmented                                                                                                    |    |  |  |  |  |  |  |  |  |
| 1ife.augmented                                                                                                    |    |  |  |  |  |  |  |  |  |
| Target STM32F1_High-density_512K                                                                                                    |    |  |  |  |  |  |  |  |  |
| Target STM32F1_High-density_512K<br>Map file STM32F1_High-density_512K.STmap                                                                                                    |    |  |  |  |  |  |  |  |  |
| Target STM32F1_High-density_512K<br>Map file STM32F1_High-density_512K.STmap                                                                                                    |    |  |  |  |  |  |  |  |  |
| Target STM32F1_High-density_512K<br>Map file STM32F1_High-density_512K.STmap<br>Operation DOWNLOAD<br>File name E:\personal\stm32\xiaoqiang - 自主标定\obj\xiaoqiang.het                                                                                                    | ×  |  |  |  |  |  |  |  |  |
| Target STM32F1_High-density_512K<br>Map file STM32F1_High-density_512K.STmap<br>Operation DOWNLOAD<br>File name E:\personal\stm32\xiaoqiang - 自主标定\obj\xiaoqiang.het                                                                                                    | ×  |  |  |  |  |  |  |  |  |
| Target STM32F1_High-density_512K<br>Map file STM32F1_High-density_512K.STmap<br>Operation DOWNLOAD<br>File name E:\personal\stm32\xiaoqiang - 自主标定\obj\xiaoqiang.het                                                                                                    | ×  |  |  |  |  |  |  |  |  |
| Target       STM32F1_High-density_512K         Map file       STM32F1_High-density_512K.STmap         Operation       DOWNLOAD         File name       E:\personal\stm32\xiaoqiang - 自主标定\obj\xiaoqiang.het         File size       65.29 KB (66860 bytes)         Status       65.29 KB (66860 bytes) of 65.29 KB (66860 bytes)                           | ×  |  |  |  |  |  |  |  |  |
| Target       STM32F1_High-density_512K         Map file       STM32F1_High-density_512K.STmap         Operation       DOW/NLOAD         File name       E:\personal\stm32\xiaoqiang - 自主标定\obj\xiaoqiang.het         File size       65.29 KB (66860 bytes)         Status       65.29 KB (66860 bytes) of 65.29 KB (66860 bytes)         Time       00:11 | ×  |  |  |  |  |  |  |  |  |
| Target       STM32F1_High-density_512K         Map file       STM32F1_High-density_512K.STmap         Operation       DOWNLOAD         File name       E:\personal\stm32\xiaoqiang - 自主标定\obj\xiaoqiang.het         File size       65.29 KB (66860 bytes)         Status       65.29 KB (66860 bytes) of 65.29 KB (66860 bytes)         Time       00:11  | ×  |  |  |  |  |  |  |  |  |
| Target       STM32F1_High-density_512K         Map file       STM32F1_High-density_512K.STmap         Operation       DOW/NLOAD         File name       E:\personal\stm32\xiaoqiang - 自主标定\obj\xiaoqiang.het         File size       65.29 KB (66860 bytes)         Status       65.29 KB (66860 bytes) of 65.29 KB (66860 bytes)         Time       00:11 | ×  |  |  |  |  |  |  |  |  |

#### 7.烧录完成,关闭软件,小车底盘断电,将u转串插回小车主机。

8.再次慢慢拔下底盘上的stm32核心板,调整板子上的两个短接帽恢复到 初始状态后,插回底盘 (引脚需要全部对准插入基座),将绿色电机驱 动板上中间的"VMOT GND"接线插上,stm32升级完成!

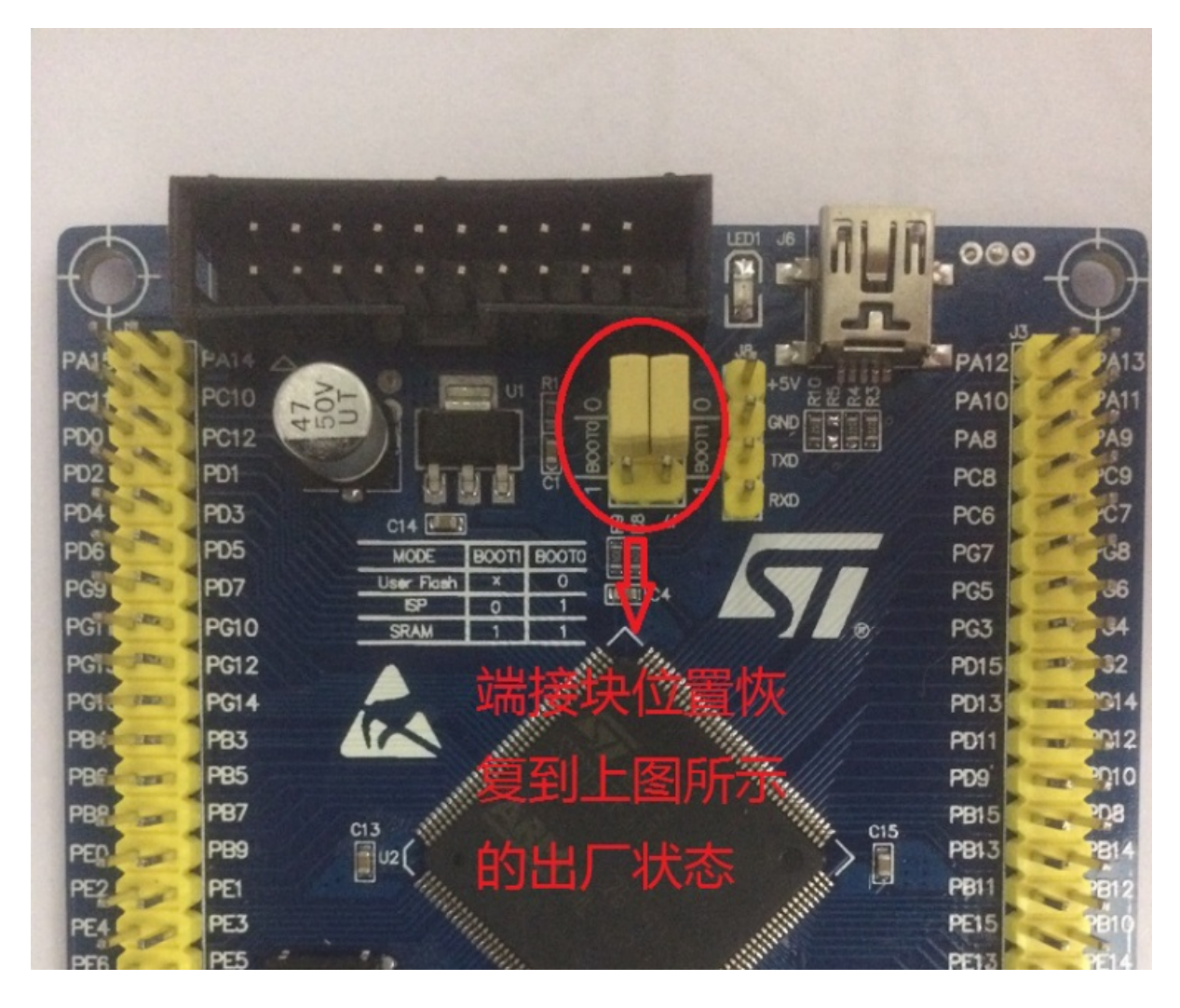

9.小车底盘重新上电,根据文章开头提示完成上位机的升级。

• 升级底盘ros驱动包xqserial\_server

## 升级底盘ros驱动包xqserial\_server

### 1.ssh登录小强主机,进入小强ros工作目录

ssh xiaoqiang@192.168.xxx.xxx #请将xxx.xxx换成实际ip
cd Documents/ros/src/

### 2.进入ros驱动包xqserial\_server,更新软件

```
cd xqserial_server/
git stash
git pull
cd ..
cd ..
catkin_make -DCMAKE_BUILD_TYPE=Release -DCATKIN_WHITELIST_PACKAGES="xqserial_server"
```

### 3.重启ros节点,更新完成

sudo service startup stop
sudo service startup start

• 重新校准小车底盘IMU

### 重新校准小车底盘IMU

Sorry: 本教程适用2016年9月之后购买的用户

#### 适用情况:

发货前,每台小车的底盘IMU都已经校准好,理论上正常使用是不用重新校准地。如果小车经过长期 使用后,发现底盘输出的odom角度开始存在严重飘逸现象,请按下述步骤重新校准底盘IMU

#### 操作步骤:

0.把小车水平静止放置好,下面标定过程不能移动、碰撞小车

1.在本地虚拟机中ssh登录小车,输入下述命令

```
ssh xiaoqiang@192.168.0.xxx -X
rostopic echo /imu_cal
```

2.在本地虚拟机中新开一个窗口再次ssh登录小车,输入下述命令

```
ssh xiaoqiang@192.168.0.xxx -X
rostopic pub /imu_cal std_msgs/Bool '{data: true}' -1
```

3.等待10s, 当步骤1中的窗口出现下图时, 说明小车已经启动校准程序, 终止步骤2中的topic发布命令

```
Last login: Tue Oct 25 21:18:11 2016 from 192.168.0.115
xiaoqiang@xiaoqiang-desktop:~$ rostopic echo /imu_cal
data: True
```

4.等待2分钟,IMU重新标定完成,现在无需重启小车即可继续正常使用

- 蓝鲸ROS镜像发布
  - 系统配置要求
  - Noetic 最新版本
  - Kinetic 最新版本
  - Jade最新版本
    - 在虚拟机中安装
    - 在实际的电脑上安装

### 蓝鲸ROS镜像发布

本文列出所有已发布的蓝鲸ROS系统镜像,用户可以根据自己需要进行选择。蓝鲸ROS是蓝鲸智能机器人公司在Ubuntu ROS的基础上进行修改而制作的ROS系统镜像。其中包含了ROS系统和常用的一些ROS软件包。非常适合ROS学习和开发人员使用。系统安装完成后不需要再安装配置ROS,即可直接使用。蓝鲸ROS也是小强的系统镜像,可以安装在小强上直接使用。

注意在虚拟机上安装推荐使用Vmware Player

### 系统配置要求

内存最低1.5G推荐2G存储空间至少30G

### Noetic 最新版本

xq4 pro 和xq5通用版本: xiaoqiang-noetic\_2021-11-12.iso 下载地址

版本 xq5-noetic\_2020-10-29 下载地址

版本 xq5-noetic\_2020-07-16 下载地址 md5: 3EF9EE329283B3009B22EF1E7C9A856D

已知问题:

在未插显示器和视频转接头的情况下VNC远程会黑屏。这个是Gnome的问题,无法很好的解决。如果想在无显示器和转接头情况下VNC访问可以试试这里的方法。这个方法也有一些问题,比如无法播放声音。

### Kinetic 最新版本

版本 xq\_os\_v2.0.10-2018-11-08.iso(kinetic版本) 可以在小强Pro上使用,也可以在自己电脑上使用 下载地址

md5: 6E093DDF851852C50316F86A279DB22B

说明: 注意此镜像更改了默认的udev规则,设备和usb端口绑定。串口插在对应的USB位置上才能识别。如果安装完成镜像后无法遥控,查看/dev文件夹下是否有ttyUSB001,如果没有则把U转串换一个USB接口。直到出现为止。 增加奥比中光支持

版本 xq\_os\_v2.0.11\_xq5-2019-12-21.iso. (kinetic版本) 可以在xQ5上使用,也可以在自己的电脑上使用 下载地址 md5: 1E9DB219A28936CA2366BAB2CC4D41F9

版本 xq\_os\_v2.0.7\_mini\_2019\_01\_15.iso(kinetic版本) 可以在小强mini上使用,也可以在自己电脑上使用 下载地址

#### md5: 4A37DA0FCC09866615A5CAEBE91B4CE9

### Jade最新版本

版本 xq\_os\_v1.0.3\_2017-10-31 可以在小强Pro上使用,也可以在自己电脑上使用 下载地址 md5: afbf1c8026733c4f8063778846c84e9b

版本 xq\_os\_v1.0.4\_mini\_2017-11-17 只能在mini上使用 下载地址 md5: e874c78088211dff3feabd92f86275e7

### 注意事项

下载完成之后一定要做一下md5的检查,确认文件完整性注意安装时的用户名只能是xiaoqiang,否则会有问题

### 镜像安装方法

### 在虚拟机中安装

打开虚拟机软件,这里使用的是Virtualbox。下载地址

点击创建按钮,开始创建虚拟机注意在系统选择列表中选择 Ubuntu 64

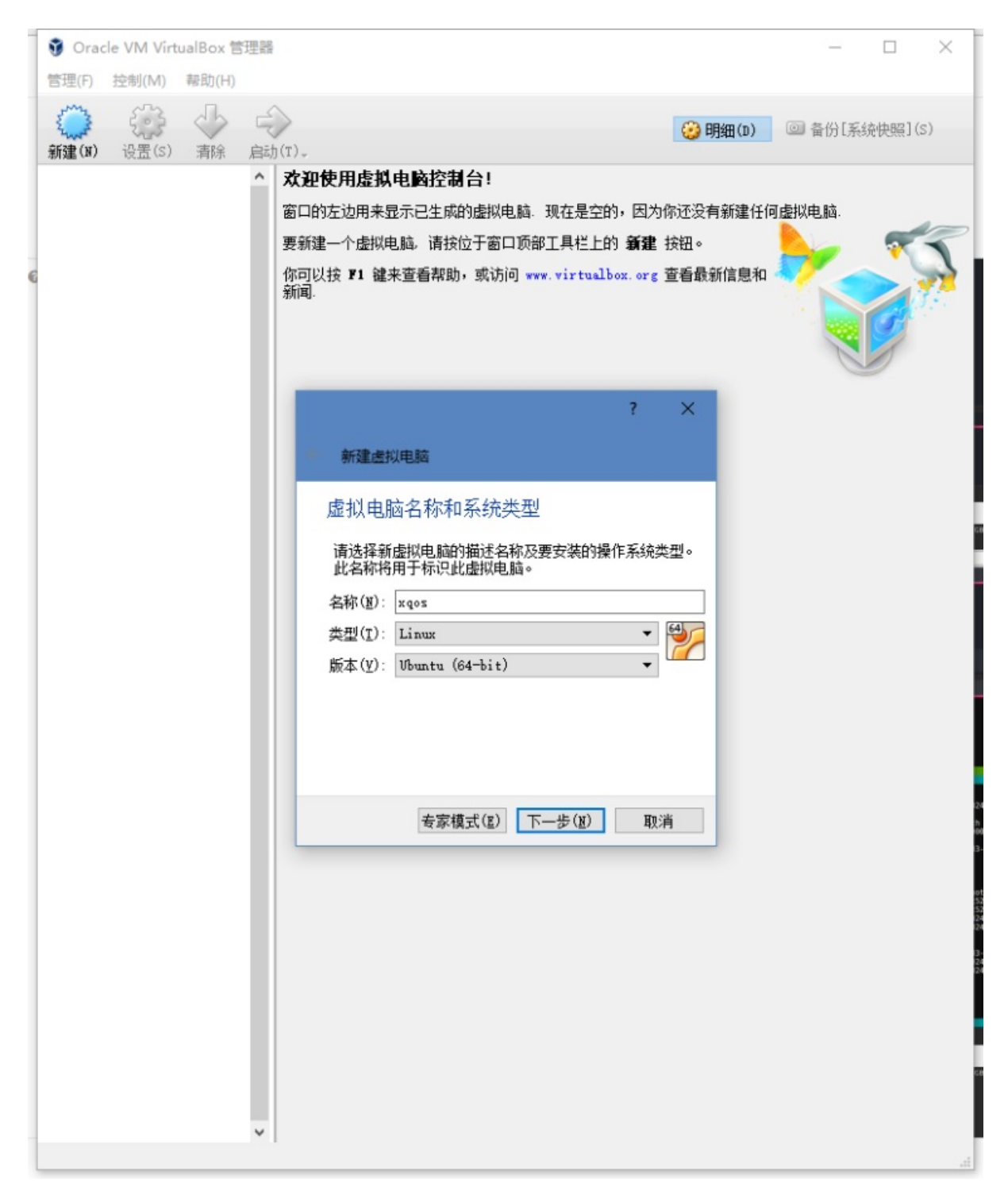

按照图上设置,完成后点击下一步

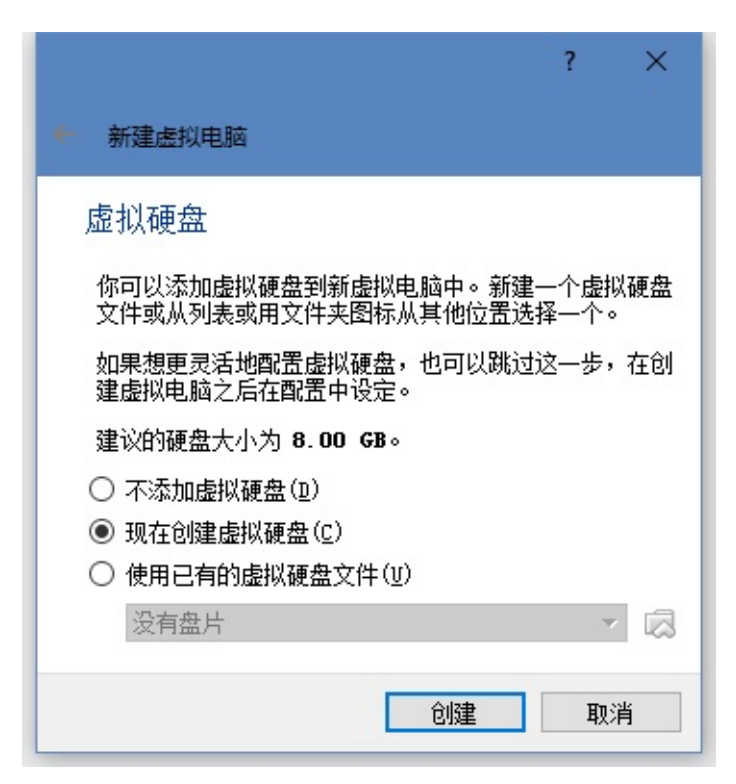

内存建议设置成2G,内存太小可能会导致无法启动

|                     | ?              | ×           |
|---------------------|----------------|-------------|
| ◆ 新建虚拟电脑            |                |             |
| 内存大小                |                |             |
| 选择分配给虚拟电脑的内存大小(MB)。 |                |             |
| 建议的内存大小为 1024 MB。   |                |             |
|                     | 2048           | <b>₽</b> MB |
| 4 MB 1638           | 4 MB           |             |
|                     |                |             |
|                     |                |             |
|                     |                |             |
|                     |                | 10          |
| 下一步(                | ( <u>N</u> ) H | 限消          |

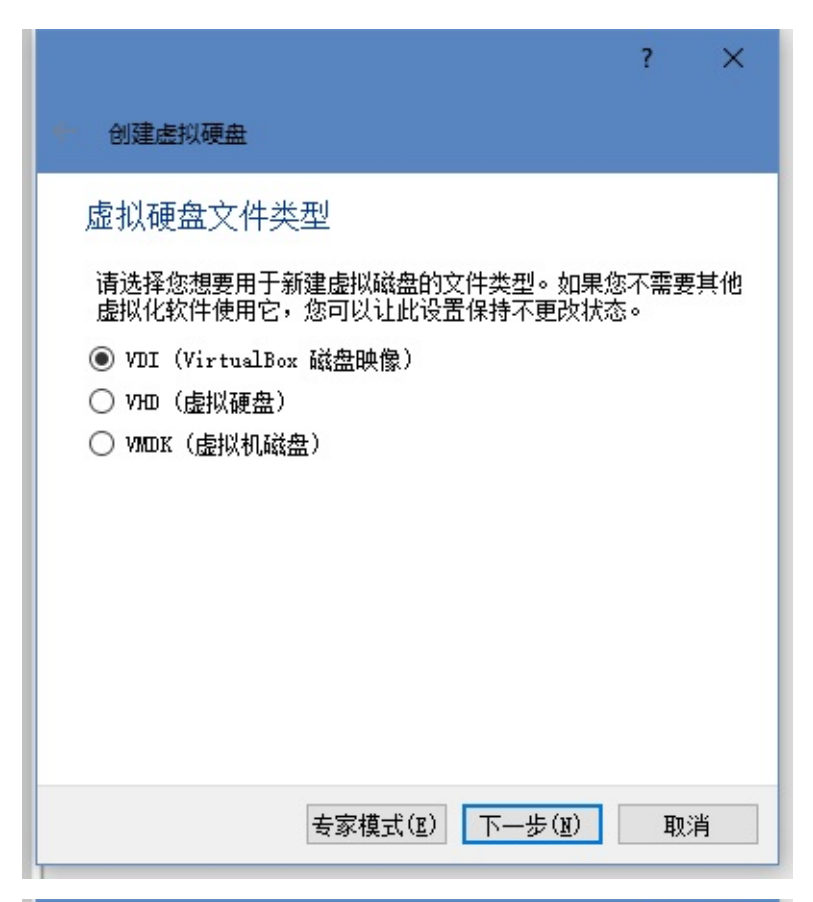

|                                                                             | ?           | ×         |
|-----------------------------------------------------------------------------|-------------|-----------|
| ● 创建虚拟硬盘                                                                    |             |           |
| 存储在物理硬盘上                                                                    |             |           |
| 请选择新建虚拟硬盘文件是应该为其使用而分配(动成<br>是应该创建完全分配(固定分配)。                                | 5分配)        | ),还       |
| <b>动态分配</b> 的虚拟磁盘只是逐渐占用物理硬盘的空间<br><b>分配的大小</b> ),不过当其内部空间不用时不会自动缩<br>理硬盘空间。 | (直至〕<br>减占用 | 达到<br>旧的物 |
| <b>固定大小</b> 的虚拟磁盘文件可能在某些系统中要花很长<br>建,但它往往使用起来较快。                            | 时间系         | を 创       |
| <ul> <li>● 劫态分配(D)</li> <li>○ 固定大小(E)</li> </ul>                            |             |           |
|                                                                             |             |           |
|                                                                             |             |           |
| 下一步(10)                                                                     | 取           | 消         |

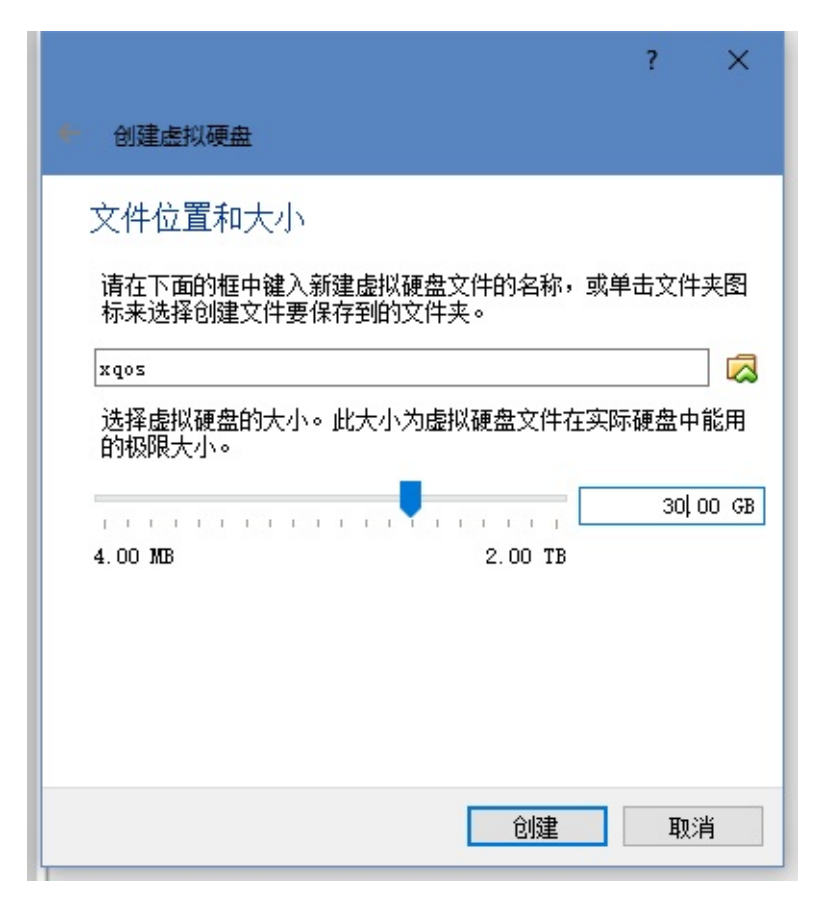

设置完成后,点击上面的设置按钮。在弹出的对话框中选择存储。点击存储界面右侧的光盘图标设置 镜像文件

| 🥹 xqos - 设置                                                                                                    |                                                                          | ? X                                                                                                    |
|----------------------------------------------------------------------------------------------------|--------------------------------------------------------------------------|----------------------------------------------------------------------------------------------------|
| 常规                                                                                                    | 存储                                                                       |                                                                                                    |
| <ul> <li>▲</li> <li>▲</li> <li>●</li> <li>●</li> <li>○</li> <li>○</li></ul> | 存储树(S)<br>全 控制器: IDE<br>② xqos_v1. Oa. iso<br>全 控制器: SATA<br>② xqos. vdi | 属性         分配光驱(D):       第二IDE控制器主通道         演示(Live)光盘(L)         明細         类型:       映像         容量大小:       4.02       GB         位置:       \\192.168.0.108\d\员工文档\张伟佳…         分配到:       — |
| 1 用户界面                                                                                                    |                                                                          | OK Cancel                                                                                                    |

设置完成之后点击主界面的启动按钮。等待载入系统的选择界面。

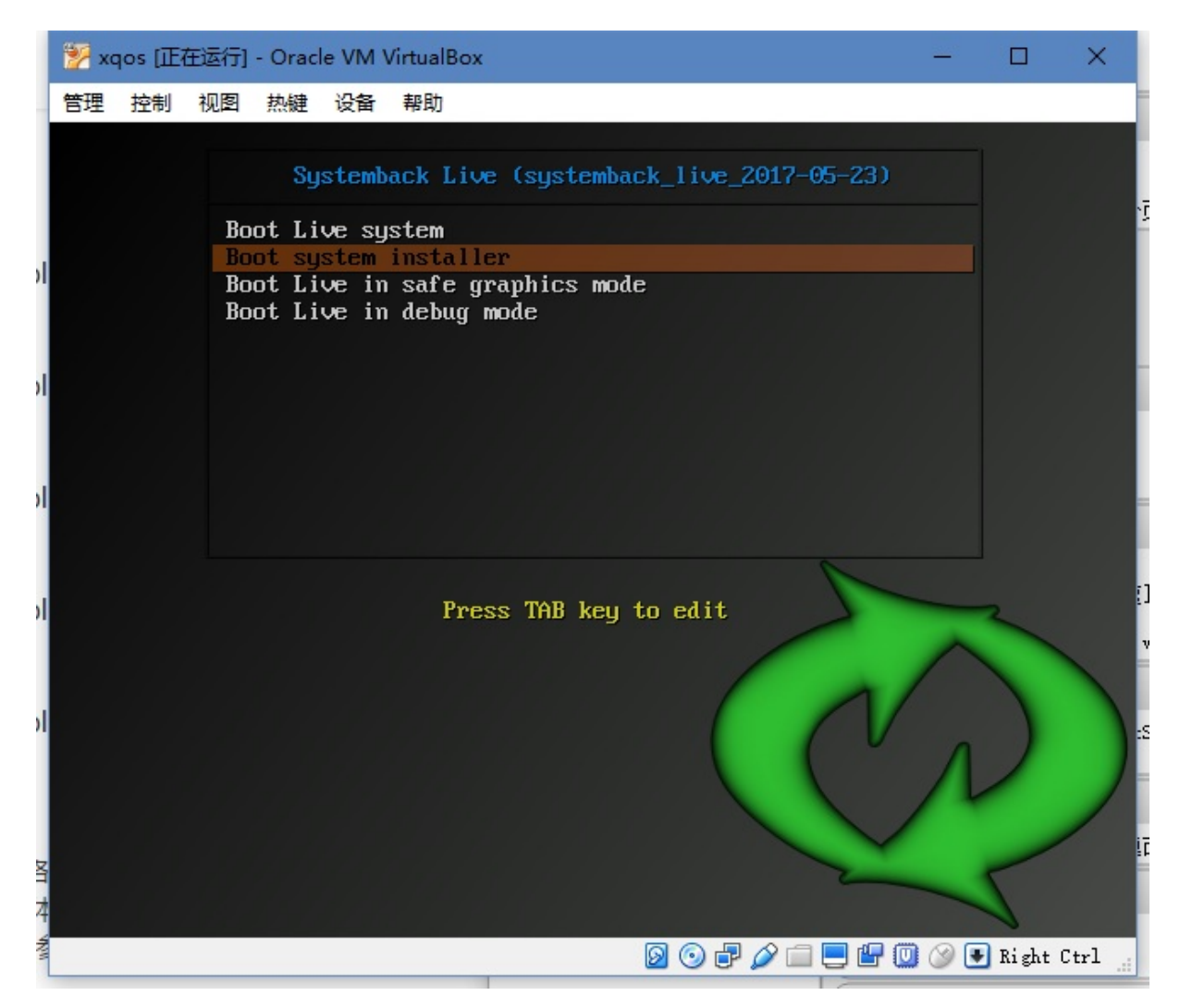

如果想要安装系统则选择第二个选项,之后按回车确认。等待系统安装程序载入,这个过程和你的机器性能相关,如果机器性能较差可能会载入较长时间。

| No. V | aos (正在运行) - Oracle VM VirtualBo |                                  | - D X                          |
|-------|----------------------------------|----------------------------------|--------------------------------|
| 使用    | 均制 如图 执持 沿条 邦助                   | A                                |                                |
| 1     | 江市 別記 照社 夜田 中山                   |                                  |                                |
|       |                                  |                                  |                                |
|       |                                  |                                  |                                |
|       | Ŧ                                | System install                   | <u> </u>                       |
|       | Full name of the new user:       |                                  |                                |
|       | Xiaoqiang                        |                                  | $\checkmark$                   |
|       | Noussian to be leaded            |                                  |                                |
| 1     | New username to login:           |                                  |                                |
|       | xiaoqiang                        |                                  | <b>~</b>                       |
| 1     | New user account password        | :                                |                                |
|       |                                  | V                                | •                              |
| ,     |                                  | ] • [                            |                                |
| 1     | New root password (optiona       | al, not recommended for Ubuntu): |                                |
|       |                                  |                                  |                                |
| Ŧ     | New hostname:                    |                                  |                                |
| /     | viaogiang                        |                                  |                                |
| /     | Lynoodialig                      |                                  | × 📉                            |
|       |                                  |                                  |                                |
| P.    |                                  |                                  | >> Next                        |
| ,     |                                  |                                  |                                |
| /     |                                  |                                  | 25                             |
|       |                                  |                                  |                                |
|       |                                  | <u> </u>                         | 🕥 🖶 🖉 🚍 🚍 🔛 🔘 🐼 🖲 Right Ctrl 🔡 |
| 그지 공왕 | 年間40年可能会社 λ 40长时间                |                                  |                                |

载入完成之后设置用户信息,注意用户只能是 xiaoqiang , hostname可以随意设置。

|   | 🌠 xq | los [正在运行  | ] - Oracl | e VM Vi | rtualBox      |            |                  |            |         |          |          | ×   |
|---|------|------------|-----------|---------|---------------|------------|------------------|------------|---------|----------|----------|-----|
| 5 | 管理   | 控制 视图      | 热键        | 设备      | 帮助            |            |                  |            |         |          |          |     |
| / |      |            |           |         |               |            |                  |            |         |          |          |     |
| I |      | Ŧ          | -         | -       |               | 5          | System install   |            |         |          |          |     |
| / |      |            |           |         |               | Pa         | rtition settings |            |         |          |          |     |
| í |      | Partition  | Size      | Label   | Current me    | ount point | New mount point  | Filesystem | Format  |          |          | 2   |
|   |      | /dev/sda   | 30 GiB    |         |               |            |                  |            |         | Mount p  | oint:    | 9   |
| 1 |      |            |           |         |               |            |                  |            |         |          | V        |     |
|   |      |            |           |         |               |            |                  |            |         | Filesyst | em:      |     |
| Ŧ |      |            |           |         |               |            |                  |            |         | ext4     | <u>_</u> |     |
| 1 |      |            |           |         |               |            |                  |            |         | Forn     | nat      |     |
|   |      |            |           |         |               |            |                  |            |         | U        | -        |     |
| 1 |      |            |           |         |               |            | Options          |            |         |          |          |     |
| 1 |      | Transf     | fer user  | config  | uration files | 5          |                  |            |         |          |          |     |
|   |      | Install GR | UB 2 bo   | otload  | er: Auto      | Å<br>T     |                  |            |         |          |          |     |
| 1 |      | «          | Back      |         |               |            |                  |            |         |          |          | 2   |
| 1 |      |            |           |         |               |            |                  |            | ~       |          | -        |     |
|   |      |            |           |         |               |            |                  |            |         |          | 1        |     |
| ţ |      |            |           |         |               |            |                  | 0 🖸        | 7 🤌 📖 関 |          | Right 0  | trl |

点击下一步进入分区界面。 选中你要安装的硬盘,然后点击Delete按钮

| 1 | 🕎 x( | qos [正在运  | 行] - Ora  | cle VM V | firtualBox           |                   |                |     | <u> </u> |         | ×   |
|---|------|-----------|-----------|----------|----------------------|-------------------|----------------|-----|----------|---------|-----|
| 1 | 管理   | 控制视       | 图 热键      | 设备       | 帮助                   |                   |                |     |          |         |     |
| 1 |      |           |           |          |                      |                   |                |     |          |         |     |
| , |      | Ŧ         |           |          | _                    | System install    | _              |     | _        |         |     |
| 1 |      |           |           |          | F                    | artition settings |                |     |          |         |     |
|   |      | Partitio  | n Size    | Labe     | l Current mount poin | t New mount point | Filesystem For | mat |          |         |     |
| Ŧ |      | /dev/so   | a 30 Gi   | В        |                      |                   |                | -   | I Delete |         |     |
| 1 |      |           |           |          |                      |                   |                |     | : Delete | •       |     |
| 1 |      |           |           |          |                      |                   |                |     | U        |         |     |
|   |      |           |           |          |                      |                   |                |     |          |         |     |
| 1 |      |           |           |          |                      |                   |                |     |          |         |     |
| 1 |      |           |           |          |                      |                   |                |     |          |         |     |
|   |      |           |           |          |                      |                   |                |     |          |         |     |
|   |      |           |           |          |                      | Options           |                |     |          |         |     |
|   |      | Tran      | e For uco | r confic | uration files        | opcions           |                |     |          |         |     |
| , |      |           |           | r coning |                      |                   |                |     |          |         |     |
| 1 |      | Install G | RUB 2 D   | ootload  | der: Auto 🐺          |                   |                |     |          |         |     |
|   |      |           | Back      |          |                      |                   |                |     |          |         |     |
| ł |      |           |           |          |                      |                   |                |     |          |         |     |
| 1 |      |           |           |          |                      |                   |                | 2   | - 5      |         |     |
|   |      |           |           |          |                      |                   |                |     | 1        | 5       |     |
| 1 |      |           |           |          |                      |                   | 🛛 🕤 🗗 🖉        |     | 🖃 🔘 🔇 🗉  | Right 0 | trl |

再次选择硬盘中的新分区

| 1                                                                                                    | xqos [正在运行]  | - Oracl | e VM Vir | tualBox      |            |                  |            |         |           |       | ×    |
|----------------------------------------------------------------------------------------------------|--------------|---------|----------|--------------|------------|------------------|------------|---------|-----------|-------|------|
| 管理                                                                                                    | 控制视图         | 热键      | 设备 非     | 要助           |            |                  |            |         |           |       |      |
| /                                                                                                    |              |         |          |              |            |                  |            |         |           |       |      |
|                                                                                                    | Ŧ            |         |          |              |            | System install   |            |         |           |       |      |
| Ŧ                                                                                                    |              |         |          |              | Pa         | rtition settings |            |         |           |       |      |
| 1                                                                                                    | Partition    | Size    | Label    | Current m    | ount point | New mount point  | Filesystem | Format  | Create ne | W:    |      |
|                                                                                                    | /dev/sda     | 30 GiB  | 3        |              |            |                  |            | _       | 30719 Mit | 3 _   |      |
|                                                                                                    | /dev/sda?    | 30 GIE  | 3        |              |            |                  |            | _       |           |       |      |
| The second second second second second second second second second second second second second second second se |              |         |          |              |            |                  |            |         |           | •     |      |
| /                                                                                                    |              |         |          |              |            |                  |            |         |           |       |      |
|                                                                                                    |              |         |          |              |            |                  |            |         |           |       |      |
|                                                                                                    |              |         |          |              |            |                  |            |         |           |       |      |
|                                                                                                    |              |         |          |              |            |                  |            |         |           |       |      |
|                                                                                                    |              |         |          |              |            |                  |            | ►       |           |       |      |
| /                                                                                                    |              |         |          |              |            | Options          |            |         |           |       |      |
|                                                                                                    | Transfe      | er user | configu  | ration files | 5          |                  |            |         |           |       |      |
| ł                                                                                                    | Install GRU  | JB 2 bo | otloade  | r: Auto      | Å          |                  |            |         |           |       |      |
|                                                                                                    |              |         |          |              |            |                  |            |         |           |       |      |
| /                                                                                                    | <b>«</b> E   | Back    |          |              |            |                  |            |         |           |       |      |
|                                                                                                    |              |         |          | _            |            |                  | _          |         |           | -     |      |
|                                                                                                    |              |         |          |              |            |                  |            | 2       | - 5       |       |      |
|                                                                                                    |              |         |          |              |            |                  |            |         | 1         | \$    |      |
| Junto                                                                                                    | ade/tilee/14 |         | 762110   | 0.00000      | 01/05241   | 11500-           | 00         | P 🤌 🗆 🗧 | 🖻 🔘 🔇 🖲   | Right | Ctrl |

点击箭头进入下一步

| 1  | xqos [正在运行] | - Oracle \ | /M Virtu   | alBox         |        |                 |            |         | ()        |         | $\times$ |
|----|-------------|------------|------------|---------------|--------|-----------------|------------|---------|-----------|---------|----------|
| 管理 | 整 控制 视图     | 热键设        | <b>治</b> 帮 | 助             |        |                 |            |         |           |         |          |
| Ę  |             |            |            |               |        |                 |            |         |           |         |          |
| 1  |             |            |            |               |        |                 |            |         |           |         |          |
| ,  | Ŧ           |            |            |               | S      | ystem install   |            |         |           | :       | -        |
|    |             |            |            |               | Par    | tition settings |            |         |           |         |          |
|    | Partition   | Size       | Label      | Current mount | point  | New mount point | Filesystem | Format  | ! Delet   | e!      |          |
|    | /dev/sda    | 30 GiB     |            |               |        |                 |            | _       | Mount p   | oint:   |          |
| /  | /dev/sda1   | 30 GIB     |            |               |        |                 | ?          |         |           |         |          |
|    |             |            |            |               |        |                 |            |         | Cile and  |         |          |
| ł  |             |            |            |               |        |                 |            |         | Filesyst  | em:     |          |
|    |             |            |            |               |        |                 |            |         | ext4      | Ŧ       |          |
| /  |             |            |            |               |        |                 |            |         | Forr      | nat     |          |
|    |             |            |            |               |        |                 |            |         | 15        | den     |          |
|    | 4           |            |            |               |        |                 |            | Þ       |           |         |          |
|    |             |            |            |               |        | Options         |            |         |           |         |          |
| /  | Transfe     | r user co  | nfigur     | ation files   |        |                 |            |         |           |         |          |
|    | Install GRU | B 2 boot   | loader     | : Auto        | A<br>T |                 |            |         |           |         |          |
|    |             |            |            |               |        |                 |            |         |           | _       |          |
|    | КВ          | Back       |            |               |        |                 |            |         |           |         |          |
| 1  |             |            |            |               |        |                 |            |         |           | /       | 1        |
|    |             |            |            |               |        |                 |            | ~       | - 1       |         |          |
|    |             |            |            |               |        |                 |            |         |           | 0       |          |
|    |             |            |            |               |        |                 | 2 🕑 🗗      | / Ø 📖 📒 | J 🖬 🛄 🐼 🛛 | 🛃 Right | Ctrl     |

再次选择刚才新建的分区 设置右侧的Mount point,再次点击箭头进入下一步

| 🐕 xqos [正在运行] - Oracle VM VirtualBox                                    | – 🗆 X          |
|-------------------------------------------------------------------------|----------------|
| 管理 控制 视图 热键 设备 帮助                                                       |                |
|                                                                         |                |
|                                                                         |                |
| ∓ System install                                                        |                |
| Partition settings                                                      |                |
| Partition Size Label Current mount point New mount point Filesystem For | mat ! Delete ! |
| /dev/sda 30 GiB                                                         | Mount point:   |
| /dev/sda1 30 GiB ?                                                      |                |
|                                                                         | Cilemateria    |
|                                                                         | Filesystem:    |
|                                                                         | ext4 💡         |
|                                                                         | ✓ Format       |
|                                                                         | 5 🔶            |
|                                                                         |                |
| Options                                                                 |                |
| Transfer user configuration files                                       |                |
| Install GRUB 2 bootloader: /dev/sda 🗍                                   |                |
|                                                                         |                |
| K Back                                                                  | 22 Next        |
|                                                                         |                |
|                                                                         |                |
|                                                                         |                |

勾选transfer user configuration files

注意在实际的电脑上安装时,分区的时候,要给boot单独的分区,然后选择下面的grub安装位置。否则系统安装完成后是无法 启动的。对于不同的启动方式分区也有些不同。以grub方式启动的要给/boot单独分区,以uefi方式启动的要给/boot/efi单 独分区。具体的分区信息可以看Install GRUB 2 bootloader的右侧的提示信息。注意一定要保证Install GRUB 2 bootloader不是disable状态。

在给实际的电脑安装的时候,推荐的分区方式是1G给/boot/efi,4G给swap,剩下的全部分给/。

点击右下角的next就可以继续了。如果你还想设置其他分区可以按照以上的步骤进行设置。

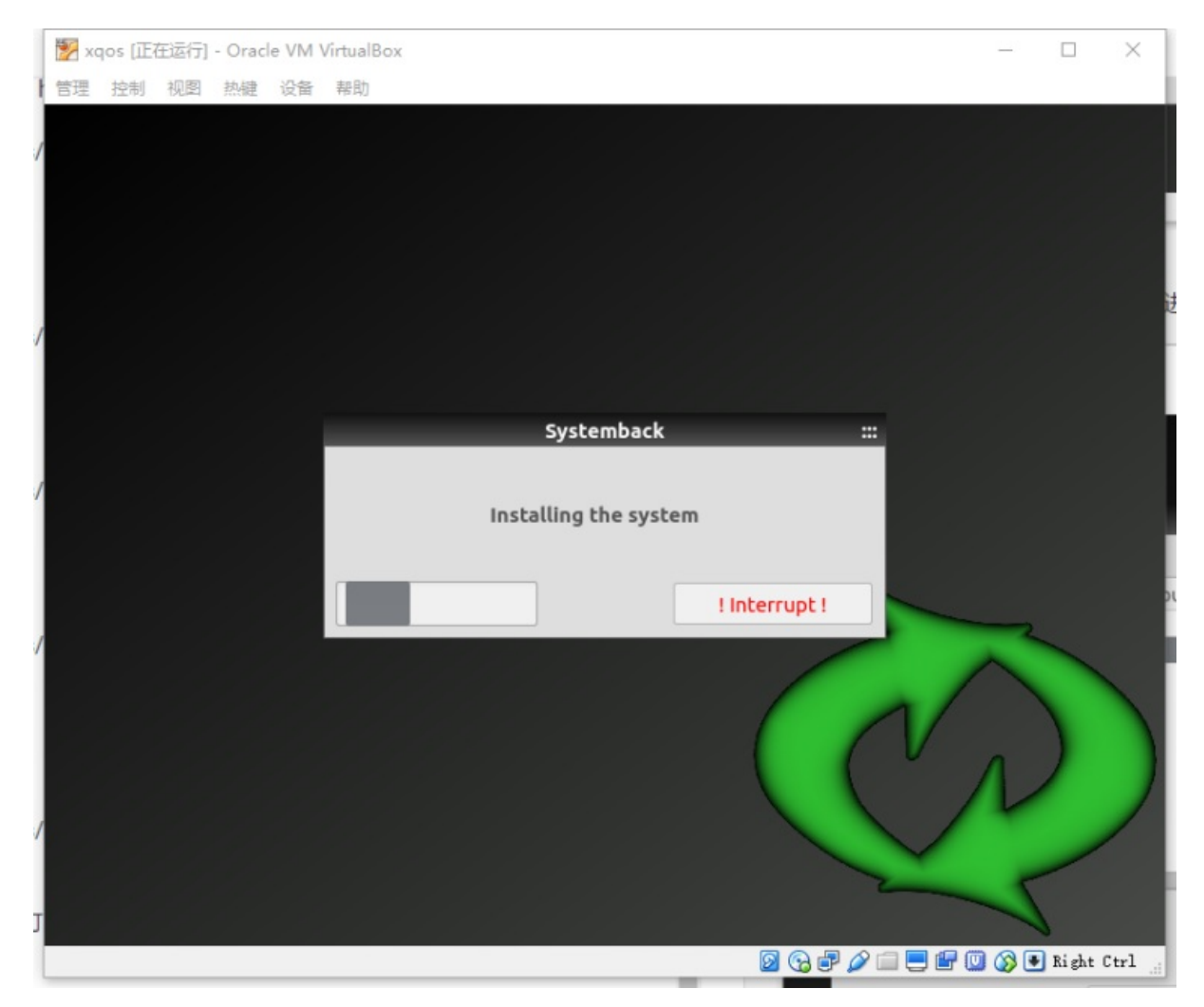

等待系统安装完成后重新启动就可以了。

### 在实际的电脑上安装

安装过程和一般的安装Ubuntu是一样的。下面介绍一下如何用U盘安装系统。首先你要在自己的硬盘 上准备一个空白的分区用来安装系统。然后下载ultroiso软件。下载地址在电脑上插入自己的U盘。用 软件打开iso文件。在菜单栏中选择启动 -> 写入硬盘镜像,弹出界面如下

| 小强系统镜像 |  |
|--------|--|
|--------|--|

| 写入硬盘映像                                |                                  |                                |                      |                  | ×        |
|---------------------------------------|----------------------------------|--------------------------------|----------------------|------------------|----------|
| 消息:                                   |                                  |                                |                      |                  | 保存       |
| 时间<br>上午 11:26:52                     | 事件<br>Windows 8 v<br>(F:, 64 GB) | 6.2 Build 920<br>TOSHIBA Trans | 0<br>Memory-Ex2 1.00 |                  |          |
| <<br>硬盘驱动器:                           | (F:, 64 GB)                      | TOSHIBA Trans                  | Memory-Ex2 1.00      | ✓ □ 刻录校验         | >        |
| □ □ □ □ □ □ □ □ □ □ □ □ □ □ □ □ □ □ □ | (\192.168.0.<br>USB-HDD+<br>无    |                                | 白\5和市住\xqos_v        | 1.Ua.1so<br>便捷启动 |          |
| 完成比例:                                 | 0%                               | 已用时间:                          | 00:00:00             | 剩余时间:            | 00:00:00 |
| 格3                                    | 式化                               | 写入                             | 终止[A]                | 速度:<br>返回        | OKB/s    |

点击写入,等待写入完成。

写入完成之后,把U盘插入想要安装系统的电脑上。启动时进入BIOS选项,选择从U盘启动。后面的安装过程就基本上是一样的了。

注意在分区的时候,要给boot单独的分区,然后选择下面的grub安装位置。否则系统安装完成后是无法启动的。对于不同的启 动方式分区也有些不同。以grub方式启动的要给/boot单独分区,以uefi方式启动的要给/boot/efi单独分区。一般情况下用U 盘安装都需要给/boot/efi单独分区。

虚拟机软件下载 Vmware Player

• 如何恢复小强中被修改的软件包

### 如何恢复小强中被修改的软件包

在使用小强的过程中可能会对小强中的相关软件进行修改。很容易出现修改后小强不能正常工作的情况。下面介绍如何恢复小强的相关软件。

小强的相关软件都是通过git进行代码管理的。任何对代码的更改都是有迹可循的,也是可以恢复的。 下面以startup软件包为例进行说明。

假设我们修改了小强的startup软件包,导致有些启动项没有正常运行。如何查看我们做了哪些修改呢?可以通过下面的指令

```
# 进入startup 软件包所在目录
roscd startup
# 查看我们进行了哪些修改
git diff
```

如果有修改我们可以看到下面的输出

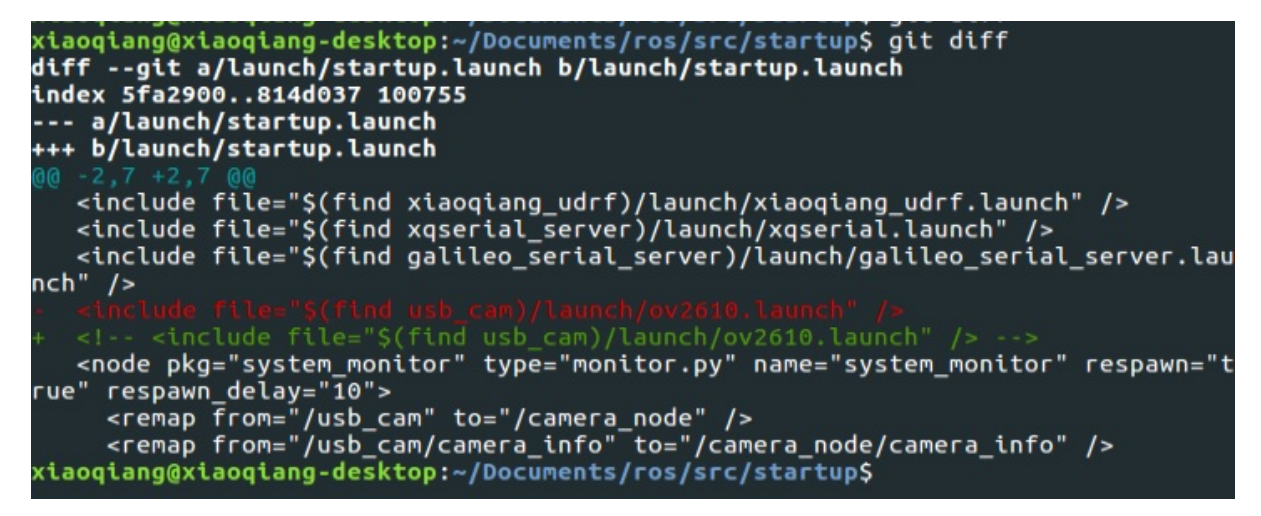

从这里我们可以看出usb\_cam包的launch文件被注释掉了。这样小强就不会开机自动启动摄像头了。

如果我们想要恢复到原来的文件状态,可以执行下面的指令。

# 进入startup 软件包
roscd startup
# 撤销所有更改
git stash

xiaoqiang@xiaoqiang-desktop:~/Documents/ros/src/startup\$ git stash Saved working directory and index state WIP on service\_bot: 0670ba3 add camera i nfo HEAD is now at 0670ba3 add camera info xiaoqiang@xiaoqiang-desktop:~/Documents/ros/src/startup\$ git diff xiaoqiang@xiaoqiang-desktop:~/Documents/ros/src/startup\$

可以看到刚才的更改已经被撤销了。

#### 如果你不习惯使用命令行进行操作,我们也可以使用vscode进行操作。

通过vscode打开startup软件包。

| × _   |   | File | Edit                                    | Selection           | View | Go | Debug | Terminal | Help |
|-------|---|------|-----------------------------------------|---------------------|------|----|-------|----------|------|
| Q     | D |      | EXPLO                                   | RER                 |      |    |       |          |      |
| •     | م |      | START                                   | JP<br>odo           |      |    |       |          |      |
| 141   | ¥ |      | <ul> <li>laur</li> <li>M CMa</li> </ul> | ich<br>akeLists.txt |      |    |       |          |      |
| 9     | 8 |      | pacl<br>(1) REA                         | kage.xml<br>.DME.md |      |    |       |          |      |
|       |   |      |                                         |                     |      |    |       |          |      |
| . 🔊 . |   |      |                                         |                     |      |    |       |          |      |
|       |   |      |                                         |                     |      |    |       |          |      |
|       |   |      |                                         |                     |      |    |       |          |      |

点击左侧第三个按钮,进入代码管理界面

| startu | p.launch | - startup - Visual Studio Code       |   |   |     |          |                                        |
|--------|----------|--------------------------------------|---|---|-----|----------|----------------------------------------|
| Q      | ð        | SOURCE CONTROL: GIT                  | ~ | Q | ••• | 🔊 startu | p.launcł                               |
|        |          | Message (press Ctrl+Enter to commit) |   |   |     | 1<br>2   | <laun<br>  <in< th=""></in<></laun<br> |
|        | Q        | CHANGES                              |   |   | •   |          | <in< th=""></in<>                      |
| 10     | 00       | 🔈 startup.launch launch              |   |   | м   | 4        | <in< th=""></in<>                      |
|        | Y I      |                                      |   |   |     | 5        | -</th                                  |
| 9      | 9        |                                      |   |   |     | 7        | <                                      |
|        | S        |                                      |   |   |     | 8        | <                                      |
|        |          |                                      |   |   |     | 9        |                                        |
| -      | Ċ.       |                                      |   |   |     | 10       |                                        |
| 2      |          |                                      |   |   |     | 12       | <no< th=""></no<>                      |
|        |          |                                      |   |   |     | 13       | <                                      |

可以看到这里列出了startup.launch文件被修改想要查看修改内容,只需要点击对应的文件即可。

| 1  | Alaunch                                                                                                    | 1 <launch></launch>                                                                                                    |
|----|----------------------------------------------------------------------------------------------------|----------------------------------------------------------------------------------------------------|
| 2  | <pre><include file="\$(find xiaoqiang_udrf)/launch/xiaoqiang_udrf.launch"></include></pre>                                                                                                    | 2 <include file="\$(find xiaoqiang_udrf)/launch/xiaoqiang_udrf.launch"></include>                                                                                                    |
| 3  | <include file="\$(find xqserial_server)/launch/xqserial.launch"></include>                                                                                                    | 3 <include file="\$(find xqserial_server)/launch/xqserial.launch"></include>                                                                                                    |
| 4  | <pre><include \$(find="" file="\$(find galileo_serial_server)/launch/galileo_serial_server.&lt;/pre&gt;&lt;/td&gt;&lt;td&gt;r.le&lt;/td&gt;&lt;/tr&gt;&lt;tr&gt;&lt;th&gt;5 -&lt;/th&gt;&lt;td&gt;&lt;include file=" launch="" ov2610.launch"="" usb_cam)=""></include></pre> |                                                                                                    |
| 6  | <pre><node name="system_monitor" pkg="system_monitor" pre="" respawn<="" type="monitor.py"></node></pre>                                                                                                    | /n=" 6 <pre> 6 </pre> <pre> 6 </pre> <pre> 6 </pre> <pre> 6 </pre> <pre> 7 </pre> <pre> 7 </pre> |
| 7  | <remap from="/usb_cam" to="/camera_node"></remap>                                                                                                    | 7 <pre><remap from="/usb_cam" to="/camera_node"></remap></pre>                                                                                                    |
| 8  | <remap from="/usb_cam/camera_info" to="/camera_node/camera_info"></remap>                                                                                                    | 8 <remap from="/usb_cam/camera_info" to="/camera_node/camera_info"></remap>                                                                                                    |
| 9  | <remap from="/usb_cam/image_raw" to="/camera_node/image_raw"></remap>                                                                                                    | 9 <pre><remap from="/usb_cam/image_raw" to="/camera_node/image_raw"></remap></pre>                                                                                                    |
| 10 | <remap from="/xqserial_server" to="/motor_driver"></remap>                                                                                                    | 10 <pre>remap from="/xqserial_server" to="/motor_driver" /&gt;</pre>                                                                                                    |
| 11 |                                                                                                    |                                                                                                    |
|    |                                                                                                    |                                                                                                    |

可以看到usb\_cam那一行被标记修改过了。

| Message (press Ctrl+E | nter to commit)                                            |
|-----------------------|------------------------------------------------------------|
| CHANGES               | 0                                                          |
| startup.launch la 🔊   | Open Changes<br>Open File<br>Open File (HEAD)              |
|                       | Discard Changes<br>Stage Changes<br>Add File to .gitignore |

如果想要撤销修改可以右键单击文件,在弹出的菜单中选择撤销更改。

以上是代码的恢复。但是仅恢复代码有时小强还是无法正常工作。对于startup软件包来说,要需要重新 注册启动项后,更改才能生效。对于启动项的注册可以查看小强用户手册。

对于需要编译的代码,代码需要在重新编译后才会生效。比如 xqserial\_server 在进行更改后需要

```
# 进入小强工作空间
cd ~/Documents/ros
# 编译xqserial_server软件包
catkin_make -DCATKIN_WHITELIST_PACKAGES="xqserial_server"
```

编译成功后 sudo service startup restart 这样更改才能生效。

对于进行了很多修改,而以上恢复办法仍无法让小强正常工作时,那只能用重装系统大法了

• 如何在重装系统后恢复xiaoqiang设置

## 如何在重装系统后恢复xiaoqiang设置

请在重装或重置完系统后,打开终端然后执行以下操作(如果只是想更新小强系统可以直接执行 bwupdate):

```
sudo apt-get update
sudo apt-fast upgrade -y
cd Documents/ros/src/bwbotupdater
git pull
# 若是noetic版本的系统镜像则需要切换至v4分支
git checkout v3
cd ~
```

接下来切换到xiaoqiang-cmds执行下一步操作。如果你是xq4,请切换到xq4分支;如果是xq5用户请切 换到xq5(这一步为16.04系统和20.04系统通用):

cd Documents/xiaoqiang-cmds git pull git checkout 机器型号 sudo ./fixudev

最后执行如下指令(如果你是xq4用户,则为bwupdate xq4;是xq5则为bwupdate xq5。如果你使用的是 20.04系统版本的小强,请使用bwupdate xq4-noetic或bwupdate xq5-noetic)

bwupdate 机器型号

耐心等待系统更新完成,当终端显示更新完成且指令完成后即更新完成。完成更新后,如果是重装系 统的用户请咨询客服重新获取伽利略凭证。

**常见问题:**Q: sudo apt-get update以及sudo apt-fast upgrade -y执行过慢。A: 有可能是没有执行加速指令, 在论坛中搜索"加速"即可; 也有可能是单纯的速度慢, 请耐心等待。

Q: bwupdate 过程中报错,例如"**Install python dependencies failed**"。A: 示例错误是最常见的报错, 意为"**ros package安装**python**依赖项失败**"。如果是安装某个包出现这个问题,请重新执行bwupdate指 令至安装成功;如果仍有这个问题至ros目录下单独编译这个包,然后再继续bwupdate。其他编译错误 也可以尝试切换至ros目录下单独编译这个包再继续bwupdate。

- 如何获取伽利略证书
  - 获取证书
  - 证书的使用
  - 常见的问题

## 如何获取伽利略证书

伽利略导航系统在运行时会检查证书。小强用户可以向管理员免费索取。下面介绍一下证书的获取和使用方法

#### 获取证书

通过QQ联系管理员(1024313822),在自己的小强上运行ifconfig,并把结果截图发给管理员

管理员之后会给你发送证书文件

### 证书的使用

把证书文件 key.sig 文件放入 Documents/.galileo 文件夹里面。然后运行此文件夹中的 verify\_tool 文件。注意 .galileo 是一个隐藏文件夹。可以通过按 Ctrl + H显示隐藏文件夹。

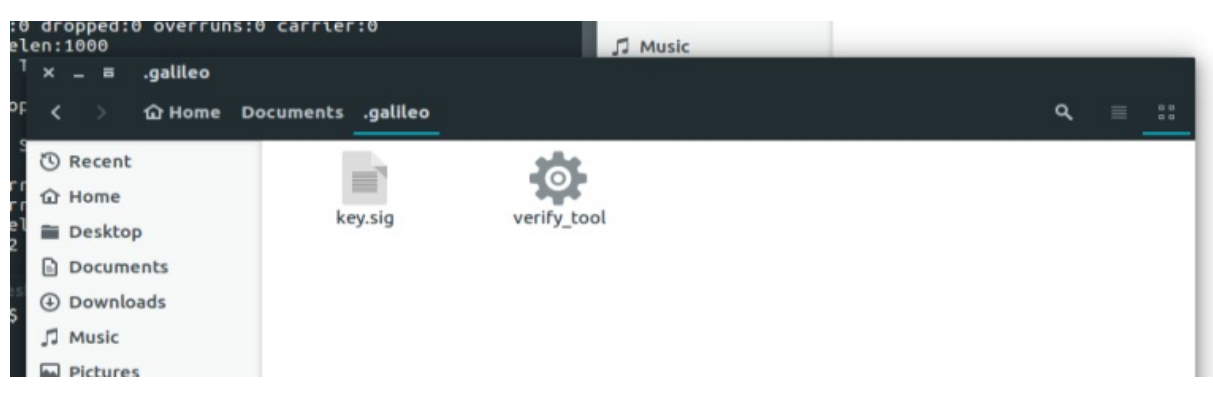

在此文件夹按住shift同时点击鼠标右键,在菜单中选择Open in Terminal

| elen:1000                   | carrier to       | J MU        | usic             | _ |      |
|-----------------------------|------------------|-------------|------------------|---|------|
| <sup>T</sup> × _ ≡ .galileo |                  |             |                  |   |      |
| <sup>DF</sup> < 〉 얍 Home Do | cuments .galileo |             |                  | ٩ | ≡ :: |
| C Recent                    | -                |             |                  |   |      |
| û Home                      | kousia           | ugrify tool | New Folder       |   |      |
| 2 Desktop                   | key.sig          | verity_coot | New Document +   |   |      |
| Documents                   |                  |             | Open in Terminal |   |      |
| Downloads                   |                  |             |                  |   |      |
| ∬ Music                     |                  |             | Paste            |   |      |
| Pictures                    |                  |             | Properties       |   |      |
| E Videos                    |                  |             |                  |   |      |
| Trash                       |                  |             |                  |   |      |
| 输入                          |                  |             |                  |   |      |

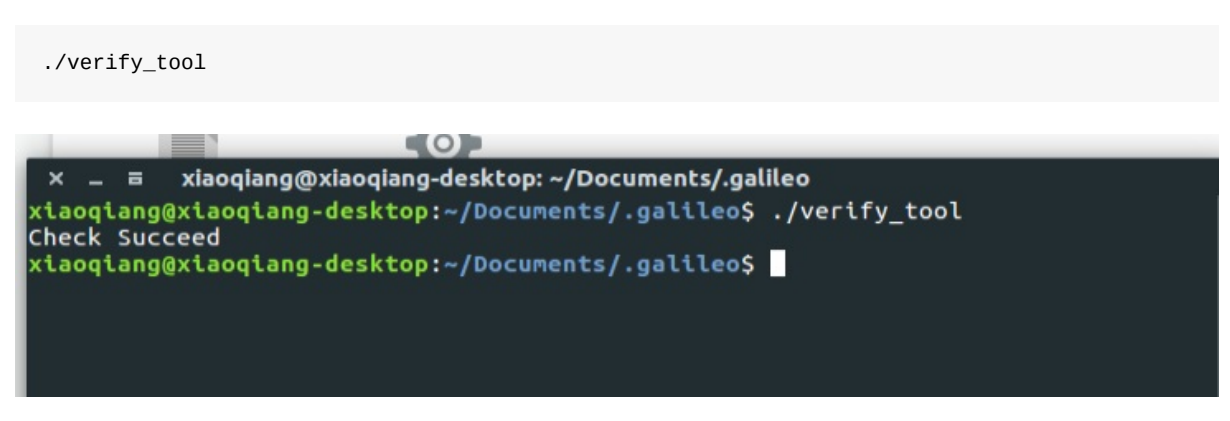

如果证书没问题,就会有如上的输出。

#### 常见的问题

Q: 证书验证失败 A: 小强Pro用户需要保证的自己的网络设备有 enp2so 设备。在有些特殊情况下,有时候会没有对应的网络设备。可以参照这里的文档添加udev规则修改网络设备名称。

比如对于小强mini用户可以创建 /etc/udev/rules.d/70-persistent-net.rules 文件。在文件中添加

```
SUBSYSTEM=="net", ACTION=="add", DRIVERS=="?*", ATTR{address}=="00:e0:4c:68:4a:ff", ATTR{d
ev_id}=="0x0", ATTR{type}=="1", NAME="enp2s0"
```

其中 00:e0:4c:68:4a:ff 替换成自己的mac地址。修改完后重启生效。

Q: 需要什么版本的系统 A: 目前只支持Ubuntu 16.04。对于14.04以及比较老的系统需要更新系统后使用。更新系统请参考这里
• Ubuntu 如何设置静态IP

# Ubuntu 如何设置静态IP

在网络上搜索设置静态IP出现的都是通过修改文件进行设置的。这样的方式很容易让电脑的网络不能使用。推荐使用下面的方法 进行修改

### IP分配的基本方式

IP分配的方式一般是由路由器决定的。路由器有DHCP方式和静态IP两种方式。DHCP就是动态的分配 IP方式。一般路由器默认的就是这种模式。在这种模式下电脑也可以设置自己的静态IP。当然并不能保 证一定会成功,比如自己设定的IP可能被别人占用。也有可能路由器由于迷之原因不给你分配自己设 定的IP。下面就具体说一下各种设置静态IP的方法。

## 设置静态IP的几种方式

1. 路由器设置法 通过路由器设置静态IP是最简单的方法。不过前提是你要有路由器的管理权限,路 由器也要支持这种设置功能。首先在浏览器中输入路由的地址,进入路由器的管理界面。

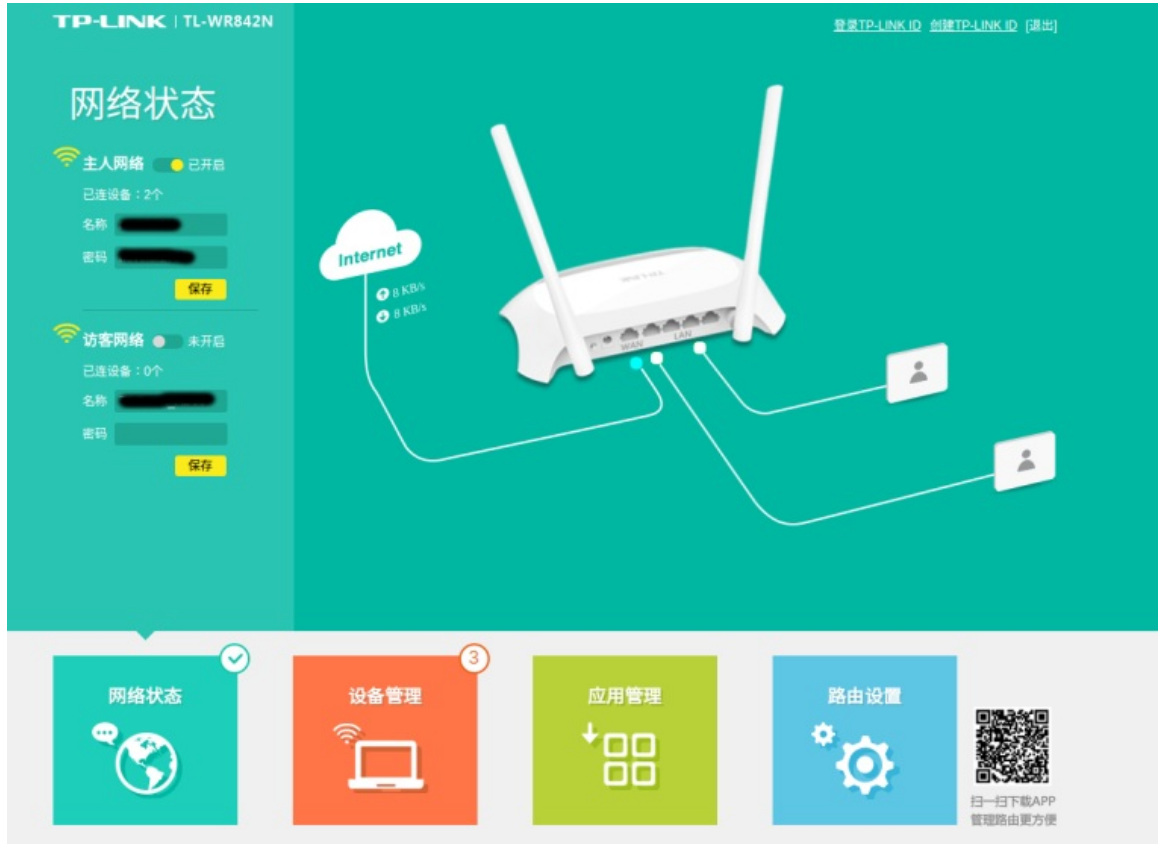

在应用管理中有IP和MAC绑定。不同的路由器设置界面不一样,你可以找一找这个功能的具体位置。

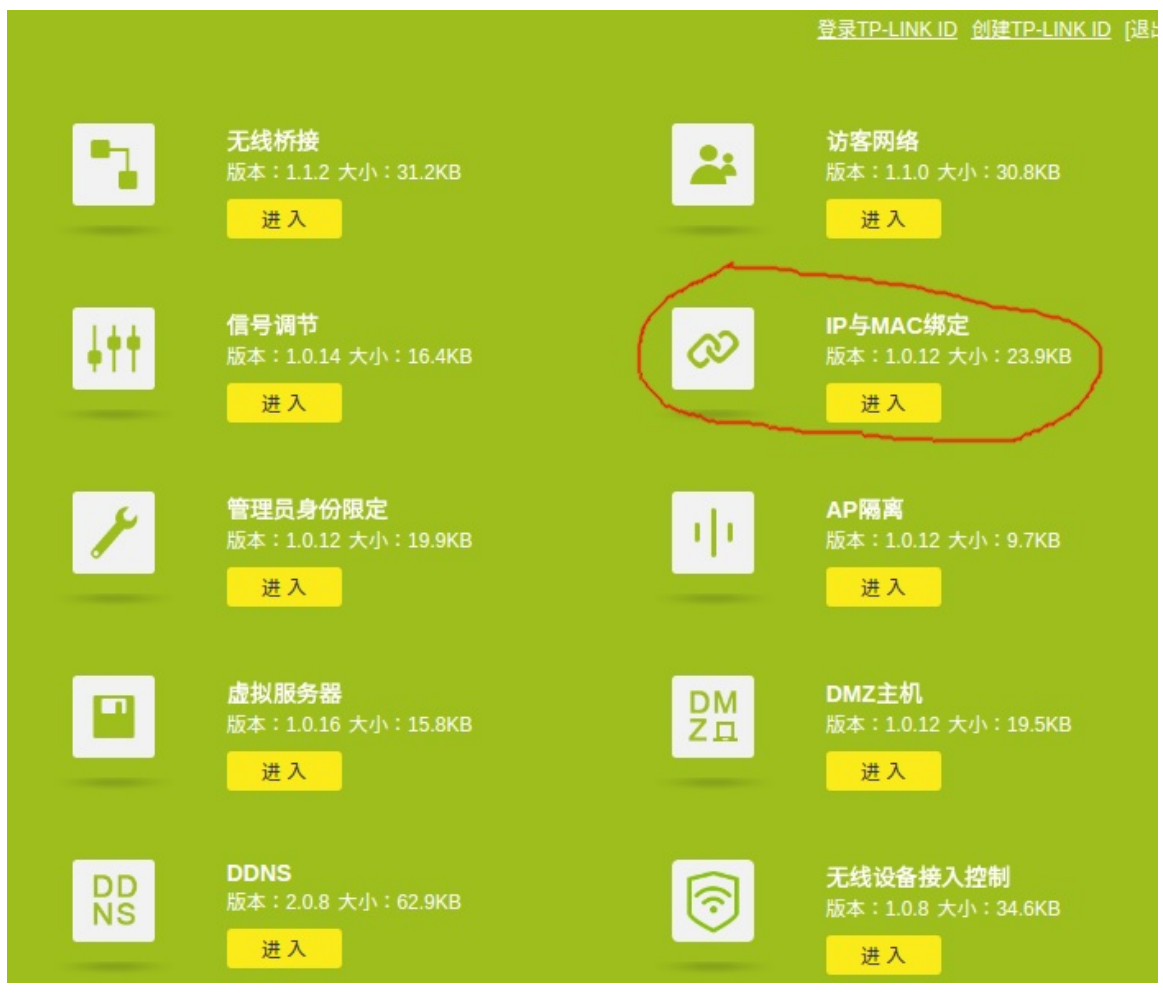

在这里就可以设置静态IP了

| 应用管理                                                                                 | IP与MAC映射表                         |           |                |
|--------------------------------------------------------------------------------------|-----------------------------------|-----------|----------------|
| ▶ 精选应用                                                                               | R) #F                             |           |                |
|                                                                                      | 主机 MAC地址                          | IP地址 状态   | 添加到绑定设置        |
|                                                                                      |                                   |           | -              |
|                                                                                      |                                   |           | • •            |
|                                                                                      |                                   |           |                |
|                                                                                      |                                   | 構定<br>未構定 |                |
|                                                                                      |                                   | ß         | <b>B G B B</b> |
| 路由器可用空间247KB                                                                         | IP与MAC绑定设置                        |           | 0              |
| 网络状态<br>で<br>で<br>で<br>、<br>、<br>、<br>、<br>、<br>、<br>、<br>、<br>、<br>、<br>、<br>、<br>、 | 3<br>设备管理 应用管理<br><sup>◆</sup> □□ | 路曲设面<br>◆ |                |

#### 1. 在电脑上进行设置电脑连接上网络后, 打开电脑的网络管理器

| Name       | Last Used 🔺 | Add    |
|------------|-------------|--------|
| Ethernet   | now         | Edit   |
| Wi-Fi      |             | Delete |
| novelor1   | now         |        |
| BWRobot_2G | now         |        |
| 1          | never       |        |
| ost1       | never       |        |
| lostland   | never       |        |
|            |             |        |
|            |             |        |

选中自己当前的网络链接,选择编辑

| D | 😣 🖻 🗊 Editing novel   | pr1                                  |
|---|-----------------------|--------------------------------------|
|   | Connection name: nov  | velor1                               |
| l | General Wi-Fi Wi-Fi S | Security IPv4 Settings IPv6 Settings |
| ц | SSID:                 | novelor1                             |
|   | Mode:                 | Client                               |
|   | BSSID:                |                                      |
|   | Device:               | 00:36:76:11:2C:0D                    |
|   | Cloned MAC address:   |                                      |
| l | MTU:                  | automatic – + bytes                  |
| ŀ |                       |                                      |
|   |                       | Cancel Save                          |
| 片 | 话击IPv4设置              |                                      |

| postion name   |                     |                       |        |
|----------------|---------------------|-----------------------|--------|
| inection name. | novelor1            |                       |        |
| eneral Wi-Fi   | Wi-Fi Security      | 4 Settings IPv6 Set   | tings  |
| 1ethod: Auto   | matic (DHCP)        |                       |        |
| ddresses       |                     |                       |        |
| Address        | Netmask             | Gateway               | Add    |
|                |                     |                       | Delete |
| Additional DNS | S servers:          |                       |        |
| Additional sea | rch domains:        |                       |        |
| DHCP client ID | :                   |                       |        |
|                | 4 addressing for th | nis connection to cor | nplete |
| Require IPV    | -                   |                       |        |
|                |                     |                       | Routes |

按照下图这样进行设置

| Editing nov                 | velor1                 |                          |                           |
|-----------------------------|------------------------|--------------------------|---------------------------|
| nection name:               | novelor1               |                          |                           |
| eneral Wi-Fi Wi             | Fi Security IPv4       | Settings IPv6 Set        | tings                     |
| Method: Manual              |                        |                          | •                         |
| ddresses                    |                        |                          |                           |
| Address                     | Netmask                | Gateway                  | Add                       |
| 192.168.0.199               | 24                     | 192.168.0.1              | Delete                    |
| DNS servers:                | 192.168.0.1            |                          |                           |
| Search domains:             | 192.168.0.1            |                          |                           |
| DHCP client ID:             |                        |                          |                           |
| 🕑 Require IPv4 a            | ddressing for this     | s connection to con      | nplete                    |
|                             |                        |                          | Routes                    |
|                             |                        | Canc                     | el Save                   |
| 168.0.199是你想要设<br>址,这个要根据自己 | 置的本机IP,要保证<br>的网络情况进行调 | E不能和局域网中的其<br>整。 设置完成后点击 | 其他IP重复。192.168.<br>保存就可以了 |

然后断开网络重新连接 一定要重新连接后才能生效

| randoms@n | owhere:~\$ ifconfig                                            |
|-----------|----------------------------------------------------------------|
| eth0      | Link encap:Ethernet HWaddr fc:aa:14:a1:af:f0                   |
|           | inet addr:192.168.0.104 Bcast:192.168.0.255 Mask:255.255.255.0 |
|           | inet6 addr: fe80::feaa:14ff:fea1:aff0/64                       |
|           | UP BROADCAST RUNNING MULTICAST MTU:1500 Metric:1               |
|           | RX packets:109449 errors:0 dropped:0 overruns:0 frame:0        |
|           | TX packets:111052 errors:0 dropped:0 overruns:0 carrier:0      |
|           | collisions:0 txqueuelen:1000                                   |
|           | RX bytes:53269931 (53.2 MB) TX bytes:30415250 (30.4 MB)        |
|           | Link anonal contract                                           |
| 10        | link encap:Local Loopback                                      |
|           | inet6 addr: ::1/128 Scope:Host                                 |
|           | UP LOODRACK DUNNING MILL65536 Metric+1                         |
|           | BX packets:27928 errors:0 dropped:0 overrups:0 frame:0         |
|           | TX packets:27928 errors:0 dropped:0 overruns:0 carrier:0       |
|           | collisions:0 txqueuelen:1                                      |
|           | RX bytes:8926946 (8.9 MB) TX bytes:8926946 (8.9 MB)            |
| wlan1     | Link encap:Ethernet HWaddr 00:36:76:11:2c:0d                   |
|           | inet addr:192.168.0.199 Bcast:192.168.0.255 Mask:255.255.255.0 |
|           | inet6 addr: fe80::b4e4:1ad2:575d:d856/64 Scope:Link            |
|           | UP BROADCAST RUNNING MULTICAST MTU:1500 Metric:1               |
|           | RX packets:468 errors:0 dropped:0 overruns:0 frame:0           |
|           | TX packets:293 errors:0 dropped:0 overruns:0 carrier:0         |
|           | collisions:0 txqueuelen:1000                                   |
|           | RX bytes:85815 (85.8 KB) TX bytes:49309 (49.3 KB)              |
| randoms@n | owhere:~\$                                                     |
| e         |                                                                |

输入ifconfig查看当前的网络信息,可以发现我的无线网络已经设置成刚才的那个IP了。

• 视觉导航路径编辑器使用教程

# 视觉导航路径编辑器使用教程

利用小强可以建立出周围环境的三维地图,但是如何利用这个地图实现视觉循迹呢?视觉导航路径编 辑器就是为了实现这个功能而编写的。通过这个软件你可以在三维空间中标记你想要小强运动的轨 迹。然后将生成的轨迹文件导出给小强,小强就能按照你标定的轨迹进行运动了。下面就详细介绍一 下软件的使用方法。

## 安装

软件提供了Ubuntu 的deb安装包 64位deb包下载 源代码在这里

下载完成后执行一下指令安装 注意这个路径编辑器已经和新版本的导航程序不兼容了,对于新版本的导航程序请使用 Windows客户端(目前仅对巡检版开放)

sudo dpkg -i path-drawer\_1.0.0\_amd64.deb

等待安装完成即可

#### 采集空间数据

路径编辑器需要载入小强采集的空间数据才能够进行操作,详细的操作可以参考这一篇。点击保存按钮之后,地图信息会被保存到 /home/xiaoqiang/slamdb 文件夹内。

## 启动软件

安装完成后可以在Ubuntu的Dash菜单中找到名为Path Drawer的程序,点击启动即可。

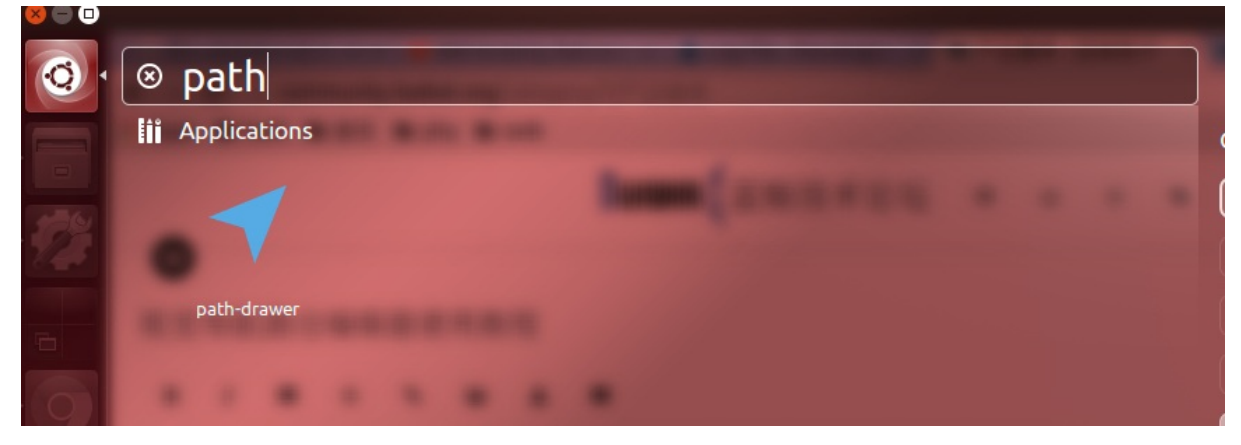

## 导入数据

#### 启动后的软件界面如图所示

| ⊗ 🖨 🗊 路径编辑器 |  |
|-------------|--|
|             |  |
|             |  |
|             |  |
|             |  |
|             |  |
|             |  |
|             |  |
| <b>₩</b>    |  |
|             |  |
|             |  |
| 8           |  |
|             |  |
|             |  |
|             |  |
|             |  |
|             |  |
|             |  |
|             |  |
|             |  |
|             |  |
|             |  |
| 状态:编辑中      |  |

#### 在左上角的菜单中选择文件->导入地图数据。在弹出的文件选择对话框中选择

/home/xiaoqiang/slamdb/mappoints.bson 文件。 成功导入后就能在软件中看到地图点的数据。这是从 上向下的俯视图。

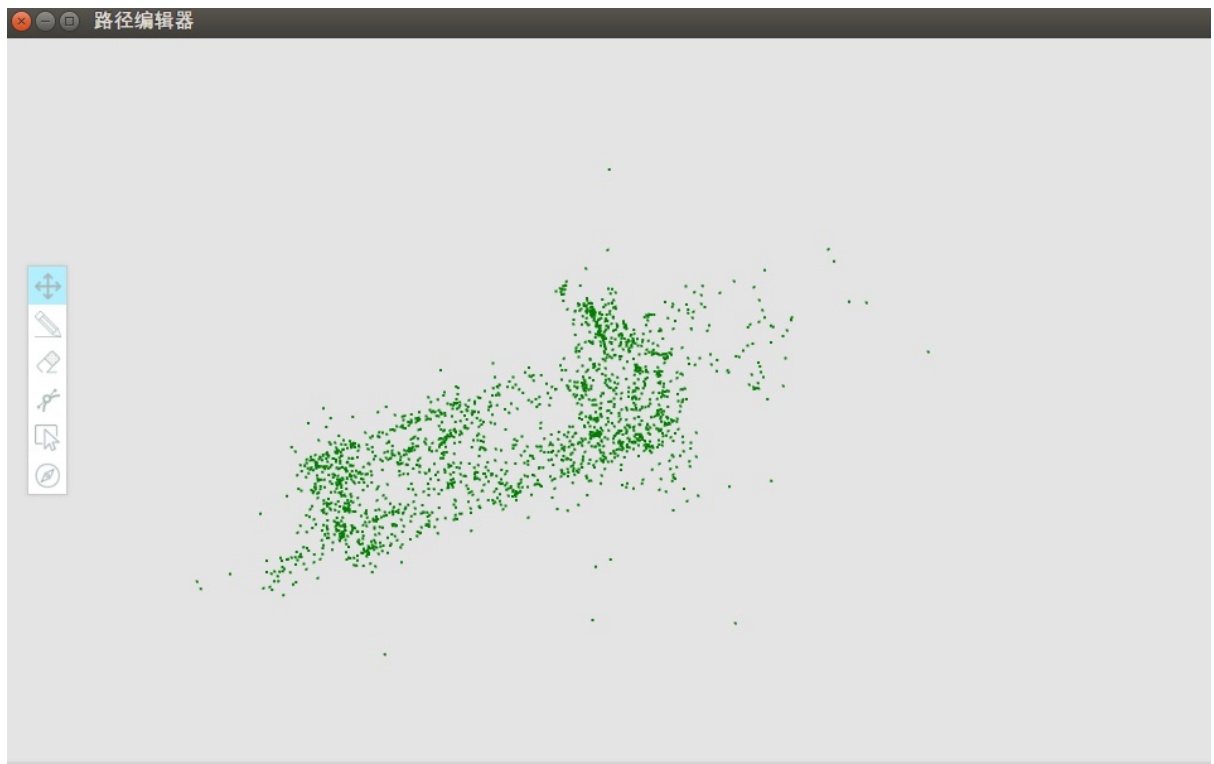

绘制0个路径点

然后继续在左上角的菜单中选择文件->导入路径文件。在弹出的文件选择对话框中选

择 /home/xiaoqiang/slamdb/keyframes.bson 文件。 成功导入后能在软件中看到之前小车行走的路径。

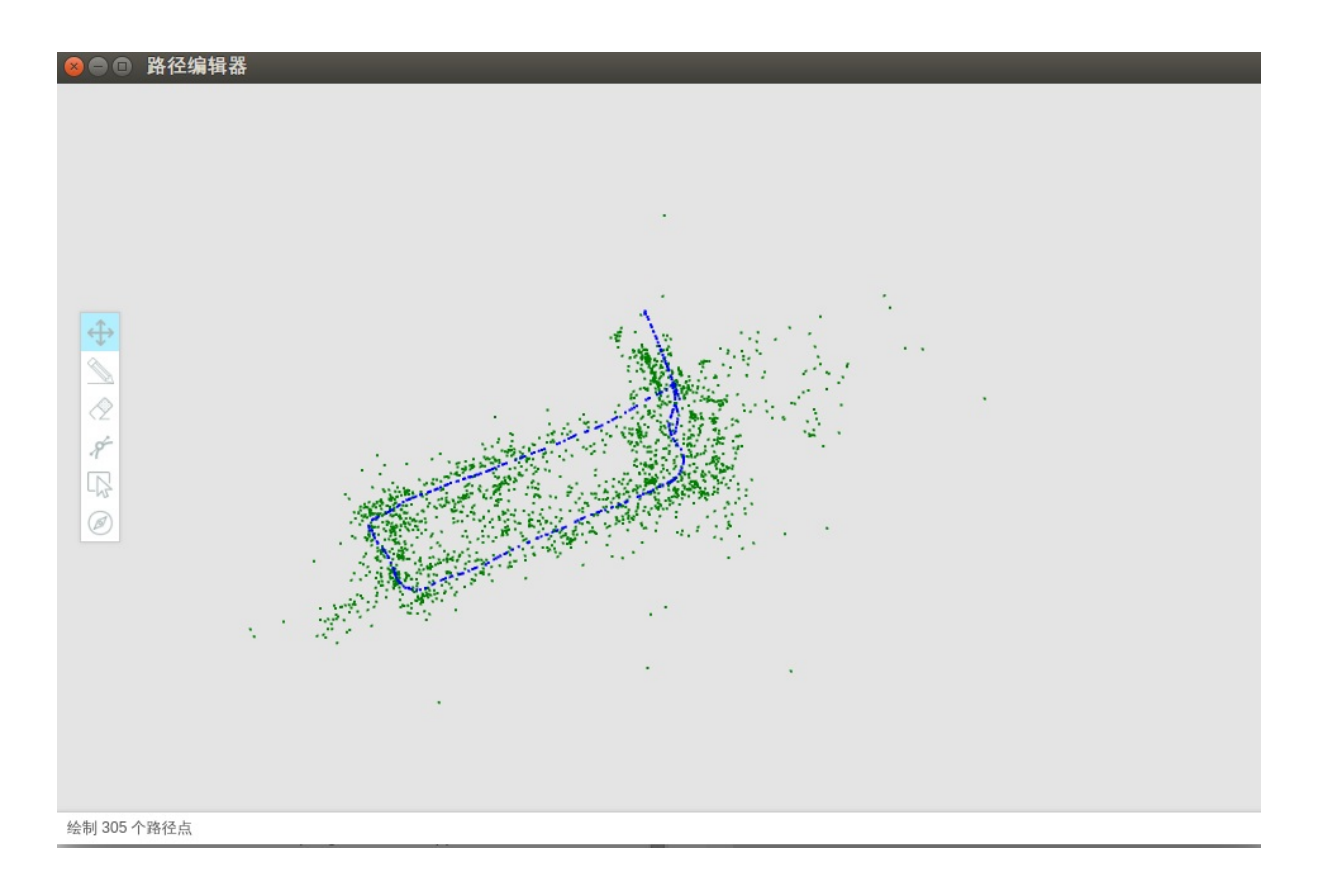

## 绘制导航路线

导航路线就是你想要小强行走的路径。当数据导出到小强后,小强就会按照你画的路径进行移动。下面介绍一下路径绘图工具的使用方法。

- 基本操作基本操作包括平移和缩放。如果鼠标左键拖动地图可以实现地图的平移。鼠标滚轴前后 滚动可以实现地图的缩放,这在绘制路径的过程中非常的有用。对于对运动要求比较细致的地方 可以放大后进行绘图。
- 直线工具点击左侧工具栏里的铅笔一样的图标。这就是直线工具。鼠标左键点击图上任意一点, 然后移动鼠标就会出现一条红色直线。移动鼠标到想要的终止位置,再次点击鼠标左键,一条直 线就绘制完成了。在点击一次左键之后,点击右键就可以取消此次绘图。

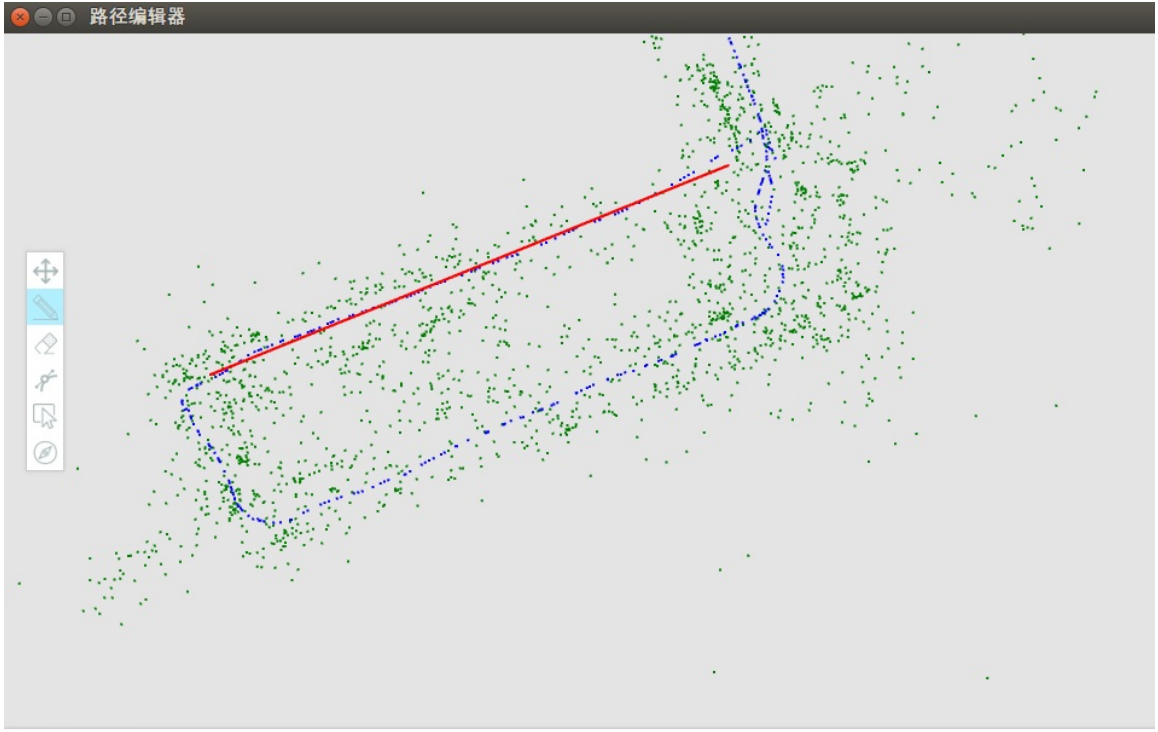

绘制 305 个路径点

3. 橡皮擦工具 点击左侧工具栏中的橡皮擦工具, 然后按下鼠标左键进行拖动就可以擦除之前绘制的 点。

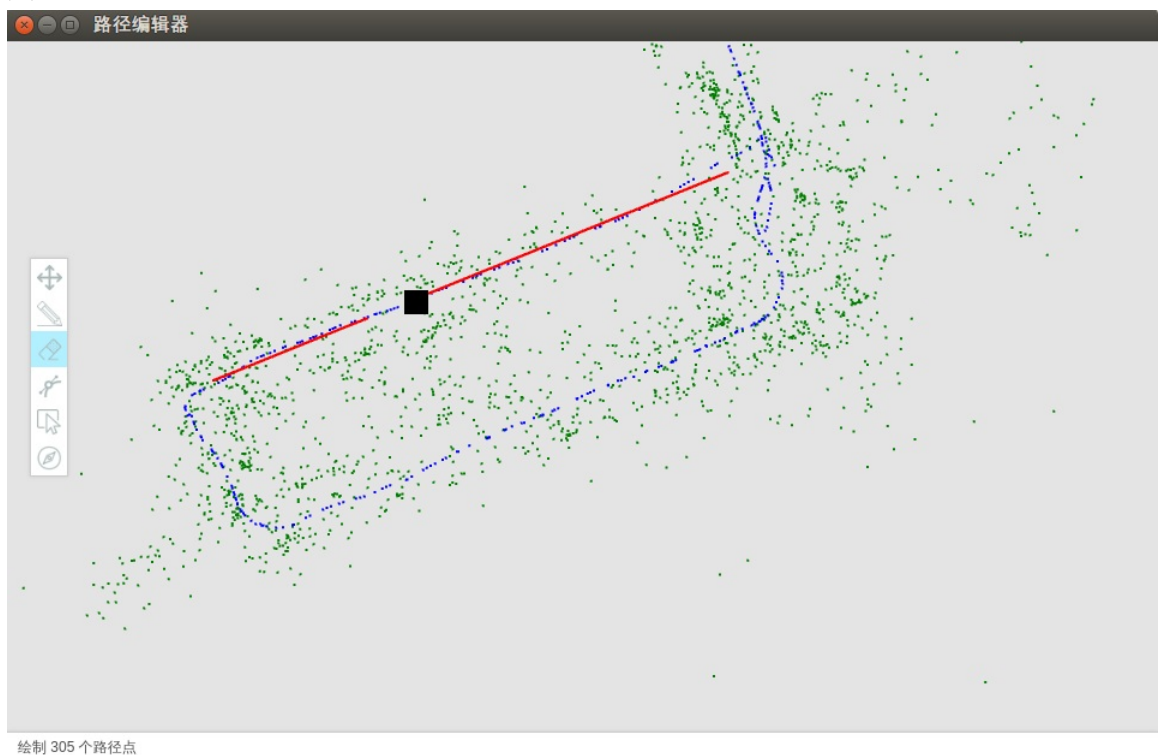

 曲线工具点击左侧曲线工具,在曲线的起始点点击鼠标左键,然后在曲线的中间的再次点击一次 鼠标左键,最后在曲线的结束点点击鼠标左键。这样一条曲线就绘制完成了。

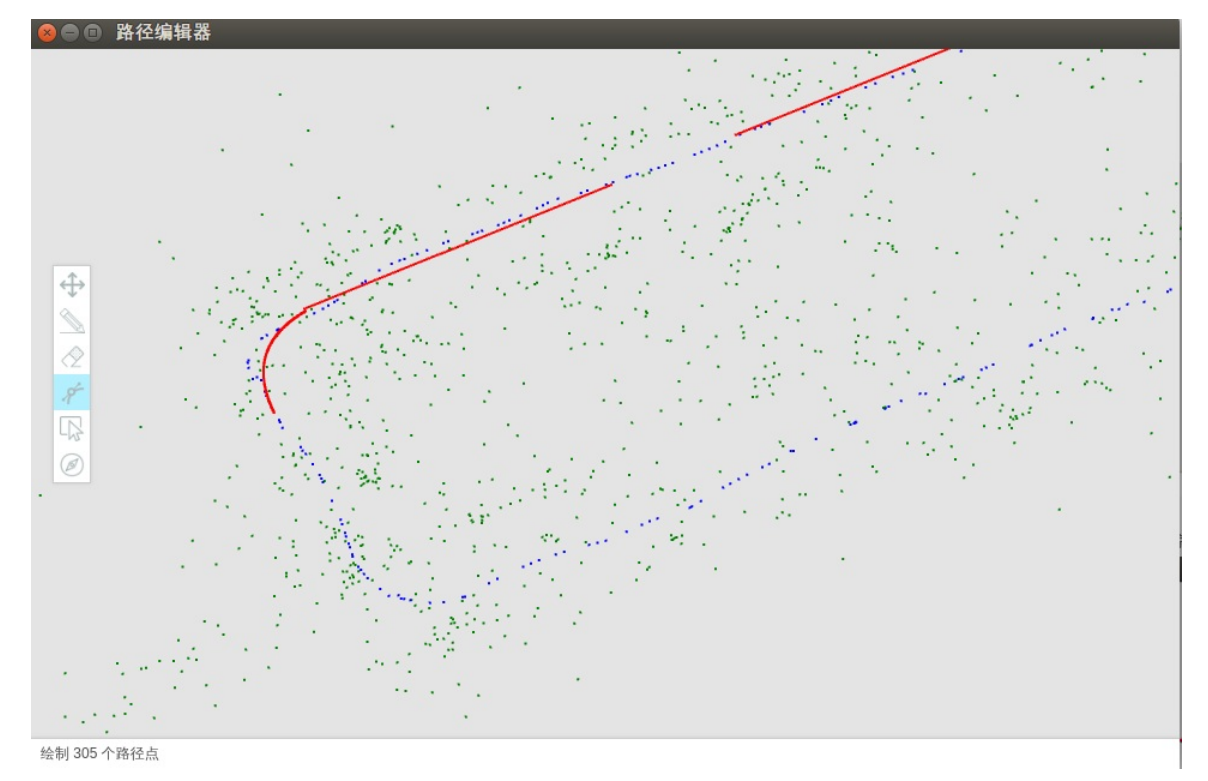

5. 删除工具 如果想要大范围的删除之前绘制的点,那么就可以利用这个删除工具。点击左侧的删除 工具然后鼠标左键点击删除的起始点,可以看到在鼠标的移动过程中有一个矩形一直在跟随。再 次点击鼠标左键就可以删除矩形选中的范围。右键可以取消选择。

利用这几个工具就可以绘制出小强的导航路径了。注意要尽量沿着原有的轨迹进行来画线,这样可以 保证在运动过程中路线是畅通的。从绿色的地图点可以大致看出地形,根据这些信息画出运动所范围 允许的点。

## 设置导航关键点

对于比较复杂的图形可能运动的方式有很多种。比如一个8字形路径,小强可能先绕其中的一个圆运动,然后再绕另一个圆运动,也可以两个圆交叉的运动。所以很有必要指明小强运动的具体方式。下面以一个圆形轨迹为例。在圆形轨迹中,小强可以顺时针运动,同时也可能是逆时针运动。

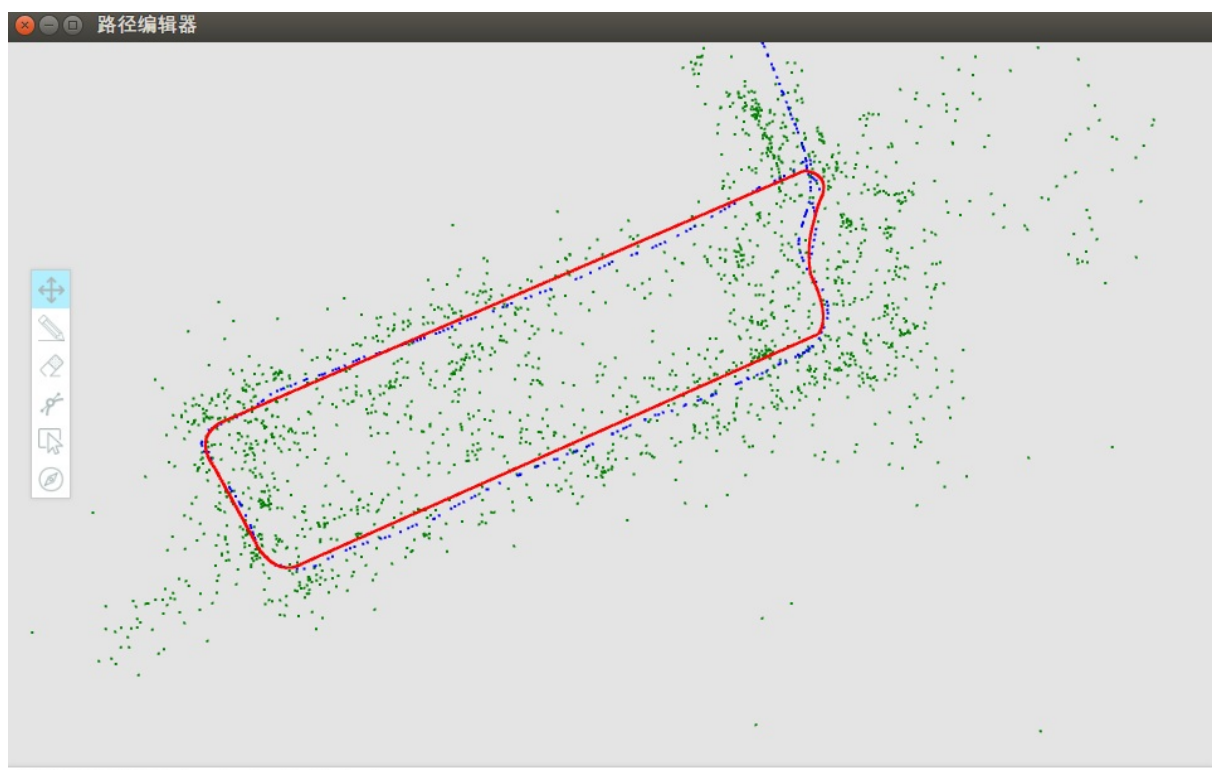

导航路径文件载入成功: /home/randoms/Desktop/nav1.csv

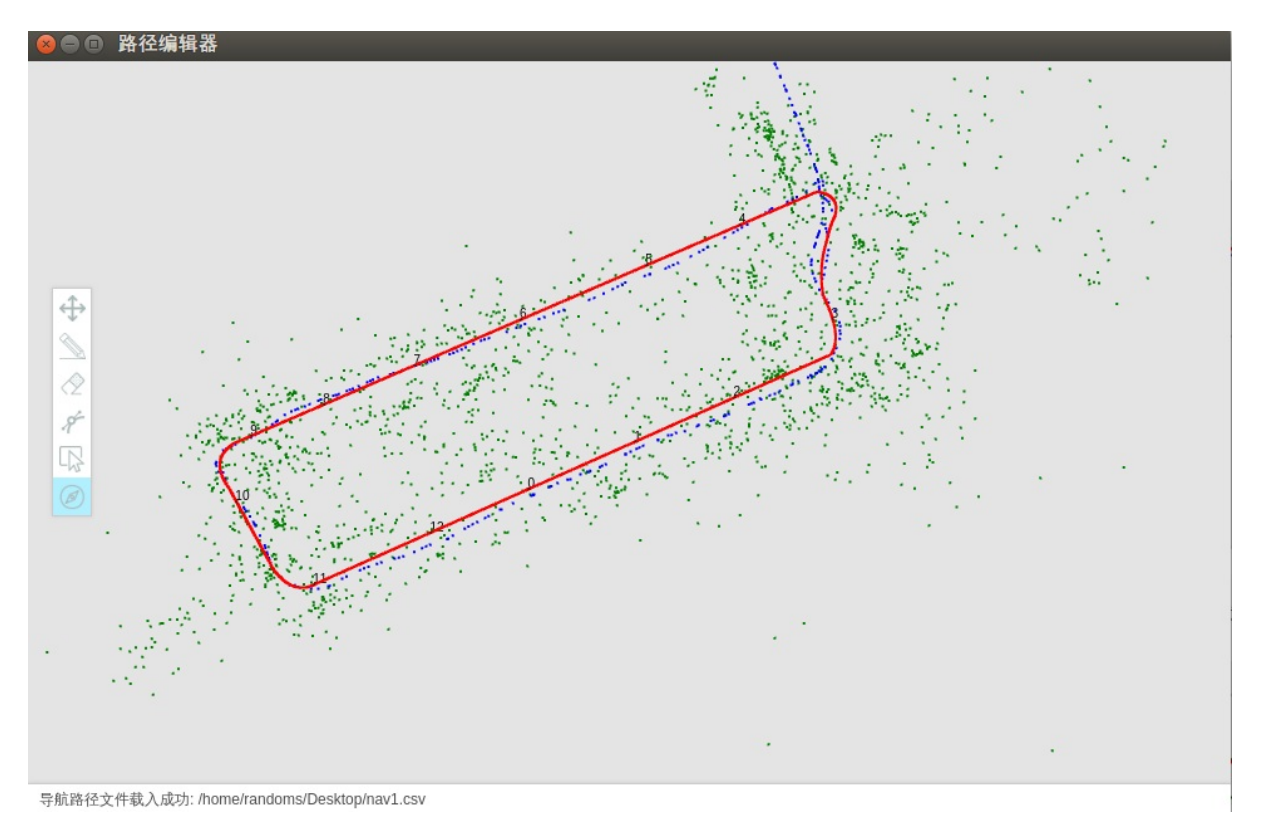

点击鼠标右键可以删除最近添加的一个导航点。同样也可以利用橡皮擦和删除工具来删除导航点。小 强会按照关键点标记的顺序进行运动。

## 导出数据

- 1. 导出导航路径文件 当导航路径绘制完成之后,在左上角的菜单中点击文件->导出导航路径文件, 选择文件保存的位置即可。在导出文件后还可以从菜单中导入,进行二次编辑。
- 9. 导出导航关键点文件 当导航关键点绘制完成之后,在左上角的菜单中点击文件->保存导航点,选择文件的保存位置即可。在导出文件后同样也可以再次从菜单中导入,进行二次编辑。注意:只能在导航路径文件导入成功之后才能导入导航关键点。

导出的数据放入小强的对应文件夹内就可以开始视觉导航了。

Enjoy it!

• 小强的远程协助功能

# 小强的远程协助功能

为了为您提供更好的服务,在2016年6月之后发售的小强都默认安装了远程协助软件。通过这个软件我 们的技术人员能够直接连接到您的小强,为您解决技术问题。当然您也可以通过远程协助去更加方便 的远程遥控自己的小强。下面介绍一下小强的远程协助功能的具体使用方法。

### 确认远程协助是否已经启动

在终端执行 htop

| 80                           | 9 <b>–</b> ra                          | andoms@ | pnowher | e: ~/Do                | vnload                                  | s                                       |                                                             |                                                                 |                                          |
|------------------------------|----------------------------------------|---------|---------|------------------------|-----------------------------------------|-----------------------------------------|-------------------------------------------------------------|-----------------------------------------------------------------|------------------------------------------|
| 1<br>2<br>3<br>4<br>Me<br>Sw | [    <br>[    <br>[    <br>[    <br>₽[ |         |         | 4828,                  | 15.<br>14.<br>8.<br>5.<br>/15947<br>0/0 | 4%]<br>1%]<br>0%]<br>2%]<br>YMB]<br>MB] | 5 [  <br>6 [ <br>7 [<br>8 [  <br>Tasks:<br>Load a<br>Uptime | 228, 610 thr; 3 runni<br>average: 1.93 1.87 1.85<br>e: 05:15:53 | 53.2%]<br>1.3%]<br>0.0%]<br>1.3%]<br>ing |
| NI                           | VIRT                                   | RES     | SHR     | S CPU%                 | MEM%                                    | TIME+                                   | Comma                                                       | and                                                             |                                          |
| 0                            | 761M                                   | 39352   | 2644    | S 3.9                  | 0.2                                     | 14:11.34                                | - /u                                                        | usr/bin/cli ./SharpLink                                         | k.exe                                    |
| 0                            | 761M                                   | 39352   | 2644    | S 0.0                  | 0.2                                     | 0:03.57                                 |                                                             | -/usr/bin/cli ./Sharpl                                          | ink.exe                                  |
| 0                            | 761M                                   | 39352   | 2644    | s 0.0                  | 0.2                                     | 0:03.50                                 |                                                             | -/usr/bin/cli ./Sharpl                                          | ink.exe                                  |
| 0                            | 761M                                   | 39352   | 2644    | S 0.0                  | 0.2                                     | 0:03.64                                 |                                                             | -/usr/bin/cli ./Sharpl                                          | ink.exe                                  |
| 0                            | 761M                                   | 39352   | 2644    | s 0.0                  | 0.2                                     | 0:00.00                                 |                                                             | -/usr/bin/cli ./Sharpl                                          | ink.exe                                  |
| 0                            | 761M                                   | 39352   | 2644    | s 0.0                  | 0.2                                     | 0:24.37                                 | 1 H                                                         | -/usr/bin/cli ./Sharpl                                          | ink.exe                                  |
| 0                            | 761M                                   | 39352   | 2644    | S 0.0                  | 0.2                                     | 0:24.17                                 | ΤH                                                          | -/usr/bin/cli ./Sharpl                                          | ink.exe                                  |
| 0                            | 761M                                   | 39352   | 2644    | s 0.0                  | 0.2                                     | 0:01.00                                 | ΤE                                                          | -/usr/bin/cli ./Sharpl                                          | ink.exe                                  |
| 0                            | 761M                                   | 39352   | 2644    | S 1.3                  | 0.2                                     | 6:38.28                                 |                                                             | -/usr/bin/cli ./Sharpl                                          | ink.exe                                  |
| 0                            | 761M                                   | 39352   | 2644    | S 1.3                  | 0.2                                     | 5:36.67                                 | ΤH                                                          | -/usr/bin/cli ./Sharpl                                          | ink.exe                                  |
| 0                            | 761M                                   | 39352   | 2644    | S 0.0                  | 0.2                                     | 0:00.00                                 | ΤE                                                          | -/usr/bin/cli ./Sharpl                                          | ink.exe                                  |
| 0                            | 761M                                   | 39352   | 2644    | s 0.0                  | 0.2                                     | 0:00.00                                 |                                                             | /usr/bin/cli ./Sharpl                                           | ink.exe                                  |
| F1He                         | lp F                                   | 2Setup  | F3Sear  | ch <mark>F4</mark> Fil | lter F5                                 | Tree F6                                 | SortBy                                                      | / <b>F7</b> Nice - <mark>F8</mark> Nice + <mark>F9</mark> Kill  | F10Quit                                  |

如果能够看到叫做 SharpLink 的线程正在执行说明远程协助已经开始执行了。还可以通过更简单的方法确认程序的状态,执行一下指令

sudo service sharplink status

如果终端显示

则说明程序已经正常执行了。

#### 远程连接小强

#### 查看自己的ID

每台小强都有一个自己的ID,请不要轻易的告诉别人。因为如果你没有更改默认密码,别人又知道你的ID的话,那么他就可以轻易的对你的小强进行操作。 查看ID的方法也非常简单,在终端执行

sudo service sharplink restart bwgetid

此时终端的输出为

D70101972AB9B7E674290A25485B3752EDA236F65EF2C4AC7E738390DA61903565E68B8C431B

这个很长的字符串就是您的ID。如果您想要我们提供远程协助,只需要把这个ID告诉我们的工作人员就可以了。

远程连接自己的小强 在记住自己的ID之后,只要您的小强连接上互联网,您就可以在任意地方随时的 控制它,不会受到路由器,局域网的限制。

首先在您的电脑上安装SharpLink,这个软件是跨平台的,无论是Linux还是Windows都可以安装。安装的具体方法在项目的介绍里面。

安装完成之后,在终端执行

./SharpLink.exe 9999 你的ID 127.0.0.1 22

这个指令会把本地9999端口和小强的22端口映射起来。只要连接本地的9999端口你就可以和小强的22 端口相连了。当然你也可以把9999换成自己喜欢的端口。

#### 此时在本地电脑上执行

ssh -p 9990 xiaoqiang@127.0.0.1

等待连接完成就可以控制小强了。

## 打开和关闭远程协助

如果你想要关闭远程协助也是非常简单的。在终端删除对应的服务文件就可以了。

sudo systemctl disable sharplink

#### 如果你想重新打开远程协助服务

sudo systemctl enable sharplink

Enjoy it!

• 小强ROS机器人障碍物识别演示视频

# 小强ROS机器人障碍物识别演示视频

下图是视频截图, 完整演示视频请点击这里,平台测试代码请关注蓝鲸开源仓库

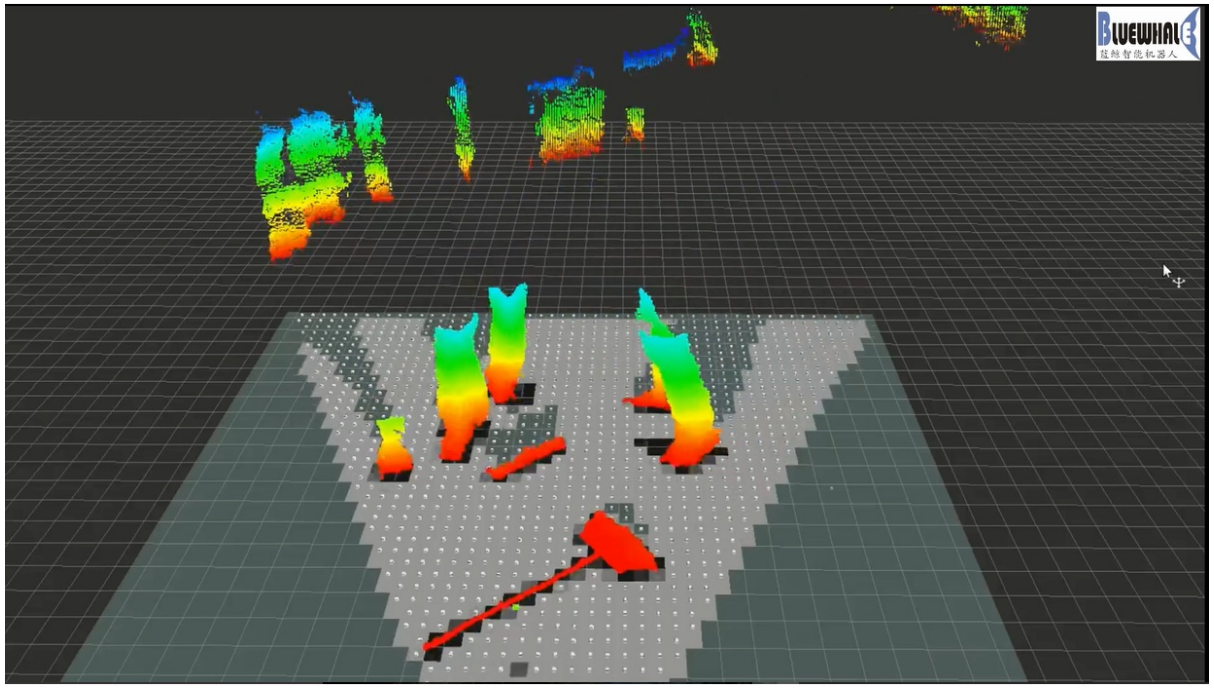

附上第二个小测试视频 自动驾驶测试视频

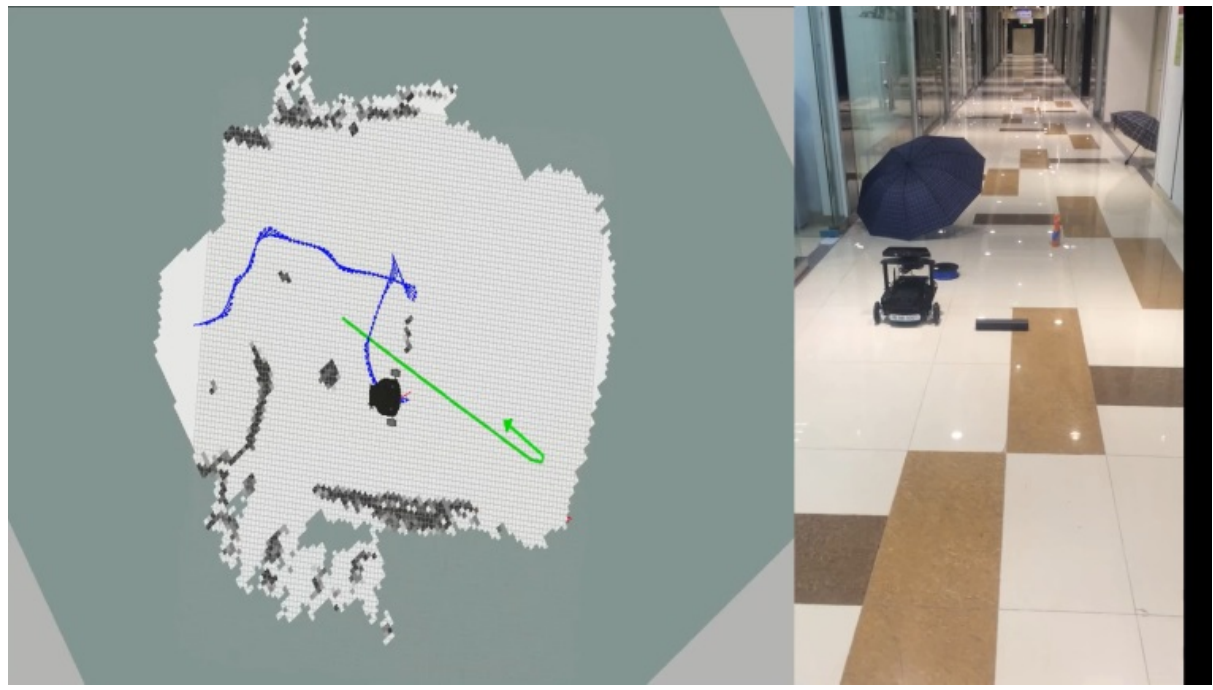

• 视觉导航在履带车中的运用

# 视觉导航在履带车中的运用

测试视频中的履带车采用了小强开发平台中的技术,点击观看完整视频

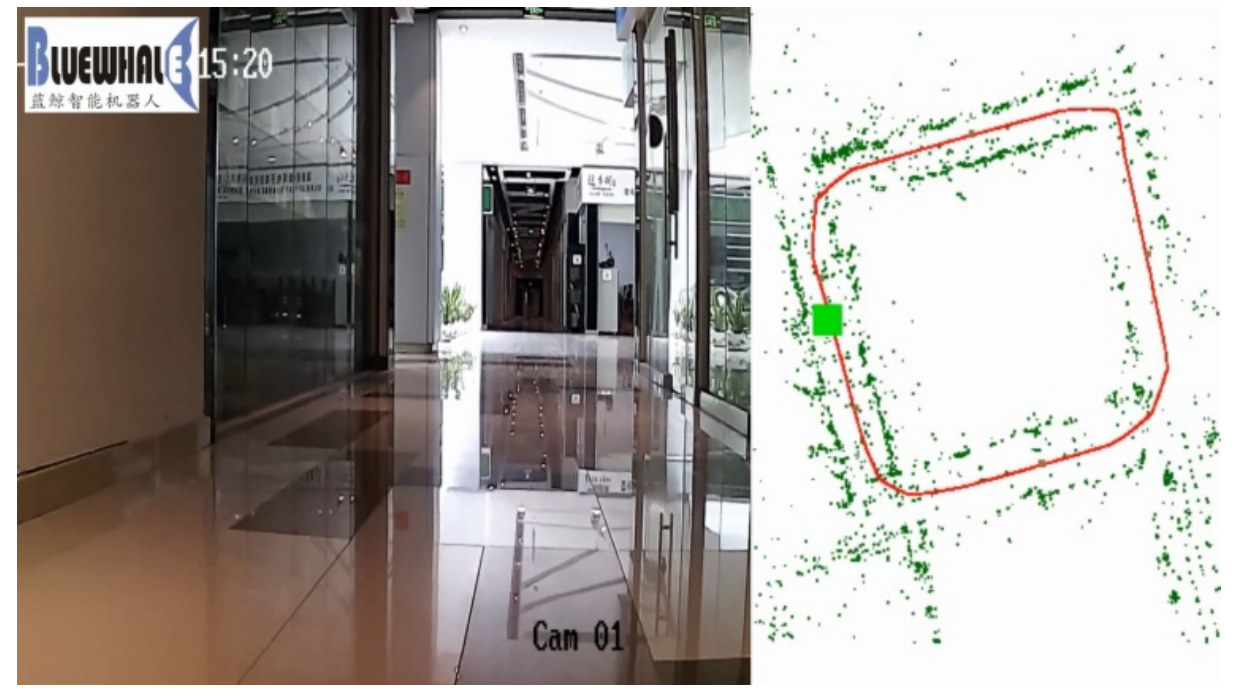

- google激光雷达slam算法Cartographer的安装及bag包demo测试
  - 操作步骤:

# google激光雷达slam算法Cartographer的安装及bag 包demo测试

Cartographer 是google于2016年9月开源的一套激光雷达slam算法,精度和效果在业界处于领先水准。点击查看最终效果。

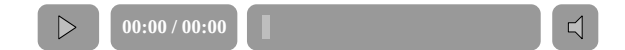

## 操作步骤:

## 1. 安装依赖包

```
# Install the required libraries that are available as debs.
sudo apt-get update
sudo apt-get install -y ∖
   cmake ∖
   g++ ∖
   git ∖
    google-mock ∖
    libboost-all-dev ∖
    libcairo2-dev ∖
   libeigen3-dev ∖
   libgflags-dev ∖
   libgoogle-glog-dev \
    liblua5.2-dev ∖
    libprotobuf-dev ∖
    libsuitesparse-dev \
    libwebp-dev ∖
    ninja-build ∖
    protobuf-compiler \
    python-sphinx
```

python-sphinx 可以换成 sphinx-common

## 2. 安装ceres solver

cd ~/Documents

```
git clone https://github.com.cnpmjs.org/ceres-solver/ceres-solver.git
cd ceres-solver
git checkout 1.14.x
mkdir build
cd build
cmake .. #git hook时间比较长, 耐心等待
make -j
sudo make install
```

## 3. 安装prtobuf 3.0

```
cd ~/Documents
git clone https://github.com.cnpmjs.org/google/protobuf.git
cd protobuf
git checkout v3.6.1
mkdir build
cd build
cmake \
   -DCMAKE_POSITION_INDEPENDENT_CODE=ON \
   -DCMAKE_BUILD_TYPE=Release \
   -Dprotobuf_BUILD_TESTS=OFF \
   .../cmake
make -j 2
sudo make install
```

## 4. 安装cartographer

```
cd ~/Documents
git clone https://gitee.com/BlueWhaleRobot/cartographer.git
cd cartographer
mkdir build
cd build
cmake ..
make -j
sudo make install
```

### 5. 安装cartographer\_ros

```
cd ~/Documents/ros/src #请修改路径到自己的ROS catkin工作空间
git clone https://gitee.com/BlueWhaleRobot/cartographer_ros.git
cd ..
catkin_make
```

### 6. 安装已完成,开始下载测试用的bag文件

点击下述链接下载文件,保存到桌面下载链接

### 7. 启动demo演示,正常可以看到rviz启动并开始建图

#### 根据个人平台计算能力不同,本demo完整运行时间一般为半个小时到1个小时之间

roslaunch cartographer\_ros offline\_backpack\_2d.launch bag\_filenames:=\${HOME}/Desktop/cart
ographer\_paper\_deutsches\_museum.bag

### 8. 提取建立的地图,结束测试

上面步骤7会生成一个pbstream文件,用cartographer\_assets\_writer可以转换成栅格地图

roslaunch cartographer\_ros assets\_writer\_ros\_map.launch bag\_filenames:=\${HOME}/Desktop/car tographer\_paper\_deutsches\_museum.bag pose\_graph\_filename:=\${HOME}/Desktop/cartographer\_pap er\_deutsches\_museum.bag.pbstream

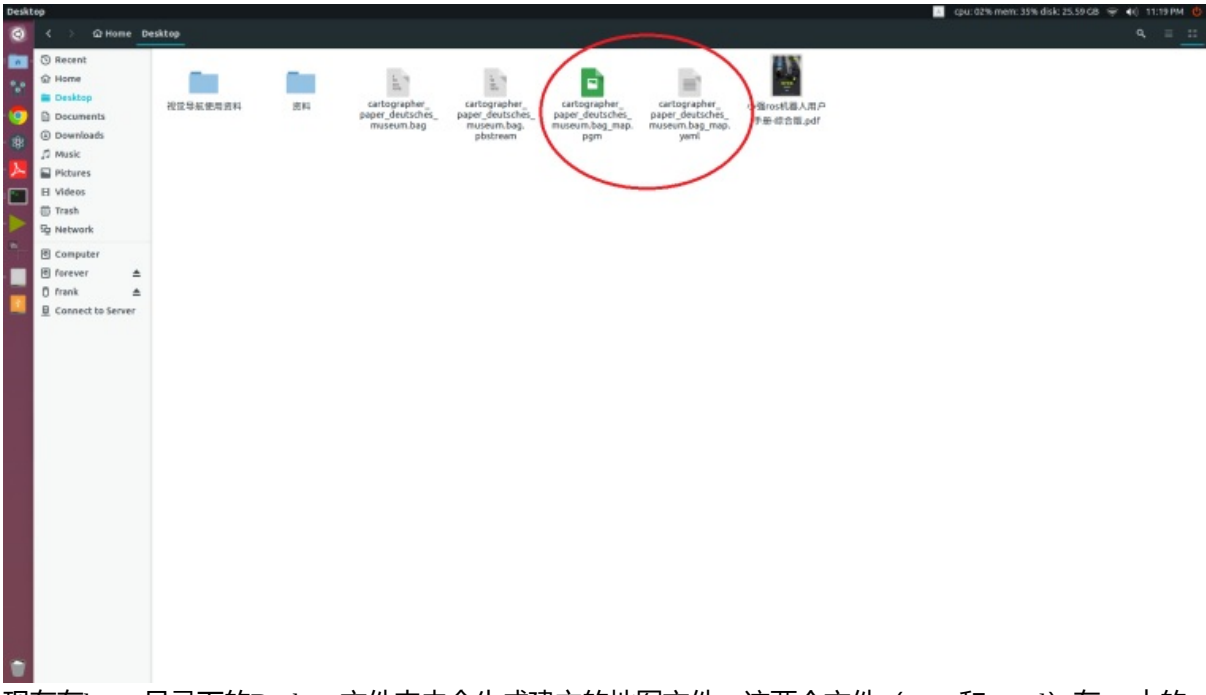

现在在home目录下的Desktop文件夹内会生成建立的地图文件,这两个文件 (pgm 和 yaml)在ros中的 map\_server中可以加载使用

- 原装和国产ps3手柄ros驱动程序
  - 安装步骤
  - 快速使用方法
  - 购买带手柄的小强用户,还可以根据这篇教程使用手柄

# 原装和国产ps3手柄ros驱动程序

#### 小强主页

ps3手柄的ros驱动程序为joystick\_drivers包中的ps3joy,这份驱动对索尼原装手柄支持较好,但是对国产 ps3手柄的支持存在问题。我们在ps3joy的基础上进行了修改,增加了一个ps3joyfake\_node.py脚本作为 国产手柄的驱动,包源代码地址在这里:。下文以小强为例,演示这个包的安装步骤和简略的使用方法

### 安装步骤

ssh进入小强ros工作空间,下载源码后编译,完成安装小强镜像中默认已经安装此软件包,可以跳过这一步骤。

```
ssh xiaoqiang@192.168.xxx.xxx
cd Documents/ros/src/
git clone https://gitee.com/BlueWhaleRobot/joystick_drivers.git
cd ..
catkin_make
# 如果提示下列错误
error spnav.h no such file
# 先安装下面这个包,然后重新执行catkin_make
sudo apt-get install libspnav-dev
```

## 快速使用方法

ps3joyfake\_node.py 启动后,它会将蓝牙接收的手柄按键数据转换成标准的joy msg,同时以 /joy 为话题在ros中发布,即 ps3joyfake\_node.py 一个文件相当于 ps3joy.py + joy\_node 两个文件,在实际使用中不必再开启 joy\_node 节点。

#### 1.将手柄与usb蓝牙适配器进行绑定,只需绑定一次,下次直接跳过这个 步骤

如果是手柄是和小强同时购买,那么我们已经提前为您配对,可以跳过此步骤。将手柄通过usb数据线接入主机,usb 蓝牙适配器也插上主机

```
<mark>sudo bash</mark>
rosrun ps3joy sixpair
```

此时会得到类似下图的输出,current和setting的mac地址一样说明绑定成功

```
Current Bluetooth master: 00:22:b0:d0:5a:09
```

Setting master bd\_addr to 00:22:b0:d0:5a:09

# 如果出现下述错误 Current Bluetooth master: 00:1b:dc:00:07:3c Unable to retrieve local bd\_addr from `hcitool dev`. Please enable Bluetooth or specify an address manually. # 先运行 hciconfig hci0 reset # 如果运行 hciconfig hci0 reset # 出现错误 # Can't init device hci0: Operation not possible due to # 运行 rfkill unblock all # 然后运行 hciconfig hci0 reset # 重新运行

# 重机运门 rosrun ps3joy sixpair

#### 绑定设置完成,断开手柄与主机的usb连接

ctrl+D 退出root模式

#### 2.将手柄与usb蓝牙适配器配对

#确保蓝牙接收器已经插入主机usb口 sudo bash rosrun ps3joy ps3joyfake\_node.py

#### 正常会出现下面的提示

```
root@xiaoqiang-desktop:~# rosrun ps3joy ps3joyfake_node.py
No inactivity timeout was set. (Run with --help for details.)
Waiting for connection. Disconnect your PS3 joystick from USB and press the pairing button
.
```

#如果提示下列错误 ImportError: No module named bluethooth #请先安装下列包,然后重新运行 sudo apt-get install libbluetooth-dev sudo pip install PyBluez

#### 按一下下图中的手柄配对键

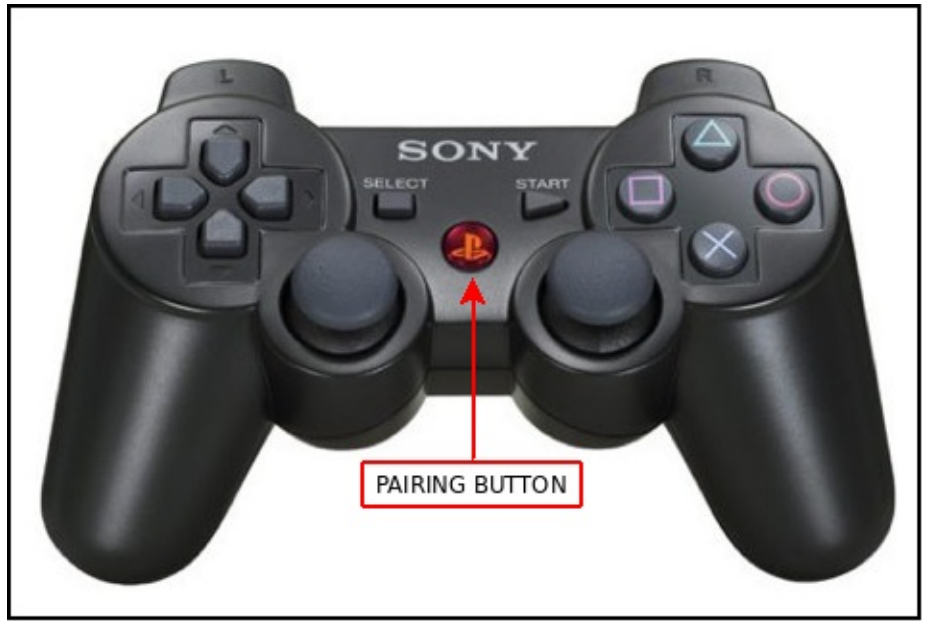

配对成功的话,上面的窗口会输出类似下面的结果

```
root@xiaoqiang-desktop:~# rosrun ps3joy ps3joyfake_node.py
No inactivity timeout was set. (Run with --help for details.)
Waiting for connection. Disconnect your PS3 joystick from USB and press the pairing button
.
Connection activated
```

配对完成

### 3.查看手柄输出

新开一个窗口,打印按键输出 rostopic echo /joy

#### 正常会出现下面的类似结果

从上面可以看到第4个button被按下了

## 4.启动相关的joy msg处理节点

#### 注意不要再启动joy\_node

```
#以小强为例,启动下列launch文件后就可以遥控小强移动了
roslaunch turtlebot_teleop ps3fakexiaoqiang_teleop.launch
```

## 购买带手柄的小强用户,还可以根据这篇教程使用手柄

进行步骤1绑定时,如果提示找不到手柄设备,无法绑定,可以执行下面两个步骤以解决问题: 1.点击 系统桌面右上角的蓝牙图标,将连接着的蓝牙手柄服务关闭

| _              | e2450Sw                                                                                            |
|----------------|----------------------------------------------------------------------------------------------------|
| A cpu: 11% mem | : 18% disk: 33.4 GB 🗢 🚺 5:20 PM 🕑<br>Bluetooth                                                     |
| Connection     | VISIBLE<br>AYSTATION(R) 3 Controller<br>PLAYSTATION(R) 3 Controller<br>PLAYSTATION(R) 3 Controller |
|                | Bluetooth Settings                                                                                 |

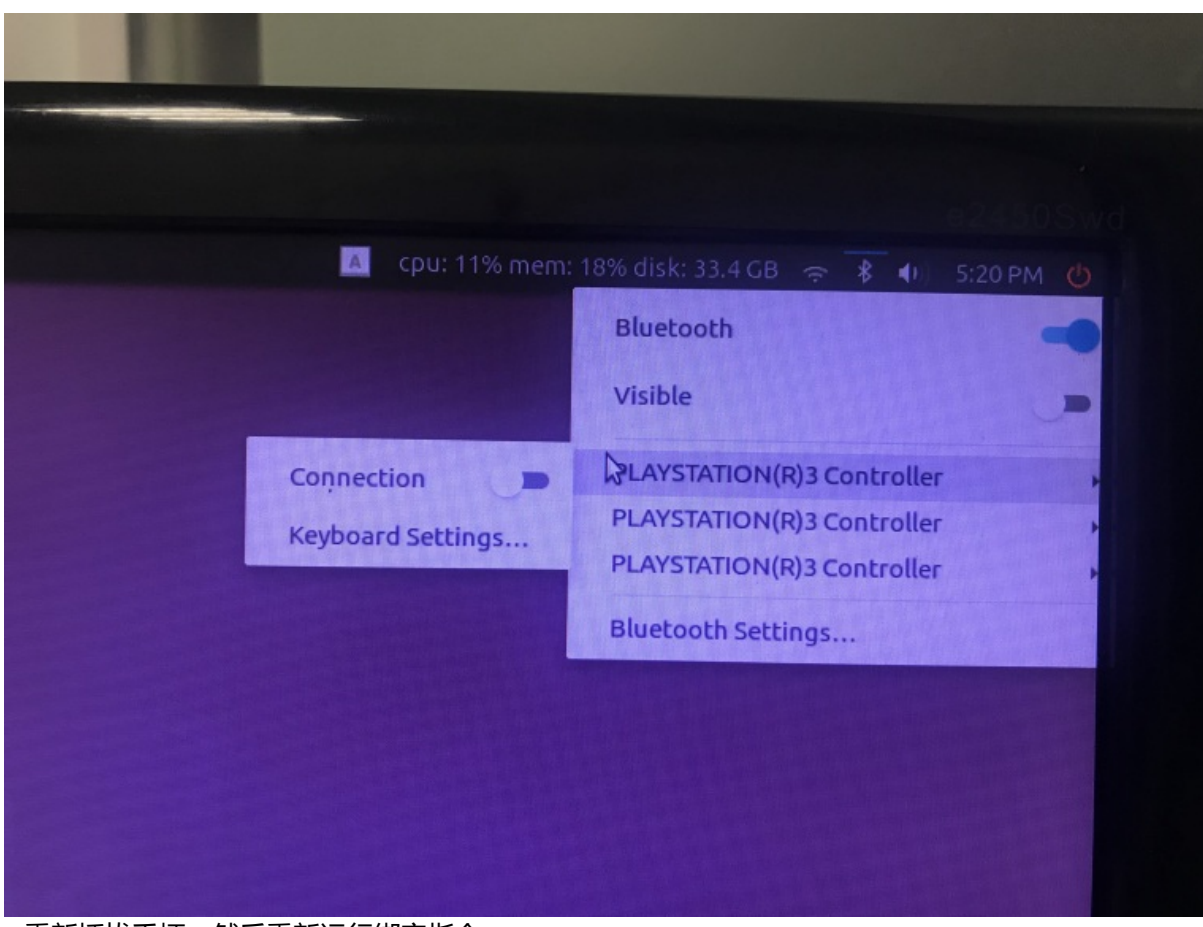

2.重新插拔手柄,然后重新运行绑定指令

小强主页 返回目录

• 升级软件包以支持小强图传遥控app

# 升级软件包以支持小强图传遥控app

小强主页

注:本教程适用于2017年3月份之前收到小强的用户,2017年3月份之后的用户请跳过本教程,直接参考这两篇帖子的使用方法 — 小强手机遥控app安卓版、小强图传遥控windows客户端

小强手机遥控app需要小强开机自动启动一些配套服务后才能使用,下文将演示升级小强主机上的软件 包地具体步骤,完成这些步骤后重启小强主机即可开始使用手机端app。

## 1.ssh登陆小强主机

ssh xiaoqiang@192.168.xxx.xxx -X

## 2.进入小强主机ros工作空间,升级替换两个软件包

cd Documents/ros/src/ rm -rf system\_monitor rm -rf startup git clone https://github.com/BlueWhaleRobot/system\_monitor.git cd system\_monitor git checkout kinetic\_service\_bot cd .. git clone https://github.com/BlueWhaleRobot/startup.git cd startup git checkout service\_bot cd ../.. catkin\_make

## 3.更新小强开机启动项

rosrun robot\_upstart uninstall startup
rosrun robot\_upstart install startup/launch/startup.launch
sudo systemctl daemon-reload && sudo systemctl start startup

小强主页 返回目录

- 小强自检程序发布
  - 安装方法
    - 使用方法

# 小强自检程序发布

为了方便各位用户使用小强,我们开发了小强的自检程序。当小强无法正常工作时可以通过这个程序 获取到有用的信息,方便调试和解决问题。

## 安装方法

使用 xq\_os 的用户可以通过 bwupdate 指令安装。使用旧版本系统的用户需要先安装 xiaoqiangcmds 软件包。安装方法可以参照这里.

## 使用方法

执行

bwcheck

#### 输出结果如下

xiaoqiang@xiaoqiang-desktop:~\$ bwcheck

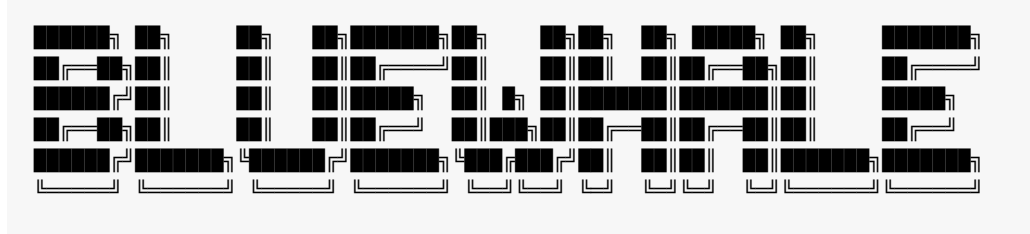

系统版本: Ubuntu 16.04 XQOS 2 检查软件系统中... 检查环境变量 ROS\_MASTER\_URI ... WARNING 警告: ROS\_MASTER\_URI最好应当是http://xiaoqiang-desktop:11311 请注意是否执行过 export ROS\_MASTER\_URI=http://xiaoqiang-desktop:11311

ROS\_PACKAGE\_PATH ... OK addwa\_local\_planner ... OK autoWifi ... OK BwbotCenter ... OK bwbotupdater ... OK cam\_auto\_brightness ... OK freenect\_stack ... OK iai\_kinect2 ... OK image\_pipeline ... OK joystick\_drivers ... OK libuvc\_ros ... OK NLlinepatrol\_planner ... OK openslam\_gmapping ... OK orb\_init ... OK ORB\_SLAM ... OK ORB\_SLAM2 ... OK rgbd\_launch ... OK robot\_arm ... OK rplidar\_ros ... OK rqt\_common\_plugins ... OK SharpLink ... OK slam\_gmapping ... OK startup ... OK stm32loader ... OK system\_monitor ... OK turtlebot\_apps ... OK turtlebot\_msgs ... OK usb\_cam ... OK web\_video\_server ... OK xiaoqiang\_udrf ... OK xqserial\_server ... OK audio\_common ... OK cartographer\_ros ... OK geometry ... OK geometry2 ... OK navigation\_msgs ... OK robot\_upstart ... OK turtlebot ... OK turtlebot\_apps ... OK turtlebot\_msgs ... OK laser\_filters ... OK navigation ... OK bwbot\_check ... OK 检查hosts文件 ... OK 检查hostname ... OK 检查95-persistent-serial.rules文件 ... OK 检查startup服务程序 ... OK 检查硬件中... 检查底盘驱动程序 ... ERROR 错误: 底盘驱动程序没有启动 检查底盘串口设备 ... ERROR 错误:未发现底盘串口设备 检查摄像头驱动程序 ... ERROR 错误:摄像头驱动程序未启动 检查摄像头设备 ... ERROR 错误:未发现摄像头设备 检查kinect ros驱动程序 ... ERROR 错误: kinect ros 驱动未启动 检查kinect设备 ... ERROR 错误: 未发现kinect设备 检查电池电压 ... ERROR 错误: 获取电池电压失败

根据错误提示就能找到小强出现异常的原因了。

小车系统框架图小车主机基本配置为intel I7 4560U、64gb固态硬盘、8gb内存。20AH聚合物电池,整 机续航7小时以上。小车移动速度最大0.8m/s,电机自带编码器配有速度控制,自适应多种承重负载和 地面路况。

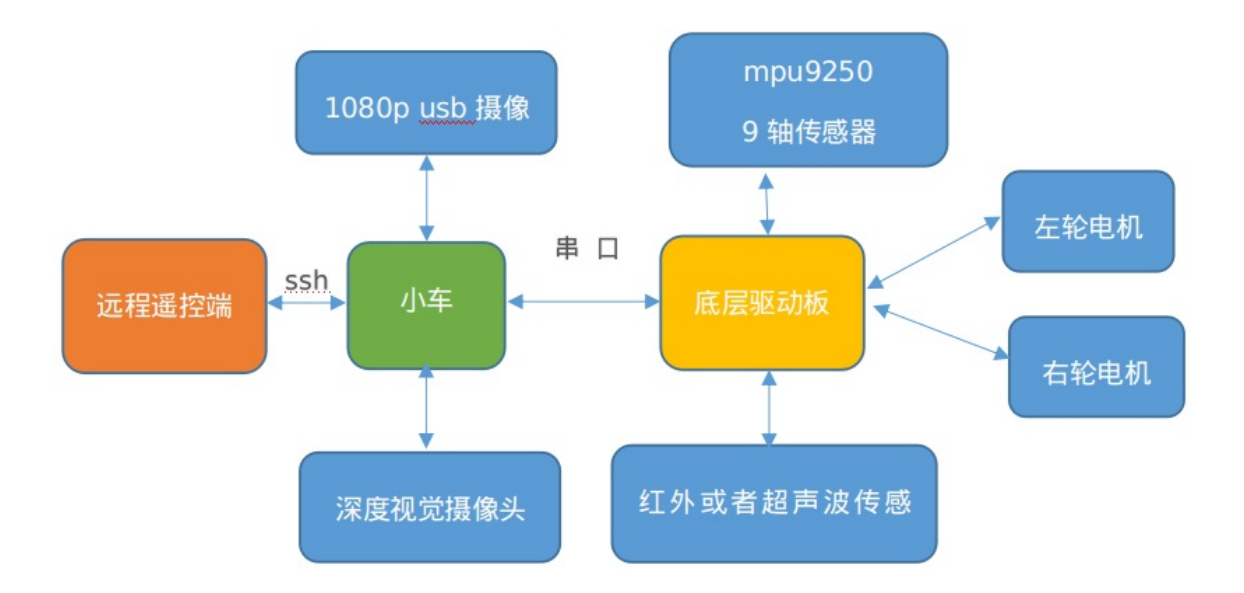

#### • 电气布线图

# 电气布线图

小强底盘上的电线头部都带有线标,各种模块pcb上也有引脚标识,接线时只需要将线标与引脚标识对 应起来就可以了,对应关系是名字一样。这是小强底盘上端面俯视图:

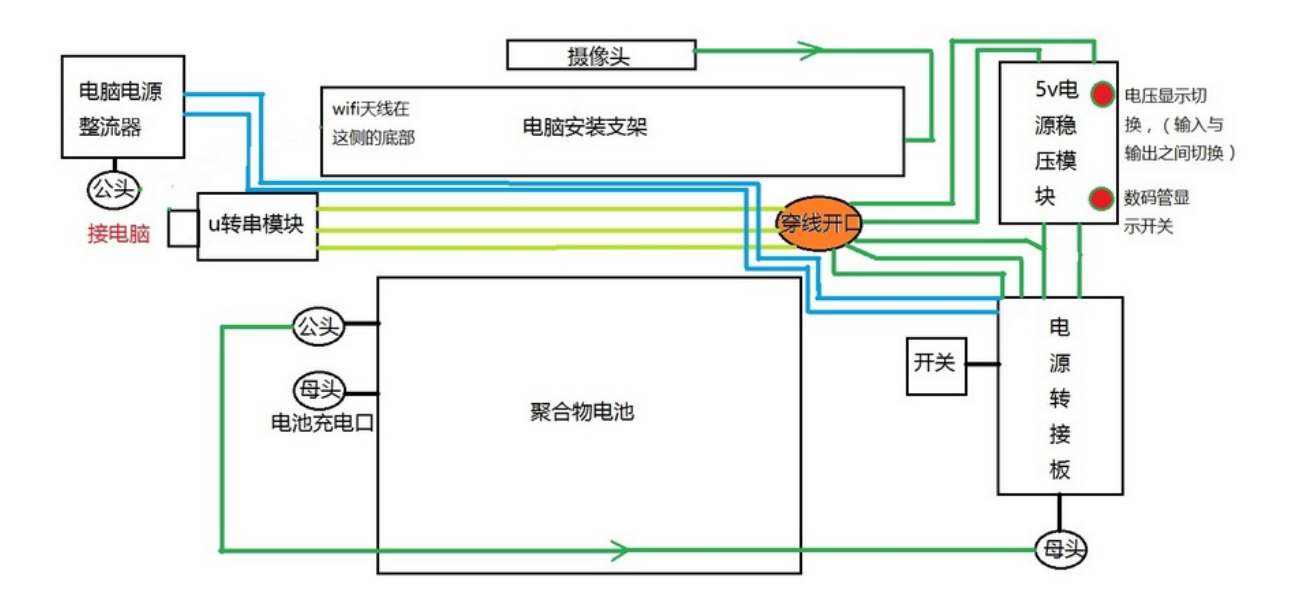

• 小强电脑与stm32底层串口通讯协议

# 小强电脑与stm32底层串口通讯协议

串口波特率为115200,8个数据位,1个停止位,无奇偶校验。

#### 第一部分是上位机对底层下发的控制指令:

每个指令构成一个数据帧,可以同时下发多个数据帧,帧内容是:包头+长度+内容,包头为3个u8字符:205 235 215 长度是1个u8字符,长度不包括包头和长度字符自身,内容为命令+参数。

单字符命令,即一个字符完成的命令:调试模式'T'运行模式'R'软件复位'I'

例如, 让stm32软件复位, 下发的数据帧hex内容为: 0xcd 0xeb 0xd7 0x01 0x49

**双字符命令**,即一个字符加一个参数X完成的命令:前进'f'X,X数值范围为0~100 后退'b'X,X数值范围为0~100刹车's'X,X数值任意左转'c'X,X数值范围为0~100右转'd'X,X数值范 围为0~100

例如:以80%的制动量制动小车:0xcd0xeb0xd70x020x730x50以16%的速度左转:0xcd0xeb0xd70x020x630x10以16%的速度右转:0xcd0xeb0xd70x020x640x10

**多字符带参数命令**: 设置电机 't'XXXXxxxx 命令说明: 完整命令格式tABCDabcd, 总共9个字符。t为 命令标识, 表示设置电机命令 ABCD分别为1--4个电机的状态, 每个字符有三种状态, F: 向前, B: 向后, S: 刹车, 其他字符无效。abcd为四个电机的速度等级, 范围0~100,即以字符的数值表示速度

例如:

对于小强硬件,只有前两个电机有效,第一个电机对应右轮,第二个电机对应左轮

#### 第二部分是底层给上位机上传的数据:

也是数据帧的形式上传,上传频率为50HZ。帧格式和上面的命令帧一样,只是把命令内容换成了数据。数据内容是由23个4字节小端模式二进制表示的数字组成,数字之间用空格0x20分开。这23个数字可以构成如下结构体,建议使用内存拷贝的方式直接将数据内容拷贝给这个结构体,然后以结构体形式访问数据,这样可以避免浮点数转换问题。具体代码请参考我们git开源仓库中的上位机ros驱动。

typedef struct {
 int status;//小车状态, 0表示未初始化, 1表示正常, -1表示error
 float power;//电源电压【9 13】v
 float theta;//方位角, 【0 360)。
 int encoder\_ppr;//车轮1转对应的编码器个数
 int encoder\_delta\_r;//石轮编码器增量, 个为单位
int encoder\_delta\_l;//左轮编码器增量, 个为单位 int encoder\_delta\_car;//两车轮中心位移, 个为单位 int omga\_r;//右轮转速 个每秒 int omga\_l;//左轮转速 个每秒 float distance1;//第一个超声模块距离值 单位cm float distance2;//第三个超声模块距离值 单位cm float distance3;//第三个超声模块距离值 单位cm float distance4;//第四个超声模块距离值 单位cm float IMU[9];//mpu9250 9轴数据 unsigned int time\_stamp;//时间戳 }UPLOAD\_STATUS;